## Software de Muestras M1plus Fully Fashion y Especial

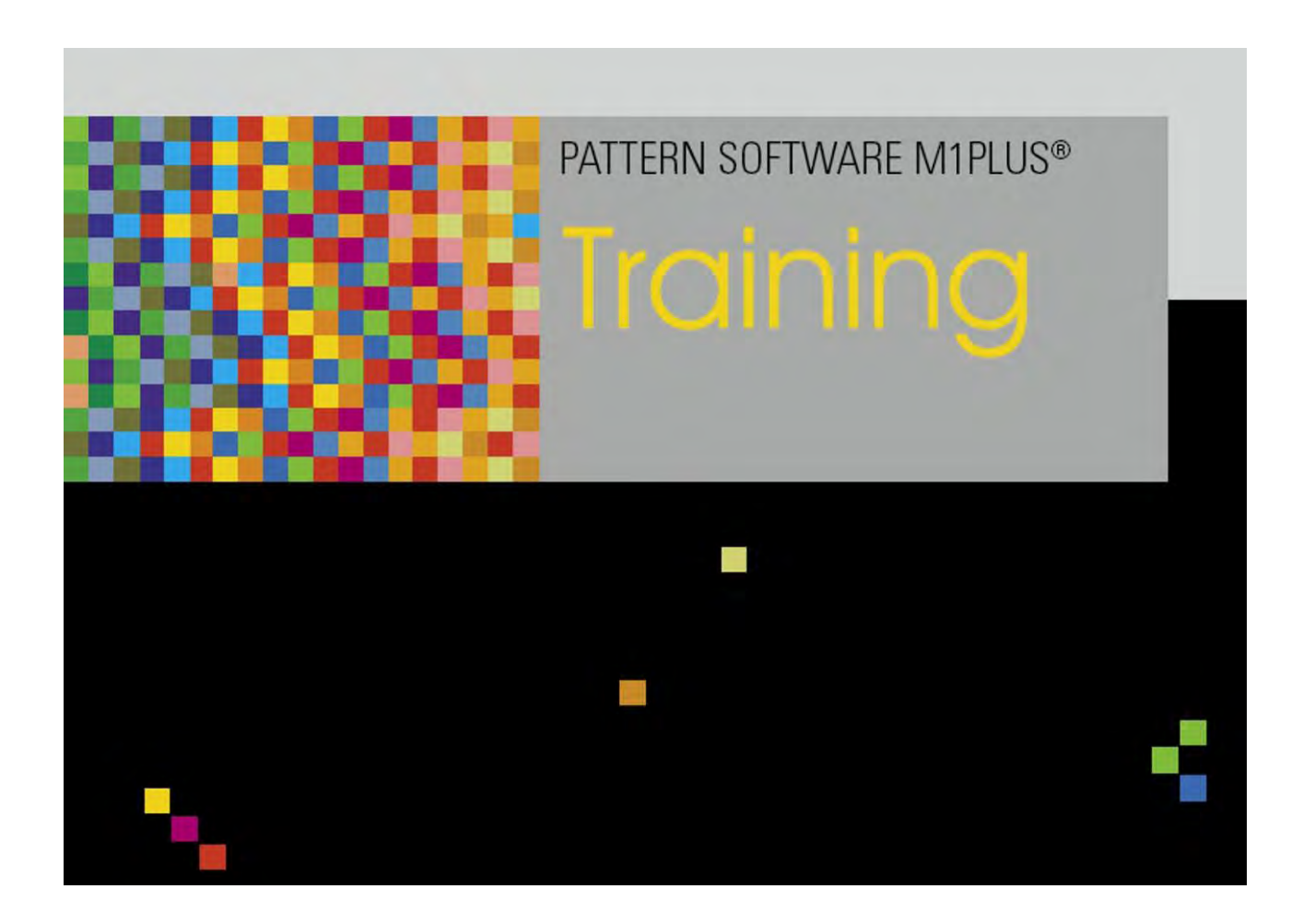

253495\_06 ES Edición 09/2014 H.Stoll GmbH&Co. KG, Reutlingen

Índice

## STOLL

### Índice

| 1    | Pasos de edición de la muestra                                                      | 7  |
|------|-------------------------------------------------------------------------------------|----|
| 2    | Crear formas y cortes                                                               | 11 |
| 3    | Muestra Fully Fashion: Manga                                                        | 13 |
| 3.1  | Reglas para una manga con el tipo de tisaje RL                                      |    |
| 3.2  | Crear muestra con forma                                                             | 15 |
| 3.3  | Otro ajustes para Fully Fashion                                                     | 17 |
| 3.4  | Completar muestra                                                                   | 18 |
| 4    | Modificar la forma en la vista de símbolos [base]                                   | 19 |
| 4.1  | Modificar la forma en la vista de símbolos [base] en relación a su anchura y altura | 27 |
| 4.2  | Completar muestra                                                                   | 28 |
| 5    | Escote - variantes                                                                  | 29 |
| 6    | Muestra Fully Fashion: Estructura con escote en V                                   | 31 |
| 6.1  | Reglas para una pieza delantera en el tipo de tisaje RL                             | 32 |
| 6.2  | Crear muestra sin forma y abrir forma                                               | 33 |
| 6.3  | Completar muestra                                                                   | 35 |
| 6.4  | Modificaciones en la vista de símbolos.                                             | 36 |
| 7    | Utilización de guiahilos en el escote                                               | 39 |
| 7.1  | Especificación para los guiahilos                                                   | 40 |
| 8    | Editor de cortes                                                                    | 43 |
| 8.1  | Editar un corte existente con formato shv                                           | 46 |
| 8.2  | Editar el corte existente en formato shp                                            | 48 |
| 8.3  | Crear nuevo corte en el formato shv                                                 | 49 |
| 8.4  | Modificar atributos de la forma                                                     | 51 |
| 8.5  | Atributos estándar                                                                  | 53 |
| 9    | Muestra Fully Fashion: Forma con cuello redondo y remallado                         | 55 |
| 9.1  | Reglas para una pieza delantera con remallado en el tipo de tisaje RL               | 56 |
| 9.2  | Modificar forma en el Editor de cortes M1plus                                       | 57 |
| 9.3  | Crear muestra con forma                                                             | 60 |
| 9.4  | Completar muestra                                                                   | 61 |
| 10   | Muestra Fully Fashion: Inserción para hombros                                       | 63 |
| 10.1 | Crear forma en el Editor de cortes M1plus                                           | 64 |
| 10.2 | Crear muestra sin forma y abrir forma                                               | 66 |
| 10.3 | Completar muestra                                                                   | 67 |
| 10.4 | Posibilidades para modificar pasadas de protección                                  | 68 |
| 11   | Muestra Fully Fashion: Jacquard                                                     | 69 |
| 11.1 | Reglas para una forma en caso de Jacquard                                           | 70 |
| 11.2 | Crear forma en el Editor de cortes M1plus                                           | 71 |

## STOLL -

Índice

| 11.3 | Crear una muestra sin forma y colocar la forma                              | 73  |
|------|-----------------------------------------------------------------------------|-----|
| 11.4 | Completar muestra                                                           | 76  |
| 12   | Muestra Fully Fashion: Tipo de tisaje doble jersey                          | 77  |
| 12.1 | Reglas para una forma con el tipo de tisaje RR                              | 79  |
| 12.2 | Crear forma en el Editor de cortes M1plus                                   | 80  |
| 12.3 | Crear muestra sin forma y colocar forma                                     | 85  |
| 12.4 | Completar muestra                                                           | 86  |
| 13   | Muestra Fully Fashion: Parte delantera de chaleco abierto con cinta tubular | 87  |
| 13.1 | Crear forma en el Editor de cortes M1plus                                   | 88  |
| 13.2 | Fully Fashion: Variantes de la creación de formas                           | 90  |
| 13.3 | Crear una muestra sin forma                                                 | 91  |
| 13.4 | Abrir y posicionar forma                                                    | 92  |
| 13.5 | Completar muestra                                                           | 95  |
| 14   | Muestra Fully Fashion: Top con lazos para botón                             | 97  |
| 14.1 | Crear forma en el Editor de cortes M1plus                                   | 98  |
| 14.2 | Crear muestra v posicionar forma                                            | 101 |
| 14.3 | Completar muestra                                                           | 102 |
| 15   | ShapeSizer                                                                  | 103 |
| 15.1 | ShapeSizer: Establecer proporción de mallas                                 | 105 |
| 15.2 | ShapeSizer: Crear tamaños - escalar                                         | 107 |
| 15.3 | ShapeSizer: Determinar escalonamientos v remallado                          | 109 |
| 15.4 | ShapeSizer: Guardar la tabla de tamaños                                     | 110 |
| 15.5 | ShapeSizer: Modificar los ajustes y cerrar el diálogo                       | 111 |
| 16   | Trabajar con módulos                                                        | 113 |
| 16.1 | Trabajar con módulos: Módulo sin pasadas de mallas                          | 116 |
| 16.2 | Trabajar con módulos: Módulos sólo con acciones de transferencia            | 117 |
| 16.3 | Trabajar con módulos: Módulo de combinación con ciclos                      | 118 |
| 16.4 | Trabajar con módulos: Módulo con puntos de conexión                         | 120 |
| 16.5 | Trabajar con módulos: El módulo de pasos                                    | 124 |
| 16.6 | Trabajar con módulos: Módulo contenedor Técnica                             | 127 |
| 17   | Muestra Fully Fashion: Espalda Francesa                                     | 129 |
| 17.1 | Crear forma en el Editor de cortes M1plus                                   | 130 |
| 17.2 | Crear Módulo contenedor Técnica para menguado                               | 132 |
| 17.3 | Asignar el Módulo contenedor Técnica en el editor de cortes                 |     |
| 17.6 | Crear muestra con forma                                                     | 137 |
| 17.5 | Completar muestra                                                           | 138 |
| 18   | Trabajar con módulos: Módulo con condiciones límite y módulo límite         | 139 |
| 19   | Pasada de referencia                                                        | 143 |
|      |                                                                             |     |
| 20   | Editor de Color Arrangements                                                | 145 |
| 21   | Comportamiento de un Color Arrangement                                      | 147 |
| 21.1 | Comportamiento de un Color Arrangement con estructura                       | 152 |

Índice

## STOLL

| 22   | Herramientas en el Editor de Color Arrangements                             | 157 |
|------|-----------------------------------------------------------------------------|-----|
| 23   | Estructura con variantes de jacquard                                        | 161 |
| 23.1 | Color Arrangement para reveses de jacquard                                  | 162 |
| 23.2 | Color Arrangement para jacquard con generadores de jacquard Stoll           | 168 |
| 23.3 | Completar muestra                                                           | 172 |
| 24   | Color Arrangement: Modificar secuencia de colores y agrupar guiahilos       | 173 |
| 24.1 | Crear muestra y Color Arrangement para secuencia de colores                 | 174 |
| 24.2 | Generar Color Arrangement para agrupar los guiahilos                        | 176 |
| 24.3 | Completar muestra                                                           | 178 |
| 25   | Color Arrangement: Entrar/salir tejiendo Intarsia                           | 179 |
| 25.1 | Crear muestra y Color Arrangement para entrar tejiendo                      | 180 |
| 25.2 | Completar muestra                                                           | 184 |
| 26   | Color Arrangement: Intarsia Procesamiento de bordes                         |     |
| 26.1 | Muestra y Color Arrangement con símbolo +                                   | 186 |
| 26.2 | Color Arrangement con símbolo H                                             | 189 |
| 26.3 | Color Arrangement con el símbolo H y color                                  | 192 |
| 26.4 | Color Arrangement con el símbolo H y +                                      | 194 |
| 26.5 | Completar muestra                                                           | 196 |
| 27   | Color Arrangement: Pasadas adicionales                                      | 197 |
| 27.1 | Crear muestra y Color Arrangement con pasadas adicionales                   | 198 |
| 27.2 | Completar muestra                                                           | 201 |
| 28   | Color Arrangement: Guiahilos adicionales                                    | 203 |
| 28.1 | Crear muestra y Color Arrangement para guiahilos adicional                  | 204 |
| 28.2 | Completar muestra                                                           | 207 |
| 29   | Color Arrangement y Module Arrangement: Influenciar la transferencia        | 209 |
| 29.1 | Muestra con Color Arrangement para transferencia automática y de estructura | 210 |
| 29.2 | Module Arrangement para la transferencia en el módulo                       | 216 |
| 29.3 | Completar muestra                                                           | 219 |
| 30   | Color Arrangement: Desplazar transferencia                                  | 221 |
| 30.1 | Crear muestra con Color Arrangement para desplazar transferencia            | 222 |
| 30.2 | Completar muestra                                                           | 229 |
| 31   | Color Arrangement: Técnica de hilo de trama                                 | 231 |
| 31.1 | Crear muestra y Color Arrangement para hilo de trama                        | 232 |
| 31.2 | Completar muestra                                                           | 235 |
| 32   | Color Arrangement: Técnica Multi Gauge en la proporción 1:3                 | 237 |
| 32.1 | Color Arrangement: Técnica Multi Gauge 1:3                                  | 238 |
| 32.2 | Completar muestra                                                           | 243 |
| 33   | Color Arrangement: Menguado de Fully Fashion                                | 245 |
| 33.1 | Muestra y Color Arrangement para Fully Fashion                              | 246 |
| 33.2 | Completar muestra                                                           | 249 |

Índice

| 34      | Color Arrangement: Bolsillo de camisa                                               | 251 |
|---------|-------------------------------------------------------------------------------------|-----|
| 34.1    | Muestra y Color Arrangement para bolsillo de camisa con 2 guiahilos                 | 252 |
| 34.2    | Color Arrangement: Remallado para bolsillo de camisa                                | 257 |
| 34.3    | Completar muestra                                                                   | 262 |
| 35      | Color Arrangement: Bolsillo tipo canguro                                            | 263 |
| 35.1    | Muestra v Color Arrangement para bolsillo tipo canguro                              | 264 |
| 35.2    | Completar muestra                                                                   | 269 |
| 36      | Color Arrangement: Chaleco abierto FF con cinta de adorno y bolsillo                | 271 |
| 36.1    | Crear forma en el Editor de cortes M1plus                                           | 272 |
| 36.2    | Crear muestra sin forma y abrir forma                                               | 273 |
| 36.3    | Color Arrangements para cinta de adorno, ojal y bolsillo                            | 276 |
| 36.3.1  | Color Arrangement #1                                                                | 279 |
| 36.3.2  | Color Arrangement #2                                                                | 280 |
| 36.3.3  | Color Arrangement #3                                                                | 283 |
| 36.3.4  | Color Arrangement #4                                                                | 284 |
| 36.3.5  | Color Arrangement #5                                                                | 286 |
| 36.3.6  | Color Arrangement #6                                                                | 287 |
| 36.3.7  | Color Arrangement #7                                                                | 288 |
| 36.3.8  | Color Arrangement #8                                                                | 289 |
| 36.3.9  | Color Arrangement #9                                                                | 290 |
| 36.3.10 | Color Arrangement #10                                                               | 291 |
| 36.3.11 | Color Arrangement #11                                                               | 292 |
| 36.3.12 | Color Arrangement #12                                                               | 293 |
| 36.4    | Otros pasos de procesamiento                                                        | 295 |
| 36.5    | Completar muestra                                                                   | 298 |
| 37      | Color Arrangement: Tisaje con inserción en cuello FF con procesamiento por separado | 299 |
| 37.1    | Crear forma en el Editor de cortes M1plus                                           | 300 |
| 37.2    | Crear muestra y abrir forma                                                         | 303 |
| 37.3    | Dibujar la estructura y generar los Color Arrangements                              | 304 |
| 37.4    | Completar muestra                                                                   | 308 |

Pasos de edición de la muestra

### STOLL

### 1 Pasos de edición de la muestra

| attern name:           |            | Tj  | vpe of pattern               |                                |
|------------------------|------------|-----|------------------------------|--------------------------------|
| Structure Pattern      |            |     |                              | Design Pattern                 |
| Machine                |            |     |                              | Technical Pattern              |
| CMS 530 HP 6" [Stoll   | 1 🧉        |     | 0 0                          | S roomour onom                 |
| 🖾 E8 D6 3              | 99 Needles | _   |                              | Start                          |
| Setup2                 |            |     | Module Explorer              | Use comb                       |
| Global Pattern Param   | neters:    |     |                              | Comb On/Off (RS17)             |
| Allocate automatically |            |     | 100                          | 🛶 🔘 Sintral 📀 Modules          |
| Shapes                 |            |     |                              | 2 Out of module tree           |
| Jinapoo                |            |     |                              | Stoll with protection thread 🔹 |
| Stitch density [100 mr | 0]         | 100 |                              | Standard 👻                     |
| Wight                  | 0.00       |     |                              | 1 System 👻                     |
| Height                 | 0.00       | 물   | <u>P</u>                     | with Elastic varn              |
| Doubling               |            | Fn  | ont stitch with transfer 🔹 🔻 | The West Land                  |
| Doubling               |            |     |                              | I ransition loose row          |
| Starting width:        | 100        | 뭅   | Start                        | 1x1 Elastic yarn rear 🔹        |
| Waist width:           | 180        |     | Ricking-up after             | -                              |
|                        | -          | -   |                              |                                |

| Ajuste            | Significado                                                        |
|-------------------|--------------------------------------------------------------------|
| Muestra de diseño | Edición de muestras en el M1plus con las nuevas<br>funcionalidades |
| Muestra técnica   | La edición de muestras en el M1plus es similar al M1               |

Pasos de edición de la muestra

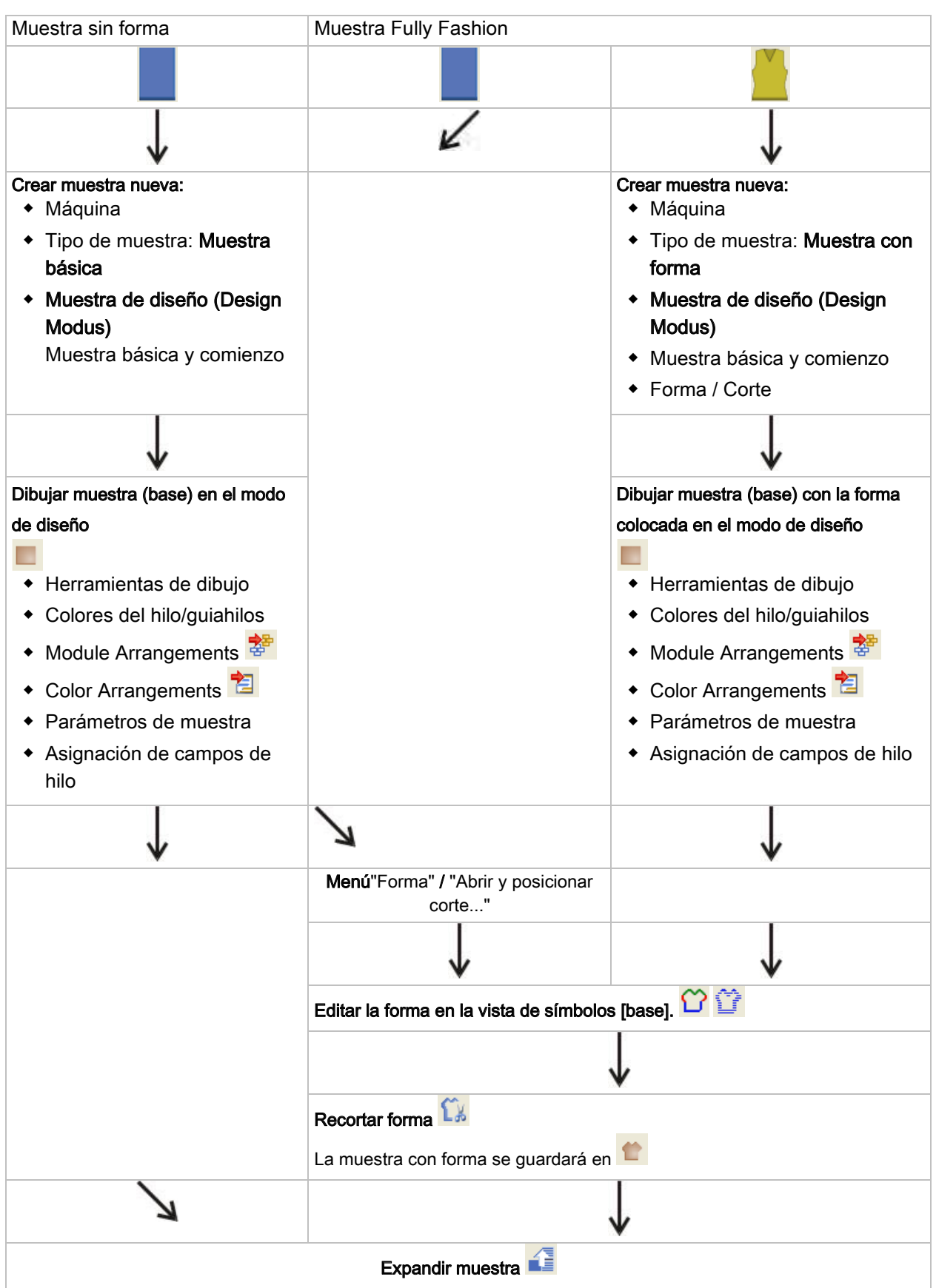

#### Pasos de edición de la muestra

#### Software de Muestras M1plus

Pasos de edición de la muestra

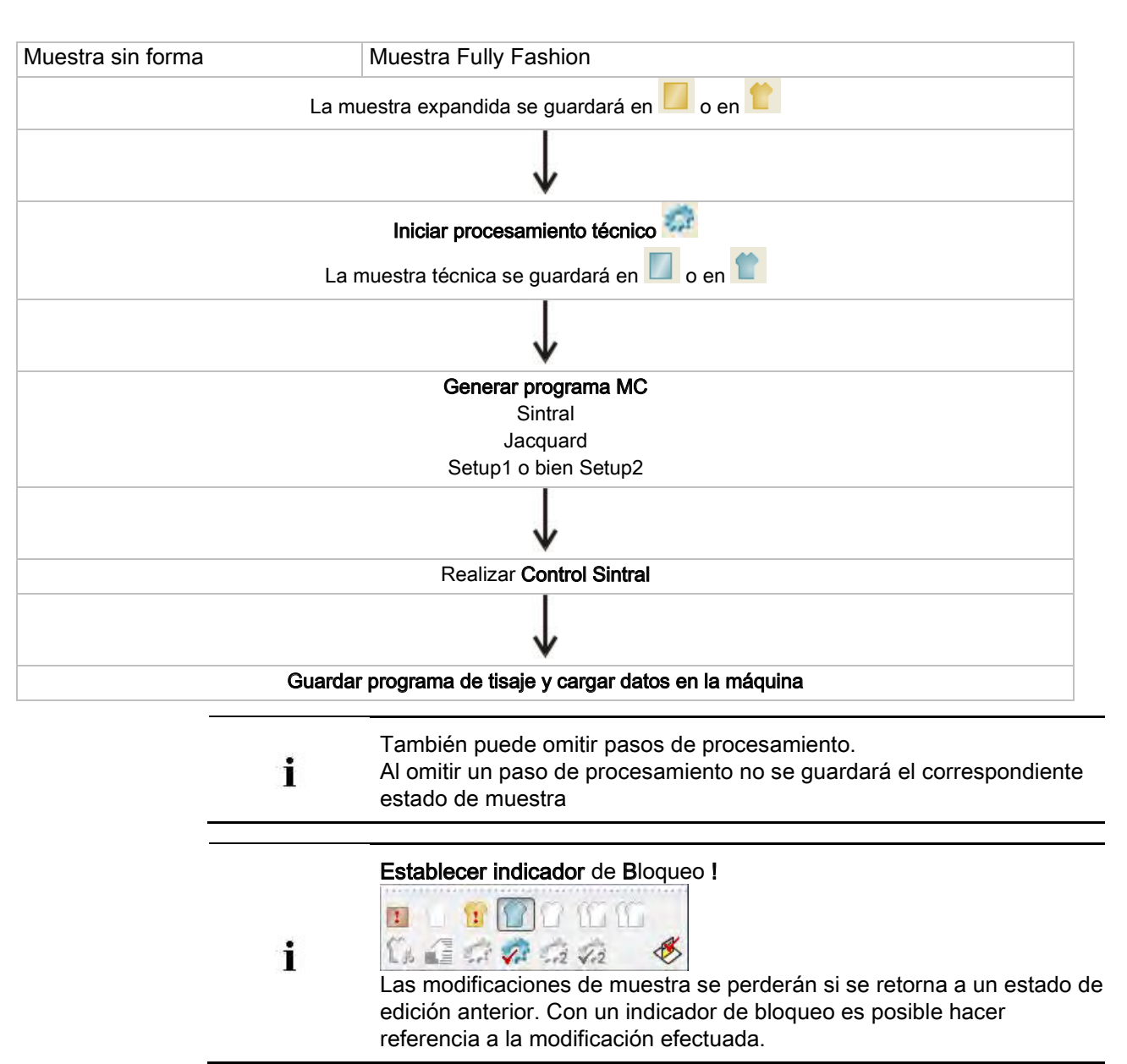

STOLL

Crear formas y cortes

### STOLL

### 2 Crear formas y cortes

#### I. Programas / métodos para la creación de formas y cortes.

| Herramienta              | Métodos de creación de formas                                       |
|--------------------------|---------------------------------------------------------------------|
| Vista de símbolos [base] | Método gráfico                                                      |
| Editor de cortes         | Entrada de valores en una tabla                                     |
| ShapeSizer               | Editar los cortes existentes en una tabla y crear tamaños (escalar) |
| Importación de imagen    | Importar imagen de una forma:                                       |

#### II. Herramientas y formatos:

| Herramientas para la<br>creación de formas | Denominación | Indicación de<br>medida | Representación      | Ampliación de<br>nombre de<br>archivo |
|--------------------------------------------|--------------|-------------------------|---------------------|---------------------------------------|
| Vista de símbolos [base]                   | Retícula     | Mallas                  | Retícula            | .shr                                  |
| Editor de cortes                           | Vector       | Milímetro / Pulgada     | Líneas              | .shv                                  |
|                                            | Píxel        | Píxel                   | Mallas / Pasos      | .shp                                  |
| ShapeSizer                                 | Vector       | Milímetro / Pulgada     | Mallas / Milímetros | .shp                                  |

#### Archivo de forma de Stoll:

- Los archivos de formas Stoll está almacenen bajo: "D: / Stoll / M1plus / Número de la versión / Form."
- En la carpeta de formas Stoll se encuentran cortes en el formato .shv.
  - Los cortes tienen asignados atributos estándar.

#### Editor de corte:

- Convertir los cortes en formato .shv con indicación de la densidad de las mallas al formato .shp y nuevamente hacia atrás.
- Crear cortes en el formato .shv o .shp mediante entradas en las tablas.

#### Vista de símbolos [Base]:

• En la vista de símbolos [base] se genera el formato .shr al guardar un corte.

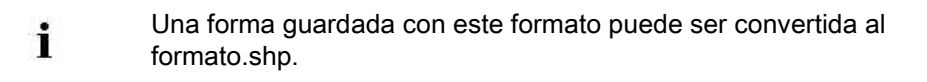

#### Archivo mdv:

• En el archivo de muestra .mdv la forma solo es guardada con el formato .shr.

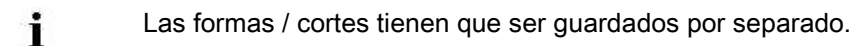

 A través del menú "Forma / Guardar forma como..." es posible guardar una forma .shr con la ruta deseada.

- A través del menú "Forma / Convertir forma (shr) -> Corte basado en mallas (shp)" es posible convertir una forma .shr en una forma .shp y guardarla con la ruta deseada.
  - ¡Guardar siempre forma / corte! Las formas con el formato .shr no están guardadas automáticamente como forma / corte.

Muestra Fully Fashion: Manga

### STOLL

### 3 Muestra Fully Fashion: Manga

| Nombre de la muestra      | Arm.mdv                         |            |  |
|---------------------------|---------------------------------|------------|--|
| Tamaño de la muestra      | Anchura:                        | Automática |  |
| The dense for the         | Altura:                         | Automatica |  |
| Tipo de maquina           | CMS 530                         |            |  |
|                           | Setup2                          |            |  |
| Gaiga                     | 8                               |            |  |
| Comienzo                  | TXT                             |            |  |
|                           |                                 |            |  |
| Forma                     | 1 radan-sleeve-38 shv           |            |  |
| Técnico do tincio         |                                 |            |  |
| Técnica de tisaje         | Estructura jersey               |            |  |
| Descripción de la muestra | Muestra estructurada con jersey |            |  |

Muestra Fully Fashion: Manga

## STOLL

### 3.1 Reglas para una manga con el tipo de tisaje RL

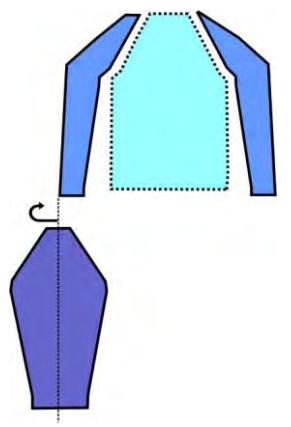

| Atributos de la forma | Reglas                       |
|-----------------------|------------------------------|
| Tipo de tisaje        | Derecha - izquierda          |
| Ancho de aumento      | 1 malla por pasada de tisaje |
| Altura de aumento     | Cualquiera                   |
| Paso de menguado      | 1-3 mallas                   |
| Anchura de menguado   | Cualquiera                   |
| Altura de menguado    | Cualquiera                   |

### 3.2 Crear muestra con forma

#### Crear una muestra nueva con forma:

- 1. Seleccionar "Archivo" / "Nuevo" en la barra de menús
  - 0 -
- → Hacer clic en el icono

| lew Pattern             |                 |                            |                        |
|-------------------------|-----------------|----------------------------|------------------------|
| Pattern name:           |                 | Type of pattern            |                        |
| Sleeve                  |                 |                            | Design Pattern         |
| Machine                 |                 |                            |                        |
| CMS 530 [0] [Stoll]     |                 | 0 0 0                      |                        |
| 🖻 E8 D6 3991            | leedles         |                            | Start                  |
| Setup2                  |                 |                            | Use comb               |
| Shapes                  |                 | 112                        | O Sintral O Modules    |
| 5.3.045\Form\1_raglan-s | sleeve-38.shv 💕 |                            | Out ai module tree     |
| Stitch density [100 mm] |                 |                            | Ptell kiek perfermenen |
| Width:                  | 26.00           |                            | Storringh performance  |
| Height:                 | 45.00           | <u> </u>                   | Standard               |
| Doubling                |                 |                            | 1 System 💌             |
| Doubling                |                 | Event etitek with transfer | with Elastic yarn      |
| Starting width:         | 62              |                            | Transition loose row   |
| Waist width:            | 62              | + <u></u>                  | Transition roose row   |
|                         |                 | Start                      | 1×1                    |
| 1                       | *               | Picking-up after           | -                      |
|                         |                 |                            |                        |
| Module Explorer         |                 | Generate Design Patt       | ern Cancel             |

| Ajuste              | Significado                                                      |
|---------------------|------------------------------------------------------------------|
| "Muestra de diseño" | Edición de muestras con las nuevas<br>funcionalidades del M1plus |
| "Muestra técnica"   | La edición de muestras <b>similar</b> al M1                      |

- 2. Entrar el Nombre de la muestra.
- 3. Seleccionar el tipo de máquina y el tipo de setup.
- 4. Seleccionar Muestra básica (muestra con forma) y "Muestra de diseño".

| Type of pa | ttern —                                                                                                    |                                                               |
|------------|----------------------------------------------------------------------------------------------------|---------------------------------------------------------------|
| 0          | Image: Control of the second second secon | <ul> <li>Design Pattern</li> <li>Technical Pattern</li> </ul> |

5. Seleccionar corte / forma e indicar densidad de mallas.

⇒ El tamaño de muestra es entrado automáticamente en base a la forma seleccionada.

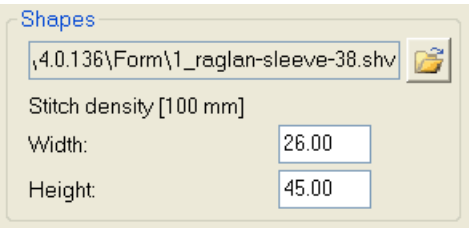

6. Establecer el ligamento para el diseño básico a través de la lista de selección.

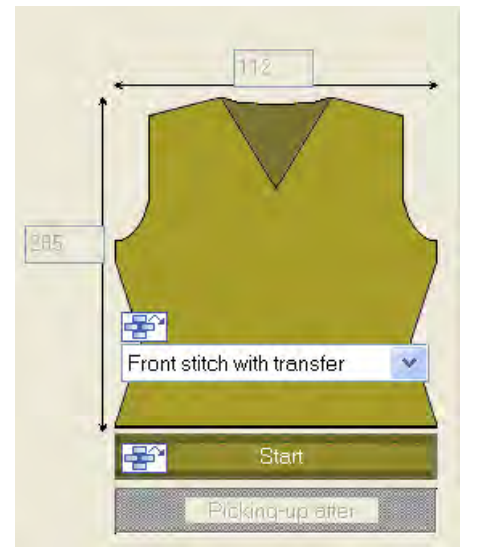

7. Seleccionar el comienzo.

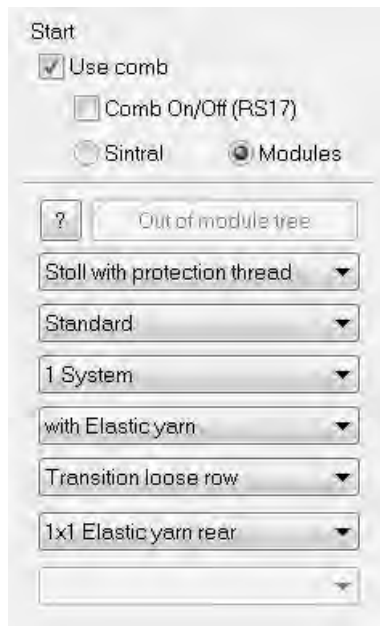

 También es posible insertar un comienzo después de dibujar la muestra básica.

- 8. Confirmar las indicaciones con "Crear muestra de diseño".
- ⇒ Una vista de símbolos [base] con la forma colocada es abierta.

Muestra Fully Fashion: Manga

### STOLL

### 3.3 Otro ajustes para Fully Fashion

Con muestras fully fashion puede realizar otros ajustes en el estado de muestra "Muestra básica".

#### Ajustes en la Configuración:

|               | Ficha            | Ajuste                                                                            | Función                                                                                                    |
|---------------|------------------|-----------------------------------------------------------------------------------|----------------------------------------------------------------------------------------------------|
| Configuración | "Peine, pinzado" | Pasada de entrada<br>de todos los<br>guiahilos antes del<br>comienzo<br>(1 pieza) | Para evitar mallas caídas en el borde del tejido,<br>todos los guiahilos que vayan a tejer en la muestra<br>pueden ser introducidos antes del hilo de<br>separación. |

#### Ajustes en el diálogo Asignación de campos de hilo:

|                                   | Ajuste bajo<br>ocupación de<br>guiahilos | Función                                                                                                    |  |  |
|-----------------------------------|------------------------------------------|----------------------------------------------------------------------------------------------------|--|--|
| Asignación de cam-<br>pos de hilo | YG:nF                                    | <ul> <li>Los guiahilos con la identificación F son movidos al canto de la forma y siguen los contadores #L y #R.</li> <li>Aplicación: <ul> <li>Muestra de fully fashion para los tipos de máquina de la clase básica y la superior (MC sin peine)</li> <li>Muestra fully fashion para los tipos de máquina de las clases compacta, multi gauge, knit &amp; wear y especial sin utilización del peine.</li> </ul> </li> </ul> |  |  |
|                                   | Pasada de entrada<br>antes del comienzo  | El guiahilos seleccionado realizará una pasada de entrada antes de hilo de separación                                                                                                    |  |  |
|                                   | YDF=                                     | Distancia de los guiahilos adicional durante el tisaje Fully Fashion.                                                                                                    |  |  |

### 3.4 Completar muestra

#### Completar muestra:

- 1. Recortar la forma con la tecla 🖸 en la barra de herramientas "Pasos de procesamiento".
- ⇒ Se entran las especificaciones para ocultar y longitud de malla en el canto de la forma.
- Expandir la muestra con la tecla en la barra de herramientas "Pasos de procesamiento".

Cargue el estado de muestra "Muestra básica" Estado de expandir desea modificar los atributos para menguar y ocultar.

- 3. Iniciar el procesamiento técnico con la tecla 2007.
- ⇒ Aparece la consulta "Generar programa MC".
- 4. Confirmar la consulta con "OK".
- Llamar "Control Sintral" a través del menú "Programa MC / Realizar Control Sintral...".
  - 0 -
- → Hacer clic en la barra de herramientas Pasos de procesamiento <sup>1</sup>/<sub>1</sub>

Modificar la forma en la vista de símbolos [base]

## STOLL

# 4 Modificar la forma en la vista de símbolos [base]

#### I. Corregir la forma en la vista de símbolos [base]:

1. En la vista de símbolos [base] representar la forma (shv / shp / shr) colocada.

 $\Rightarrow$  Los iconos en la barra de herramientas "Representaciones de muestra" se activan.

|           | Representación                                                                                      |
|-----------|----------------------------------------------------------------------------------------------------|
| Ϋ́        | Visualizar los bordes de forma.                                                                     |
| Ŷ         | Visualizar símbolos de forma.                                                                       |
| ک کے<br>م | Los símbolos se pueden activar también para obtener la representación deseada de la muestra básica. |
|           | Al desactivar estas visualizaciones aparece el color de pieza en                                    |
|           | forma1 y solo se trabaja en la 'forma'.                                                             |
|           | El Color de pieza en forma1 es utilizado en los Color Arrange-                                      |
|           | ments.                                                                                              |
|           |                                                                                                    |

- 2. En la "Vista de símbolos [base]" activar  ${}^{igodoldsymbol{ imes}}$  y  ${}^{igodoldsymbol{ imes}}$ .
- 3. En la "Vista de símbolos [base con forma]" llamar el menú contextual "Atributos de la forma...".
- ⇒ El diálogo es abierto.

Modificar la forma en la vista de símbolos [base]

| kew all needles (TC-T)                                                                                                    | Ostault Attributes     Stoll     k&w Shape Type: Default /     Own     2: CMS                                                  | Attributes:<br>>6 <1 Apply         |
|----------------------------------------------------------------------------------------------------|----------------------------------------------------------------------------------------------------|------------------------------------|
| makings                                                                                                    | Selected edge/group<br>Edge: Gro                                                                                               | up:                                |
| Shape Part I Shape Part I Shape Part I     Shape Part I Shape Part I Shape Part I       io.     Color     Group     Function       1     0     Widening     1       2     0     Widening     1       3     0     1     1       5     0     1     1       6     0     11     1       7     0     Widening     1       8     0     1     1       9     0     Narrowing     1       10     0     1     1 | General Nerrowing Wildening Bind<br>Function<br>Stitch length on shape edge<br>NP front 700<br>NP beck 700<br>Wildlin 0 (Needl | edit Fade out Statt End Connectons |
|                                                                                                    |                                                                                                    |                                    |

- En el diálogo "Atributos de la forma" seleccionar el color de borde de forma a modificar en la "Columna Nº".
  - 0 -
- → Adoptar el color de borde de forma en la muestra básica con Z o con la tecla "F6".

5. Seleccionar herramienta de dibujo y símbolo de "Atributos de la forma".

Barra de herramientas atributos de la forma

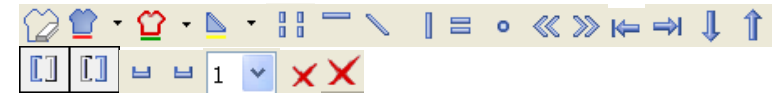

Modificar la forma en la vista de símbolos [base]

#### Función Significado Fuera de la forma Editar sectores que no pertenecen a la forma. Color de pieza en forma Asignar un color de pieza en forma a una (dentro de la forma): pieza en forma. <Nº> Seleccionar un color de la lista de selección con Canto: <Nº> <u>ଫ</u> -Asignar un color de canto a un canto. Seleccionar un color de la lista de selección con 👗 Marcas: <Nº> **>** -Asignar marca de forma. Seleccionar un color de la lista de selección con 👗 Tejer un tisaje con Dibujar o modificar sectores de tisaje con inserción inserción Menguar / aumentar Dibujar el icono Menguar / Aumentar en el borde de forma. Mostrar el icono Ocultar en el borde de Ocultar forma. Separación Editar una separación generada automáticamente. Remallar Dibujar el icono Remallar en el borde de forma. Modificación de longitud Dibujar el icono Modificación de longitud 0 de mallas de mallas (PTS) en el borde de forma. Alinear dentro de la pieza Entrar símbolos de alineamiento dentro ~ en forma hacia la de una forma. izquierda El sector a la derecha del símbolo es desplazado hacia la izquierda. i: Utilización con técnica Fair Isle. Alinear dentro de la pieza Entrar símbolos de alineamiento dentro >>> en forma hacia la de una forma. El sector a la izquierda del símbolo es derecha desplazado hacia la derecha. i: Utilización con técnica Fair Isle. Alinear a la izquierda Entrar los símbolos de alineamiento K= hacia la izquierda La pieza en forma se desplaza hacia la derecha. i: Utilización con Fully Fashion dentro del escote en V. Alinear a la derecha Entrar los símbolos de alineamiento ⇒ hacia la derecha. La pieza en forma se desplaza hacia la

STOLL

Modificar la forma en la vista de símbolos [base]

| Función |                                             | Significado                                                                                                    |  |  |
|---------|---------------------------------------------|----------------------------------------------------------------------------------------------------|--|--|
|         |                                             | izquierda.                                                                                                    |  |  |
|         |                                             | i: Utilización con Fully Fashion dentro                                                                                  |  |  |
|         |                                             | del escote en V.                                                                                                    |  |  |
| Î       | No tejer hacia abajo                        | Ampliar el sector para No tejer en formas knit and wear hacia abajo.                                                     |  |  |
| Î       | No tejer hacia arriba                       | Ampliar el sector para No tejer en formas knit and wear hacia arriba.                                                    |  |  |
|         | Colocar la marca de<br>borde a la izquierda | Símbolo para marca de borde en borde<br>de forma a la izquierda<br>i: El escote es tejido en forma continua,             |  |  |
|         |                                             | puede ser recortado manualmente                                                                                          |  |  |
|         | Colocar la marca de<br>borde a la derecha   | Símbolo para marca de borde en borde<br>de forma a la derecha<br>i El escote es tejido en forma continua,                |  |  |
|         |                                             | puede ser recortado manualmente                                                                                          |  |  |
|         |                                             | i: El escote es procesado "Dentro de la forma".                                                                          |  |  |
| ы       | Menguado en varios<br>pasos<br>infrapuesto  | Dibujar símbolo para menguado en<br>varios pasos.<br>Menguados infrapuestos                                              |  |  |
| Ц       | Menguado en varios<br>pasos<br>sobrepuesto  | Dibujar símbolo para menguado en<br>varios pasos.<br>Menguados sobrepuestos                                              |  |  |
| 1 💌     | Menú de selección                           | Selección para grado de variador<br>(anchura de superposición) en<br>menguado en varios pasos<br>Valores: 1 - 3          |  |  |
| ×       | Eliminar atributos de la forma individuales | Borrar el atributo de la forma dibujado.<br>Para ello seleccionar el símbolo de forma<br>(p.ej. (p.ej.) y adicionalmente |  |  |
| ×       | Eliminar todos los<br>atributos de la forma | Borrar todos los atributos de la forma y el color del canto dibujados.                                                   |  |  |

6. Corregir el borde de la forma con atributos de la forma seleccionados.

Atributos de la forma existentes pueden ser adoptados con la tecla "F7".

7. Activar "Visualizar cantos de referencia" en el menú contextual.

 $\triangleright$  Se visualizan líneas de contorno rojas a lo largo de los bordes de la forma.

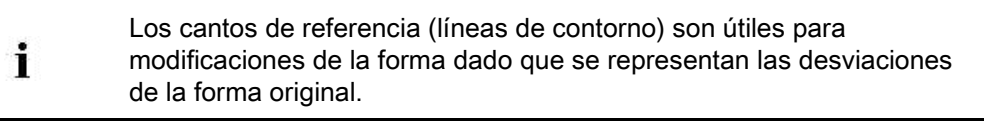

- 8. Corregir el borde de la forma seleccionado:
  - Forma exterior

X

Modificar la forma en la vista de símbolos [base]

## STOLL

- Ocultar
- Menguar / aumentar

#### Antes de la corrección:

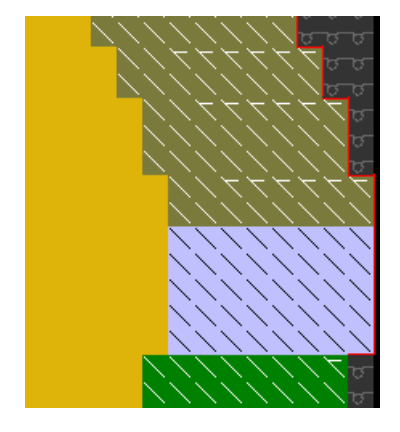

9. Seleccionar "Actualizar cantos de referencia" en el menú contextual.

▷ Las líneas de contorno rojas son adaptadas al nuevo canto exterior.

#### Después de la corrección:

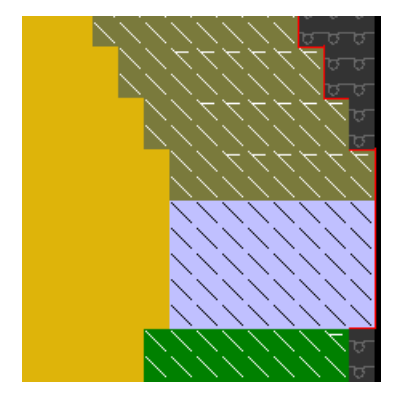

#### II. Agregar nuevo borde de forma:

- En la vista de símbolos "Vista de símbolos [base]" con la forma abierta visualizar los colores de borde de la forma con 2 y los atributos de la forma con 2.
- 2. En la "Vista de símbolos [base]" llamar "Atributos de la forma..." en el menú contextual.
  - 0 -
- → En la barra de herramientas "Atributos de la forma" abrir la lista de selección con

y seleccionar "Nuevo...".

Modificar la forma en la vista de símbolos [base]

| No. |    | Function | Modules | Fade out | Start | End | Stitch length |
|-----|----|----------|---------|----------|-------|-----|---------------|
| 1   |    | -        |         |          |       |     |               |
| 2   |    | Widening |         |          |       |     |               |
| 3   |    | -        |         |          |       |     |               |
| 4   |    | Narrowin |         |          |       |     |               |
| 5   |    | -        |         |          |       |     |               |
| 6   |    | -        |         |          |       |     |               |
| 7   |    | Widening |         |          |       |     |               |
| 8   |    | -        |         |          |       |     |               |
| 9   |    | Narrowin |         |          |       |     |               |
| 10  |    | -        |         |          |       |     |               |
|     | Ne | W        |         |          |       |     |               |

- ⇒ El diálogo "Atributos de la forma" es abierto.
- En el diálogo "Atributos de la forma" presionar el símbolo <sup>m→</sup> "Nuevo borde de la forma/marca" (1).

| Shape  | attributes - [Form-Test [2                     |
|--------|------------------------------------------------|
| ×      |                                                |
| Shape. | D:\Stoll\M1plus\4\2_set-in-front-v-neck-38.shv |
|        | TIAW all needles (TO-T)                        |
|        |                                                |

- $\Rightarrow$  Un nuevo borde de forma es creado.
- 4. En el diálogo "Nuevo borde de forma/marca" seleccionar el ajuste deseado.

| New Shape Edge / New Marking            |     |
|-----------------------------------------|-----|
| Attributes                              |     |
| Apply Default Attributes (Shape Editor) |     |
| Copy attributes from a present entry    |     |
| Entry [1]                               |     |
| Color:                                  |     |
| Allocate                                | cel |

| Casilla de verificación                                                | Significado                                                                 |
|------------------------------------------------------------------------|-----------------------------------------------------------------------------|
| <ul> <li>"Aplicar atributos estándar<br/>(editor de corte)"</li> </ul> | Los atributos estándar establecidos en el editor de cortes son aplicados.   |
| Copiar atributos de entrada disponible"                                | Se aplican los atributos seleccionados del<br>número de canto bajo entrada. |

5. Con la tecla "Asignar" en el diálogo "Nuevo borde de forma/marca" añadir el nuevo color de canto a la tabla.

Modificar la forma en la vista de símbolos [base]

## STOLL

#### III. Aplicar nuevo borde de forma:

1. En el diálogo "Atributos de la forma" seleccionar el borde de forma recientemente creado.

- 0 -

→ En la barra de herramientas "Atributos de la forma" abrir la lista de selección con

y seleccionar un borde de la forma.

- 2. De la barra de herramientas "Atributos de la forma" seleccionar el atributo de forma seleccionado con la tecla "Ctrl" presionada.
- Dibujar el nuevo borde de forma con el atributo de la forma seleccionado en la muestra básica.
- Al color de borde de forma asignar el color de pieza en forma 1 a través de la tecla "Determinar nuevamente piezas en forma".
- Eventualmente abrir el menú contextual con el botón derecho del botón en el diálogo "Atributos de la forma" debajo de la tabla de los colores de canto:
- Cambiar color
- Borrar bordes de forma no utilizados.
- 6. Con el símbolo 🖾 cerrar el diálogo "Atributos de la forma".
- ⇒ El diálogo "Atributos de la forma" se cierra y las especificaciones se guardan.

Los botones en el diálogo"Atributos de la forma":

| Botón                                      | Significado                                                                                                    |
|--------------------------------------------|----------------------------------------------------------------------------------------------------|
| "Determinar nuevamente piezas<br>en forma" | Las piezas en forma / colores de pieza en<br>forma son determinadas nuevamente.<br>Los cantos y marcas se enumeran<br>nuevamente.                                                |
| "Aplicar en vista de formas"               | Sólo las modificaciones en "Atributos de la forma" serán aplicadas a la vista de símbolos (con forma).                                                                           |
| "Inicializar Vista de formas"              | Todas las entradas en "Atributos de la<br>forma" son aplicadas a la vista de símbolos<br>(con forma) y guardadas.<br>Modificaciones dibujadas manualmente<br>serán sobrescritas. |

#### IV. Longitud de malla en el borde de la forma:

- 1. En el diálogo "Atributos de la forma" seleccionar el borde de la forma deseado.
- 2. Seleccionar la ficha "Generalidades".
- 3. En el apartado "Longitud de malla en el borde de la forma" realizar ajustes:

Modificar la forma en la vista de símbolos [base]

|             | Índice                   |   |           | Valor                       |
|-------------|--------------------------|---|-----------|-----------------------------|
| NP delante: | Seleccionar el índice NP |   |           | Entrar el valor NP.         |
| NP Detrás:  | Seleccionar el índice NP |   |           | Entrar el valor NP.         |
| Anchura     | Número de agujas para PT |   |           | S en el borde de la forma   |
|             | i: El símbolo            | 0 | es visual | izado en la vista de formas |

- 4. Ejecutar el paso de procesamiento **Recortar forma**
- ⇒ En el diálogo "Configuración" automáticamente está activo ☑ "Longitud de malla en el borde de la forma".
- 5. En el diálogo "Configuración" abrir la ficha "Otros ajustes".
- 6. En el apartado Longitud de malla variable realizar ajustes en caso necesario:

| Longitud d                         | e malla variable e                               | en el borde de la forma                                                              |  |
|------------------------------------|--------------------------------------------------|--------------------------------------------------------------------------------------|--|
| NPJ: <b>. =</b><br>NPJ: <b>N =</b> | Entrar el valor                                  | <b>i</b> :<br>Valor para el símbolo <b>N</b><br>necesario solo para MC ST211 – ST811 |  |
| Velocidad d                        | el carro para NPJ (                              | (MSECNPJ)                                                                            |  |
|                                    | Velocidad de máquina - MSEC =1.0                 |                                                                                      |  |
|                                    | Velocidad de máquina - MSEC según especificación |                                                                                      |  |
|                                    | 1                                                |                                                                                      |  |

| + | Al utilizar PTS / NPJ se deben observar los tiempos de modificación y |
|---|-----------------------------------------------------------------------|
| I | de descanso.                                                          |

Modificar la forma en la vista de símbolos [base]

## STOLL

#### 4.1 Modificar la forma en la vista de símbolos [base] en relación a su anchura y altura

Estas modificaciones solo pueden realizarse en la visualización **Forma** en la vista de símbolos [base] con y/o activos.

Se debe prestar atención que ninguna otra visualización (p.ej. 4) esté activa.

#### Comportamiento al insertar/eliminar pasadas/columnas con forma

#### colocada:

i

| Visualizaciones<br>activas | Comportamiento                                                  |
|----------------------------|-----------------------------------------------------------------|
| ≌₊♡                        | Al insertar/eliminar solo se modifica la forma.                 |
| ℃ + û<br>+ △ ₀ ≉           | Al insertar/eliminar se modifican la forma y la muestra básica. |
| 🛆 <sub>o</sub> 😤           | Al insertar/eliminar solo se modifica la muestra básica.        |

Modificar la forma en la vista de símbolos [base]

#### 4.2 Completar muestra

#### Completar muestra:

- 1. Recortar la forma con la tecla 🛱 en la barra de herramientas "Pasos de procesamiento".
- ⇒ Se entran las especificaciones para ocultar y longitud de malla en el canto de la forma.
- 2. Expandir la muestra con la tecla en la barra de herramientas "Pasos de procesamiento".

Cargue el estado de muestra "Muestra básica" Estado de expandir desea modificar los atributos para menguar y ocultar.

- 3. Iniciar el procesamiento técnico con la tecla 2007.
- $\Rightarrow\,$  Aparece la consulta "Generar programa MC".
- 4. Confirmar la consulta con "OK".
- Llamar "Control Sintral" a través del menú "Programa MC / Realizar Control Sintral...".
  - 0 -
- → Hacer clic en la barra de herramientas Pasos de procesamiento <sup>1</sup>/<sub>1</sub>

Escote - variantes

## STOLL

### 5 Escote - variantes

| Comienzo<br>escote                                                                               | 1 aguja de anchura                                                                                                    | 2 agujas de anchura                                                                                             | más de 2 agujas de<br>anchura                                                                                                    |
|--------------------------------------------------------------------------------------------------|----------------------------------------------------------------------------------------------------|----------------------------------------------------------------------------------------------------|----------------------------------------------------------------------------------------------------|
| Descripción                                                                                      | Ajustes en el elemento básico:<br>Distancia entre las mitades de<br>la forma: 1<br>↔<br>Anchura de la forma impar                                                             | Ajustes en el elemento básico:<br>Distancia entre las mitades de<br>la forma: 0<br>↔<br>Anchura de la forma par | Ajustes en el elemento básico:<br>Distancia entre las mitades de<br>la forma: >1<br>➡<br>La anchura de la forma<br>depende de la distancia entre<br>las mitades de la forma |
| Vista del tejido                                                                                 |                                                                                                    |                                                                                                    | WAR WAR WAR                                                                                                    |
| Vista técnica                                                                                    | <u>аваяаааа</u><br><u>аваааааа</u><br><u>аваааааа</u><br><u>т</u><br><u>т</u><br><u>т</u><br><u>т</u><br><u>т</u><br><u>т</u><br><u>т</u><br><u>т</u><br><u>т</u><br><u>т</u> | x x x x x x x x x x x x x x x x x x x                                                                           | <u>аааааааааааааааааааааааааааааааааааа</u>                                                                                                    |
| Vista de<br>símbolos con<br>punto de<br>referencia para<br>el módulo de<br>arranque<br>(marcado) | El <b>punto de inicio</b> de un canto es<br>El <b>Punto final</b> de un canto está s<br>El punto de inicio es el punto de<br>V.                                               | stá sobre la primera marca de co<br>sobre la última marca de color de<br>referencia para el posicionamier       | lor. (Marcado)<br>el mismo color de canto.<br>nto del módulo de arranque en                                                                                                 |
| Módulo de<br>arranque                                                                            | Módulo: "Estructura de una<br>fontura V1"                                                                                                    | Módulo: "Estructura de una fontura V2"                                                                          | Módulo: "Estructura de una<br>fontura V2"                                                                                                    |
| Distancia entre<br>las mitades de la<br>forma                                                    | 1                                                                                                    | 0                                                                                                    | 0                                                                                                    |
| Offset horizontal<br>Eje X ↔                                                                     | 1                                                                                                    | 0                                                                                                    | -5                                                                                                    |
| Offset vertical<br>Eje Y ↓                                                                       | - 1                                                                                                    | - 1                                                                                                    | -1                                                                                                    |

### STOLL -

Escote - variantes

#### Determinar los puntos de inicio y final de las líneas en el editor de corte:

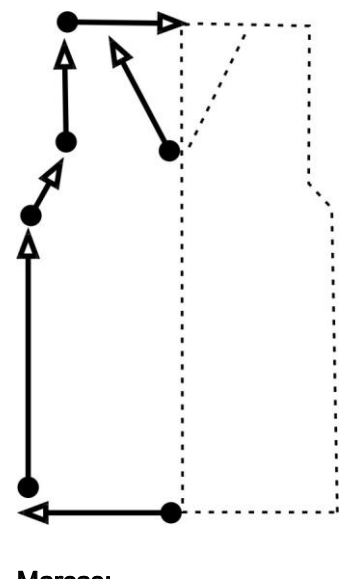

Marcas: Punto = punto de inicio Punta = punto final

### STOLL

# 6 Muestra Fully Fashion: Estructura con escote en V

| Nombre de la muestra      | Struktur-V.mdv                                                      |     |  |
|---------------------------|---------------------------------------------------------------------|-----|--|
| Tamaño de la muestra      | Anchura:                                                            | 210 |  |
|                           | Altura:                                                             | 250 |  |
| Tipo de máquina           | CMS 530                                                             |     |  |
| Tipo de Setup             | Setup2                                                              |     |  |
| Galga                     | 8                                                                   |     |  |
| Comienzo                  | 1x1                                                                 |     |  |
| Diseño básico             | Malla atrás con transferencia                                       |     |  |
| Forma                     | 2 set in front v peck 38 shv                                        |     |  |
| Técnica de tisaje         | PM-Aran-4                                                           |     |  |
| Descripción de la muestra | Muestra estructurada con Aran, trenza y acanalado 2x2<br>como borde |     |  |

## STOLL

6.1 Reglas para una pieza delantera en el tipo de tisaje RL

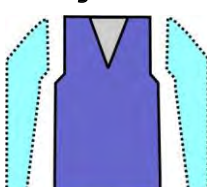

| Atributos de la forma | Reglas                                                |
|-----------------------|-------------------------------------------------------|
| Tipo de tisaje        | Estructura RL (der-izq)<br>(Trenza, aran, etc.)       |
| Ancho de aumento      | Ninguna<br>En formas entalladas: 1 aguja              |
| Altura de aumento     | Ninguna<br>En formas entalladas: según su preferencia |
| Paso de menguado      | 1-3 mallas                                            |
| Anchura de menguado   | Cualquiera                                            |
| Altura de menguado    | Cualquiera                                            |
|                       |                                                       |

## STOLL

### 6.2 Crear muestra sin forma y abrir forma

#### I. Crear una muestra sin forma:

- 1. Seleccionar "Archivo" / "Nuevo" en la barra de menús
  - 0 -
- → Hacer clic en
- 2. Entrar el Nombre de la muestra.
- 3. Seleccionar el tipo de máquina y el tipo de setup.
- 4. Seleccionar Muestra básica (Muestra sin forma) y "Muestra de diseño".

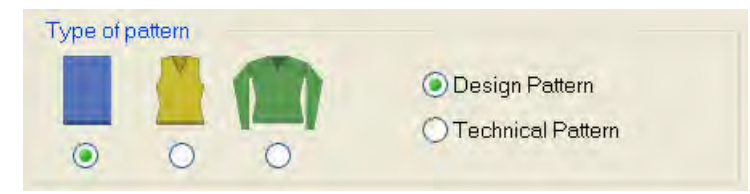

- Determinar el tamaño de la muestra y seleccionar el tipo de tejido básico "Malla atrás con trfr".
- 6. Seleccionar el comienzo.

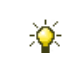

También puede insertar un comienzo después de dibujar la muestra básica.

- 7. Confirmar las indicaciones con "Crear muestra de diseño".
- ⇒ La "Vista de símbolos [Base]" se abrirá.
- Dibujar estructura con la parte de muestra "PM-Aran-4" del "Explorador de módulos de base de datos".

#### II. Abrir forma y posicionar en la muestra:

- 1. Cargar corte con "Forma" / "Abrir y posicionar corte...".
- $\Rightarrow$  Aparece el diálogo "Abrir".

Muestra Fully Fashion: Estructura con escote en V

| Look jn:                                                                                 | C Form                                                                                                    | *                                                                                                    | 0000                                               |                              |                                                                                          |
|------------------------------------------------------------------------------------------|----------------------------------------------------------------------------------------------------|----------------------------------------------------------------------------------------------------|----------------------------------------------------|------------------------------|------------------------------------------------------------------------------------------|
| My Recent<br>Documents<br>Desktop<br>My Documents<br>My Computer<br>My Network<br>Places | 1_raglan<br>1_raglan<br>2_set-in-<br>2_set-in-<br>2_set-in-<br>3_set-in-<br>3_set-in-<br>3_set-in-<br>3_set-in-<br>3_set-in-<br>4_set-in-<br>4_set-in-<br>4_set-in-<br>4_set-in-<br>5_top-bac<br>5_top-fro | back-38.shv<br>front-38.shv<br>sleeve-38.shv<br>front-v-neck-38.shv<br>front-v-neck-38.shv<br>-round-back-38.shv<br>-round-front-r-neck-38.shv<br>-round-front-v-neck-38.shv<br>round-front-r-neck-38.shv<br>ound-front-r-neck-38.shv<br>ound-front-v-neck-38.shv<br>ound-front-v-neck-38.shv<br>ound-front-v-neck-38.shv<br>ound-front-v-neck-38.shv<br>ound-sleeve-38.shv<br>ound-sleeve-38.shv<br>ck.shv | ■6_french-bacl<br>■6_french-fron<br>■6_french-slee | k.shv<br>it-v.shv<br>eve.shv | Set shape on the first row of st<br>Stitch density [100 mm]<br>Width: 27.00 Height: 38.0 |
|                                                                                          | <                                                                                                    |                                                                                                    |                                                    | 2                            |                                                                                          |
|                                                                                          | nie <u>nonne</u> .                                                                                                    |                                                                                                    |                                                    |                              |                                                                                          |

- 2. Seleccionar la forma deseada.
- 3. Eventualmente entrar otra densidad de las mallas.
- 4. Hacer clic en la tecla "Abrir".
- $\Rightarrow$  La forma es convertida del formato shv al formato shr y colocada sobre la muestra.

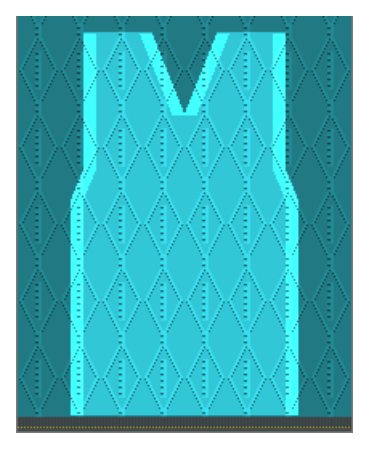

- 5. activar el icono 😰.
- 6. Desplazar la forma con el botón izquierdo del ratón apretado.

- 0 -

- → Desplazar la forma con las teclas de flecha en el diálogo "Propiedades de herramientas".
- → Desplazar la forma con las teclas de flecha del teclado.

## STOLL

#### 6.3 Completar muestra

#### Completar muestra:

- 1. En la barra de herramientas "Pasos de procesamiento" 🔛 llamar "Recortar forma".
- ⇒ Los atributos de la forma como ocultar y longitud de la malla son aplicados en el canto de la forma.
- 2. Expandir la muestra con la tecla en la barra de herramientas "Pasos de procesamiento".
- ⇒ En este paso de procesamiento se insertan los módulos técnicos para "Menguar" / "Aumentar".

3. Iniciar el procesamiento técnico con la tecla

- ⇒ Aparece la consulta "Generar programa MC".
- 4. Confirmar la consulta con "OK".
- Llamar "Control Sintral" a través del menú "Programa MC / Realizar Control Sintral...".

- 0 -

→ Hacer clic en la barra de herramientas Pasos de procesamiento <sup>1</sup>/<sub>1</sub>

Muestra Fully Fashion: Estructura con escote en V

#### 6.4 Modificaciones en la vista de símbolos.

## I. Efectuar modificaciones en el canto exterior de la forma y en el escote en V:

- ▷ Corte / forma se encuentra sobre la muestra.
- 1. Abrir el diálogo "Atributos de la forma" a través del menú contextual "Atributos de la forma...".

- 0 -

→ Llamar el menú "Forma" / "Atributos de la forma...".

|                                                                                                    | Kāw all f | ieedles (TC                                                              | -17)                                                                                             | Default Attributes<br>Stoll Own                                                                         | k&w Shape Type: Default Attributes:<br>2 : CMS >6< / <1> Apply                                                                                                    |
|----------------------------------------------------------------------------------------------------|-----------|--------------------------------------------------------------------------|--------------------------------------------------------------------------------------------------|----------------------------------------------------------------------------------------------------|----------------------------------------------------------------------------------------------------|
| All<br>Nrc<br>1<br>2<br>3<br>4<br>4<br>5<br>6<br>6<br>7<br>8<br>8<br>9<br>9<br>10<br>11<br>12<br>3<br>3<br>4<br>4<br>5<br>6<br>6<br>7<br>7<br>8<br>8<br>9<br>9<br>10<br>11<br>12<br>3<br>3<br>4<br>5<br>6<br>6<br>7<br>7<br>8<br>8<br>9<br>10<br>11<br>12<br>12<br>13<br>14<br>15<br>15<br>16<br>16<br>16<br>16<br>16<br>16<br>16<br>16<br>16<br>16 | Markings  | 2 Shape<br>0<br>0<br>0<br>0<br>0<br>0<br>0<br>0<br>0<br>0<br>0<br>0<br>0 | Part 3 Shape Part 1 Function 1 1 1 Narrowing 1 1 Narrowing 1 Narrowing 1 Narrowing 1 Narrowing 1 | General<br>General<br>Attribution<br>Model<br>Str<br>Ja<br>Ja<br>Ja<br>Ja<br>Ja<br>Ja<br>Ja<br>Ja<br>Ja | ed edge/group<br>3 Group: 0<br>al Narrowing Witchening Bind-off Fade out Start End Connections<br>Width: 8<br>wutes independent of module allocation<br>Use module color<br>No automatic fade-out with jacquard<br>wile allocation<br>use single jersey<br>stripe<br>Stripe<br>Stripe<br>Module:<br>(2x2 SJ-Rib<br>Module:<br>(2x2 SJ-Rib<br>Module:<br>(2x2 SJ-Rib<br>Module:<br>(2x2 SJ-Rib<br>Module:<br>(2x2 SJ-Rib<br>Module:<br>(2x2 SJ-Rib<br>(2x2 SJ-Rib<br>(2x2 SJ-R |
|                                                                                                    |           |                                                                          | Po-determine S                                                                                   | hano Parto                                                                                              |                                                                                                    |

2. Realizar las modificaciones en las fichas.
#### Software de Muestras M1plus

Muestra Fully Fashion: Estructura con escote en V

| Modificaciones er        | n forma exterior y escote en V                                          |                                                               |
|--------------------------|-------------------------------------------------------------------------|---------------------------------------------------------------|
| Ficha                    | Modificación                                                            | Representación                                                |
| Ocultar                  | 2x2 RL-Canale                                                           | <del>లా <sup>0</sup> రా</del>                                 |
| Menguar                  | Transferir L-R (izq-der) por<br>separado<br>(Estructura de una fontura) |                                                               |
|                          | L-R transferencia combinada<br>(Estructura de una fontura)              |                                                               |
| Anchura de<br>menguado   | 8 mallas                                                                | $\begin{array}{c} 77777777 \\ 77777777 \\ 77777777 \\ 777777$ |
| Paso de<br>menguado      | 4 mallas<br>(Mallas 2x2)                                                |                                                               |
| Anchura de<br>ocultación | 8 mallas                                                                |                                                               |
|                          |                                                                         | Escote en V                                                   |

STOLL

#### II. Efectuar modificaciones en el inicio del escote en V:

 Utilizar colores de canto de forma y dibujar la corrección de los cantos de forma debajo del inicio de la V en la vista de símbolos [base] con Y/o activado.

Muestra Fully Fashion: Estructura con escote en V

# STOLL

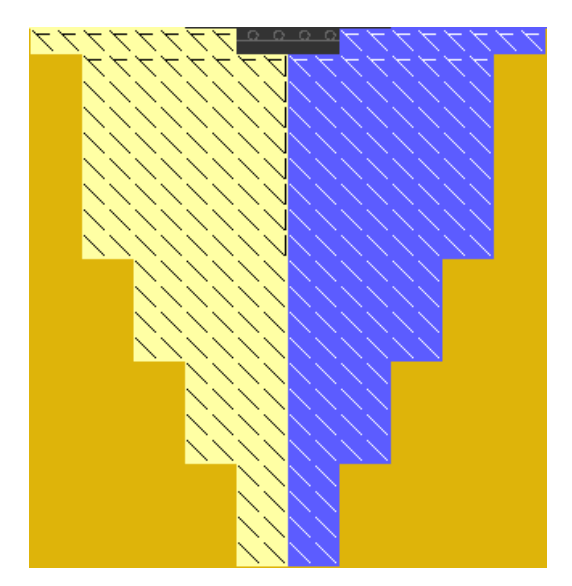

 Crear nuevos cantos de forma, asignar atributos de la forma y dibujar los cantos de forma.

En el diálogo Atributos de la forma confirmar las entradas con el botón "Aplicar en Vista de formas".

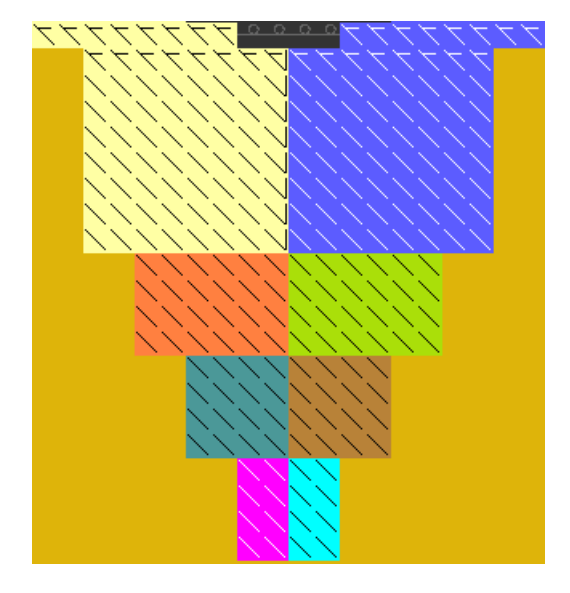

- El número de pasadas hasta el inicio del escote en V debe ser par.
- 1. Guardar la forma modificada a través del menú "Forma" / "Guardar forma como...".
- ⇒ La forma se guardará en el formato shr.

i

- 2. Recortar la forma con la tecla 🔛 en la barra de herramientas "Pasos de procesamiento".
- ⇒ Se entran las especificaciones para ocultar y longitud de malla en el canto de la forma.
- 3. Efectuar los siguientes pasos de procesamiento.

Utilización de guiahilos en el escote

## STOLL

### 7 Utilización de guiahilos en el escote

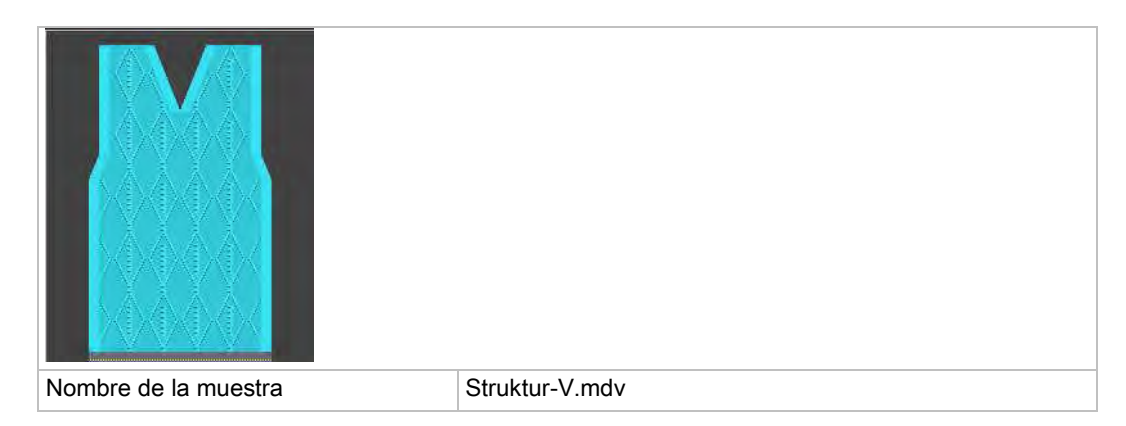

# STOLL -

### 7.1 Especificación para los guiahilos

#### I. Utilizar una cantidad diferente de guiahilos para el escote:

Para obtener una secuencia de tisaje correcta el número de pasadas
 después del comienzo hasta el inicio del escote debe estar ajustada a la cantidad de guiahilos utilizada.

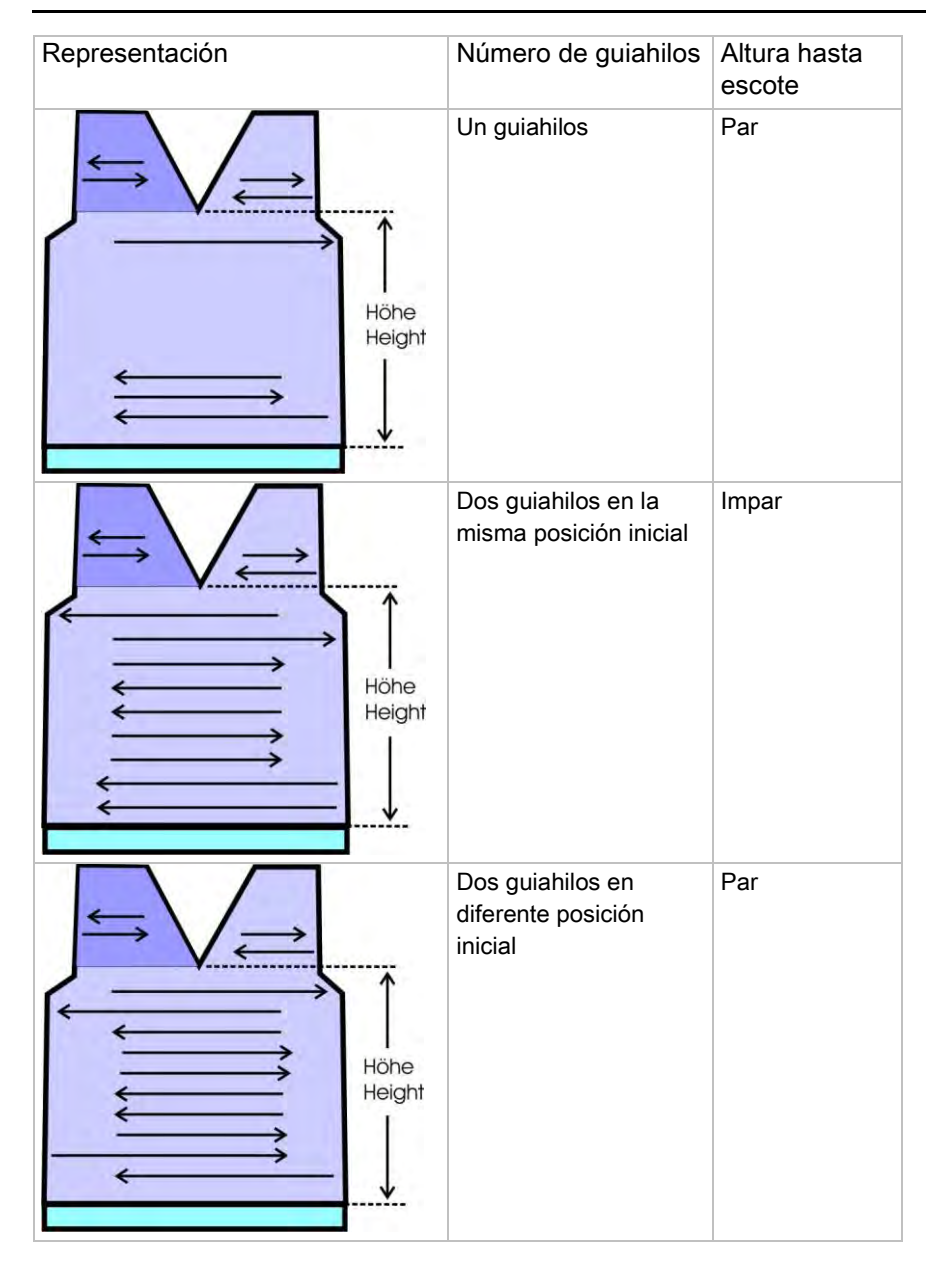

Utilización de guiahilos en el escote

# Representación Función El escote en V comienza con dos agujas. i: El atributo de la forma Separación está disponible. El escote en V inicia con una aguja. х X i

#### II. Determinar altura:

Si la forma no es posicionada directamente en la primera pasada de tisaje después del comienzo entonces se eliminan estas pasada de tisaje que se encuentran fuera de la forma.

STOLL

# STOLL

### 8 Editor de cortes

#### El editor de cortes:

- → A través del menú "Forma" / "Editor de corte (Generar/editar cortes)..." abrir el diálogo "Editor de corte M1plus".
- El diálogo es abierto.

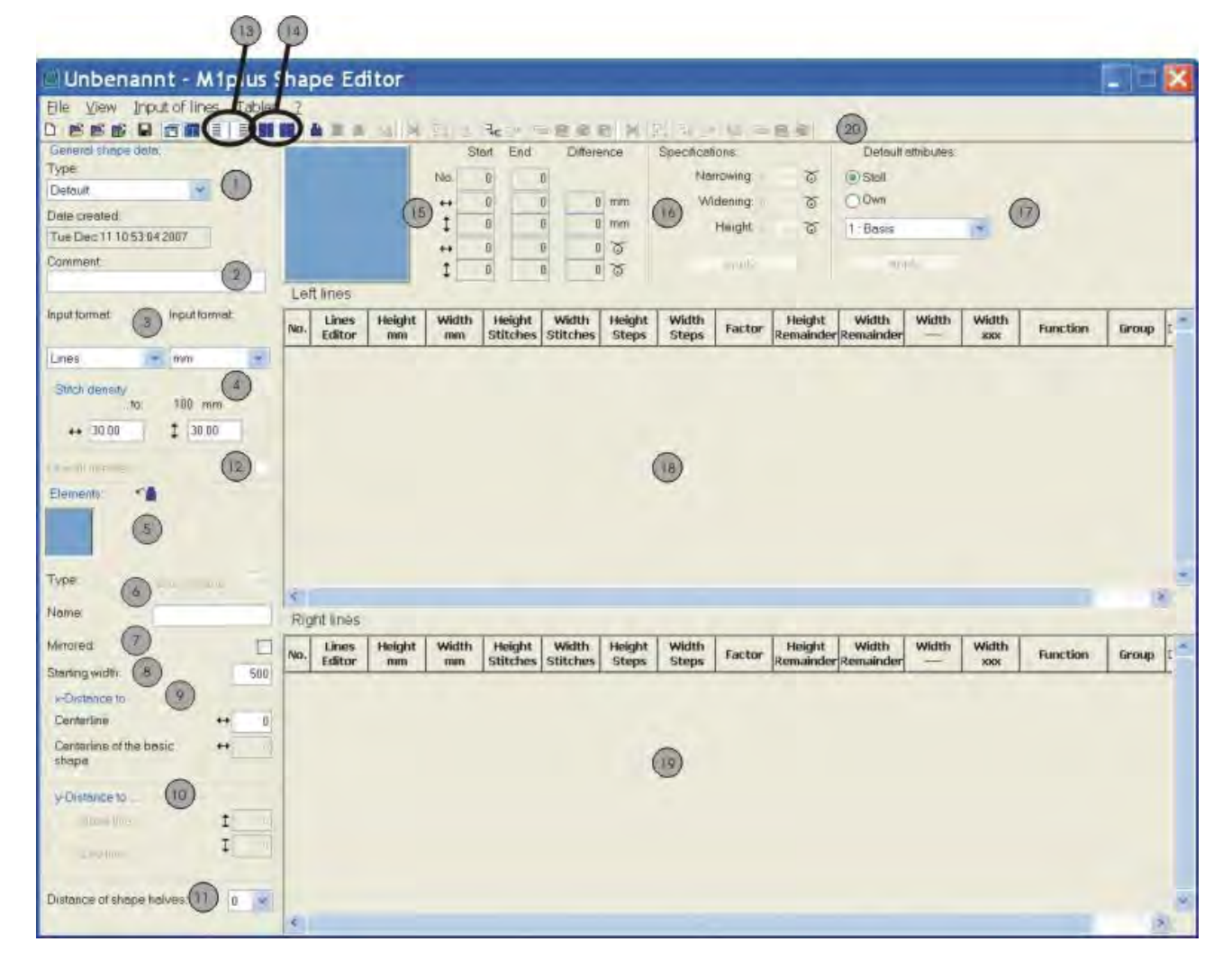

# STOLL -

Editor de cortes

| N٥ | Denominación                    | Función                                                                                                    |                                                                         |  |  |  |  |  |
|----|---------------------------------|----------------------------------------------------------------------------------------------------|-------------------------------------------------------------------------|--|--|--|--|--|
| 1  | Estilo                          | Tipo de corte                                                                                              | - estándar o k&w                                                        |  |  |  |  |  |
| 2  | Comentario                      | Descripción o                                                                                              | del corte (solo a modo informativo).                                    |  |  |  |  |  |
| 3  | Formato de                      | Posibilidades para la representación del corte:                                                            |                                                                         |  |  |  |  |  |
|    | entrada /                       | Líneas                                                                                                    | Formato de entrada en las tablas: Milímetros o pulgadas                 |  |  |  |  |  |
|    | visualización                   | Mallas                                                                                                    | Formato de visualización en las tablas                                  |  |  |  |  |  |
|    |                                 | Pasos                                                                                                    |                                                                         |  |  |  |  |  |
| 4  |                                 | Entrar densidad de las mallas de acuerdo al formato de visualización seleccionado                          |                                                                         |  |  |  |  |  |
| 5  |                                 | Visualización                                                                                              | individual de todos los elementos creados                               |  |  |  |  |  |
|    |                                 | Crear un nue                                                                                               | vo elemento                                                             |  |  |  |  |  |
|    |                                 | Borrar eleme                                                                                               | nto                                                                     |  |  |  |  |  |
|    |                                 | Visualización                                                                                              | de todos los elementos en un gráfico                                    |  |  |  |  |  |
| 6  |                                 | Tipo de elem                                                                                               | entos:                                                                  |  |  |  |  |  |
|    |                                 | Corte ba                                                                                                   | asico (VI, RI, Manga)                                                   |  |  |  |  |  |
|    |                                 | Recorte                                                                                                    | cuello (fuera de la forma - el escote no teje)                          |  |  |  |  |  |
|    |                                 | <ul> <li>Hueco (con icono fuera de la forma)</li> </ul>                                                    |                                                                         |  |  |  |  |  |
|    |                                 | <ul> <li>Tisaje con inserción (con icono dentro de la forma)</li> </ul>                                    |                                                                         |  |  |  |  |  |
|    |                                 | <ul> <li>Abertura (Separación)</li> </ul>                                                                  |                                                                         |  |  |  |  |  |
|    |                                 | <ul> <li>Recorte cuello - marca (escote teje, marcas en canto del escote)</li> </ul>                       |                                                                         |  |  |  |  |  |
|    |                                 | <ul> <li>Hueco - Marca (hueco teje, marcas en canto de hueco)</li> </ul>                                   |                                                                         |  |  |  |  |  |
|    |                                 | <ul> <li>Abertura - Marca (abertura teje, marcas en canto de abertura)</li> </ul>                          |                                                                         |  |  |  |  |  |
| 7  |                                 | Reflejado:                                                                                                 |                                                                         |  |  |  |  |  |
|    |                                 |                                                                                                    | Corte / Forma simétrico                                                 |  |  |  |  |  |
|    |                                 |                                                                                                    | Corte / Forma asimétrico                                                |  |  |  |  |  |
| 8  |                                 | Anchura inici                                                                                              | al total de una forma                                                   |  |  |  |  |  |
| 9  | Distancia x hasta               |                                                                                                    |                                                                         |  |  |  |  |  |
|    | Eje central                     | Distancia hor                                                                                              | izontal entre las mitades de elemento y el eje central                  |  |  |  |  |  |
|    | Eje central del<br>corte básico | Distancia hor<br>básico                                                                                    | izontal del elemento completo en referencia al eje central del elemento |  |  |  |  |  |
| 10 | Distancia y hasta               |                                                                                                    |                                                                         |  |  |  |  |  |
|    | Línea de base                   | Distancia ver                                                                                              | Distancia vertical de un elemento a la línea de base                    |  |  |  |  |  |
|    | Línea final                     | Distancia ver                                                                                              | tical de un elemento a la línea final                                   |  |  |  |  |  |
| 11 |                                 | Distancia ent                                                                                              | re las mitades de la forma:                                             |  |  |  |  |  |
|    |                                 | Valor: 0 = La                                                                                              | mitad de la forma es reflejada                                          |  |  |  |  |  |
|    |                                 | Valor: 1 = La mitad de la forma es reflejada y posicionada a una distancia de 1 columna dentro de la forma |                                                                         |  |  |  |  |  |
| 12 |                                 | Crear un corte k&w con todas las aquias (naro CMS - MC con fonturas adicionales)                           |                                                                         |  |  |  |  |  |
| 13 | E                               | Visualizar la f                                                                                            | tabla para la mitad izquierda de la forma                               |  |  |  |  |  |
|    |                                 | Visualizar la                                                                                              | tabla para la mitad derecha de la forma                                 |  |  |  |  |  |
| 14 |                                 | Visualizar la                                                                                              | tabla para las marcas izquierdas                                        |  |  |  |  |  |
|    |                                 | Visualizar la                                                                                              | abla para las marcas derechas                                           |  |  |  |  |  |
| 15 |                                 | Visualización                                                                                              | gráfica y coordenadas del elemento seleccionado                         |  |  |  |  |  |

#### Software de Muestras M1plus

Editor de cortes

| N٥ | Denominación | Función                                                                                                    |
|----|--------------|----------------------------------------------------------------------------------------------------|
| 16 |              | Especificación para escalonamiento para cantos de menguado y aumento.                                              |
| 17 |              | Atributos estándar para los cantos de corte (asignación simple con atributos)                                      |
|    | Stoll        | Lista de selección con atributos estándar STOLL para menguado, aumento, ocultación dependiendo del tipo de máquina |
|    | Privado      | Lista de selección con atributos estándar creados por el usuario                                                   |
| 18 | ·            | Visualización de la tabla con líneas de canto izquierda                                                            |
| 19 |              | Visualización de la tabla con líneas de canto derecha                                                              |
| 20 |              | Barra de herramientas para la edición de las tablas                                                                |

STOLL

# STOLL

### 8.1 Editar un corte existente con formato shv

#### I. Modificar un corte existente con formato shv:

- 1. A través del menú "Forma" / "Editor de corte (Generar/editar cortes)..." abrir el diálogo "Editor de corte M1plus".
- Abrir un corte existente a través del menú "Archivo" / "Abrir corte .shv [mm]...".
   o -
- ➔ Hacer clic en <sup>E</sup>.
- ⇒ La tabla "Líneas izquierda" con los valores [mm] para el canto de forma izquierdo o derecho es visualizado.

i

Los cortes del archivo "Stoll" / "M1plus" / "Número de versión" / "Forma"

son simétricos.

"Invertido" está activo de forma predeterminada.

- 🗹 "Invertido":
  - Corte / Forma es simétrico.
  - Se muestra solo la tabla para "Líneas izquierda" <sup>■</sup>.
- 🔲 "Invertido":
  - Corte / forma pueden ser creados de manera asimétrica
  - La tabla "Líneas derecha" 📃 puede ser visualizada adicionalmente.
- 3. Para el corte existente determinar bajo "Datos generales del corte":
- Tipo de corte
- Comentario

×

• Densidad de malla

Si se desea visualizar una representación mayor de la forma, en el "Editor de cortes M1plus" llame el menú "Ver" / "Visualizar gráfico" o haga clic en .

- 4. Modificar los valores en las columnas Altura mm y Anchura mm de la tabla.
- 5. Guardar el corte a través del menú "Archivo" / "Guardar" o "Guardar como...".
- ⇒ El corte se guardará con el formato shv.

#### II. Convertir el corte en formato shv en un formato shp:

- ▷ El corte está cargado en formato shv en el "Editor de cortes M1plus".
- 1. Entrar la proporción de mallas bajo "Densidad de las mallas".
- 2. En el menú "Archivo" llamar "Convertir y guardar como...".

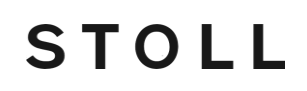

⇒ El corte con la densidad de mallas especificado es convertido y a continuación es guardado.

# STOLL

### 8.2 Editar el corte existente en formato shp

#### shp Modificar corte:

- Abrir el diálogo "Editor de corte M1plus" a través de "Forma" / "Editor de corte (Generar/editar cortes)...".
- Cargar un corte existente a través del menú "Archivo" / "Abrir corte .shp [mallas]...".
   o -
- → Abrir con <sup>™</sup>.
- → Abrir un corte con el formato shv y convertirlo en el formato shp.
- ⇒ La tabla "Líneas izquierda" con los valores [mallas] para el canto de forma izquierdo o derecho es visualizado.
- ♦ Invertido":
  - Corte / Forma es simétrico.
  - Se muestra solo la tabla para "Líneas izquierda" 🔳.
- 🔲 "Invertido":
  - Corte / forma pueden ser creados de manera asimétrica
  - La tabla "Líneas derecha" 📃 puede ser visualizada adicionalmente.
- 3. Para el corte existente determinar bajo "Datos generales del corte":
  - Tipo de corte
- Comentario
- Densidad de malla
- 4. Modificar los valores en las columnas Altura mallas y Anchura mallas de la tabla.
- 5. Guardar el corte a través del menú "Archivo" / "Guardar" o "Guardar como...".
- ⇒ El corte se guardará con el formato shp.

## STOLL

### 8.3 Crear nuevo corte en el formato shv

#### Crear nuevo corte en el formato shv:

- 1. A través del menú "Forma" / "Editor de corte (Generar/editar cortes)..." abrir el diálogo "Editor de corte M1plus".
- 2. Crear nuevo corte mediante "Archivo" / "Nuevo".

- 0 -

- ➔ Hacer clic en <sup>□</sup>.
- 3. Para el corte nuevo determinar bajo "Datos generales del corte":
  - Tipo de corte
  - Comentario

i

- Densidad de malla
- + Formato de entrada: Líneas en mm o pulgadas

El elemento **Corte básico** automáticamente es visualizado como primer elemento a definir.

- 4. Asignar nombre al elemento.
- 5. Activar o desactivar la casilla de control " Invertido".
- ▶ Corte / Forma es simétrico.
- Corte / Forma es asimétrico
- 6. Bajo "Anchura inicial " indicar la anchura inicial total del corte / forma.
- 7. Visualizar la tabla "Líneas izquierda" y eventualmente también "Líneas derecha"

#### Iconos de la barra de herramientas "Líneas":

#### 💥 🖸 📩 🍡 泽

|    | Función                                                |
|----|--------------------------------------------------------|
| ×  | Borrar líneas seleccionadas                            |
| ъ  | Agrupar las líneas seleccionadas o resolver agrupación |
| *  | Crear línea final                                      |
| ₽  | Agregar nueva línea al final                           |
| 3* | Agregar nueva línea delante de la línea seleccionada   |

- 8. Insertar líneas nuevas en la tabla.
- ⇒ A la línea creada automáticamente se le asignan los atributos de la forma estándar de Stoll.
- 9. En las columnas Altura mm y Anchura mm entrar los valores para el corte.
- ⇒ Los valores en mm son convertidos en mallas internamente en base a la densidad de las mallas.

# STOLL

Al convertir surgen valores remanentes positivos o negativos en la anchura y/o la altura.

- Valores marcados en rojo corresponden a un valor negativo.
   Los valores deben ser corregidos.
- Valores marcados en azul corresponden a un valor positivo.
- 10. Al final del corte insertar la línea final (verde) con la tecla 📩.
- 11. Guardar el corte a través del menú "Archivo" / "Guardar" o "Guardar como...".
- ⇒ El corte se guardará con el formato shv.

### STOLL

### 8.4 Modificar atributos de la forma

#### I. Modificar la anchura de ocultación y el tipo de tisaje para ocultar:

- ▷ "Editor de cortes M1plus" está abierto.
- 1. En la columna "Función" hacer clic con el botón izquierdo del ratón en el número de línea deseado (=número de canto).

| Function  |
|-----------|
| Basis     |
| Widening  |
| Narrowing |
|           |

- $\Rightarrow$  El diálogo "Líneas xx Nº: xx" es abierto.
- 2. Abrir la ficha "Ocultar".

| Module Allocation                                                                                                    | Madula                     |  |
|----------------------------------------------------------------------------------------------------|----------------------------|--|
| Structure single jersey                                                                                                    | Front stitch with transfer |  |
| Jac stripe<br>Jac twill<br>Jac net<br>Jac float<br>1x1-MG structure single - jersey<br>1x1-MG structure double jersey<br>1x1-MG Jac-stripe<br>1x1-MG Jac-stripe<br>1x1-MG Jac-twill<br>1x1-MG Jac-net<br>1x1-MG Jac-float<br>Plush | R                          |  |
| applies to all knitting modes                                                                                                    |                            |  |
|                                                                                                    |                            |  |

- 3. Establecer la anchura para la **ocultación**
- Seleccionar en la lista de selección el tipo de tisaje para la ocultación.
   "Malla v con trfr

# STOLL

Editor de cortes

"o bien

"Malla ^ con trfr"

- 0 -

→ Asignar un módulo del "Explorador de módulos base de datos" con Arrastrar y soltar

🚰 al correspondiente tipo de tisaje en el cuadro de lista.

- → Asignar el módulo de la barra de herramientas "Módulos" con Arrastrar y soltar <sup>1</sup>
- 5. Confirmar la entrada con "Aplicar" o "Aceptar".

#### II. Modificar la anchura de menguado y el método de menguado:

- ▷ "Editor de cortes M1plus" está abierto.
- 1. En la columna "Función" hacer clic con el botón izquierdo del ratón en el número de línea deseado con la entrada **menguar**.
- ⇒ Se abre el diálogo "Líneas xx Nº: xx" y se visualiza la ficha Menguar.
- 2. Determinar la anchura de menguado
- 3. Definir el remallado a partir del escalonamiento.
- 4. Hacer clic en la tecla "Remallar >>" para seleccionar el método de remallado.
- 5. Seleccionar en la lista de selección el método de menguado:
- "L-R transferencia combinada"
- "Transferir L-R (izq-der) por separado"
- "Malla ^ separada Transferencia sobrepuesta"
- "Malla v separada Transferencia sobrepuesta"

La selección depende del tipo de tisaje y del tipo de máquina.

6. Confirmar la entrada con "Aplicar" o "Aceptar".

### III. Modificar la anchura de menguado y la anchura de ocultación

#### directamente en la tabla:

i

- 1. En la columna "Función" hacer clic con el botón izquierdo del ratón en el número de línea deseado (=número de canto).
- En las fichas Ocultar y / o Menguar activar la casilla de verificación "válido para todos los tipos de tisaje".
- ⇒ Las columnas Anchura --- y Anchura \\\ se habilitan en la tabla para entrar datos.

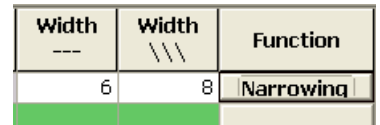

3. Realizar modificaciones.

# STOLL

### 8.5 Atributos estándar

#### I. Asignar atributos estándar:

- 1. En la tabla "Línea izquierda" o "Línea derecha" seleccionar la(s) línea(s) a los que se les debe asignar atributos.
- 2. Seleccionar el atributo deseado en la lista de selección.
- 3. Hacer clic en la tecla "Aplicar".
- $\Rightarrow$  El atributo seleccionado se asignará a las líneas seleccionadas .

| Default attributes:       |   |  |  |  |  |  |
|---------------------------|---|--|--|--|--|--|
| <ul> <li>Stoll</li> </ul> |   |  |  |  |  |  |
| Own                       |   |  |  |  |  |  |
| 2:CMS >6 <1               | * |  |  |  |  |  |
| Apply                     |   |  |  |  |  |  |

| No. | Atributo estándar  | Significado                                                                                                    |
|-----|--------------------|----------------------------------------------------------------------------------------------------|
| 1   | Base               | Sin técnica de tisaje.<br>Este atributo se utiliza para la primera línea<br>(línea de inicio).                                                                          |
| 2   | CMS >6< / <1>:     | Módulo para el menguado. Anchura: 6<br>agujas.<br>Módulo para el aumento. Anchura: 1 Aguja.<br>Este atributo se aplica automáticamente a<br>partir de la segunda línea. |
| 3   | CMS >6< / <6>:     | Módulo para el menguado. Anchura: 6<br>agujas.<br>Módulo para el aumento. Anchura: 6 agujas.                                                                            |
| 4   | CMS TC4 >6< / <0>: | Módulo para el menguado CMS TC4.<br>Anchura del canto de menguado: 6 agujas.<br>Ningún módulo para el aumento.                                                          |
| 5   | CMS 1x1 >4< / <0>: | Módulo para el menguado con técnica 1x1.<br>Anchura del canto de menguado: 4 agujas.<br>Ningún módulo para el aumento.                                                  |
| 6   | CMSTC-R >6<:       | Módulo para el menguado CMS-TC-R.<br>Anchura del canto de menguado: 6 agujas.                                                                                           |
| 7   | CMSTC-R V:         | Módulo para el menguado TC-R del escote<br>en V.<br>Anchura del canto de menguado: 6 agujas.                                                                            |
| 8   | Fair Isle U        | Menguado en varios pasos<br>Menguados infrapuestos                                                                                                    |
| 9   | Fair Isle ^        | Menguado en varios pasos<br>Menguados sobrepuestos                                                                                                    |

# STOLL

#### II. Crear atributos propios:

- 1. A través del menú "Forma" / "Editor de corte (Generar/editar cortes)..." abrir el diálogo "Editor de corte M1plus".
- 2. En el menú "Archivo" / "Abrir atributos estándar..." / "Propios" seleccionar "Estándar".
- ⇒ La tabla no contiene ninguna entrada.
- 4. Insertar una nueva línea en la tabla con la tecla <del>4</del>.

La primera línea se refiere a la línea de inicio (=base) de una forma.

- 5. Insertar otra línea en la tabla con la tecla 🚟
- 6. Hacer clic en la columna "Función" de la nueva línea.
- $\Rightarrow$  El diálogo "Línea izquierda Nº: xx" es abierto.
- 7. Seleccionar una función de la lista de selección de la ficha "General".
- ⇒ Debido a esta selección se activan las correspondientes fichas.
- Menguar

i

- Aumentar
- Remallar

i

- 8. Realizar las entradas correspondientes en las fichas "Ocultar", "Menguar" etc.
- 9. En la columna "Comentario" puede entrar una denominación para el atributo creado.
- 10. Confirmar la entrada con "Aplicar" o "Aceptar".
- 11. Guardar los nuevos atributos a través del menú "Archivo" / "Guardar".

Los atributos propios deben ser archivados bajo "D" / "Stoll" / "M1plus" / "Número de versión" / "ConfigData" / "defaultform\_user .shp".

 $\Rightarrow$  Ahora los propios atributos están a disposición al crear un corte nuevo.

### STOLL

# 9 Muestra Fully Fashion: Forma con cuello redondo y remallado

| Nombre de la muestra      | Rundhals-Ab                               | ketteln.mdv                                                                             |  |  |  |  |
|---------------------------|-------------------------------------------|-----------------------------------------------------------------------------------------|--|--|--|--|
| Tamaño de la muestra      | Anchura:                                  | Automática                                                                              |  |  |  |  |
|                           | Altura:                                   | Automática                                                                              |  |  |  |  |
| Tipo de máquina           | CMS 530                                   |                                                                                         |  |  |  |  |
| Tipo de Setup             | Setup2                                    |                                                                                         |  |  |  |  |
| Galga                     | 8                                         |                                                                                         |  |  |  |  |
| Comienzo                  | 1x1                                       |                                                                                         |  |  |  |  |
| Diseño básico             | Malla delante                             | era con transferencia                                                                   |  |  |  |  |
| Forma                     | 3_set-in-l-rou                            | ind-front-r-neck-38.shv                                                                 |  |  |  |  |
| Técnica de tisaje         | "Estructura je                            | ersey"                                                                                  |  |  |  |  |
| Descripción de la muestra | Estructura de<br>• cuello re<br>• Remalla | e diseño básico de una fontura con<br>edondo como escote<br>ado en el canto de la forma |  |  |  |  |

### STOLL

Muestra Fully Fashion: Forma con cuello redondo y remallado

### 9.1 Reglas para una pieza delantera con remallado en el tipo de tisaje RL

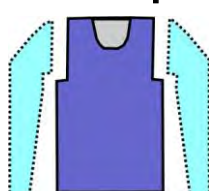

| Atributos de la forma | Reglas                                                |
|-----------------------|-------------------------------------------------------|
| Tipo de tisaje        | Estructura de una fontura (RL)                        |
| Ancho de aumento      | Ninguna<br>En formas entalladas: 1 aguja              |
| Altura de aumento     | Ninguna<br>En formas entalladas: según su preferencia |
| Paso de menguado      | 1-3 mallas                                            |
| Anchura de menguado   | Cualquiera                                            |
| Altura de menguado    | Cualquiera                                            |
| Remallar              | Con pasos de menguado mayores de 3 mallas             |
| Métodos de remallado  | <ul><li>"Rem-RL-01"</li><li>"Abk-RL-02"</li></ul>     |

### 9.2 Modificar forma en el Editor de cortes M1plus

Los cortes estándar en la carpeta Forma pueden ser utilizados como base y adaptados a las necesidades.

STOLL

#### I. Modificar el elemento corte básico:

- A través del menú "Forma" / "Editor de corte (Generar/editar cortes)..." abrir el diálogo "Editor de corte M1plus".
- Abrir un corte existente a través del menú "Archivo" / "Abrir corte .shv [mm]...".
   o -
- ➔ Hacer clic en <sup>▶</sup>.
- $\Rightarrow$  El diálogo "Abrir" es mostrado.
- 3. Entrar la ruta para la carpeta Form (con cortes estándar).

D:\ Stoll \ M1plus \ <Número de la versión> \ Form \...

4. Seleccionar el corte deseado en el \*shv.

Ejemplo: 3\_set-in-I-round-front-r-neck-38.shv

- 5. A través del menú "Archivo" / "Convertir y guardar como..." convertir la forma abierta al formato \*.shp.
- 6. Modificar el canto exterior de la pieza delantera:
  - Línea 3: Transformar el menguado en la sisa en remallado.
  - Borrar las líneas eventualmente existentes.

#### Elemento básico pieza delantera:

| No. | Lines<br>Editor | Height<br>mm | Width<br>mm | Height<br>Stitches | Width<br>Stitches | Height<br>Steps | Width<br>Steps | Factor | Height<br>Remainder | Width<br>Remainder | Group | Function  |
|-----|-----------------|--------------|-------------|--------------------|-------------------|-----------------|----------------|--------|---------------------|--------------------|-------|-----------|
| 1   |                 | 0            | -255        | 0                  | -69               | 0               | -69            | 1      | 0                   | ٥                  | Ũ     | Basis     |
| 2   |                 | 373          | 0           | 142                | 0                 | 142             | 0              | 1      | 0                   | ٥                  | 0     |           |
| 3   |                 | 0            | 29          | 0                  | 8                 | 0               | 0              | 1      | 0                   | ۵                  | 0     | Link-off  |
| 4   |                 | 63           | 22          | 24                 | 6                 | 4               | 1              | 6      | 0                   | ۵                  | 0     | Narrowing |
| 5   |                 | 178          | 0           | 68                 | 0                 | 68              | 0              | 1      | 0                   | D                  | 0     | 1         |
| 6   |                 | 0            | 203         | Ð                  | 55                | 0               | 55             | 1      | 0                   | D.                 | 0     | 1         |

- 7. En la línea Nº3 bajo "Función" hacer clic en Menguar.
- ⇒ El diálogo con las fichas es abierto.
- 8. En la ficha "General", bajo Función, seleccionar **Remallar** de la lista de selección.
- $\Rightarrow$  La ficha **Remallar** se activa.
- Abrir la ficha Remallar y seleccionar el método de remallado deseado de la lista de selección:
- "Rem-RL-01"
- "Abk-RL-02"
- 10. Confirmar los ajustes por medio de "Aceptar".
- ⇒ El diálogo se cierra.

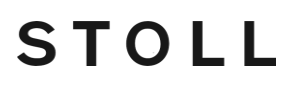

#### II. Modificar el elemento Recorte cuello:

- 1. Seleccionar el elemento recorte cuello en el "Editor de cortes M1plus".
- ⇒ Se muestra la tabla para "Líneas izquierda".
- 2. Modificar el elemento "Recorte cuello":

#### **Elemento Escote**

| No. | Lines<br>Editor | Height<br>mm | Width<br>mm | Height<br>Stitches | Width<br>Stitches | Height<br>Steps | Width<br>Steps | Factor | Height<br>Remainder | Width<br>Remainder | Group | Function  |
|-----|-----------------|--------------|-------------|--------------------|-------------------|-----------------|----------------|--------|---------------------|--------------------|-------|-----------|
| 1   |                 | D            | -37         | 0                  | -10               | 0               | -10            | 1      | 0                   | 0                  | D     | Link-off  |
| 2   |                 | 21           | -29         | 8                  | -8                | 2               | -2             | 4      | 0                   | 0                  | 0     | Narrowing |
| 3   |                 | 21           | -14         | 8                  | -4                | 4               | -2             | 2      | 0                   | 0                  | 0     | Narrowing |
| 4   | 1               | 55           | D           | 21                 | 0                 | 21              | D              | 1      | ۵                   | 0                  | D     | 1         |
| 5   |                 | 0            | 81          | 11                 | 22                | D.              | 22             | 1      | 11                  | 0                  | D     |           |

- 3. En la línea Nº1 en la columna "Función" hacer clic en Remallar.
- ⇒ El diálogo con las fichas es abierto.
- 4. Abrir la ficha "Final" y seleccionar **Recorte cuello abajo centro** bajo Función en la lista de selección.
- Del "Explorador de módulos de base de datos" asignar el módulo de arranque "Estructura de una fontura V2" con Arrastrar y soltar 11 al correspondiente tipo de tisaje.
- 6. Posicionar el módulo de arranque utilizando las especificaciones bajo "Offset".

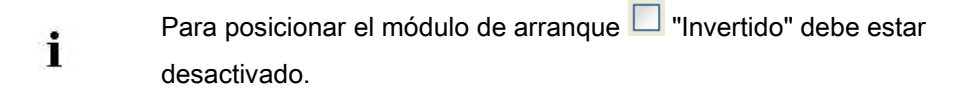

- 7. Guardar el corte a través del menú "Archivo" / "Guardar" o "Guardar como...".
- ⇒ El corte se guardará con el formato shp.

#### III. Posibilidades al remallar:

¡El remallado depende de la dirección!

#### Altura hasta el inicio del escote:

- Si desea remallar de izquierda a derecha en la carrera del carro, la altura debe ser número par.
- Si desea remallar de derecha a izquierda en la carrera del carro, la altura debe ser número impar.

#### La posición del elemento escote es influenciado por:

- La altura total del elemento corte básico.
- La altura total del elemento recorte cuello.

• El posicionamiento del elemento recorte cuello.

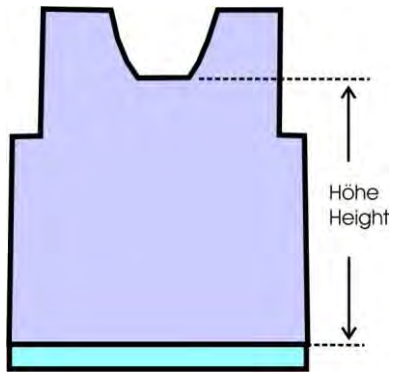

Posicionamiento del módulo de arranque en el elemento Recorte Cuello:

STOLL

| Remallar                                | Dirección del<br>carro                   | Posición                                                           |  |  |  |
|-----------------------------------------|------------------------------------------|--------------------------------------------------------------------|--|--|--|
|                                         | Hacia la izquierda                       | Canto derecho:<br>al final de la línea base<br>con remallado       |  |  |  |
|                                         | Hacia la derecha                         | Canto izquierdo:<br>al final de la línea base<br>con remallado     |  |  |  |
|                                         | Hacia la izquierda<br>y hacia la derecha | Canto izquierdo:<br>en el inicio de la línea<br>base con remallado |  |  |  |
| Dibujar el símbolo <b>Separación</b> en |                                          |                                                                    |  |  |  |
| la vista de símbolos [base] con         |                                          |                                                                    |  |  |  |
| forma.                                  |                                          |                                                                    |  |  |  |

### STOLL

Muestra Fully Fashion: Forma con cuello redondo y remallado

### 9.3 Crear muestra con forma

#### Crear una muestra nueva con forma:

- 1. Seleccionar "Archivo" / "Nuevo" en la barra de menús
  - 0 -
- → Hacer clic en
- 2. Entrar el Nombre de la muestra.
- 3. Seleccionar el tipo de máquina y el tipo de setup.
- 4. Seleccionar Muestra básica (muestra con forma) y "Muestra de diseño".
- 5. Seleccionar corte o forma con formato shp y cargar con "Abrir".
- ⇒ Altura y anchura del diseño básico son calculados automáticamente.
- A través de la lista de selección establecer el tipo de tisaje "Malla delante con trfr" para el diseño básico.
- 7. Seleccionar el comienzo.
- 8. Confirmar las indicaciones con "Crear muestra de diseño".
- $\,\Rightarrow\,$  La "Vista de símbolos [Base]" con la forma colocada es abierta.

### 9.4 Completar muestra

#### Completar muestra:

1. Recortar la forma con la tecla 🛱 en la barra de herramientas "Pasos de procesamiento".

STOLL

- 2. Expandir la muestra con la tecla en la barra de herramientas "Pasos de procesamiento".
- 3. Iniciar el procesamiento técnico con la tecla 🐖.
- ⇒ Aparece la consulta "Generar programa MC".
- 4. Confirmar la consulta con "OK".
- Llamar "Control Sintral" a través del menú "Programa MC / Realizar Control Sintral...".

- 0 -

→ Hacer clic en la barra de herramientas Pasos de procesamiento <sup>●</sup>:

# STOLL

# 10 Muestra Fully Fashion: Inserción para hombros

| Nombre de la muestra      | Schulterspick                                                                                                    | kel .mdv              |  |  |  |  |  |
|---------------------------|----------------------------------------------------------------------------------------------------|-----------------------|--|--|--|--|--|
| Tamaño de la muestra      | Anchura:                                                                                                    | 200                   |  |  |  |  |  |
|                           | Altura:                                                                                                    | 240                   |  |  |  |  |  |
| Tipo de máquina           | CMS 530                                                                                                    |                       |  |  |  |  |  |
| Tipo de Setup             | Setup2                                                                                                    |                       |  |  |  |  |  |
| Galga                     | 8                                                                                                    |                       |  |  |  |  |  |
| Comienzo                  | 1x1                                                                                                    |                       |  |  |  |  |  |
| Diseño básico             | Malla delante                                                                                                    | era con transferencia |  |  |  |  |  |
| Forma                     | 2_set-in-front-v-neck-38. <b>shv</b>                                                                                         |                       |  |  |  |  |  |
| Técnica de tisaje         | Estructura jersey                                                                                                    |                       |  |  |  |  |  |
| Descripción de la muestra | <ul> <li>Muestra fully fashion estructura de una fontura con</li> <li>Inserción para hombros</li> <li>Escote en V</li> </ul> |                       |  |  |  |  |  |

# STOLL

### 10.1 Crear forma en el Editor de cortes M1plus

#### I. Crear forma:

- 1. A través del menú "Forma" / "Editor de corte (Generar/editar cortes)..." abrir el diálogo "Editor de corte M1plus".
- ⇒ El diálogo es abierto.
- Abrir un corte existente a través del menú "Archivo" / "Abrir corte .shv [mm]..." o con
   y convertirlo en el formato shp.
  - 0 -
- → en el editor de cortes generar un corte con el formato shp a través de "Archivo" /

"Nuevo" o con la tecla 🗅.

- 3. Crear elemento "Corte básico" para una pieza delantera:
  - La casilla de control "Invertido" está activada.

#### Elemento básico pieza delantera:

| No. | Lines<br>Editor | Height<br>IIIM | Width<br>mm | Height<br>Stitches | Width<br>Stitches | Height<br>Steps | Width<br>Steps | Factor | Height<br>Remainder | Width<br>Remainder | Group | Function  |
|-----|-----------------|----------------|-------------|--------------------|-------------------|-----------------|----------------|--------|---------------------|--------------------|-------|-----------|
| 1   |                 | C              | -266        | 0                  | -80               | 0               | -90            | 1      | O                   | 2                  | 0     | Basis     |
| 2   |                 | 433            | 0           | 130                | 0                 | 130             | 0              | 1      | 0                   | 3                  | 0     |           |
| 3   |                 | 65             | 66          | 20                 | 20                | 1               | 1              | 20     | 0                   | 3                  | ۵     | Narrowing |
| 4   |                 | 165            | 0           | 50                 | 0                 | 50              | 0              | 1      | 0                   | 3                  | 0     |           |
| 5   |                 | 3              | 200         | D                  | 60                | ۵               | 60             | 1      | 0                   | 3                  | Ū     |           |

- 4. Crear un nuevo elemento con la tecla 🛄.
- 5. Seleccionar bajo "Tipo" a través del menú de selección Recorte cuello.
- La casilla de control "Invertido" está activada.

#### Elemento Escote:

| No. | Lines<br>Editor | Height<br>mm | Width<br>mm | Height<br>Stitches | Width<br>Stitches | Height<br>Steps | Width<br>Steps | Factor | Height<br>Remainder | Width<br>Remainder | Width | Width<br>xxx | Function  |
|-----|-----------------|--------------|-------------|--------------------|-------------------|-----------------|----------------|--------|---------------------|--------------------|-------|--------------|-----------|
| 1   | -               | 173          | -86         | 52                 | -26               | 2               | -1             | 26     | 0                   | 0                  |       |              | Narrowing |
| 2   |                 | 6            | 0           | 2                  | 0                 | 2               | 0              | 1      | 0                   | Û                  |       |              | 1         |
| 3   | 1               | 0            | 86          | ñ                  | 26                | П               | 26             | 1      | п                   | п                  |       |              | 1         |

- 6. Crear un nuevo elemento con la tecla
- 7. Seleccionar bajo "Tipo" a través del menú de selección Tisaje con inserción.
- La casilla de control "Invertido" está activada.

#### Elemento tisaje con inserción:

| No. | Lines<br>Editor | Height<br>mm | Width<br>mm | Height<br>Stitches | Width<br>Stitches | Height<br>Steps | Width<br>Steps | Factor | Height<br>Remainder | Width<br>Remainder | Width | Width<br>xxx | Function | Group | Comment |
|-----|-----------------|--------------|-------------|--------------------|-------------------|-----------------|----------------|--------|---------------------|--------------------|-------|--------------|----------|-------|---------|
| 1   |                 | 80           | 0           | 24                 | 0                 | 24              | 0              | 1      | 0                   | 0                  | 0     | 0            |          | 0     |         |
| 2   |                 | 0            | 80          | 0                  | 24                | 0               | 24             | 1      | 0                   | 0                  | 0     | 0            |          | 0     |         |
| 3   | 1               | -80          | -80         | -24                | -24               | -1              | -1             | 24     | 0                   | 0                  | 0     | 0            |          | 0     |         |

El elemento tisaje con inserción es invertido, es decir que ambos tisajes con inserción tienen el mismo escalonamiento y posicionamiento.

8. Posicionar el elemento tisaje con inserción con una "Distancia x hasta ..." y una "Distancia x hasta ..." y

"Distancia y hasta ...".

| Posición del tisaje con inserción                                                    |                                                              |  |  |  |  |  |  |
|--------------------------------------------------------------------------------------|--------------------------------------------------------------|--|--|--|--|--|--|
| Apartado Distancia x hasta                                                           |                                                              |  |  |  |  |  |  |
| Distancia al eje central Establecer la posición horizontal del tisaje con inserción. |                                                              |  |  |  |  |  |  |
| Apartado Distancia y hasta                                                           |                                                              |  |  |  |  |  |  |
| <b>Distancia a la línea final</b><br>o bien<br><b>Distancia a la línea de base</b>   | Establecer la posición vertical del tisaje<br>con inserción. |  |  |  |  |  |  |

- 9. Guardar el corte a través del menú "Archivo" / "Guardar" o "Guardar como...".
- ⇒ El corte se guardará con el formato shp.
- 10. Cerrar el "Editor de cortes M1plus" con 🖾.

#### II. Elemento tisaje con inserción:

- El elemento tisaje con inserción contiene información No tejer dentro de la forma
- Los tisajes con inserción pueden ser simétricos o asimétricos:
  - Elemento tisaje con inserción invertido:
     En un elemento son visualizados dos tisajes con inserción y el posicionamiento es el mismo para ambos.
  - Elemento tisaje con inserción no invertido:
     Los tisajes con inserción son visualizados en diferentes elementos y el posicionamiento puede ser diferente.

Regla para crear el elemento Tisaje con inserción

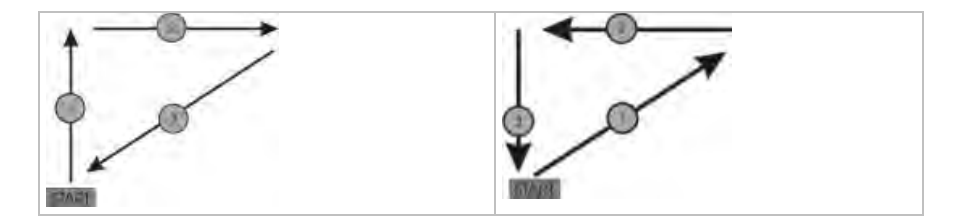

# STOLL

### 10.2 Crear muestra sin forma y abrir forma

#### I. Crear una muestra sin forma:

- 1. Seleccionar "Archivo" / "Nuevo" en la barra de menús
  - 0 -
- → Hacer clic en
- 2. Entrar el Nombre de la muestra.
- 3. Seleccionar el tipo de máquina y el tipo de setup.
- 4. Seleccionar Muestra básica (Muestra sin forma) y "Muestra de diseño".
- Determinar el tamaño de la muestra y seleccionar el tipo de tisaje básico "Malla delante con trfr".
- 6. Seleccionar el comienzo.

X

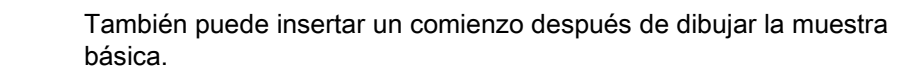

- 7. Confirmar las indicaciones con "Crear muestra de diseño".
- $\,\Rightarrow\,$  La "Vista de símbolos [Base]" se abrirá.

#### II. Abrir forma y posicionar en la muestra:

- 1. Cargar corte con "Forma" / "Abrir y posicionar corte...".
- $\Rightarrow$  El diálogo "Abrir" es visualizado.
- 2. Indicar ruta y seleccionar la forma deseada en el formato shp.
- 3. Hacer clic en la tecla "Abrir".
- $\Rightarrow$  La forma es colocada en formato **shp** sobre la muestra.
- 4. activar el icono 🍄.
- 5. Desplazar la forma con el botón izquierdo del ratón apretado.

- 0 -

→ Desplazar la forma con las teclas de flecha en el diálogo "Propiedades de

herramientas".

→ Desplazar la forma con las teclas de flecha del teclado.

# STOLL

### 10.3 Completar muestra

#### Completar muestra:

- 1. Recortar la forma con la tecla 🛱 en la barra de herramientas "Pasos de procesamiento".
- 2. Expandir la muestra con la tecla en la barra de herramientas "Pasos de procesamiento".
- 3. Iniciar el procesamiento técnico con la tecla 🐖.
- ⇒ Aparece la consulta "Generar programa MC".
- 4. Confirmar la consulta con "OK".
- Llamar "Control Sintral" a través del menú "Programa MC / Realizar Control Sintral...".

- 0 -

→ Hacer clic en la barra de herramientas Pasos de procesamiento <sup>●</sup>:

# STOLL

# 10.4 Posibilidades para modificar pasadas de protección

#### I. Dibujar manualmente pasadas de protección:

- 1. Recortar la forma con la tecla 🔛 en la barra de herramientas "Pasos de procesamiento".
- 2. Seleccionar la última pasada al final de la forma e insertar dos pasadas.
- 3. En las pasadas insertadas dibujar manualmente con el color de motivo en técnica de tisaje de 1x1 las pasadas de protección.

### Si es necesario puede ser dibujado adicionalmente un hilo de separación a la izquierda y a la derecha respectivamente .

- Expandir la muestra con la tecla en la barra de herramientas "Pasos de procesamiento".
- ⇒ Por las especificaciones en el diálogo "Configuración" se insertan adicionalmente pasadas de protección de forma automática.

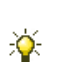

i

Las mismas pueden ser desactivadas en el menú "Parámetros de la muestra" / "Configuración" / "Sectores de tisaje" / "Piezas especiales de tisaje".

# II. Especificaciones en el diálogo "Asignación de campos de hilo" al utilizar hilo de separación:

- Posicionar guiahilos con hilo de separación en un número de barra inferior a los guiahilos de muestra.
- ⇒ El hilo de separación puede ser extraído fácilmente.

## STOLL

### 11 Muestra Fully Fashion: Jacquard

| Nombre de la muestra      | Jacquard.md                                                  | V                                                       |  |  |  |  |
|---------------------------|--------------------------------------------------------------|---------------------------------------------------------|--|--|--|--|
| Tamaño de la muestra      | Anchura:                                                     | 270                                                     |  |  |  |  |
|                           | Altura:                                                      | 250                                                     |  |  |  |  |
| Tipo de máquina           | CMS 530                                                      |                                                         |  |  |  |  |
| Tipo de Setup             | Setup2                                                       |                                                         |  |  |  |  |
| Galga                     | 8                                                            |                                                         |  |  |  |  |
| Comienzo                  | Tubular                                                      |                                                         |  |  |  |  |
| Diseño básico             | Malla delante                                                | ra con transferencia                                    |  |  |  |  |
| Forma                     |                                                              |                                                         |  |  |  |  |
|                           | 5_Top-Vorde                                                  | rteil <b>.shv</b>                                       |  |  |  |  |
| Técnica de tisaje         | Estructura jer                                               | sey                                                     |  |  |  |  |
| Descripción de la muestra | Muestra fully <ul> <li>diferente</li> <li>Remalla</li> </ul> | fashion con<br>es reveses de Jacquard<br>r con Jacquard |  |  |  |  |

# STOLL

### 11.1 Reglas para una forma en caso de Jacquard

Reglas para la creación de una forma para el tipo de tisaje Jacquard con diferentes reveses de Jacquard:

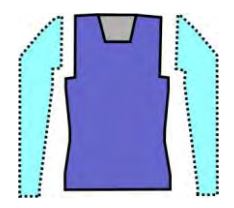

#### Ejemplo pieza delantera:

| Atributos de la forma   | Reglas / Ajustes posibles                                                                                                    |
|-------------------------|----------------------------------------------------------------------------------------------------|
| Tipo de tisaje:         | Diferentes Jacquards de colores                                                                                                    |
| Ancho de aumento:       | 1 malla                                                                                                    |
| Altura de aumento:      | Cualquiera                                                                                                    |
| Anchura de<br>menguado: | Jacquards de una fontura:<br>1-3 mallas<br>Jacquard de doble fontura:<br>1 malla (listrado, picado, red)                                                         |
| Altura de menguado:     | Cualquiera                                                                                                    |
| Remallar:               | En caso de más de 3 mallas                                                                                                    |
| Métodos de remallado    | Jacquards de una fontura:<br>Rem-RL-01<br>Abk-RL-02<br>Jacquard de doble fontura:<br>Rem-RR-01<br>Abk-RR-02<br>Rem-TC4-RR-01<br>Rem-TC-R-RR-01<br>Rem-TC-T-RR-01 |

# STOLL

### 11.2 Crear forma en el Editor de cortes M1plus

#### I. Crear forma:

- A través del menú "Forma" / "Editor de corte (Generar/editar cortes)..." abrir el diálogo "Editor de corte M1plus".
- ⇒ El diálogo es abierto.
- Abrir un corte existente a través del menú "Archivo" / "Abrir corte .shv [mm]...".
   o -
- → Hacer clic en 🛎.

Ejemplo: D:\Stoll\M1plus\Version\Form\5\_Top-Vorderteil.shv

- 3. A través del menú "Archivo" / "Convertir y guardar como..." convertir la forma \*.shv en formato \*.shp.
- 4. Modificar el elemento básico.

Elemento básico pieza delantera:

| No. | Lines<br>Editor | Height<br>mm | Width<br>mm | Height<br>Stitches | Width<br>Stitches | Height<br>Steps | Width<br>Steps | Factor | Height<br>Remainder | Width<br>Remainder | Group | Function  |
|-----|-----------------|--------------|-------------|--------------------|-------------------|-----------------|----------------|--------|---------------------|--------------------|-------|-----------|
| 1   |                 | 0            | -250        | 0                  | -70               | 0               | -70            | 1      | 0                   | 0                  | 0     | Basis     |
| 2   |                 | 117          | 28          | 40                 | 8                 | 5               | 1              | 8      | 0                   | 0                  | 0     | Narrowing |
| 3   |                 | 235          | -28         | 80                 | -8                | 10              | -1             | 8      | 0                   | 0                  | 0     | Widening  |
| 4   |                 | 29           | 0           | 10                 | 0                 | 10              | D              | 1      | 0                   | 0                  | 0     |           |
| 5   | 1               | 88           | 53          | 30                 | 15                | 0               | 0              | 0      | 0                   | 0                  | 0     | Narrowing |
| 6   |                 | 120          | 0           | 41                 | 0                 | 41              | 0              | 1      | 0                   | 0                  | 0     |           |
| 7   |                 | 0            | 196         | 0                  | 55                | 0               | 55             | 1      | 0                   | 0                  | 0     | 1         |

5. Modificar el elemento Recorte Cuello.

#### Elemento Recorte Cuello:

| No. | Lines<br>Editor | Height<br>mm | Width<br>mm | Height<br>Stitches | Width<br>Stitches | Height<br>Steps | Width<br>Steps | Factor | Height<br>Remainder | Width<br>Remainder | Group | Function  |
|-----|-----------------|--------------|-------------|--------------------|-------------------|-----------------|----------------|--------|---------------------|--------------------|-------|-----------|
| 1   |                 | 0            | -28         | 0                  | -8                | 0               | -8             | 1      | 0                   | 0                  | 0     | Link-off  |
| 2   |                 | -35          | -14         | 12                 | -4                | 3               | -1             | 4      | 0                   | 0                  | 0     | Narrowing |
| 3   |                 | 147          | -35         | 50                 | -10               | 5               | -1             | 10     | 0                   | 0                  | 0     | Narrowing |
| 4   |                 | 5            | 0           | 2                  | 0                 | 2               | 0              | 1      | 0                   | 0                  | 0     |           |
| 5   | -               | ۵            | 78          | 0                  | 22                | Ū               | 22             | 1      | 0                   | D                  | D     |           |

6. Asignar a los cantos de los elementos en la columna Función, los **atributos de ocultación** y **menguado**.

# STOLL -

| Tipo de tisaje                          | Menguar                        |                     | Remallar                        | Ocultar                                                                                   |  |  |  |  |
|-----------------------------------------|--------------------------------|---------------------|---------------------------------|-------------------------------------------------------------------------------------------|--|--|--|--|
|                                         | Anchura:                       | Escalonami<br>ento: | Método:                         |                                                                                           |  |  |  |  |
| Jacquard flotante<br>(de una fontura)   | Cualquiera                     | 1-3 mallas          | Rem-RL-01<br>Abk-RL-02          | <ul> <li>Automáticamente los colores del<br/>motivo son ocultados y tejidos en</li> </ul> |  |  |  |  |
| Listrado Jacquard<br>(de doble fontura) | 1 malla                        | 1 malla             | Rem-RR-01<br>Abk-RR-02          | el borde en 1X1.<br>Ancho de ocultación: 2 aguias de                                      |  |  |  |  |
| Jacquard picado<br>(de doble fontura)   | Rem-TC4-RR-01<br>Rem-TC-R-RR-0 |                     | Rem-TC4-RR-01<br>Rem-TC-R-RR-01 | anchura                                                                                   |  |  |  |  |
| Red Jacquard<br>(doble fontura)         | -                              |                     | Kem-1C-1-RK-01                  | de los atributos de la forma /<br>ficha "Ocultar" es posible<br>desactivar la ocultación. |  |  |  |  |

7. Guardar el corte a través del menú "Archivo" / "Guardar" o "Guardar como...".

⇒ El corte se guardará con el formato shp.

8. Cerrar el "Editor de corte" con 🖾.
### 11.3 Crear una muestra sin forma y colocar la forma

#### I. Crear una muestra sin forma:

- 1. Invocar el menú "Archivo" / "Nuevo... ".
  - 0 -
- → Hacer clic en
- 2. Entrar el Nombre de la muestra.
- 3. Seleccionar el tipo de máquina y el tipo de setup.
- 4. Seleccionar Muestra básica (Muestra sin forma) y "Muestra de diseño".
- Determinar el tamaño de la muestra y seleccionar el tipo de tisaje básico "Malla delante con trfr".
- 6. Seleccionar el comienzo.

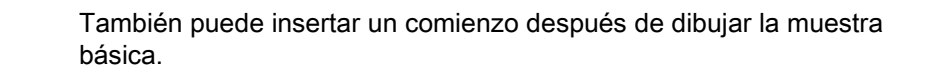

- 7. Confirmar las indicaciones con "Crear muestra de diseño".
- ⇒ La "Vista de símbolos [Base]" se abrirá.
- 8. Dibujar una muestra de Jacquard e insertar los reveses.
  - La creación de partes de muestra es útil.

Motivo de Jacquard:

X

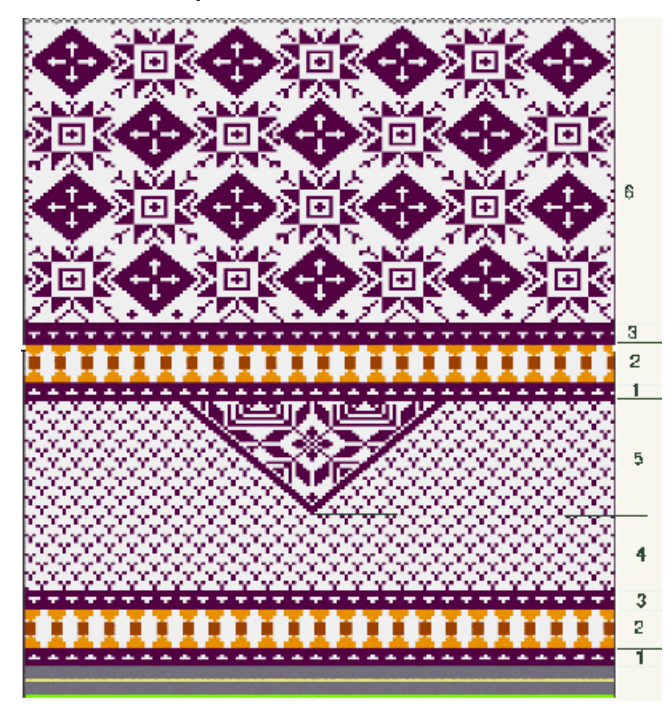

Muestra Fully Fashion: Jacquard

## STOLL —

| Sector | Descripción         | Ver                                                                                                    |
|--------|---------------------|----------------------------------------------------------------------------------------------------|
| 1      | Jacquard flotante   |                                                                                                    |
| 2      | Jacquard flotante   |                                                                                                    |
| 3      | Jacquard flotante   | No.No.No.No.No.No.No.No.No.No.No.No.No.No.No.No.No.No.No.No.No.No.No.No.No.No.No.No.No.No.No.No.No.No.No.No. |
| 4      | Jacquard flotante   |                                                                                                    |
| 5      | Red de Jacquard 1x1 |                                                                                                    |
| 6      | Red de Jacquard 1x1 |                                                                                                    |

#### II. Abrir forma y posicionar en la muestra:

1. Cargar corte con "Forma" / "Abrir y posicionar corte...".

Muestra Fully Fashion: Jacquard

## STOLL

- ⇒ El diálogo "Abrir" es visualizado.
- 2. Indicar ruta y seleccionar la forma deseada en el formato shp.
- 3. Hacer clic en la tecla "Abrir".
- ⇒ La forma es colocada en formato **shp** sobre la muestra.

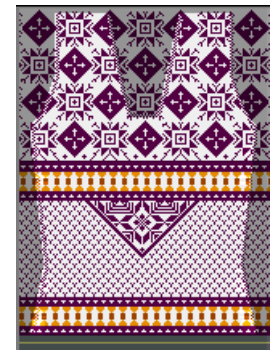

- 4. Posicionar la forma con el icono 2 activo y utilizando la tecla izquierda del ratón,
   o -
- → Desplazar la forma con las teclas de flecha de las "Propiedades de herramientas".
- → Desplazar la forma con las teclas de flecha del teclado.

Muestra Fully Fashion: Jacquard

## STOLL

### 11.4 Completar muestra

#### Completar muestra:

- 1. Recortar la forma con la tecla 🛱 en la barra de herramientas "Pasos de procesamiento".
- 2. Expandir la muestra con la tecla en la barra de herramientas "Pasos de procesamiento".
- 3. Iniciar el procesamiento técnico con la tecla 🐖.
- ⇒ Aparece la consulta "Generar programa MC".
- 4. Confirmar la consulta con "OK".
- Llamar "Control Sintral" a través del menú "Programa MC / Realizar Control Sintral...".

- 0 -

→ Hacer clic en la barra de herramientas Pasos de procesamiento <sup>1</sup>/<sub>1</sub>

## STOLL

### 12 Muestra Fully Fashion: Tipo de tisaje doble jersey

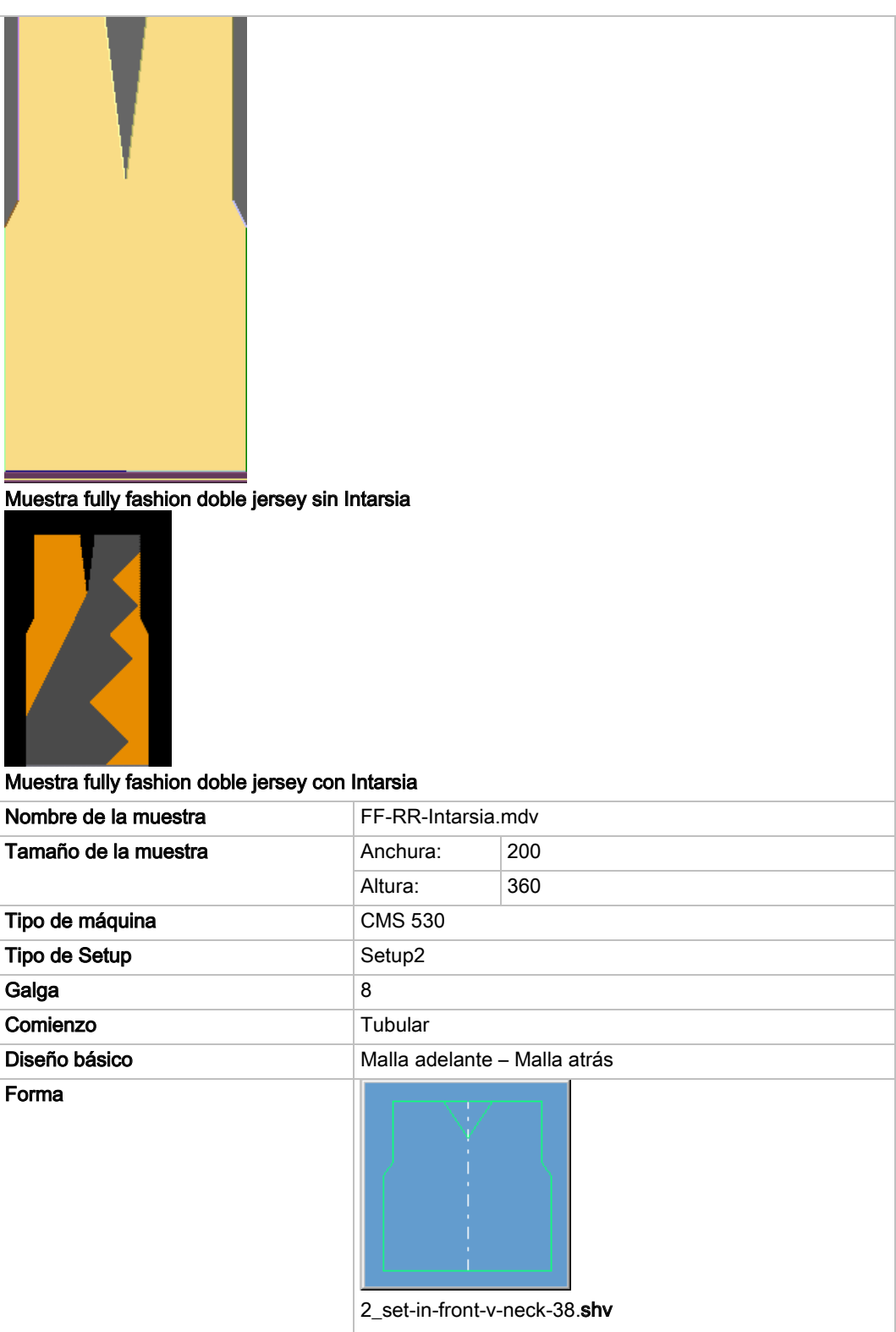

#### Software de Muestras M1plus

#### Muestra Fully Fashion: Tipo de tisaje doble jersey

| Técnica de tisaje         | Malla adelante – Malla atrás       |
|---------------------------|------------------------------------|
| Descripción de la muestra | Muestra fully fashion con Intarsia |

### 12.1 Reglas para una forma con el tipo de tisaje RR

STOLL

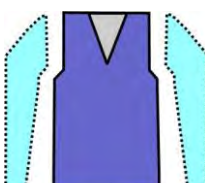

| Atributos de la forma | Reglas                                                                                                    |
|-----------------------|----------------------------------------------------------------------------------------------------|
| Tipo de tisaje        | Malla delante - Malla atrás                                                                                    |
| Ancho de aumento      | 1 aguja                                                                                                    |
| Altura de aumento     | Cualquiera                                                                                                    |
| Anchura de menguado   | Cualquiera                                                                                                    |
| Paso de menguado      | 1 malla<br>2 mallas (para máquinas con fonturas adicionales)                                                   |
| Altura de menguado    | Cualquiera                                                                                                    |
| Tipo de ocultación    | Módulos del explorador de módulos de base de<br>datos<br>"Técnica" / "Ocultar" / "Estructura de doble fontura" |
| Anchura de ocultación | 1 aguja                                                                                                    |

## STOLL

### 12.2 Crear forma en el Editor de cortes M1plus

#### I. Crear corte:

- 1. A través del menú "Forma" / "Editor de corte (Generar/editar cortes)..." abrir el diálogo "Editor de corte M1plus".
- ⇒ El diálogo es abierto.
- Abrir un corte existente a través del menú "Archivo" / "Abrir corte .shv [mm]...".
   o -
- → Hacer clic en <sup>E</sup>.

Ejemplo:D:\Stoll\M1plus\Versions\Form\2\_set-in-front-v-neck-38.shv.

- → Crear un nuevo corte con el símbolo
- 3. A través del menú "Archivo" / "Convertir y guardar como..." convertir la forma \*.shv en formato \*.shp.
- 4. Crear elemento básico.

Elemento básico pieza delantera:

| No. | Lines<br>Editor | Height<br>mm | Width | Height<br>Stitches | Width<br>Stitches | Height<br>Steps | Width<br>Steps | Factor | Height<br>Remainder | Width<br>Remainder | Width | Width<br>xxx | Function  | Group | Comment |
|-----|-----------------|--------------|-------|--------------------|-------------------|-----------------|----------------|--------|---------------------|--------------------|-------|--------------|-----------|-------|---------|
| 1   |                 | 0            | -261  | 0                  | -89               | 0               | -89            | 1      | 0                   | 0                  | 0     | 0            | Basis     | 0     | -       |
| 2   |                 | 428          | 0     | 180                | 0                 | 180             | 0              | 1      | 0                   | 0                  | 0     | 0            |           | 0     |         |
| 3   |                 | 47           | 29    | 20                 | 10                | 2               | 1              | 10     | 0                   | 0                  | 0     | 0            | Narrowing | 0     |         |
| 4   |                 | 352          | 0     | 148                | 0                 | 148             | 0              | 1      | 0                   | 0                  | 0     | 0            |           | 0     |         |
| 5   |                 | 0            | 232   | 0                  | 79                | 0               | 79             | 1      | 0                   | 0                  | 0     | 0            | 1         | 0     | -       |

- 5. Ajustar la Distancia entre las mitades de la forma en 1.
- ⇒ El escote en V es iniciado con una aguja.
- 6. Crear el elemento escote.

#### Elemento cuello:

i

| No. | Lines<br>Editor | Height<br>mm | Width | Height<br>Stitches | Width<br>Stitches | Height<br>Steps | Width<br>Steps | Factor | Height<br>Remainder | Width<br>Remainder | Width | Width<br>xxx | Function  |
|-----|-----------------|--------------|-------|--------------------|-------------------|-----------------|----------------|--------|---------------------|--------------------|-------|--------------|-----------|
| 1   | 1               | 304          | -47   | 128                | -16               | 8               | -1             | 16     | Ð                   | 0                  | D     | 0            | Narrowing |
| 2   | -               | 9            | 0     | 4                  | 0                 | 9               | Ū              | 1      | 0                   | 0                  | 0     | 0            |           |
| 3   |                 | 0            | -47   | 0                  | 16                | 0               | 16             | 1      | 0                   | 0                  | Ű     | 0            | 1         |

Después de crear los elementos pieza delantera y escote se desactiva la opción Reflejado,

dado que en los cantos externos del **Elemento básico** y en el **Recorte cuello** hay diferentes módulos de ocultación asignados.

- 7. Seleccionar el elemento Recorte cuello.
- 8. Hacer clic en el botón <sup>M</sup> de la barra de herramientas.
- ⇒ El diálogo "Líneas izquierda Nº: 1" se abre.

 Bajo asignación de módulo hacer clic en "Estructura de doble fontura" y en el menú de selección elegir el módulo "Estructura de doble fontura V1" para el inicio del escote en V.

STOLL

- 10. Establecer la posiciones horizontal y vertical mediante "Offset" .
- 11. Asignar módulos de ocultación a los cantos del **Elemento básico** y del elemento **Recorte cuello**.
  - **i** Debido a la asignación de los atributos estándar la ocultación se realiza con "Malla delante Malla atrás".

| ttributes independent of module allocation<br>Use module color<br>No automatic fade-out with jacquard                                                                                                    | Offset<br>↔ 0 |
|----------------------------------------------------------------------------------------------------|---------------|
| Vodule Allocation                                                                                                    | Module:       |
| Structure double jersey<br>Jac stripe<br>Jac twill<br>Jac net<br>Jac float<br>1x1-MG structure single - jersey<br>1x1-MG structure double jersey<br>1x1-MG Jac-stripe<br>1x1-MG Jac-stripe<br>1x1-MG Jac-twill<br>1x1-MG Jac-net<br>1x1-MG Jac-float<br>Plush |               |
| applies to all knitting modes                                                                                                    |               |

- 12. Utilizar módulos de ocultación del "Explorador de módulos de base de datos":
  - "Canto enrollado a la izquierda" / "Canto enrollado a la derecha"
  - "Canto DJ izquierda" / "Canto DJ derecha"
  - Crear módulos de ocultación propios.
- 13. A los cantos del **Elemento básico** y del elemento **Recorte cuello** asignar módulos de menguado.

Muestra Fully Fashion: Tipo de tisaje doble jersey

| emeines 🎽 Mindern 🛛 Zunehmen 🗍                                                                                                    | Abketteln Ausblenden Anfang Ende Verbindungen               |
|----------------------------------------------------------------------------------------------------|-------------------------------------------------------------|
| Breite: 1 Ab                                                                                                    | oketteln ab Stufung: 2 Abketteln >>                         |
| gemein                                                                                                    |                                                             |
| Minderung verzögert ausführen                                                                                                    | mehrstufig                                                  |
| Minderung sofort ausführen                                                                                                    |                                                             |
|                                                                                                    | Modulfarbe verwenden                                        |
| Anzahl Maschan mit Schultersnir                                                                                                    | ckal abkattaln                                              |
| Anzan Mascher mit Schütterspit                                                                                                    |                                                             |
|                                                                                                    |                                                             |
| adulzuardnung                                                                                                    |                                                             |
| odulzuordnung<br>Ovor hestehendem Limhängen minder                                                                                                    | n                                                           |
| odulzuordnung<br>Vor bestehendem Umhängen minder<br>Mit bestehendem Umhängen minder                                                                                                    | n                                                           |
| odulzuordnung<br>vor bestehendem Umhängen minder<br>mit bestehendem Umhängen minder<br>nach bestehendem Umhängen minde                                                                                                    | n<br>n<br>em                                                |
| odulzuordnung<br>) vor bestehendem Umhängen minder<br>) mit bestehendem Umhängen minder<br>) nach bestehendem Umhängen minde                                                                                                    | n<br>n<br>em<br>Modul:                                      |
| odulzuordnung<br>vor bestehendem Umhängen minder<br>mit bestehendem Umhängen minder<br>nach bestehendem Umhängen minder                                                                                                    | n<br>em<br>Modul:                                           |
| odulzuordnung<br>vor bestehendem Umhängen minder<br>mit bestehendem Umhängen minder<br>nach bestehendem Umhängen minder<br>Struktur einflächig                                                                                                    | n<br>ern<br>Modul:<br>Standard (Struktur doppelflächig)     |
| odulzuordnung<br>vor bestehendem Umhängen minder<br>mit bestehendem Umhängen minder<br>nach bestehendem Umhängen minder<br>K Struktur einflächig<br>Struktur doppelffächig<br>Jac-Ringel<br>V Jac-Ringel                                                                                                    | n<br>n<br>em<br>Modul:<br>Standard (Struktur doppelflächig) |
| odulzuordnung<br>vor bestehendem Umhängen minder<br>mit bestehendem Umhängen minder<br>nach bestehendem Umhängen minder<br>Struktur einflächig<br>Struktur doppelflächig<br>Jac-Ringel<br>Jac-Röper<br>Jac-Netz                                                                                                    | n<br>em<br>Modul:<br>Standard (Struktur doppelflächig)      |
| vor bestehendem Umhängen minder<br>mit bestehendem Umhängen minder<br>nach bestehendem Umhängen minder<br>Struktur einflächig<br>Struktur doppelflächig<br>Jac-Ringel<br>Jac-Köper<br>Jac-Roper<br>Jac-Roper<br>Jac-Roper<br>Jac-Roper                                                                                                    | n<br>em<br>Modul:<br>Standard (Struktur doppelflächig)      |
| odulzuordnung<br>vor bestehendem Umhängen minder<br>mit bestehendem Umhängen minder<br>nach bestehendem Umhängen minder<br>Struktur einflächig<br>Struktur doppelflächig<br>Jac-Ringel<br>Jac-Ringel<br>Jac-Roper<br>Jac-Flottung<br>1x1-MG Struktur einflächig<br>1x1-MG Struktur doppelflächig                                                                                                    | n<br>em<br>Modul:<br>Standard (Struktur doppelflächig)      |
| odulzuordnung<br>vor bestehendem Umhängen minder<br>mit bestehendem Umhängen minder<br>nach bestehendem Umhängen minder<br>Struktur einflächig<br>Struktur doppelflächig<br>Jac-Ringel<br>Jac-Ringel<br>Jac-Roper<br>Jac-Roper<br>Jac-Roper<br>Jac-Roper<br>Star-Hotung<br>1x1-MG Struktur einflächig<br>1x1-MG Struktur doppelflächig<br>1x1-MG Struktur doppelflächig                                                                                                    | n<br>em<br>Modul:<br>Standard (Struktur doppelflächig)      |
| <ul> <li>vor bestehendem Umhängen minder</li> <li>mit bestehendem Umhängen minder</li> <li>mit bestehendem Umhängen minder</li> <li>nach bestehendem Umhängen minder</li> <li>Struktur einflächig</li> <li>Struktur doppel/lächig</li> <li>Jac-Ringel</li> <li>Jac-Ringel</li> <li>Jac-Ringel</li> <li>Jac-Ringel</li> <li>Jac-Ringel</li> <li>Ist-Netz</li> <li>Jac-Ringel</li> <li>Ist-MG Struktur einflächig</li> <li>1x1-MG Struktur doppel/lächig</li> <li>1x1-MG Struktur doppel/lächig</li> <li>1x1-MG Jac-Ringel</li> <li>1x1-MG Jac-Ringel</li> <li>1x1-MG Jac-Ringel</li> <li>1x1-MG Jac-Köper</li> </ul>                                                                                                    | n<br>em<br>Modul:<br>Standard (Struktur doppelflächig)      |
| <ul> <li>vor bestehendem Umhängen minder</li> <li>mit bestehendem Umhängen minder</li> <li>mit bestehendem Umhängen minder</li> <li>nach bestehendem Umhängen minder</li> <li>struktur einflächig</li> <li>Struktur doppel/lächig</li> <li>Jac-Ringel</li> <li>Jac-Köper</li> <li>Jac-Roper</li> <li>Jac-Ringel</li> <li>Jac-Roper</li> <li>Jac-Roper</li> <li>Jac-</li></ul> | n<br>em<br>Modul:<br>Standard (Struktur doppelflächig)      |
| <ul> <li>vor bestehendem Umhängen minder</li> <li>mit bestehendem Umhängen minder</li> <li>mit bestehendem Umhängen minder</li> <li>nach bestehendem Umhängen minder</li> <li>struktur einflächig</li> <li>Struktur doppelflächig</li> <li>Jac-Ringel</li> <li>Jac-Köper</li> <li>Jac-Netz</li> <li>Jac-Flottung</li> <li>1x1-MG Struktur doppelflächig</li> <li>1x1-MG Jac-Ringel</li> <li>1x1-MG Jac-Ringel</li> <li>1x1-MG Jac-Ringel</li> <li>1x1-MG Jac-Ringel</li> <li>1x1-MG Jac-Flottung</li> <li>1x1-MG Jac-Flottung</li> <li>Plüsch</li> </ul>                                                                                                    | n<br>ern<br>Modul:<br>Standard (Struktur doppelflächig)     |

#### Menguar para estructura de doble fontura:

| Atributos de la forma  | Reglas                                                                         |
|------------------------|--------------------------------------------------------------------------------|
| Tipo de tisaje         | Malla-Malla                                                                    |
| Anchura de<br>aumento  | 1 malla                                                                        |
| Altura de<br>aumento   | según su preferencia                                                           |
| Paso de<br>menguado    | 1 aguja                                                                        |
| Anchura de<br>menguado | 1 aguja<br>- o bien -<br>Según su preferencia (tiempo de tisaje<br>prolongado) |
| Altura de<br>menguado  | Cualquiera                                                                     |

14. Guardar el corte a través del menú "Archivo" / "Guardar" o "Guardar como...".

⇒ El corte se guardará con el formato shp.

15. Cerrar el "Editor de corte" con 🔀.

> Representación del procesamiento de anchura de menguado 1 aguja

STOLL

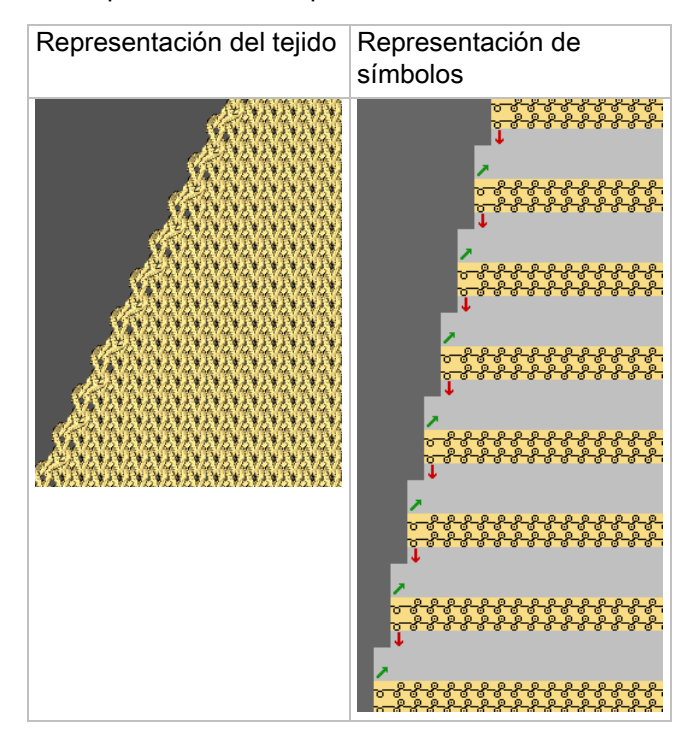

#### II. Menguado de doble fontura con cualquier anchura de menguado:

Si en el canto del tejido se debe obtener una canto de menguado más anchura, es posible entrar cualquier valor deseado en la especificación de anchura Menguado. En el siguiente ejemplo se representa una anchura de menguado de 8 mallas.

1. A los cantos del **Elemento básico** y del elemento **Recorte cuello** asignar módulos de menguado con una anchura de más de 1.

Muestra Fully Fashion: Tipo de tisaje doble jersey

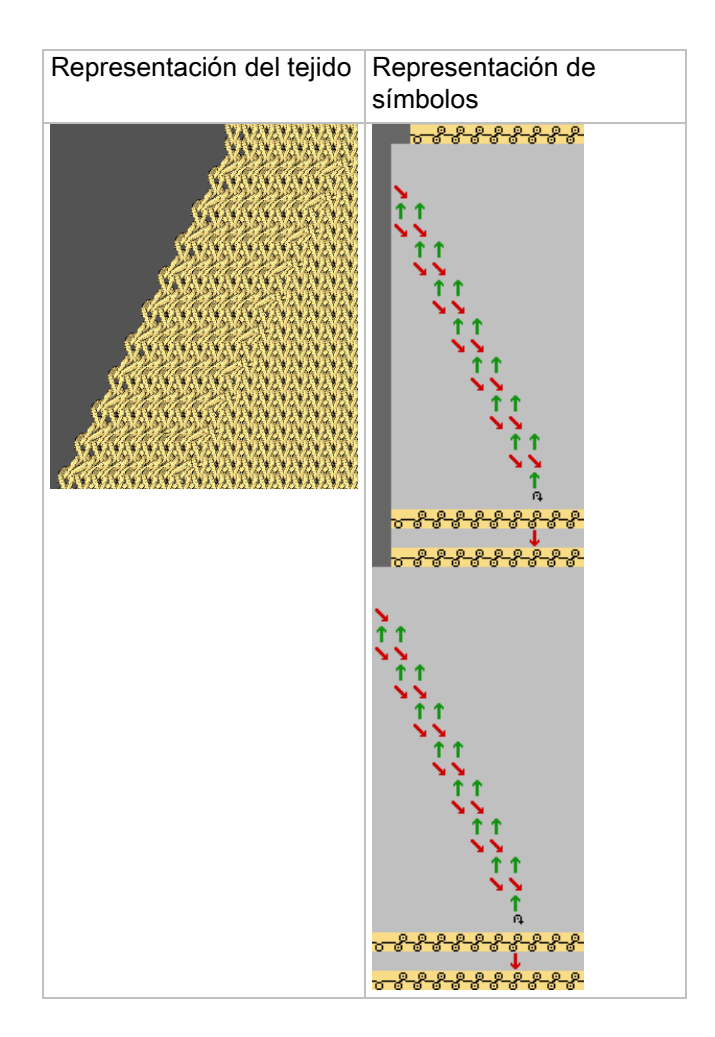

### 12.3 Crear muestra sin forma y colocar forma

#### I. Crear una muestra sin forma:

- 1. Invocar el menú "Archivo" / "Nuevo... ".
  - 0 -
- → Hacer clic en
- 2. Entrar el Nombre de la muestra.
- 3. Seleccionar el tipo de máquina y el tipo de setup.
- 4. Seleccionar Muestra básica (Muestra sin forma) y "Muestra de diseño".
- Determinar el tamaño de la muestra y seleccionar el tipo de tisaje básico "Malla delante - Malla atrás".
- 6. Seleccionar el comienzo.

X

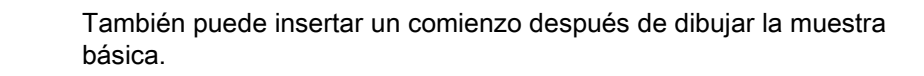

STOLL

- 7. Confirmar las indicaciones con "Crear muestra de diseño".
- ⇒ La "Vista de símbolos [Base]" se abrirá.

#### II. Abrir forma y colocar en la muestra:

- 1. Cargar corte con "Forma" / "Abrir y posicionar corte...".
- $\Rightarrow$  El diálogo "Abrir" es visualizado.
- 2. Indicar ruta y seleccionar la forma deseada en el formato shp.
- 3. Hacer clic en la tecla "Abrir".
- $\Rightarrow$  La forma es colocada en formato **shp** sobre la muestra.

## STOLL

### 12.4 Completar muestra

#### I. Completar muestra:

- 1. Recortar la forma con la tecla 🖸 en la barra de herramientas "Pasos de procesamiento".
- 2. Expandir la muestra con la tecla en la barra de herramientas "Pasos de procesamiento".
- 3. Iniciar el procesamiento técnico con la tecla 2002.
- ⇒ Aparece la consulta "Generar programa MC".
- 4. Confirmar la consulta con "OK".
- Llamar "Control Sintral" a través del menú "Programa MC / Realizar Control Sintral...".

- 0 -

➔ Hacer clic en la barra de herramientas Pasos de procesamiento <sup>∞</sup>:

#### II: Completar la muestra con muestra Intarsia:

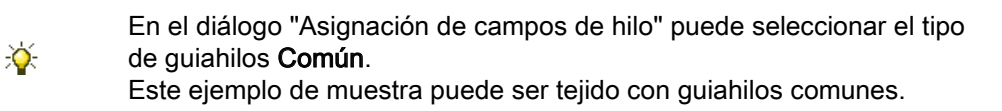

- 1. Recortar la forma con la tecla 🔛 en la barra de herramientas "Pasos de procesamiento".
- 2. Expandir la muestra con la tecla en la barra de herramientas "Pasos de procesamiento".
- ⇒ El procesamiento se detiene con la consulta referente al tipo de procesamiento del escote en V si en el diálogo "Configuración" no se había seleccionado previamente el ajuste "Método de Intarsia".

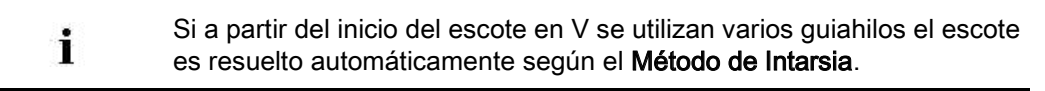

- 3. Eventualmente seleccionar el ajuste Método de Intarsia.
- 4. Terminar el procesamiento en el diálogo "Asistente técnico" con "Siguiente".
- 5. Iniciar el procesamiento técnico con la tecla Me.
- ⇒ Aparece la consulta "Generar programa MC".
- 6. Confirmar la consulta con "OK".
- Hacer clic en "Control Sintral" en la barra de herramientas Pasos de procesamiento

### STOLL

### 13 Muestra Fully Fashion: Parte delantera de chaleco abierto con cinta tubular

| Nombre de la muestra      | Weste-VT-Schlauchblende.m     | ndv                      |  |  |  |
|---------------------------|-------------------------------|--------------------------|--|--|--|
| Tamaño de la muestra      | Anchura:                      | 220                      |  |  |  |
|                           | Altura:                       | 280                      |  |  |  |
| Tipo de máquina           | CMS 530                       |                          |  |  |  |
| Tipo de Setup             | Setup2                        |                          |  |  |  |
| Galga                     | 8                             |                          |  |  |  |
| Comienzo                  | Tubular                       |                          |  |  |  |
| Diseño básico             | Malla delantera con transfere | encia                    |  |  |  |
| Forma                     | Weste VT mit Schlauchblend    | e .shp                   |  |  |  |
| Técnica de tisaje         | Parte delantera de chaleco a  | bierto con cinta tubular |  |  |  |
| Descripción de la muestra | Parte delantera de chaleco a  | bierto con cinta tubular |  |  |  |

Muestra Fully Fashion: Parte delantera de chaleco abierto con cinta tubular

### 13.1 Crear forma en el Editor de cortes M1plus

#### I. Crear forma:

- 1. A través del menú "Forma" / "Editor de corte (Generar/editar cortes)..." abrir el "Editor de corte M1plus".
- 2. Con Crear una tabla para un nuevo corte.
- 3. Crear una tabla y entrar valores.

#### Elemento básico para pieza delantera:

| No. | Lines<br>Editor | Height<br>mm | Width<br>mm | Height<br>Stitches | Width<br>Stitches | Height<br>Steps | Width<br>Steps | Factor | Height<br>Remainder | Width<br>Remainder | Group | Function  |
|-----|-----------------|--------------|-------------|--------------------|-------------------|-----------------|----------------|--------|---------------------|--------------------|-------|-----------|
| 1   |                 | 0            | -340        | 0                  | -102              | 0               | -102           | 1      | 0                   | 0                  | 0     | Basis     |
| 2   |                 | 466          | 0           | 140                | 0                 | 140             | 0              | 1      | 0                   | 0                  | 0     |           |
| 3   |                 | 66           | 33          | 20                 | 10                | 2               | 1              | 10     | 0                   | 0                  | 0     | Narrowing |
| 4   |                 | 333          | 0           | 100                | 0                 | 100             | 0              | 1      | 0                   | 0                  | 0     | 1         |
| 5   |                 | 0            | 306         | 0                  | 92                | 0               | 92             | 1      | 0                   | 0                  | 0     |           |

- 4. Utilizando 🛄 crear un "Nuevo elemento".
- 5. Bajo "Tipo" en la lista de selección ajustar "Recorte cuello".
- 6. Crear una tabla y entrar valores.

#### Elemento Recorte Cuello:

| No. | Lines<br>Editor | Height<br>mm | Width<br>mm | Height<br>Stitches | Width<br>Stitches | Height<br>Steps | Width<br>Steps | Factor | Height<br>Remainder | Width<br>Remainder | Group | Function  |
|-----|-----------------|--------------|-------------|--------------------|-------------------|-----------------|----------------|--------|---------------------|--------------------|-------|-----------|
| 1   |                 | 533          | 0           | 160                | 0                 | 160             | 0              | 1      | 0                   | 0                  | 0     |           |
| 2   |                 | 333          | -166        | 100                | -50               | 2               | -1             | 50     | 0                   | 0                  | 0     | Narrowing |
| 3   | 1.000           | 0            | 166         | 0                  | 50                | 0               | .50            | 1      | 0                   | 0                  | 0     | 1.0       |

- 7. Desactivar la casilla 🔲 "Reflejado".
- ⇒ Es posible asignar diferentes módulos de ocultación al canto de escote izquierdo y derecho .

| Ajustes | s para el elemento              | recorte cuello            |                                                |                                                                          |  |  |
|---------|---------------------------------|---------------------------|------------------------------------------------|--------------------------------------------------------------------------|--|--|
| Línea   | <b>Ficha</b><br>"Generalidades" | <b>Ficha</b><br>"Ocultar" |                                                | <b>Ficha</b><br>"Menguar"                                                |  |  |
| Nº 1    |                                 | Canto izquierdo           | Módulo para<br>Cinta tubular a la<br>izquierda |                                                                          |  |  |
|         |                                 | Canto derecho             | Módulo para<br>Cinta tubular a la derecha      |                                                                          |  |  |
| Nº 2    | Menguar                         | Canto izquierdo           | Módulo para<br>Cinta tubular a la<br>izquierda | Con <b>Estructura de doble fontura</b> :<br>Método de menguado: Estándar |  |  |
|         |                                 | Canto derecho             | Módulo para<br>Cinta tubular a la derecha      |                                                                          |  |  |

8. Asignar los módulos de ocultación creados por el usuario al canto de escote izquierdo y derecho bajo "Función" en la ficha "Ocultar".

 En los elementos Corte básico y Recorte cuello establecer un valor bajo "Distancia al eje central".

STOLL

#### Ejemplo:2

- ⇒ Entre la mitad de la forma de la izquierda y de la derecha se definen 4 agujas fuera de la forma.
- 10. Guardar el corte a través del menú "Archivo" / "Guardar" o "Guardar como...".
- ⇒ El corte se guardará con el formato shp.
- 11. Cerrar el "Editor de cortes M1plus" con 🖾.

#### II. Crear módulos de ocultación propios:

- 1. A través del menú "Módulo" / "Nuevo" / "Módulo..." abrir el diálogo "Nuevo módulo".
- En el diálogo "Propiedades" en la ficha "Técnica" seleccionar el Tipo de tisaje del módulo Estructura de doble fontura.
- 3. Dibujar la secuencia de tisaje con Acciones de la aguja en el "Editor de módulos".

Módulos de ocultar para cinta tubular A la derecha A la izquierda 4 2 4 2 3 3 1 1 2 2 1 1 1 1 1 1

Cerrar el "Editor de módulos" mediante X.

⇒ El módulo es guardado en el "Explorador de módulos de base de datos".

### 13.2 Fully Fashion: Variantes de la creación de formas

En un chaleco abierto debe existir una distancia entre las piezas de tisaje para poder posicionar los guiahilos.

| Variante 1                                                                                                    |                                 |  |  |  |  |  |  |  |
|----------------------------------------------------------------------------------------------------|---------------------------------|--|--|--|--|--|--|--|
| Elemento básico y escote en V                                                                                  |                                 |  |  |  |  |  |  |  |
| Para lograr una distancia de la mitad de forma, especificados los elementos (VT y escote) en "Distancia al eje | ïque un valor para<br>central". |  |  |  |  |  |  |  |

Variante 2

 Elemento básico y escote en V y elemento abertura

 Para lograr una distancia de la mitad de forma, especifique un valor para todos los elementos (VT, escote y abertura) en "Distancia al eje central".

 Image: Comparison of the total de la mitad de forma, especifique un valor para todos los elementos (VT, escote y abertura) en "Distancia al eje central".

 Image: Comparison of total de la mitad de forma, especifique un valor para todos los elementos (VT, escote y abertura) en "Distancia al eje central".

 Image: Comparison of total de la mitad de forma, especifique un valor para todos los elementos (VT, escote y abertura) en "Distancia al eje central".

### 13.3 Crear una muestra sin forma

#### Crear muestra sin forma:

- 1. Seleccionar "Archivo" / "Nuevo" en la barra de menús
  - 0 -
- → Hacer clic en
- 2. Entrar el Nombre de la muestra.
- 3. Seleccionar el tipo de máquina y el tipo de setup.
- 4. Seleccionar Muestra básica (Muestra sin forma) y "Muestra de diseño".
- 5. Determinar el tamaño de la muestra y seleccionar el tipo de tisaje básico "Malla delante con trfr".
- 6. Seleccionar "Comienzo Stoll high Performance / Estándar / 1 sistema / Tubular".

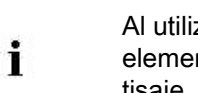

Al utilizar un comienzo "Estándar de Stoll" se deberá modificar el elemento Comienzo para que tenga un número par de pasadas de tisaje.

STOLL

- 7. Confirmar las indicaciones con "Crear muestra de diseño".
- ⇒ La "Vista de símbolos [Base]" se abrirá.

Muestra Fully Fashion: Parte delantera de chaleco abierto con cinta tubular

### 13.4 Abrir y posicionar forma

#### I. Abrir forma y posicionar en la muestra:

- 1. Cargar corte con "Forma" / "Abrir y posicionar corte...".
- ⇒ El diálogo "Abrir" es visualizado.
- 2. Indicar ruta y seleccionar la forma deseada en el formato shp.
- 3. Hacer clic en la tecla "Abrir".
- $\Rightarrow\,$  La forma es colocada con el formato shp sobre la muestra.
- 4. Posicionar la forma con el icono 😰 activado y utilizando el botón izquierdo del ratón,
- ⇒ La forma se encuentra sobre la primera pasada de muestra después del comienzo o de la transición.

#### II. Dibujar estructura de motivo:

La forma ya abierta y posicionada es útil al dibujar la estructura.

- Crear motivo de estructura con módulos del "Explorador de módulos de base de datos".
  - 0 -
- → Con partes de muestra creados por el usuario.

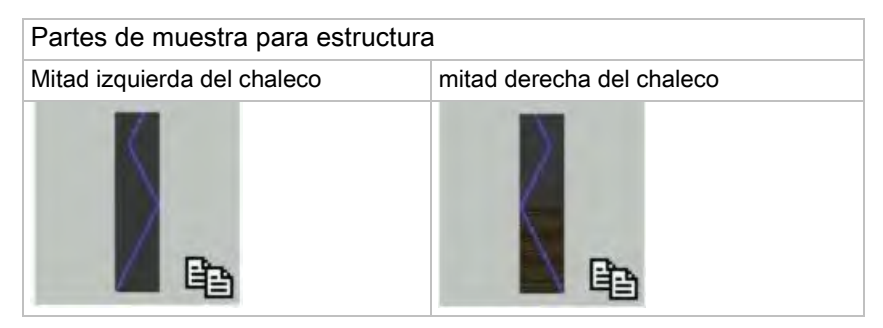

#### III. Modificaciones en la vista de símbolos con la forma colocada.

- En la vista de símbolos [base] con símbolo <sup>1</sup> y / o <sup>1</sup> visualizar los atributos de la forma.
- Debajo de ambas piezas en forma en la altura total del comienzo dibujar el símbolo
   "Color de pieza en forma" "(dentro de la forma): 1".
- 3. En el espacio intermedio de las dos piezas en forma hasta el hilo de separación inclusive dibujar también "Color de pieza en forma" "(dentro de la forma): 1".

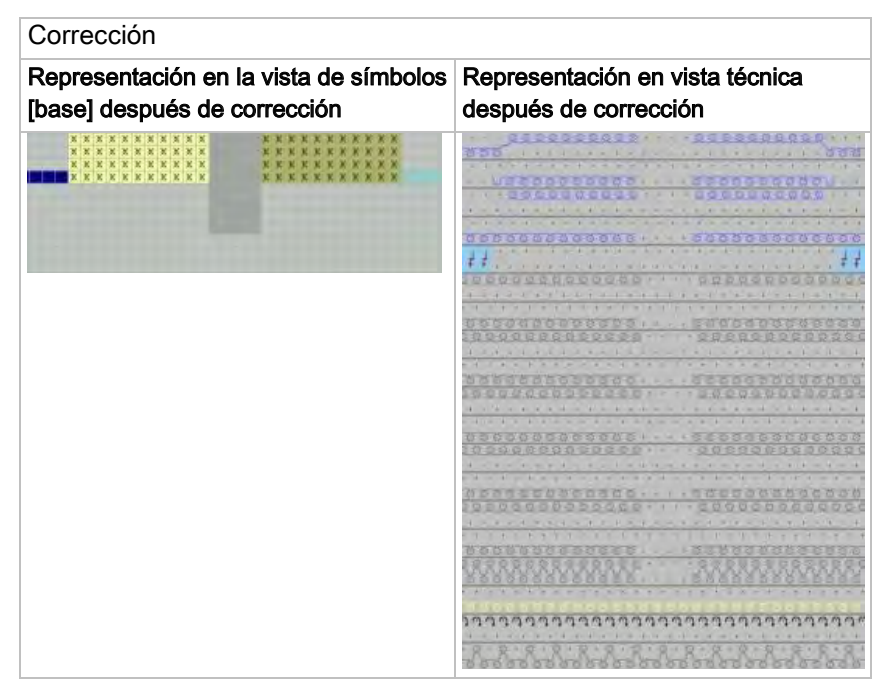

STOLL

- Seleccionar pasada con hilo de separación e insertar dos pasadas en vacío por encima.
- 5. En el espacio intermedio (distancia de las piezas en forma) dibujar la acción de la aguja "Desprender delante desprender atrás" en ambas pasadas en vacío.
- ⇒ La pasadas de malla continuas hasta el hilo de separación son desprendidas en este sector.

#### IV. Realizar la asignación de guiahilos en el diálogo Asignación de campos de hilo:

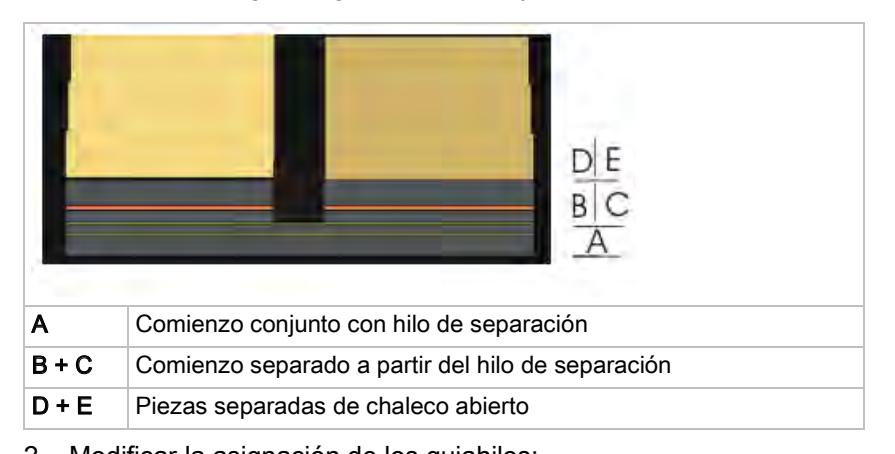

1. Invocar el diálogo "Asignación de campos de hilo".

- 2. Modificar la asignación de los guiahilos:
  - Para el comienzo en común hasta el hilo de separación (A) y para el comienzo derecho (C) se puede utilizar un guiahilos.
  - Para el sector separado en el comienzo (B y C) deben ser utilizados guiahilos separados a partir del hilo de separación.

Muestra Fully Fashion: Parte delantera de chaleco abierto con cinta tubular

- Para el comienzo de una pieza de chaleco abierto y para la pieza de chaleco abierto misma se puede utilizar el mismo guiahilos.
- 3. Confirmar los ajustes por medio de "Aceptar".
- $\Rightarrow$  (A+C) junto con (E)

(B) junto con (D)

### 13.5 Completar muestra

#### I. Completar muestra:

i

La desagrupación de pasadas de muestra en caso de sectores de muestra separados (separación de las piezas de chaleco abierto) se realiza según el método estándar de forma estándar.

STOLL

- 1. Recortar la forma con la tecla 🔛 en la barra de herramientas "Pasos de procesamiento".
- Expandir la muestra con la tecla en la barra de herramientas "Pasos de procesamiento".
- ⇒ Las pasadas de muestra desagrupadas no redundan en una producción óptima.
- Iniciar el procesamiento técnico con la tecla <sup>202</sup>.
- ⇒ Aparece la consulta "Generar programa MC".
- 4. Confirmar la consulta con "OK".
- Llamar "Control Sintral" a través del menú "Programa MC / Realizar Control Sintral...".
  - 0 -
- ➔ Hacer clic en la barra de herramientas Pasos de procesamiento <sup>I</sup>

## II. Otra posibilidad: Desagrupar pasadas en caso de sectores de muestra separados con el método de Intarsia:

- Cargar la muestra existente como muestra básica
- 1. A través del menú "Configuración" abrir la ficha "Otros ajustes".
- Bajo "Desagrupar pasadas en sectores de muestra separados" activar el "Método Intarsia".
- 3. Confirmar los ajustes en el diálogo "Configuración" con "Aceptar".
- 4. Seguir con los siguientes pasos de procesamiento.
- ⇒ El procesamiento se realiza según el método de Intarsia utilizando guiahilos de Intarsia.

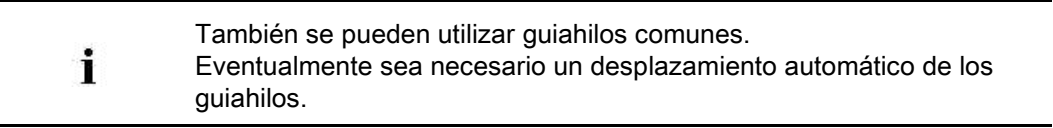

## STOLL

# 14 Muestra Fully Fashion: Top con lazos para botón

| Nombre de la muestra      | Top mit Knop                                                   | pfschlaufen.mdv                                |  |  |  |  |
|---------------------------|----------------------------------------------------------------|------------------------------------------------|--|--|--|--|
| Tamaño de la muestra      | Anchura:                                                       | 200                                            |  |  |  |  |
|                           | Altura:                                                        | 210                                            |  |  |  |  |
| Tipo de máquina           | CMS 530                                                        |                                                |  |  |  |  |
| Tipo de Setup             | Setup2                                                         |                                                |  |  |  |  |
| Galga                     | 8                                                              |                                                |  |  |  |  |
| Comienzo                  | 1x1                                                            |                                                |  |  |  |  |
| Diseño básico             | Malla delante                                                  | era con transferencia                          |  |  |  |  |
| Forma                     |                                                                |                                                |  |  |  |  |
| Técnica de tisaje         | Top con lazos para botón                                       |                                                |  |  |  |  |
| Descripción de la muestra | <ul><li>Fully fashion</li><li>Escote</li><li>Lazos p</li></ul> | top con<br>en V<br>para botón y marca de botón |  |  |  |  |

## STOLL

### 14.1 Crear forma en el Editor de cortes M1plus

#### I. Crear forma propia:

- 1. Llamar "Forma" / "Editor de corte (Generar/editar cortes)...".
- ⇒ Aparece el "Editor de cortes".
- Abrir un corte existente a través del menú "Archivo" / "Abrir corte .shv [mm]..." y modificarlo.
  - 0 -
- → Crear un nuevo corte con .

#### Elemento pieza delantera:

| No. | Lines<br>Editor | Height<br>mm | Width<br>mm | Height<br>Stitches | Width<br>Stitches | Height<br>Steps | Width<br>Steps | Factor | Height<br>Remainder | Width<br>Remainder | Width<br> | Width<br>xxx | Function  |
|-----|-----------------|--------------|-------------|--------------------|-------------------|-----------------|----------------|--------|---------------------|--------------------|-----------|--------------|-----------|
| 1   |                 | 0            | -266        | 0                  | -80               | 0               | -80            | 1      | 0                   | 0                  |           |              | Basis     |
| 2   |                 | 200          | 33          | 60                 | 10                | 6               | 1              | 10     | 0                   | 0                  |           |              | Narrowing |
| 3   |                 | 166          | -16         | 50                 | -5                | 10              | -1             | 5      | 0                   | 0                  |           |              | Widening  |
| 4   |                 | 106          | -13         | 32                 | -4                | 8               | -1             | 4      | 0                   | 0                  |           |              | Widening  |
| 5   |                 | 0            | 73          | 0                  | 22                | 0               | 22             | 1      | 0                   | 0                  |           |              | Bind-off  |
| 6   |                 | 200          | 0           | 60                 | 0                 | 60              | 0              | 1      | 0                   | 0                  |           |              |           |
| 7   |                 | 0            | 190         | 0                  | 57                | 0               | 57             | 1      | 0                   | 0                  |           |              |           |

#### Ajustes en tabla delantera:

| Línea de canto | Ficha Generalidades | Ficha<br>Menguar              | Ficha<br>Aumentar | Ficha<br>Remallar |
|----------------|---------------------|-------------------------------|-------------------|-------------------|
| Nº 2           | Menguar             | L-R transferencia<br>separada |                   |                   |
| Nº 3           | Aumentar            |                               | Malle de cerraje  |                   |
| Nº 4           | Aumentar            |                               | Malle de cerraje  |                   |
| Nº 5           | Remallar            |                               |                   | Rem-RL-01         |

3. Crear elemento de la forma escote en V invertido.

#### Elemento escote:

| No. | Lines<br>Editor | Height<br>mm | Width<br>mm | Height<br>Stitches | Width<br>Stitches | Height<br>Steps | Width<br>Steps | Factor | Height<br>Remainder | Width<br>Remainder | Width<br> | Width | Function  |
|-----|-----------------|--------------|-------------|--------------------|-------------------|-----------------|----------------|--------|---------------------|--------------------|-----------|-------|-----------|
| 1   |                 | 33           | 0           | 10                 | 0                 | 10              | 0              | 1      | 0                   | 0                  |           |       |           |
| 2   |                 | 3            | 0           | 1                  | 0                 | 1               | 0              | 1      | 0                   | 0                  |           |       |           |
| 3   |                 | 30           | 0           | 9                  | 0                 | 9               | 0              | 1      | 0                   | 0                  |           |       |           |
| 4   |                 | 3            | 0           | 1                  | 0                 | 1               | 0              | 1      | 0                   | 0                  |           |       |           |
| 5   |                 | 30           | 0           | 9                  | 0                 | 9               | 0              | 1      | 0                   | 0                  |           |       |           |
| 6   |                 | 3            | 0           | 1                  | 0                 | 1               | 0              | 1      | 0                   | 0                  |           |       |           |
| 7   |                 | 30           | 0           | 9                  | 0                 | 9               | 0              | 1      | 0                   | 0                  |           |       |           |
| 8   |                 | 3            | 0           | 1                  | 0                 | 1               | 0              | 1      | 0                   | 0                  |           |       |           |
| 9   |                 | 30           | 0           | 9                  | 0                 | 9               | 0              | 1      | 0                   | 0                  |           |       |           |
| 10  |                 | 3            | 0           | 1                  | 0                 | 1               | 0              | 1      | 0                   | 0                  |           |       |           |
| 11  |                 | 30           | 0           | 9                  | 0                 | 9               | 0              | 1      | 0                   | 0                  |           |       |           |
| 12  |                 | 3            | 0           | 1                  | 0                 | 1               | 0              | 1      | 0                   | 0                  |           |       |           |
| 13  |                 | 16           | 0           | 5                  | 0                 | 5               | 0              | 1      | 0                   | 0                  |           |       |           |
| 14  |                 | 233          | -116        | 70                 | -35               | 2               | -1             | 35     | 0                   | 0                  |           |       | Narrowing |
| 15  |                 | 33           | 0           | 10                 | 0                 | 10              | 0              | 1      | 0                   | 0                  |           |       |           |
| 16  |                 | 0            | 116         | 0                  | 35                | 0               | 35             | 1      | 0                   | 0                  |           |       |           |

- STOLL
- 4. Desactivar la casilla de control "Invertido"
- 5. Con 🗐 y 🧵 visualizar las tablas de la mitad de forma izquierda y derecha.

• Al canto de forma izquierdo se le asigna el atributo lazo para botón. En el canto derecho no se precisa ocultar.

#### II. Crear módulos de ocultación para lazos para botón:

- 1. Crear módulo de ocultación para los lazos.
- Asignar el módulo de ocultación exclusivamente a las líneas de canto 2, 4, 6, 8, 10 y 12 del canto izquierdo.

#### Módulo para lazo para botón en canto de forma izquierdo

| 6 | 1 | [N] 0 | · · · · · · · · · · · · · · · · · · ·   |
|---|---|-------|-----------------------------------------|
| 5 | 1 | [N] 0 |                                         |
| 4 | 1 | [N] 0 |                                         |
| 3 | 1 | [N] 0 |                                         |
| 2 | 1 |       | *************************************** |
| 1 | 1 | [N] 0 |                                         |

3. Para la regulación de la longitud de los lazos entrar un ciclo en el módulo.

- 0 -

→ Entrar ciclos para la regulación de la longitud de los lazos después de expandir en la

vista técnica.

⇒ De esta forma es posible asignar diferentes ciclos a los lazos.

#### III. Crear módulo de ocultación para marca de botón:

1. Para las marcas de botón en el canto derecho crear una tabla bajo 🛄.

#### Marcas para botón en canto derecho

#### Right markings

| No. | Height<br>mm | Width<br>mm | Height<br>Stitches | Width<br>Stitches | Group | Function |
|-----|--------------|-------------|--------------------|-------------------|-------|----------|
| 1   | 36           | 0           | 11                 | 0                 | 0     | Normal   |
| 2   | 70           | 0           | 21                 | 0                 | 0     | Normal   |
| 3   | 103          | 0           | 31                 | 0                 | 0     | Normal   |
| 4   | 136          | 0           | 41                 | 0                 | 0     | Normal   |
| 5   | 170          | 0           | 51                 | 0                 | 0     | Normal   |
| 6   | 203          | 0           | 61                 | 0                 | 0     | Normal   |

2. Crear módulo para la marca para botón.

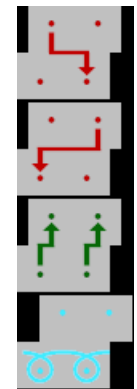

i

STOLL

3. A las líneas de canto en la tabla bajo "Función" **normal** asignar el módulo de marca creado.

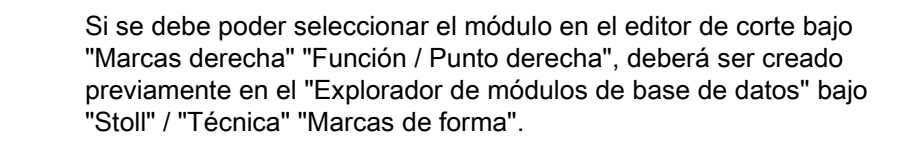

- 4. Establecer la distancia entre Abertura de escote y marca de botón.
- 5. En el elemento Recorte cuello bajo **Distancia x al... eje central** establecer la distancia entre la marca de botón y el canto.
- 6. La forma con las especificaciones para la Ocultación y para las Marcas.

## STOLL

### 14.2 Crear muestra y posicionar forma

#### I. Crear una muestra sin forma:

- 1. Invocar el menú "Archivo" / "Nuevo... ".
  - 0 -
- 2. Entrar el Nombre de la muestra.
- 3. Seleccionar el tipo de máquina y el tipo de setup.
- 4. Seleccionar Muestra básica (Muestra sin forma) y "Muestra de diseño".
- Determinar el tamaño de la muestra y seleccionar el tipo de tisaje básico "Malla delante".
- 6. Seleccionar el comienzo.
- 7. Confirmar las indicaciones con "Crear muestra de diseño".
- ⇒ La "Vista de símbolos [Base]" se abrirá.

#### II. Abrir forma y posicionar en la muestra:

- 1. Cargar forma con "Forma" / "Abrir y posicionar corte..."..
- $\Rightarrow$  El diálogo "Abrir" es visualizado.
- 2. Indicar ruta y seleccionar la forma deseada en el formato shp.
- 3. Hacer clic en la tecla "Abrir".
- ⇒ La forma es colocada en formato **shp** sobre la muestra.
- 4. Posicionar la forma con el icono <sup>1</sup>/<sub>1</sub> activo y utilizando la tecla izquierda del ratón,
   o -
- → Desplazar la forma con las teclas de flecha de las "Propiedades de herramientas".
- → Desplazar la forma con las teclas de flecha del teclado.

## STOLL

### 14.3 Completar muestra

#### Completar muestra:

- 1. Recortar la forma con la tecla 🛱 en la barra de herramientas "Pasos de procesamiento".
- 2. Expandir la muestra con la tecla en la barra de herramientas "Pasos de procesamiento".
- 3. Iniciar el procesamiento técnico con la tecla 🐖.
- ⇒ Aparece la consulta "Generar programa MC".
- 4. Confirmar la consulta con "OK".
- Llamar "Control Sintral" a través del menú "Programa MC / Realizar Control Sintral...".

- 0 -

→ Hacer clic en la barra de herramientas Pasos de procesamiento <sup>1</sup>/<sub>1</sub>

ShapeSizer

## STOLL

### 15 ShapeSizer

El programa "ShapeSizer" permite:

- Crear diferentes tamaños
- Editar rápidamente formas estándar
- Modificar rápida y fácilmente los atributos de la forma para diferentes tamaños

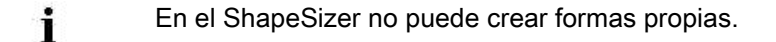

#### Abrir la forma y editarla:

→ A través del menú "Forma" / "ShapeSizer..." abrir el diálogo "ShapeSizer".

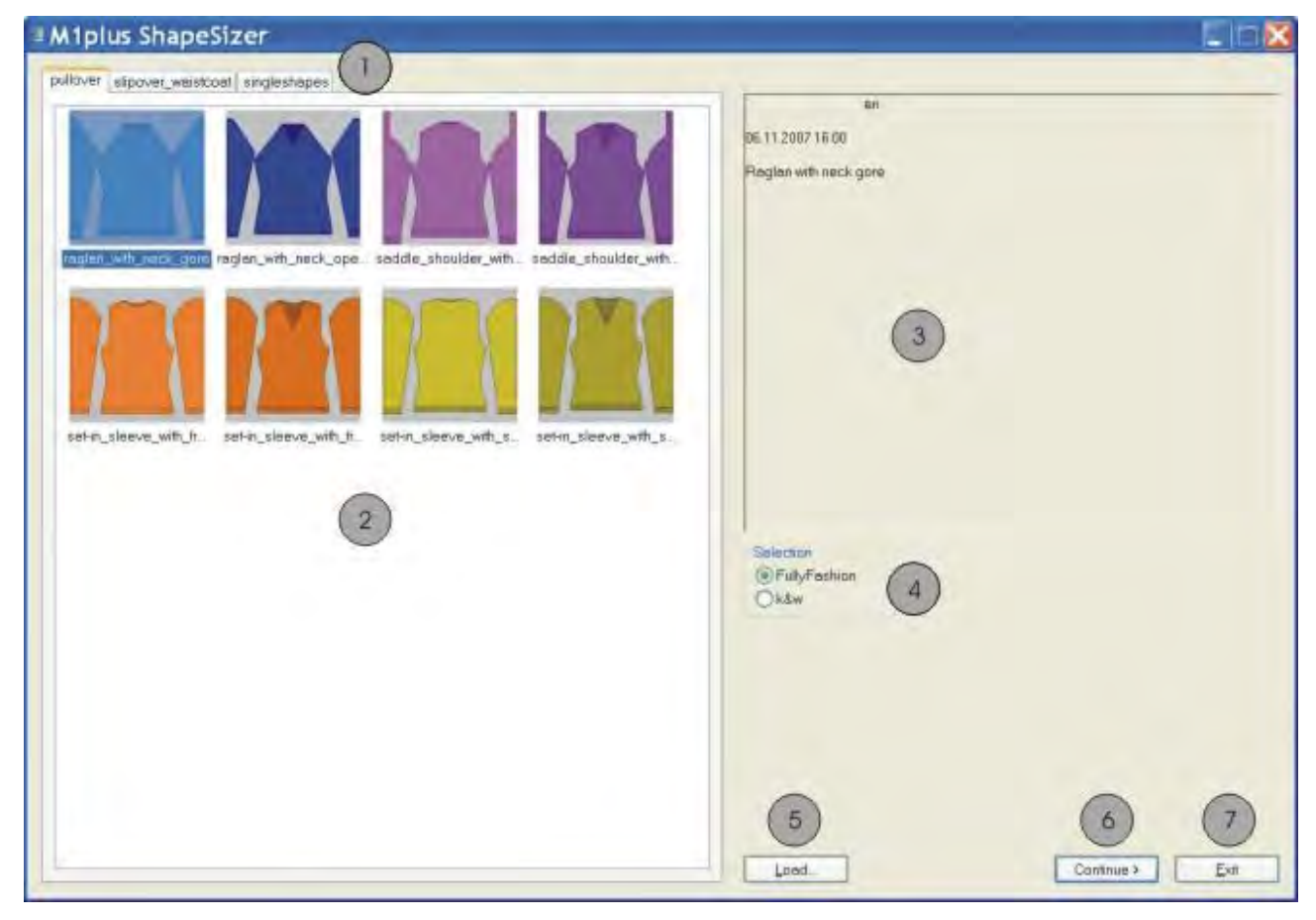

ShapeSizer

### STOLL

|   | Función                                                                           |
|---|-----------------------------------------------------------------------------------|
| 1 | <ul><li>Fichas de los diferentes directorios de forma.</li><li>Pullover</li></ul> |
|   | <ul> <li>Cardigan (chaqueta)</li> </ul>                                           |
|   | <ul> <li>Slipover-Waistcoat (Chaleco cerrado_chaleco abierto)</li> </ul>          |
|   | <ul> <li>Singleshapes</li> </ul>                                                  |
| 2 | Ventana de visión de conjunto de las formas estándar de Stoll                     |
| 3 | Ventana informativa                                                               |
| 4 | Seleccionar fully fashion o modo k&w                                              |
| 5 | Cargar un archivo creado en el ShapeSizer (.shz)                                  |
| 6 | Continuar a la próxima ventana de diálogo del ShapeSizer                          |
| 7 | Salir de ShapeSizer                                                               |

### 15.1 ShapeSizer: Establecer proporción de mallas

- 1. En la ventana principal del ShapeSizer en la visión de conjunto (2) abrir la forma deseada con doble clic.
- ⇒ La forma seleccionada con los atributos estándar de Stoll es cargada y aparece la próxima ventana de diálogo del "M1plus ShapeSizer".

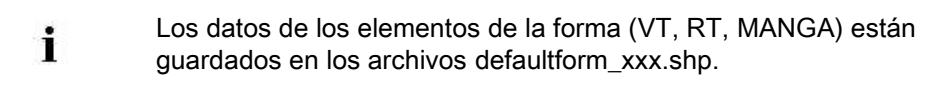

- 2. Seleccionar el tipo de diseño básico (5).
- 3. Realizar indicaciones acerca de la densidad de mallas.
- ⇒ La densidad de mallas especificada se utiliza para continuar el procesamiento.

| Miplus ShapeSizer -                    |                                                 |                         |
|----------------------------------------|-------------------------------------------------|-------------------------|
| Region with neck gore                  | Strich densky/<br>Wids / 100 mm                 |                         |
| Unitotmensues 1                        | 2 1 41 4<br>Stitch rows /100 mm                 |                         |
|                                        | 5) • Besic poter with all needles / multi gauge |                         |
| Stich denografie                       | Basic pettern in 13 technique                   |                         |
|                                        | Den 1 Den 2 Den 3 Den 4 Den 5 Den 6             | -                       |
| Comments<br>Wale 7 Al 8<br>Stitch rows |                                                 |                         |
| Values in wates - sitch rows / 100 mm  |                                                 |                         |
|                                        |                                                 | 11 12 13                |
| -                                      |                                                 | (Back Continue > Cencel |

#### ShapeSizer

| S | Т | 0 | L | L |
|---|---|---|---|---|
|   |   |   |   |   |

| No. | Función                                                                                                    |
|-----|----------------------------------------------------------------------------------------------------|
| 1   | Seleccionar la unidad de medida <b>mm</b> o <b>pulgadas</b> para la proporción de mallas.                                                      |
| 2   | Entrar la proporción de mallas para la pieza delantera.<br>Número de mallas en la anchura (columnas de mallas) y altura<br>(pasadas de mallas) |
| 3   | Convertir automáticamente la proporción de mallas para la manga                                                                                |
| 4   | Entrar manualmente la proporción de mallas para la manga.                                                                                      |
| 5   | Seleccionar el diseño básico con todas las agujas o en técnica 1x1                                                                             |
| 6   | Seleccionar la galga de la tabla de densidad de mallas                                                                                         |
| 7   | Tabla de densidad de mallas                                                                                                    |
| 8   | Estándar de proporción de mallas de Stoll para el tipo de tisaje RL                                                                            |
| 9   | Definir proporciones de mallas propias para diferentes tipos de tisaje                                                                         |
| 10  | Transferir proporciones de mallas de la tabla a la ventana de entrada<br>"Densidad de las mallas" (2)                                          |
| 11  | Cambiar a la anterior ventana de diálogo del ShapeSizer                                                                                        |
| 12  | Continuar a la próxima ventana de diálogo del ShapeSizer                                                                                       |
| 13  | Cancelar ShapeSizer                                                                                                    |

4. Cambiar a la próxima ventana de diálogo con la tecla "Seguir>".

ShapeSizer

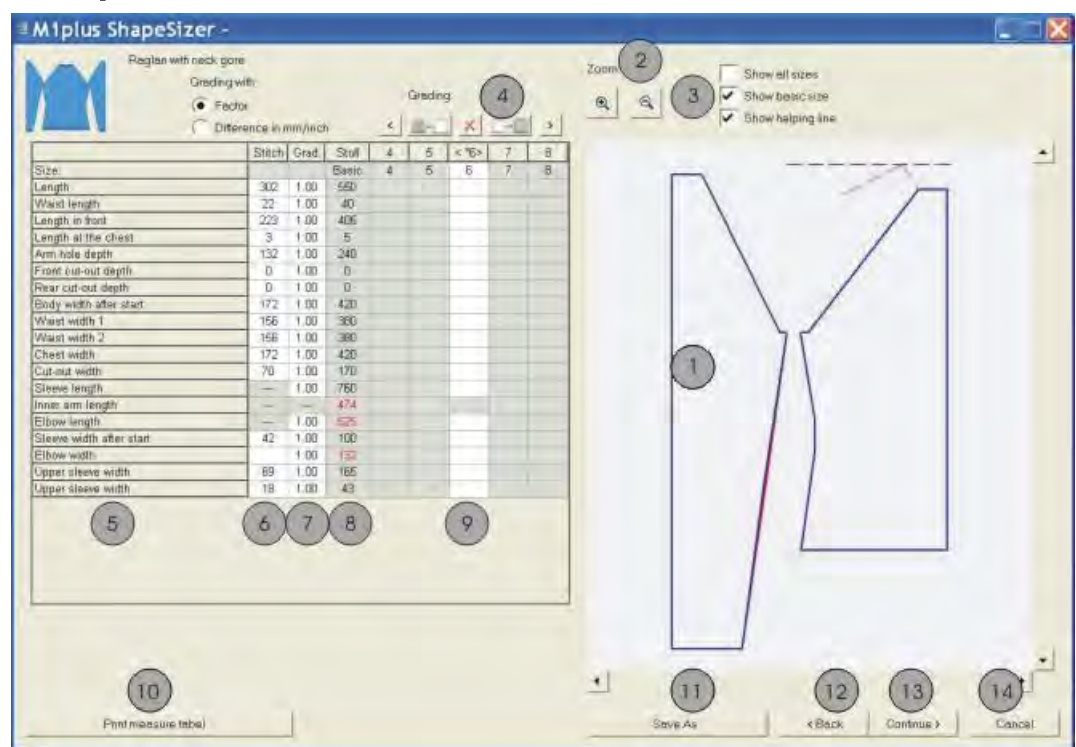

### 15.2 ShapeSizer: Crear tamaños - escalar

#### ShapeSizer

| S | Т | 0 | L | L |
|---|---|---|---|---|
|   |   |   |   |   |

| No. | Función                                                                                                    |                                                     |  |
|-----|----------------------------------------------------------------------------------------------------|-----------------------------------------------------|--|
| 1   | Representación gráfica del corte                                                                                                    |                                                     |  |
| 2   | Reducir / ampliar la representación gráfica a través de zoom                                                                                                    |                                                     |  |
| 3   | Visualizar la representación gráfica de los tamaños                                                                                                    |                                                     |  |
| 4   | Calcular los tamaños en base al factor de escalado                                                                                                    |                                                     |  |
|     | <                                                                                                    | Invocar la columna anterior de la tabla de medidas. |  |
|     | 0-0                                                                                                    | Calcular el tamaño próximo más pequeño              |  |
|     | ×                                                                                                    | Borrar los valores en la columna activa             |  |
|     | +                                                                                                    | Calcular el tamaño próximo más grande               |  |
|     | >                                                                                                    | Invocar la siguiente columna de la tabla de medidas |  |
| 5   | Lista de las líneas de canto de corte y su denominación.                                                                                                    |                                                     |  |
| 6   | Medidas del corte en mallas relacionadas al tamaño seleccionado.<br>Conversión de mm a mallas en base a la proporción de mallas<br>predeterminada.                                                                                                 |                                                     |  |
| 7   | Factor de escalado en %, es decir la modificación porcentual de un tamaño al próximo tamaño.<br>A través de las teclas (4) es posible calcular otros tamaños.                                                                                      |                                                     |  |
| 8   | Medidas del corte del tamaño básico Estos valores no son modificables.<br>Conservar las medidas de corte de la forma estándar de Stoll en mm.<br>- o -<br>Entrar manualmente las medidas del corte en mm en la columna < * 6 ><br>(tamaño básico). |                                                     |  |
| 9   | Medidas del corte del tamaño básico en la columna < * 6 ><br>Modificar valores<br>- o -<br>Entrar valores nuevos directamente en la columna vacía.                                                                                                 |                                                     |  |
| 10  | Visualizar la tabla de medidas de todos los tamaños e imprimirlos                                                                                                    |                                                     |  |
| 11  | Guardar la tabla de tamaños como archivo *.shz                                                                                                    |                                                     |  |
| 12  | Cambiar a la anterior ventana de diálogo                                                                                                    |                                                     |  |
| 13  | Cambiar a la próxima ventana de diálogo                                                                                                    |                                                     |  |
| 14  | Salir de ShapeSizer                                                                                                    |                                                     |  |
|     | · ·                                                                                                    |                                                     |  |

Si Ud crea otros tamaños basándose en el tamaño básico < \* 6 > se aplicarán los atributos de la forma.

→ Cambiar a la próxima ventana de diálogo con la tecla "Seguir>".

i
# 15.3 ShapeSizer: Determinar escalonamientos y remallado

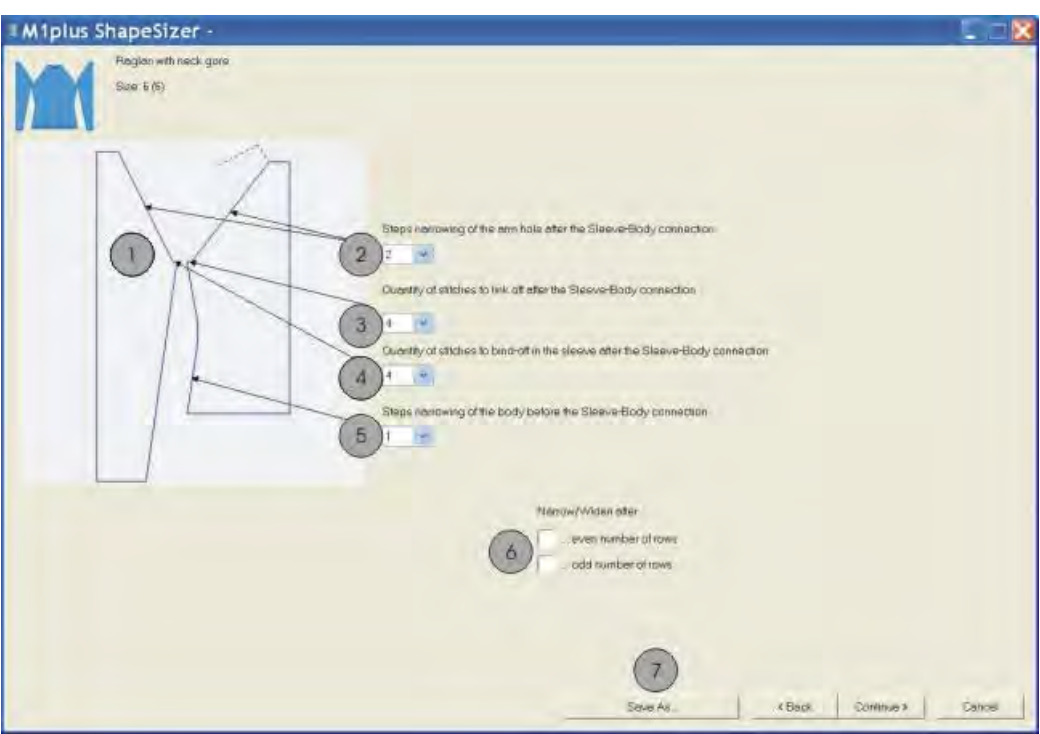

| No.  | Función                                                                                                    |
|------|----------------------------------------------------------------------------------------------------|
| 1    | Representación gráfica de los cantos de forma                                                                                 |
| 2    | Definición de la anchura de paso de los menguados en la manga y el cuerpo.                                                    |
| 3    | Número de mallas a remallar en el cuerpo<br>El número de mallas se resta al número original y se recalculan los<br>menguados. |
| 4    | Número de mallas a remallar en la manga                                                                                       |
| 5    | Definición de la anchura de paso de los menguados en el cuerpo                                                                |
| 6    | Realizar menguado / aumento en número de pasada par o impar                                                                   |
| 7    | Guardar la tabla de tamaños como archivo *.shz                                                                                |
| 1. C | Cambiar a la próxima ventana de diálogo con "Seguir>".                                                                        |

- $\,\Rightarrow\,$  Se abrirá el diálogo "Guardar como...".
  - i
- El diálogo solo es visualizado si los datos todavía **no** se guardaron.

ShapeSizer

# STOLL

### 15.4 ShapeSizer: Guardar la tabla de tamaños

- ▷ El diálogo "Guardar como..." está abierto.
- 1. Establecer la ruta para el archivo a guardar.
- ⇒ La tabla de tamaños se guarda como archivo \*.shz y los elementos del tamaño seleccionado en la misma ruta.

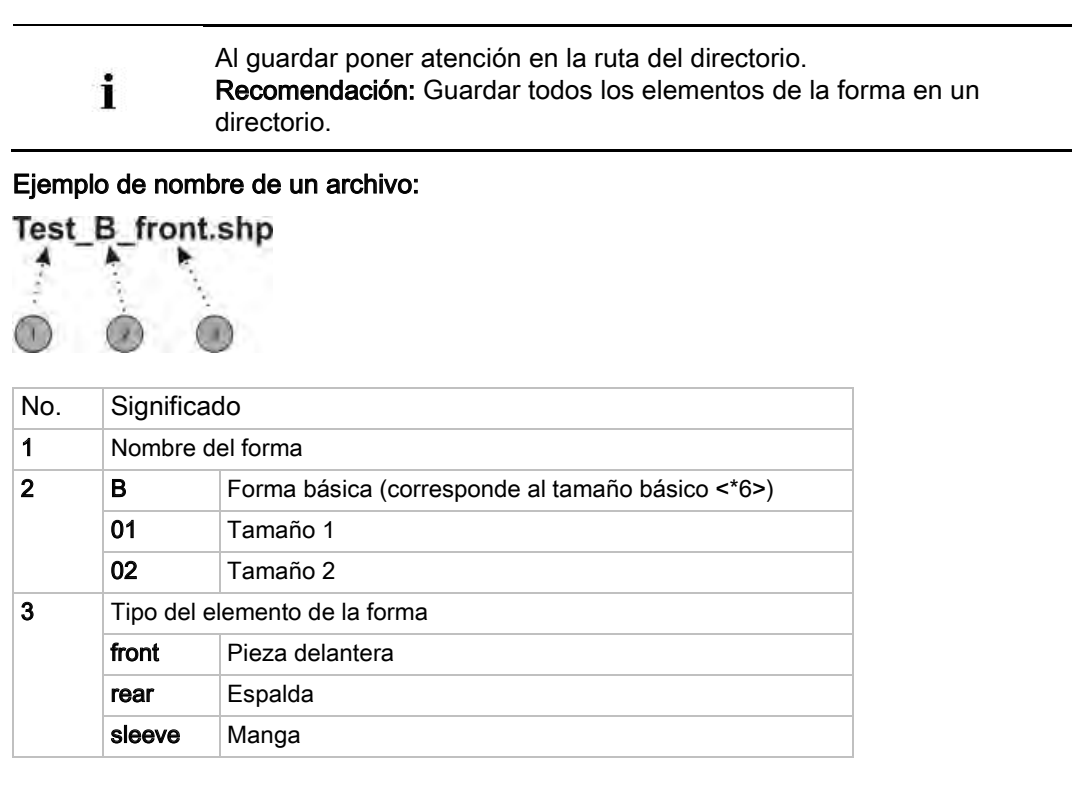

2. Cambiar a la próxima ventana de diálogo con la tecla "Seguir>".

# 15.5 ShapeSizer: Modificar los ajustes y cerrar el diálogo

| M1plus ShapeSizer - d:\m1plus s      | chulung-us\noname.shz               |             |           |
|--------------------------------------|-------------------------------------|-------------|-----------|
| Paglan with neck gore<br>Stra: 6 (6) |                                     |             |           |
| Open shape in the Shape Editor       | Position shape on the basic pattern |             |           |
| From.                                |                                     |             |           |
| Seeve.                               | Oose ShapeSizer offer exporting     |             |           |
|                                      | •                                   |             |           |
|                                      |                                     |             |           |
|                                      |                                     |             |           |
|                                      |                                     |             |           |
|                                      |                                     |             |           |
|                                      |                                     |             |           |
| Pergenerate shapes 5                 |                                     | -           | -         |
| Restore Stall default 6              |                                     | 8           | (9)       |
| Sove as delaut. 7                    |                                     | Sittie As 6 | Beck Exit |

### STOLL

ShapeSizer

| No. | Función                                                                                                    |  |  |
|-----|----------------------------------------------------------------------------------------------------|--|--|
| 1   | Abrir en el editor de cortes los elementos de la forma del tamaño seleccionado de la tabla de tamaños.                                                                                                    |  |  |
| 2   | Seleccionar el elemento de la forma pieza delantera, espalda o manga<br>para la creación de una nueva muestra.                                                                                                    |  |  |
| 3   | Apertura de una nueva muestra con el elemento de la forma<br>seleccionado bajo (2).                                                                                                    |  |  |
| 4   | Después de exportar el elemento de la forma se cierra el diálogo ShapeSizer.                                                                                                    |  |  |
|     | Después de exportar el elemento de la forma no se cierra el diálogo ShapeSizer.                                                                                                    |  |  |
| 5   | Los archivos de corte modificados en el editor de cortes (*.shp) se<br>borran y en base a los datos del archivo shz se crean nuevos archivos<br>de corte (*.shp).<br>i: El Editor de corte se abre a través del ShapeSizer. |  |  |
| 6   | Estándar propio (archivos defaultuser) son borrados del directorio y el archivo defaultform es utilizado.                                                                                                    |  |  |
| 7   | Guardar modificaciones de atributo como estándar propio<br>defaultuser_xxx .shp.<br>i:<br>Si un directorio contiene archivos defaultuser se utilizarán estos datos<br>para abrir la forma.                                  |  |  |
| 8   | Guardar la tabla de tamaños como archivo *.shz.                                                                                                    |  |  |
| 9   | Salir de ShapeSizer.                                                                                                    |  |  |

- 1. Seleccionar el elemento a exportar bajo (2).
- 2. Activar la casilla de verificación (4).
- ⇒ Después de exportar la forma se cierra el diálogo ShapeSizer.
- 3. Pulsar la tecla

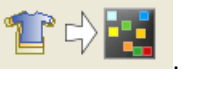

⇒ El elemento de forma seleccionado es colocado sobre la muestra abierta.
 - o -

Aparece el diálogo "Muestra nueva".

## STOLL

### 16 Trabajar con módulos

#### I. Opciones para la creación de módulos

- A parir de una selección en la muestra
- Crear y modificar la copia de un módulo existente.
- Generar un nuevo módulo en el editor de módulos

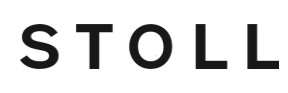

# II. Visión de conjunto de los tipos de módulos y de su representación en el Explorador de módulos

| Tipo de módulo                                                       | Representación                                             | Utilización                      | Características especiales                                                                                                  |
|----------------------------------------------------------------------|------------------------------------------------------------|----------------------------------|----------------------------------------------------------------------------------------------------|
| Partes de la muestra                                                 |                                                            | Crear el motivo                  | No está guardado en la base de datos de los módulos.                                                                        |
| Módulos sin pasadas<br>de mallas:                                    |                                                            |                                  | No contiene pasadas de tisaje.                                                                                              |
| Módulos sólo con<br>acciones de<br>transferencia                     |                                                            | Transferencia                    | Contiene solo secuencias de transferencia sin variador.                                                                     |
|                                                                      | 1                                                          |                                  | Contiene solo secuencias de transferencia con variador.                                                                     |
| Módulos de<br>combinación con ciclos                                 |                                                            | Crear el motivo                  | Disposición de 9 módulos como<br>máximo, los cuales pueden<br>repetirse en horizontal o en<br>vertical                      |
| Módulos de pasos                                                     | /                                                          | Remallar                         | Se compone de un máximo de 3<br>módulos dispuestos en diagonal,<br>los cuales se incluyen en una<br>misma pasada de muestra |
| Módulo contenedor<br>Técnica                                         | *                                                          | Insertado por la técnica         | No se puede insertar en la muestra.                                                                                         |
| Módulo con puntos de<br>conexión                                     | procesamiento<br>conjunto<br>procesamiento por<br>separado | Crear el motivo                  | Una pasada de tisaje se divide en<br>pasada de entrada y de salida<br>con pasadas de tisaje<br>intermedias.                 |
| Módulo con condición<br>(condiciones) límite                         |                                                            | Diferentes situaciones de tisaje | Al aplicar el módulo se verifican<br>diferentes situaciones y se<br>reemplazan por módulos límite.                          |
| Módulo con condición<br>(condiciones) límite sin<br>pasada de mallas | $\times$                                                   | Condiciones límite               | No contiene secuencias de tisaje<br>ni de transferencia                                                                     |

#### Software de Muestras M1plus

Trabajar con módulos

## STOLL

| Tipo de módulo     | Representación | Utilización                                 | Características especiales                                            |
|--------------------|----------------|---------------------------------------------|-----------------------------------------------------------------------|
|                    |                | Módulo límite                               | Contiene solo secuencias de<br>transferencia                          |
| Module Arrangement |                | Influenciar secuencias de<br>transferencias | Influenciar manualmente el orden<br>de las acciones de transferencia. |
| Color Arrangement  |                | Influenciar la secuencia de<br>tisaje       | Influenciar manualmente el orden<br>de las pasadas de tisaje.         |

# STOLL

# 16.1 Trabajar con módulos: Módulo sin pasadas de mallas

- Los módulos no contienen información de tisaje.
- Los módulos pueden contener información de transferencia.

#### Ejemplos de módulos sin pasadas de mallas:

| Representación | Función                                                                                                    |
|----------------|----------------------------------------------------------------------------------------------------|
| $\mathbf{X}$   | Módulos con condiciones límite<br>(sin informaciones de tisaje o de transferencia)<br>Condiciones límite = Consulta de la ocupación de<br>las agujas<br>Ejemplo:Inicio escote en V / estructura de una<br>fontura |
|                | Módulo límite con secuencia de transferencias                                                                                                    |
|                | Módulos sin información de tisaje ni de<br>transferencia como módulo de definición<br><b>Ejemplo</b> :Remallar RL con fijación 01                                                                                 |
|                | Módulo con información de transferencia<br>Ejemplo:Menguar / Estructura de una fontura                                                                                                    |

## STOLL

# 16.2 Trabajar con módulos: Módulos sólo con acciones de transferencia

- Los módulos solo contienen información de transferencia con o sin indicación de variador.
- Los módulos no contienen informaciones de tisaje.

| Representación | Función                                                                  |
|----------------|--------------------------------------------------------------------------|
|                | Transferencia de estructura de doble fontura                             |
|                | Transferencia de estructura de doble fontura<br>(transferencia opcional) |

#### Ejemplo de módulos sólo con acciones de transferencia:

# STOLL

### 16.3 Trabajar con módulos: Módulo de combinación con ciclos

### Características de un módulo de combinación:

- Identificación
- combina un máximo de 9 módulos diferentes
- Repetición horizontal y/o vertical de los módulos
- Aplicación como herramienta de dibujo

### Creación de un módulo de combinación:

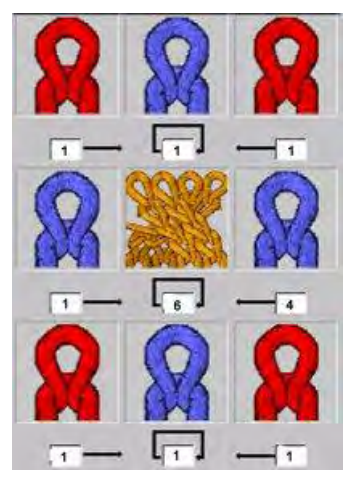

- Asignación de los módulos en un módulo de combinación utilizando Arrastrar y soltar.
- A través de la asignación los valores de offset son establecidos automáticamente.
- Es posible modificar el posicionamiento horizontal y/o vertical cambiando los valores de offset.
- Los valores de offset se refieren siempre al punto de referencia, abajo a la izquierda, en el módulo.

### STOLL

### Significado de los valores de offset:

| Significado de las indicaciones de offset                                                                                                    |                                                                                                    |                                                                                                    |  |  |
|----------------------------------------------------------------------------------------------------|----------------------------------------------------------------------------------------------------|----------------------------------------------------------------------------------------------------|--|--|
|                                                                                                    |                                                                                                    |                                                                                                    |  |  |
| Offset: 1                                                                                                    | Offset: 6                                                                                                    | Offset: 4                                                                                                    |  |  |
| Distancia horizontal entre este<br>módulo y el próximo posicionado<br>a la derecha.                                                                                    | Distancia horizontal para el<br>posicionamiento del mismo módulo en<br>la repetición                                                                                  | Distancia horizontal entre este módulo<br>y el próximo posicionado a la<br>izquierda.                                                                                                    |  |  |
| Resultado:                                                                                                    |                                                                                                    |                                                                                                    |  |  |
| La indicación de offset para el<br>módulo "Malla v con trfr" tiene<br>como consecuencia que este es<br>añadido directamente a<br>continuación del módulo de<br>trenza. | La indicación de offset para el módulo<br>"Trenza 2x2<" tiene como<br>consecuencia que este es repetido con<br>una distancia horizontal de 6 mallas en<br>la muestra. | La indicación de offset para el módulo<br>"Malla v con trfr" tiene como<br>consecuencia que este es añadido<br>directamente a continuación del último<br>módulo de trenza que fue posicionado. |  |  |
|                                                                                                    |                                                                                                    |                                                                                                    |  |  |
|                                                                                                    | Si el valor de offset es menor que                                                                                                    | e la anchura del módulo, los módulos                                                                                                    |  |  |

de offset es menor que la anchura del módulo, los módulos se insertarán en cascada.

# STOLL -----

# 16.4 Trabajar con módulos: Módulo con puntos de conexión

### Ejemplos:

- Aplicaciones
- Cintas tubulares
- Bolsillos

### Identificación para módulos con puntos de conexión

|   | Significado                   | Ejemplo de módulo | Secuencia de mallas                                                           |
|---|-------------------------------|-------------------|-------------------------------------------------------------------------------|
|   | Procesamiento<br>conjunto     |                   | i: Los módulos A, B y C tienen que contener los<br>mismos puntos de conexión. |
| ł | Procesamiento por<br>separado |                   |                                                                               |

### **Propiedades:**

- Con un punto de conexión se establece una pasada que entra y sale tejiendo en el módulo.
- Un punto de conexión integra las pasadas del módulo en el motivo.
- Un módulo puede tener varios puntos de conexión.

Ejemplo: Módulos con dos puntos de conexión

### STOLL

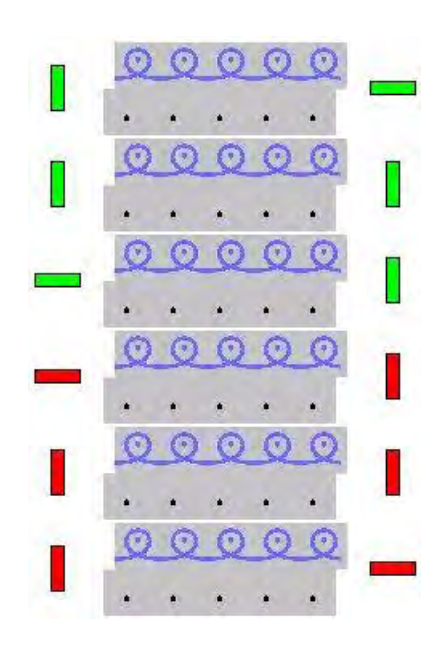

#### Significado de las marcas:

- La pasada de tisaje de entrada o de salida está marcada con barras de color horizontales.
- Barras de color verticales limitan la pasada de tisaje (= final de selección).
- En el caso de varios puntos de conexión éstos son representados en diferentes colores.
- La cantidad de pasadas de tisaje en el módulo depende de la dirección de entrada y de salida.

| Altura del módulo                    | Comportamiento                                                                 | Ejemplo | Aplicación                                                       |
|--------------------------------------|--------------------------------------------------------------------------------|---------|------------------------------------------------------------------|
| Número impar de<br>pasadas de tisaje | Las direcciones de las<br>pasadas de entrada y<br>de salida son<br>diferentes. |         | Aplicaciones<br>Bolsillos tejidos con 1 guiahilos                |
| Número par de<br>pasadas de tisaje   | Las direcciones de las<br>pasadas de entrada y<br>de salida son iguales.       |         | Bolsillos tejidos con 2 guiahilos<br>Cintas de adorno con ojales |

• Son posibles varios puntos de conexión anidados.

Es decir que se pueden procesar varias pasadas de muestra existentes.

 En el caso de puntos de conexión anidados el orden de los puntos de conexión al entrar y salir tejiendo debe ser el mismo.

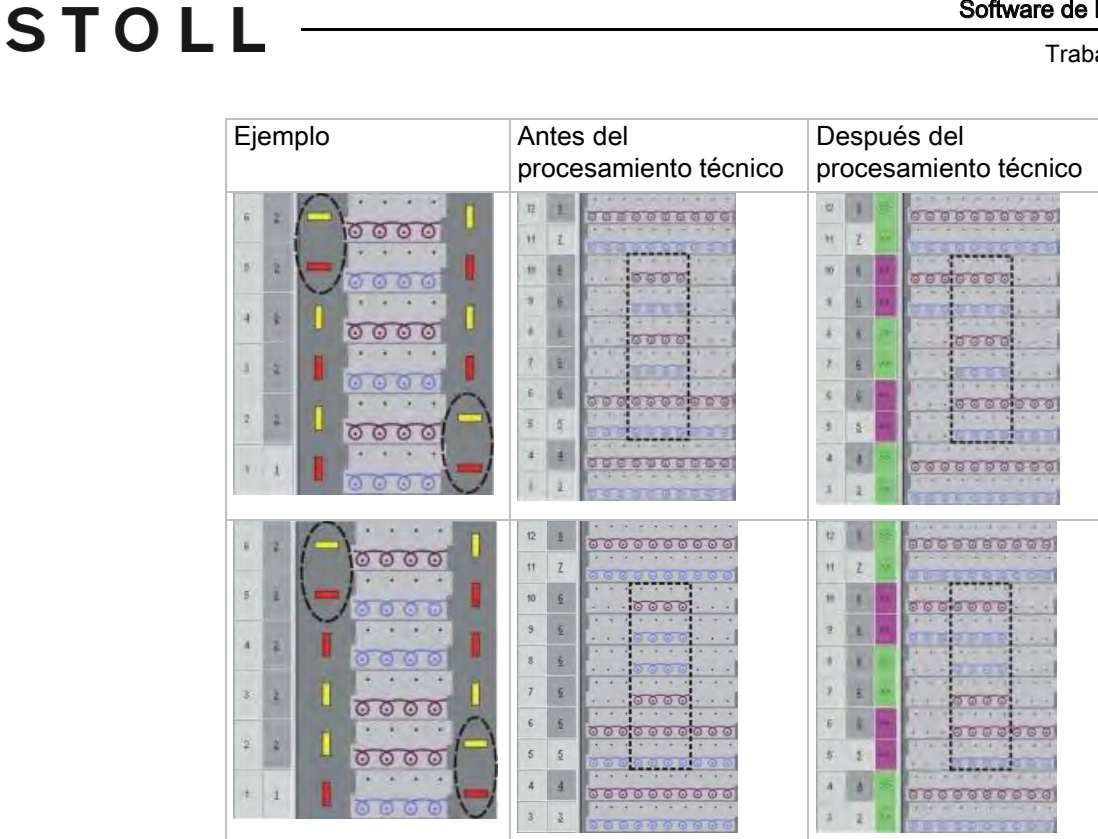

Para una mejor vista general las imágenes fueron generadas con distintos colores. También se pueden generar módulos de un color.

 Módulos con puntos de conexión también pueden ser utilizados en sectores de jacquard.

Deberá resolver los sectores de jacquard en acciones de la aguja.

#### Crear módulos con puntos de conexión:

i

- En el editor de módulos debe estar abierto un módulo con la correspondiente secuencia de tisaje.
- 1. A través del menú "Módulo" / "Determinar puntos de conexión" abrir el diálogo.
- ⇒ Aparece el diálogo "Determinar puntos de conexión".

| Starting direction |                          |
|--------------------|--------------------------|
| ۰ ‹‹               | Delete Docking Points    |
| <b>)</b> >>        | Enter Carriage Direction |
| 0?                 |                          |
|                    | 0                        |
|                    | Apply Exit               |

|                                | Función                                                                    |
|--------------------------------|----------------------------------------------------------------------------|
| <ul><li>&lt;</li></ul>         | Sentido de inicio hacia la izquierda                                       |
| ● >>                           | Sentido de inicio hacia la derecha                                         |
| ?                              | Sentido de inicio indefinido                                               |
| Borrar puntos de conexión      | Los puntos de conexión existentes son<br>borrados                          |
| Introducir dirección del carro | Especificación de la dirección del carro<br>para el procesamiento técnico. |
| 0 2 2                          | Procesamiento con dirección de tisaje<br>cambiante (estándar)              |
| 0 ==                           | Procesamiento con la misma dirección de tisaje                             |
|                                | Procesamiento conjunto                                                     |
|                                | Procesamiento por separado                                                 |
| "Aplicar"                      | Aplicar los ajustes al módulo                                              |
| "Salir"                        | Cerrar ventana                                                             |

STOLL

2. Seleccionar y agrupar pasadas de tisaje para definir un punto de conexión.

- 3. Establecer puntos de conexión con las correspondientes especificaciones:
  - Tipo de procesamiento
- Especificar el sentido de inicio:
  - Indefinido: ?
  - Dirección del carro: << o >>
- 4. Hacer clic en el botón "Aplicar".
- ⇒ Las marcaciones para un punto de conexión son entradas en las pasadas seleccionadas.

# STOLL

### 16.5 Trabajar con módulos: El módulo de pasos

### Características de un módulo de pasos:

- Identificación
- combina un máximo de 3 módulos diferentes dispuestos diagonalmente
- Repetición horizontal de los módulos
- Utilización por ejemplo como módulo de remallado

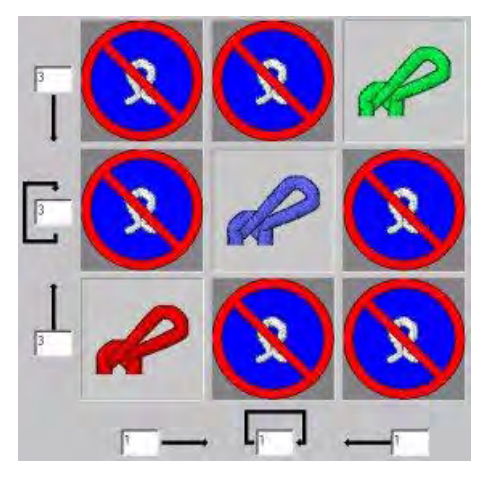

### Creación de un módulo de pasos:

- Asignación de los módulos en un módulo de pasos utilizando Arrastrar y soltar.
  - En la diagonal de izquierda a derecha = Remallar de izquierda a derecha
  - En la diagonal de derecha a izquierda = Remallar de derecha a izquierda
- A través de la asignación los valores de offset son establecidos automáticamente.
- Es posible modificar el posicionamiento horizontal y/o vertical cambiando los valores de offset.
- Los valores de offset se refieren siempre al punto de referencia, abajo a la izquierda, en el módulo.
- En los módulos todas las pasadas técnicas deben ser agrupadas en una pasada de muestra respectivamente.

### Comportamiento de un módulo de pasos:

- 1. Dibujar un módulo en dirección horizontal sobre una pasada de muestra existente.
- Expandir la muestra con la tecla en la barra de herramientas "Pasos de procesamiento".
- ⇒ Las pasadas técnicas existentes en el módulo de pasos son insertadas en la muestra.

#### Ejemplo demostrativo: Módulo de pasos con secuencia de tisaje para petinet

### STOLL

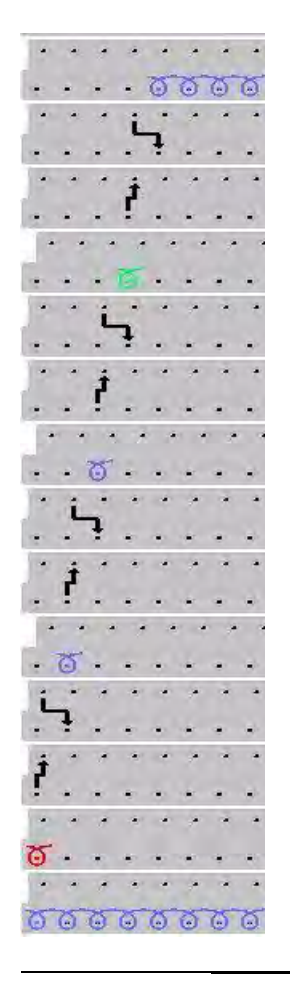

La dirección especificada en el módulo (posicionamiento de los elementos en el módulo de pasos) es respetada en el procesamiento.

### Significado de los valores de offset:

| Valores de offset en el módulo de pasos |                                                                                                    |                                                                                 |                                                                           |  |  |  |
|-----------------------------------------|----------------------------------------------------------------------------------------------------|---------------------------------------------------------------------------------|---------------------------------------------------------------------------|--|--|--|
|                                         | Distancia vertical desde la primera pasada técnica del módulo de repetición más alto hasta la primera pasada técnica del módulo final<br>El módulo sólo se inserta una vez.        |                                                                                 |                                                                           |  |  |  |
|                                         | Distancia vertical de la primera pasada técnica de los módulos de repetición en mosaico vertical.<br>El módulo de repetición se insertará varias veces.                            |                                                                                 |                                                                           |  |  |  |
|                                         | Distancia vertical de la primera pasada técnica del módulo de inicio hasta la primera pasada técnica<br>del módulo de repetición<br>El módulo de comienzo sólo se inserta una vez. |                                                                                 |                                                                           |  |  |  |
|                                         |                                                                                                    |                                                                                 |                                                                           |  |  |  |
|                                         | Distancia horizontal del módulo<br>al siguiente módulo a su<br>derecha.                                                                                                    | Distancia horizontal hasta el<br>siguiente posicionamiento del<br>mismo módulo. | Distancia horizontal del módulo<br>al siguiente módulo a su<br>izquierda. |  |  |  |

### STOLL -

| <b>\</b> | Si el valor de offset es menor que la anchura del módulo, los módulos se insertarán en cascada.                                                                            |
|----------|----------------------------------------------------------------------------------------------------|
| i        | Un ejemplo de un módulo de pasos para el remallado se encuentra bajo<br><b>Temas adicionales</b> en el capítulo <b>Módulo de pasos para bolsillo de</b><br><b>camisa</b> . |

### STOLL

### 16.6 Trabajar con módulos: Módulo contenedor Técnica

### Características de un Módulo contenedor Técnica:

- Identificación
- combina un máximo de 9 módulos diferentes
- es insertado en el procesamiento técnico 🧖.
- Este tipo de módulos **no** puede ser dibujado en la muestra.

#### Creación de un Módulo contenedor Técnica:

- 1. Llamar el menú "Módulo" / "Nuevo" / "Crear módulo container Técnica...".
- ⇒ Aparecerá el diálogo "Nuevo módulo container Técnica".
- 2. Asignar módulos al Módulo contenedor Técnica con Arrastrar y soltar.

#### Ejemplos de Módulo contenedor Técnica:

| Representación | Función                    |  |  |
|----------------|----------------------------|--|--|
| ~~~.           | Intarsia: Inicio de la red |  |  |
|                | Comienzo 2X1               |  |  |

### STOLL

### 17 Muestra Fully Fashion: Espalda Francesa

| Nombre de la muestra | Franz_Schulte                                      | r.mdv                                                                                                    |
|----------------------|----------------------------------------------------|----------------------------------------------------------------------------------------------------|
| Tamaño de la muestra | Anchura:                                           | Automática                                                                                                |
|                      | Altura:                                            | Automática                                                                                                |
| Tipo de máquina      | CMS 530                                            |                                                                                                    |
| Tipo de Setup        | Setup2                                             |                                                                                                    |
| Galga                | 8                                                  |                                                                                                    |
| Comienzo             | 1x1                                                |                                                                                                    |
| Diseño básico        | Malla delanter                                     | a con transferencia                                                                                       |
| Forma                |                                                    |                                                                                                    |
|                      | Modificada: 6_                                     | french-back <b>.shv</b>                                                                                   |
| Módulo de menguado   | Módulo de me                                       | nguado creado                                                                                             |
| Técnica de tisaje    | Espalda con m<br>◆ Crear mó<br>◆ Modificar<br>tes. | nenguado rectilíneo (espalda francesa)<br>odulos de menguado<br>r la forma existente en el Editor de cor- |

# STOLL

### 17.1 Crear forma en el Editor de cortes M1plus

#### Crear forma:

- 1. A través del menú "Forma" / "Editor de corte (Generar/editar cortes)..." abrir el diálogo "Editor de corte M1plus".
- ⇒ El diálogo es abierto.
- Abrir un corte existente a través del menú "Archivo" / "Abrir corte .shv [mm]..." By convertirlo en el formato shp.
  - 0 -
- → En el "Editor de cortes" a través de D generar un corte nuevo en el formato shp.
- 3. Desactivar la casilla de control 🔲 "Invertido".
- 4. Crear elemento "Corte básico" para una pieza delantera izquierda y derecha:

Elemento básico pieza delantera izquierda (líneas izquierda):

| No. | Lines<br>Editor | Height<br>mm | Width<br>mm | Height<br>Stitches | Width<br>Stitches | Height<br>Steps | Width<br>Steps | Factor |
|-----|-----------------|--------------|-------------|--------------------|-------------------|-----------------|----------------|--------|
| 1   |                 | 0            | -296        | 0                  | -80               | 0               | -80            | 1      |
| 2   |                 | 315          | 0           | 120                | 0                 | 120             | 0              | 1      |
| 3   |                 | 21           | 29          | 8                  | 8                 | 2               | 2              | 4      |
| 4   |                 | 42           | 29          | 16                 | 8                 | 4               | 2              | 4      |
| 5   |                 | 102          | 0           | 39                 | 0                 | 39              | 0              | 1      |
| 6   |                 | 73           | 155         | 28                 | 42                | 2               | 3              | 14     |
| 7   |                 | 7            | 0           | 3                  | 0                 | 3               | 0              | 1      |
| 8   |                 | 0            | 81          | 0                  | 22                | 0               | 22             | 1      |

Elemento básico pieza delantera derecha (líneas derecha):

| No. | Lines<br>Editor | Height<br>mm | Width<br>mm | Height<br>Stitches | Width<br>Stitches | Height<br>Steps | Width<br>Steps | Factor |
|-----|-----------------|--------------|-------------|--------------------|-------------------|-----------------|----------------|--------|
| 1   |                 | 0            | 296         | 0                  | 80                | 0               | 80             | 1      |
| 2   |                 | 315          | 0           | 120                | 0                 | 120             | 0              | 1      |
| 3   |                 | 21           | -29         | 8                  | -8                | 2               | -2             | 4      |
| 4   |                 | 42           | -29         | 16                 | -8                | 4               | -2             | 4      |
| 5   |                 | 100          | 0           | 38                 | 0                 | 38              | 0              | 1      |
| 6   |                 | 73           | -155        | 28                 | -42               | 2               | -3             | 14     |
| 7   |                 | 10           | 0           | 4                  | 0                 | 4               | 0              | 1      |
| 8   |                 | 0            | -81         | 0                  | -22               | 0               | -22            | 1      |

#### En la generación de corte tener en cuenta:

- Los menguados derecho e izquierdo deben estar escalonados en altura.
- Menguado a la derecha en número par de pasadas.
- Menguado izquierdo en número impar de pasadas.
- La altura total (número de pasadas) de la forma debe ser un número par.
- Los menguados a izquierda y derecha dependen de la dirección.
- La forma y los módulos de menguado deben estar adaptados unos a otros.

Si en el módulo de menguado utilizado existe un grado de variador, entonces la forma debe contener un escalonamiento correspondiente.

- A las líneas Nº6 en la pieza en forma izquierda y derecha asignarles el módulo de menguado creado.
- 6. Guardar el corte a través del menú "Archivo" / "Guardar" o "Guardar como...".
- ⇒ El corte se guardará con el formato shp.
- 7. Cerrar el "Editor de cortes" con 🔀.

## STOLL

### 17.2 Crear Módulo contenedor Técnica para menguado

Secuencia de menguado para espalda francesa:

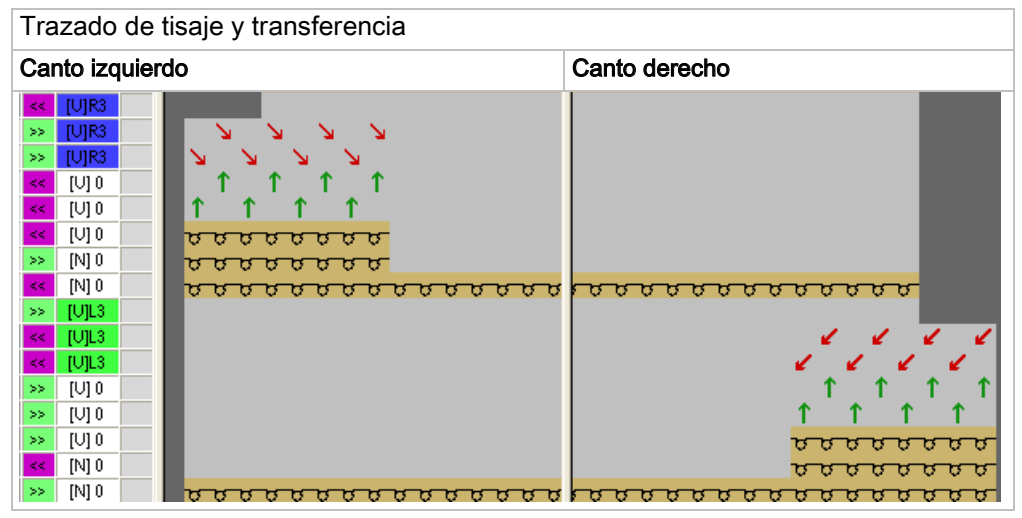

En la creación de módulos tener en cuenta:

- Los módulos de menguado deben estar adaptados a la forma.
- El escalonamiento existente en la forma al menguar debe ser tenida en cuenta en el módulo por el grado de variador.

### I. Crear módulo tejer:

- 1. A través del menú "Módulo" / "Nuevo" / "Módulo..." llamar el diálogo "Nuevo módulo".
- 2. Definir lo siguiente en el diálogo:
- Nombre del módulo
- Tipo de muestra
- Anchura y altura del módulo
- Estructura base del módulo
- 3. Cerrar el diálogo con "Aceptar".
- ⇒ Se abrirá el Editor de módulos.
- En el "Editor de módulos " dibujar la secuencia para las pasadas de tisaje debajo de las pasadas de transferencia.
- 5. Determinar la dirección del carro.
- 6. Seleccionar pasadas de tisaje y agruparlas en una pasada de muestra.

#### Módulo para el canto de forma izquierdo:

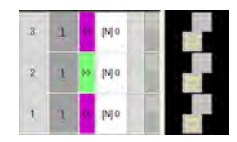

### STOLL

- Cerrar el Editor de módulos mediante X.
- ⇒ El módulo es guardado.
- 8. Para el canto de forma derecho copiar el módulo y modificar las direcciones de carro.

#### II. Crear módulos para transferencia:

- 1. A través del menú "Módulo" / "Nuevo" / "Módulo..." llamar el diálogo "Nuevo módulo".
  - Tener en cuenta el grado de variador al establecer la anchura del módulo.
- 2. En el "Editor de módulos" dibujar la secuencia de transferencias.
- 3. Después de dibujar transferencia con variador borrar las columnas no necesitadas.
- 4. Seleccionar pasadas y agruparlas en una pasada de muestra.

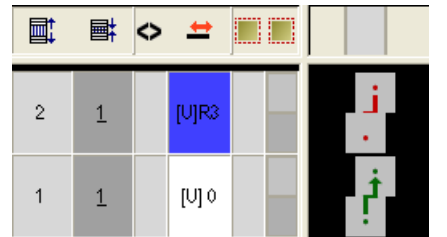

- 5. Cerrar el Editor de módulos mediante 🔀
- ⇒ El módulo es guardado.
- 6. Crear un módulo para el canto de forma derecho con el mismo procedimiento.

#### III. Crear Módulo contenedor Técnica para menguado:

- A través del menú "Módulo" / "Nuevo" / "Módulo contenedor Técnica..." Ilamar el diálogo"Módulo contenedor Técnica".
- Arrastrar los módulos creados mediante Arrastrar y soltar al "Módulo contenedor Técnica".

Módulo contenedor Técnica para el canto de forma izquierdo:

### STOLL

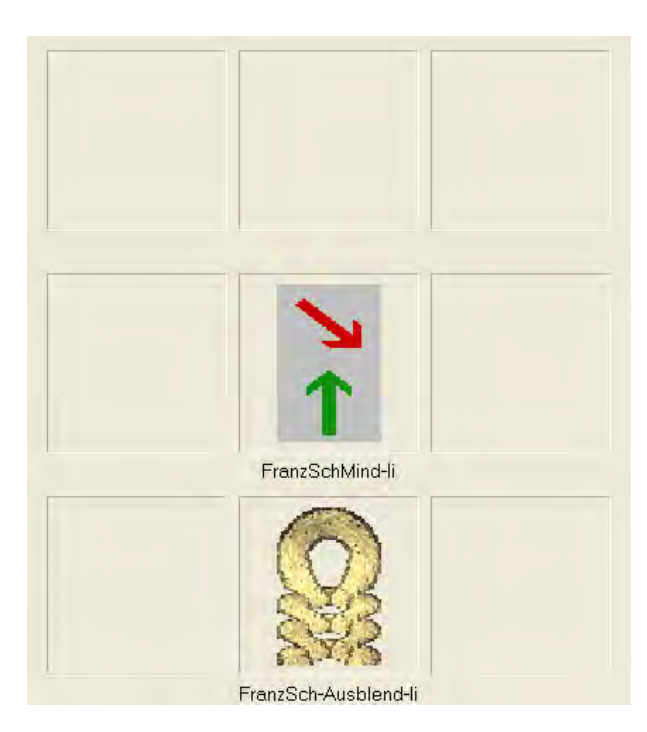

- 3. Cerrar el "Módulo contenedor Técnica" con "OK".
- ⇒ El módulo es guardado.
- Crear un Módulo contenedor Técnica para el canto de forma derecho con el mismo procedimiento.
- 5. Seleccionar módulo.
- 6. Abrir el menú contextual y seleccionar "Propiedades".
- ⇒ Se abrirá el diálogo "Propiedades de:".
- 7. En la ficha "Técnica" realizar los siguientes ajustes:
  - "Variador máximo permitido <" 3
  - "Variador máximo permitido > " 3
- "Tipo de tisaje:"

Seleccionar el tipo de tisaje para el cual se debe utilizar el módulo.

- "Características generales del módulo":
  - Seleccionar la dirección >: El módulo es utilizado en el canto de la forma izquierdo.
  - Seleccionar la dirección <: El módulo es utilizado en el canto de la forma derecho.
- 8. Confirme las entradas con "Aceptar".

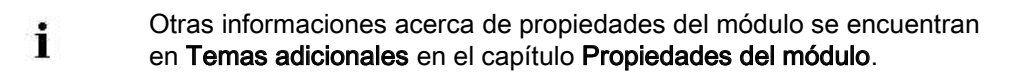

### IV. Guardar los módulos en el Explorador de módulos de base de datos

#### en un directorio propio:

- 1. En el "Explorador de módulos de base de datos" bajo "Usuario" / "XY" crear un "Nuevo grupo de módulos".
- 2. Cambiar el nombre a la **Carpeta nueva**.

p. ej. Espalda francesa

- 3. En esta carpeta crear una subcarpeta para los elementos.
- 4. Mover el Módulo contenedor Técnica a la nueva carpeta.
- 5. Mover los elementos para tisaje y transferencia a la subcarpeta.

## V. Otra posibilidad: Guardar los módulos en el Explorador de módulos de base de datos en el directorio Técnica:

- 1. En el "Explorador de módulos base de datos" bajo "Técnica" / "Menguado" y en la carpeta del correspondiente tipo de tisaje crear un "Nuevo grupo de módulos".
- Asignar un nombre al nuevo grupo de módulos.
   Ejemplo:Espalda Francesa
- 3. En esta carpeta crear una subcarpeta para los elementos.
- 4. Mover el Módulo contenedor Técnica a la nueva carpeta.
- 5. Mover los elementos para tisaje y transferencia a la subcarpeta.

### STOLL

# 17.3 Asignar el Módulo contenedor Técnica en el editor de cortes

I. Asignar módulos del Explorador de módulos de base de datos / Usuario

### a los cantos:

- 1. A través del menú "Forma" / "Editor de corte (Generar/editar cortes)..." abrir el "Editor de corte".
- 2. Cargar el corte creado con 📂.
- $\Rightarrow$  Se visualizan las tablas para las piezas en forma izquierda y derecha.
- 3. Bajo "Función" / "Menguado" llamar el diálogo "Líneas izquierda / derecha Nr.: 6".
- $\Rightarrow$  La ficha "Menguado" está activo.
- 4. Bajo "Asignación del módulo" asignar el directorio con los módulos container Técnica al correspondiente tipo de tisaje mediante Arrastrar y soltar.
- 5. Bajo "Anchura" establecer la anchura de menguado deseada.
- 6. Confirmar la entrada con "Aplicar" o "Aceptar".

i

i

Asignar el directorio a ambos cantos.

### II. I. Asignar módulos del Explorador de módulos de base de datos /

#### Técnica a los cantos:

- 1. A través del menú "Forma" / "Editor de corte (Generar/editar cortes)..." abrir el "Editor de corte".
- 2. Cargar el corte creado con 🛎.
- $\,\Rightarrow\,$  Se visualizan las tablas para las piezas en forma izquierda y derecha.
- 3. Bajo "Función" / "Menguado" llamar el diálogo "Líneas izquierda/derecha Nr.: 6".
- En el menú de selección bajo "Asignación del módulo" / "Módulo" seleccionar el directorio con los módulos container Técnica.
- 5. Bajo "Anchura" establecer la anchura de menguado deseada.
- 6. Confirmar la entrada con "Aplicar" o "Aceptar".

```
Asignar el directorio a ambos cantos.
```

## STOLL

### 17.4 Crear muestra con forma

#### Crear muestra con el corte:

- 1. Seleccionar "Archivo" / "Nuevo" en la barra de menús
  - 0 -
- → activar el icono
- 2. Entrar el Nombre de la muestra.
- 3. Seleccionar el tipo de máquina y el tipo de setup.
- 4. Seleccionar Muestra básica (muestra con forma) y "Muestra de diseño".

| Type of pattern                             |                                                               |
|---------------------------------------------|---------------------------------------------------------------|
| <ul> <li>•</li> <li>•</li> <li>•</li> </ul> | <ul> <li>Design Pattern</li> <li>Technical Pattern</li> </ul> |

- 5. Seleccionar la forma.
- ⇒ El tamaño de muestra es entrado automáticamente en base a la forma seleccionada.
- 6. Seleccionar el comienzo.
- 7. Confirmar las indicaciones con "Crear muestra de diseño".
- ⇒ La "Vista de símbolos [Base]" con la forma Fully Fashion colocada es abierta.

## STOLL

### 17.5 Completar muestra

### Completar muestra:

- 1. Recortar la forma con la tecla 🛱 en la barra de herramientas "Pasos de procesamiento".
- 2. Expandir la muestra con la tecla en la barra de herramientas "Pasos de procesamiento".
- 3. Iniciar el procesamiento técnico con la tecla 🐖.
- ⇒ Aparece la consulta "Generar programa MC".
- 4. Confirmar la consulta con "OK".
- Llamar "Control Sintral" a través del menú "Programa MC / Realizar Control Sintral...".

- 0 -

→ Hacer clic en la barra de herramientas Pasos de procesamiento <sup>1</sup>/<sub>1</sub>

Trabajar con módulos: Módulo con condiciones límite y módulo límite

### 18 Trabajar con módulos: Módulo con condiciones límite y módulo límite

#### Ejemplo para practicar:

Creación de un módulo para **Malla multi gauge delante con transferencia** hacia la derecha (VR1)

**i** En todos los **módulos multi gauge de Stoll** la malla es transferida hacia la izquierda (VL1).

STOLL

#### Características de un módulo límite:

- Identificación de un módulo límite
- Los módulos límite reciben una secuencia de transferencias condicionado por las circunstancias
- La información de módulo(s) es insertada automáticamente al utilizar los módulos con condiciones límite condicionados por las circunstancias

#### I. Crear módulo límite:

- 1. A través del menú "Módulo" / "Nuevo" / "Módulo..." abrir el diálogo.
- ⇒ Aparece el diálogo "Módulo nuevo".
- 2. Definir en el diálogo:
- Nombre del módulo
- Tipo de muestra
- Anchura y altura del módulo (para pasadas de transferencia necesarias)
- · Estructura base del módulo: "Ninguna acción de la aguja"
- 3. Cerrar el diálogo con "Aceptar".
- ⇒ Se abrirá el Editor de módulos.
- Entrar otras especificaciones para el comportamiento del módulo bajo "Propiedades de: xx".

Otras informaciones acerca de propiedades del módulo se encuentran en **Temas adicionales** en el capítulo **Propiedades del módulo**.

- 5. En el "Editor de módulos" dibujar la secuencia de transferencias con variador VR1.
- 6. Seleccionar pasadas y agruparlas en una pasada de muestra.
- 7. Llamar el menú "Módulo" / "Insertar pasada para condiciones límite".
- ⇒ Es insertada una pasada en vacío marcada en amarillo.

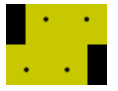

÷Ö:

## STOLL

Trabajar con módulos: Módulo con condiciones límite y módulo límite

 En esta pasada dibujar las acciones de la aguja a ser verificadas con los símbolos de la barra de herramientas "Acciones de la aguja - Longitudes de malla".

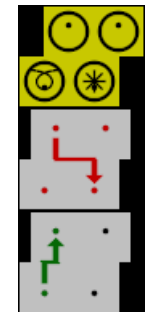

| Acciones de la aguja | Significado                           |
|----------------------|---------------------------------------|
| 0                    | Aguja ocupada                         |
|                      | No comprobar ocupación de las agujas. |
| $\odot$              | Aguja no ocupada                      |
| Ø                    | Transparente                          |

- 9. Cerrar el Editor de módulos mediante 🔀.
- ⇒ El módulo se guardará en el "Explorador de módulos de base de datos" / "Módulos nuevos".

#### Características de un módulo con condiciones límite:

- Identificación de un módulo con condición (condiciones) límite
- Módulos con condiciones límite contienen informaciones para verificar situaciones de tisaje.
- El módulo es utilizado para dibujar

#### II. Crear módulo con condición (condiciones) límite:

- 1. Llamar el menú "Módulo" / "Nuevo" /"Módulo ... ".
- ⇒ Aparece el diálogo "Módulo nuevo".
- 2. Definir en el diálogo:
- Nombre del módulo
- Tipo de muestra
- Anchura y altura del módulo (para pasadas de tisaje necesarias)
- Estructura base del módulo: "Ninguna acción de la aguja"
- 3. Cerrar el diálogo con "Aceptar".
- ⇒ Se abrirá el Editor de módulos.
- Entrar otras especificaciones para el comportamiento del módulo bajo "Propiedades de: xx".
- 5. Dibujar la secuencia de tisaje deseada en el "Editor de módulos".

Trabajar con módulos: Módulo con condiciones límite y módulo límite

- 6. A través del menú "Módulo" llamar "Insertar pasada para módulo límite".
- ⇒ Es insertada una pasada en marcada en rojo.

#### Ejemplo:

Transcurso del tisaje para multi gauge dibujado con el color de la tabla 🔜.

STOLL

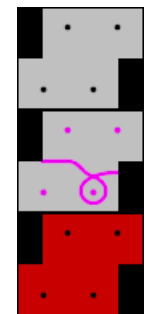

- 7. "No cerrar" el Editor de módulos abierto.
- ⇒ El módulo límite debe ser vinculado con el módulo con condición (condiciones) límite.

#### III. Vincular módulo límite con módulo con condición (condiciones) límite:

- 1. Seleccionar **Módulo límite** del "Explorador de módulos de base de datos" en el directorio "Nuevos módulos".
- 2. Colocar el cursor en la pasada marcada en rojo.
- $\Rightarrow$  Aparece un marco verde claro.
- 3. Hacer clic con el "botón izquierdo del ratón" en la pasada marcada en rojo.
- ⇒ Las especificaciones del módulo límite (pasada amarilla) son aplicadas al módulo con condición (condiciones) límite.

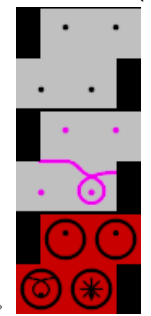

- 4. Cerrar el módulo con condición (condiciones) límite con 🖾.
- ⇒ El módulo es guardado en el "Explorador de módulos de base de datos" en el directorio "Nuevos módulos".

Pasada de referencia

### STOLL

### 19 Pasada de referencia

Si desea colocar una pasada de tisaje de un módulo en una pasada de tisaje en la muestra, es necesario definir una pasada de tisaje en el módulo como pasada de referencia.

#### I. Definir pasada de referencia:

Módulo con varias pasadas de tisaje

- > Las pasadas de tisaje están agrupadas en una pasada de muestra.
- 1. Seleccionar las pasadas de tisaje que van a utilizarse como pasadas de referencia.
- 2. A través de "Editar" / "Definir pasada de referencia" asignar la referencia a esta pasada de tisaje.
- ⇒ Una pasada de referencia se reconoce por la marcación de color y por el símbolo !
   en las columnas de control Pasada de muestra y Pasada técnica.

#### II. Aplicar pasada de referencia:

- Módulo con pasadas de referencia en la muestra de diseño
- 1. Seleccionar pasadas de muestra
- 2. Crear la vista previa con la tecla 💶.
- ▶ Resultado: Representación "Vista preliminar" de la "Muestra expandida"

Pasada de referencia

## STOLL \_\_\_\_\_

| Pasada de<br>referencia                | Mód<br>refei | ulo con p<br>rencia | basada de                                                                                                    | Insertado en la<br>muestra                                  |
|----------------------------------------|--------------|---------------------|----------------------------------------------------------------------------------------------------|-------------------------------------------------------------|
| 3ª pasada de<br>módulo es<br>pasada de | 31           | 11                  | <u></u>                                                                                                    | <u>0000000000000000000000000000000000000</u>                |
| referencia                             | 2            | 1                   | 5 · 5 · 5                                                                                                    | v v v v<br>v v v<br>v v v                                   |
|                                        | 1            | 1                   | · · · · · ·                                                                                                    | <mark>0000000000000000000000000000000000000</mark>          |
| 2ª pasada de<br>módulo es              | 3            | 1                   | $\begin{array}{c} \cdot & \cdot & \cdot & \cdot \\ \hline & & \cdot & & \cdot & \\ \hline & & \cdot & & \cdot & & \\ \hline \end{array}$ | <u>, , , , , , , , , , , , , , , , , , , </u>               |
| pasada de<br>referencia                | 2!           | 11                  | <br>                                                                                                    | ο ο ο ο<br>σο <mark>σ σ σ</mark> οσ<br>σ <mark>σ σ σ</mark> |
|                                        | 1            | 1                   | 0.0.0<br>0.0.0                                                                                                    | <u>0000000000</u> 00000000000000000000000000                |
| 1ª pasada de<br>módulo es              | 3            | 1                   | <br>                                                                                                    | <mark>0000000000000000000000000000000000000</mark>          |
| pasada de<br>referencia                | 2            | 1                   | <br>                                                                                                    | <u>σσσ</u><br>σ <u>σσ</u><br>σσ <u>σ</u>                    |
|                                        | 1!           | 11                  | $ \begin{array}{cccccccccccccccccccccccccccccccccccc$                                                                                    | <u>, , , , , , , , , , , , , , , , , , , </u>               |
| Sin pasada de referencia               | 3            | 1                   | <u> </u>                                                                                                    | <mark>0000000000000000000000000000000000000</mark>          |
|                                        | 2            | 1                   | <br>                                                                                                    | <mark>o o o</mark><br>o o o                                 |
|                                        | 1            | 1                   | · · · · · ·                                                                                                    | <u>0000000000000000000000000000000000000</u>                |
Editor de Color Arrangements

### STOLL

### 20 Editor de Color Arrangements

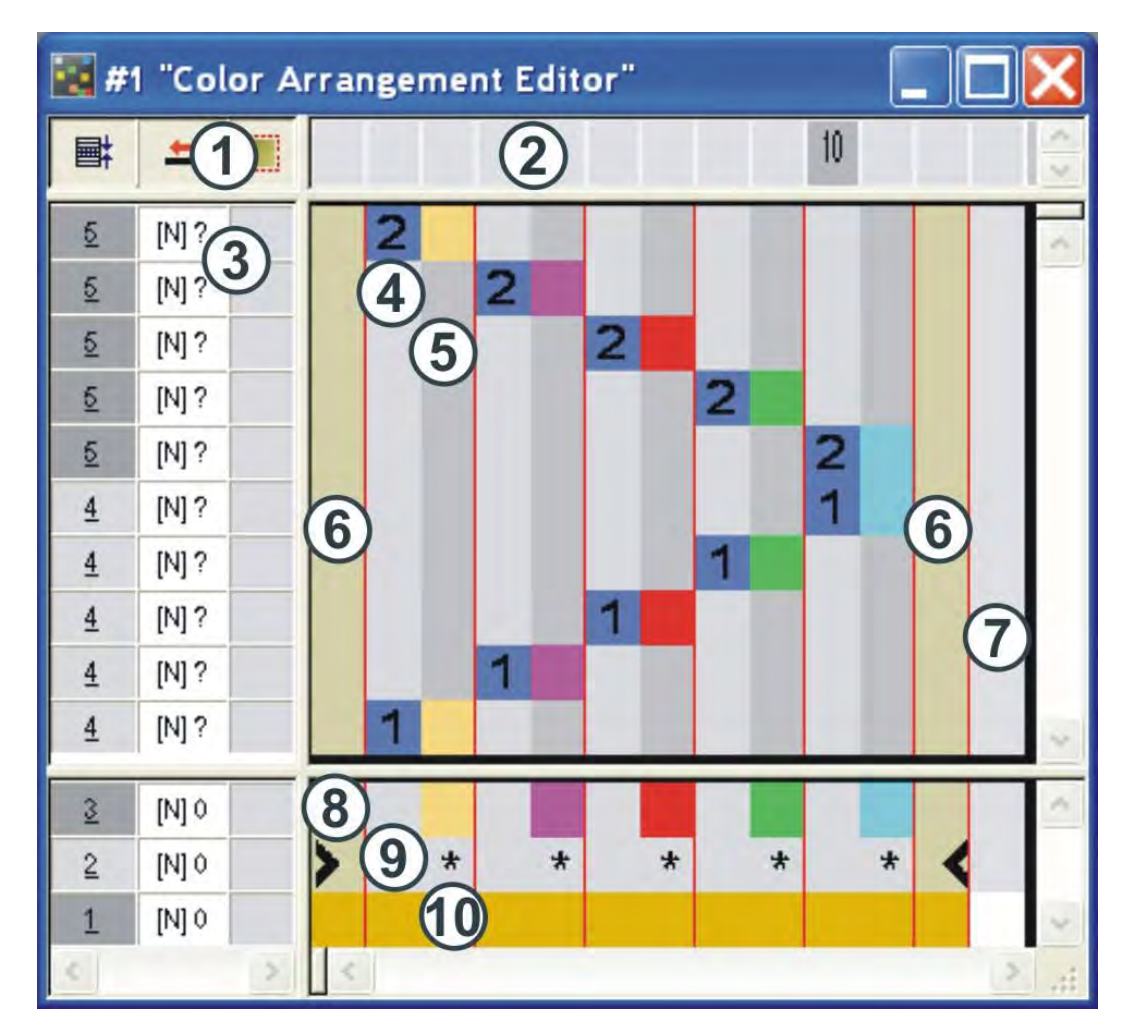

Denominaciones de pasadas y columnas en el Editor de Color Arrangements (CA):

Editor de Color Arrangements

## STOLL

\_\_\_\_

| Encabezado de las columnas de<br>control<br>Todas las columnas de control<br>están a disposición<br>Barra de columnas |                                                                                                    |                                                                                                    |
|----------------------------------------------------------------------------------------------------|----------------------------------------------------------------------------------------------------|----------------------------------------------------------------------------------------------------|
| Barra de pasadas con columnas<br>de control                                                                           |                                                                                                    |                                                                                                    |
| tor de ejecución                                                                                                    | Sec                                                                                                    | tor de búsqueda                                                                                                    |
| Columna de referencia con<br>número de pasadas de referencia                                                          | 8                                                                                                    | Pasada con los colores de<br>búsqueda                                                                                                    |
| Columna de color con segmento de color                                                                                | 9                                                                                                    | Funciones de los colores de<br>búsqueda                                                                                                    |
| Columna de forma<br>◆ En Fully Fashion<br>◆ En knit and wear                                                          | 10                                                                                                    | Pasada con un o varios colores de<br>piezas en forma como color de<br>búsqueda<br>◆ Un color en Fully Fashion                                                                                                    |
| Columna para definir ciclos                                                                                           |                                                                                                    | <ul> <li>Varios colores en knit and<br/>wear</li> <li>El color Fuera de la forma también<br/>se puede utilizar como color de<br/>pieza en forma</li> </ul>                                                                                                    |
|                                                                                                    | Encabezado de las columnas de<br>control<br>Todas las columnas de control<br>están a disposición<br>Barra de columnas<br>Barra de pasadas con columnas<br>de control<br><b>xtor de ejecución</b><br>Columna de referencia con<br>número de pasadas de referencia<br>Columna de color con segmento<br>de color<br>Columna de forma<br>• En Fully Fashion<br>• En knit and wear<br>Columna para definir ciclos | Encabezado de las columnas de<br>controlTodas las columnas de control<br>están a disposiciónBarra de columnasBarra de columnasBarra de pasadas con columnas<br>de controlSecColumna de referencia con<br>número de pasadas de referencia8Columna de color con segmento<br>de color9Columna de forma<br>• En Fully Fashion<br>• En knit and wear10Columna para definir ciclos10 |

## STOLL

### 21 Comportamiento de un Color Arrangement

I. Aplicación y repercusión de un Color Arrangement:

Muestra básica: Muestra con 3 colores

|    | <b>■</b>  | E | 10 20 30                                                   |
|----|-----------|---|------------------------------------------------------------|
|    |           |   |                                                            |
| 10 | <u>10</u> |   | <mark>σσοσοσοσο</mark> σοσοσοσοσοσ <mark>σσοσοσο</mark> σο |
| 9  | <u>9</u>  |   | <mark>σσοσσοσοσ</mark> οσοσοσοσοσ <mark>σσοσσοσ</mark> ο   |
| \$ | <u> </u>  |   | <mark>σσσσσσσσσ</mark> οσσσσσσσσσ <mark>σσσσσσσ</mark> ο   |
| 7  | 7         |   | <mark>σσοσσοσοσ</mark> οσοσοσοσοσ <mark>σσοσσοσ</mark> ο   |
| 6  | <u>6</u>  |   | <mark>σοσοσοσο</mark> σοσοσοσοσοσ <mark>σοσοσο</mark> σοσο |
| 5  | 5         |   | <mark>, , , , , , , , , , , , , , , , , , , </mark>        |
| 4  | 4         |   | <mark>, , , , , , , , , , , , , , , , , , , </mark>        |
| 3  | 3         |   | <mark>, , , , , , , , , , , , , , , , , , , </mark>        |
| 2  | 2         |   | <mark>, , , , , , , , , , , , , , , , , , , </mark>        |
| 1  | 1         |   | <mark>, , , , , , , , , , , , , , , , , , , </mark>        |

1. Seleccionar las pasadas de muestra 1+2 como ejemplo en la muestra básica.

|    | Ħ         | 2 |          |          |          |          |          |          |          |          |          | 10       |        |                                         |          |          |          |          |          |          |          | 20       |   |          |          |          |          |          |          |          |          | 30       |
|----|-----------|---|----------|----------|----------|----------|----------|----------|----------|----------|----------|----------|--------|-----------------------------------------|----------|----------|----------|----------|----------|----------|----------|----------|---|----------|----------|----------|----------|----------|----------|----------|----------|----------|
|    |           |   |          |          |          |          |          |          |          |          |          |          |        |                                         |          |          |          |          |          |          |          |          |   |          |          |          |          |          |          |          |          |          |
| 10 | <u>10</u> |   | 0        | 0        | σ        | σ        | σ        | σ        | σ        | σ        | σ        | σ        | σ      | σ                                       | σ        | σ        | σ        | σ        | σ        | σ        | σ        | σ        | σ | σ        | σ        | σ        | σ        | σ        | σ        | σ        | σ        | σ        |
| 9  | <u>9</u>  |   | 0        | 0        | σ        | σ        | σ        | σ        | σ        | σ        | σ        | σ        | σ      | σ                                       | σ        | σ        | σ        | σ        | σ        | σ        | σ        | σ        | σ | σ        | σ        | σ        | σ        | σ        | σ        | σ        | σ        | σ        |
| *  | <u>×</u>  |   | 0        | 0        | σ        | σ        | σ        | σ        | σ        | σ        | σ        | σ        | σ      | σ                                       | σ        | σ        | σ        | σ        | σ        | σ        | σ        | σ        | σ | σ        | σ        | σ        | σ        | σ        | σ        | σ        | σ        | σ        |
|    | <u>(</u>  |   | 0        | 0        | σ        | σ        | σ        | σ        | σ        | σ        | σ        | σ        | σ      | σ                                       | σ        | σ        | σ        | σ        | σ        | σ        | σ        | σ        | σ | σ        | σ        | σ        | σ        | σ        | σ        | σ        | σ        | σ        |
| 5  | 5         |   | 0        | 0        | g        | σ        | σ        | σ        | Q        | σ        | σ        | σ        | σ      | б                                       | σ        | g        | g        | g        | g        | g        | g        | g        | g | g        | g        | g        | g        | σ        | σ        | σ        | g        | g        |
| 0  | 2         |   | Ø        | 0        | g        | σ        | σ        | σ        | σ        | σ        | σ        | Ø        | σ      | ø                                       | Ø        | Ø        | g        | g        | Ø        | Ø        | Ø        | Ø        | ø | σ        | ø        | Ø        | Ø        | ø        | ø        | σ        | Ø        | ø        |
| 3  | - 2       |   | 0        | <u> </u> | σ<br>    | <u> </u> | <u> </u> | <u> </u> | <u> </u> | <u> </u> | <u>_</u> | <u> </u> | σ      | <u> </u>                                | <u> </u> | <u> </u> | <u> </u> | <u> </u> | <u> </u> | <u> </u> | <u> </u> | <u> </u> | σ | <u> </u> | o<br>    | <u>о</u> | <u> </u> | <u> </u> | <u> </u> | <u> </u> | <u> </u> | <u> </u> |
| 2  | 2         |   |          |          | 0        | 0        | 0        | 0        | 0        | 0        | 0        | 0        | 0      | 0                                       | 0        | 0        | 0        | 0        | 0        | 0        | 0        | 0        | 0 | 0        | 0        | 0        | 0        | 0        | 0        | 0        | 0        | ~        |
| 1  | =         |   |          |          | ~        | 0<br>~   | ~        | ~        | ~        | ~        | ~~       | ~        | 0<br>7 | ~~~~~~~~~~~~~~~~~~~~~~~~~~~~~~~~~~~~~~~ | ~        | ~        | 0<br>~   | ~        | ~        | ~        | ~        | ~        | 8 | ~        | ~        | ~        | ~        | ~        | ~        | ~        | ~        | ~        |
|    | <u> </u>  |   | <u> </u> | <u> </u> | <u> </u> | Ų.       | Ų.       | U.       | 0        | U.       | U.       | U.       | 0      | 0                                       | 0        | <u>v</u> | V.       | U.       | Ų.       | <u>v</u> | 0        | 0        | 0 | 0        | <u>v</u> | <u>v</u> | <u> </u> | Ų.       | <u>v</u> | <u> </u> | 0        | <u>v</u> |

- 2. Hacer clic en 🔁 de la barra de herramientas "Estándar".
  - ⇒ Aparece el "Editor de Color Arrangements".
  - El M1plus busca colores presentes en las pasadas de muestra seleccionadas de izquierda a derecha.

Estos colores se entrarán en el "Editor de Color Arrangements" como **segmentos de color** con **colores de búsqueda** en el **sector de búsqueda**.

Debajo del color de búsqueda se colocará el símbolo de repetición 📂 de forma predeterminada.

Sector de búsqueda:

### STOLL

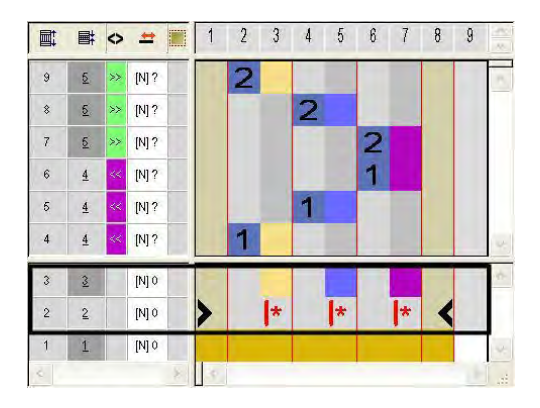

 Los colores se entrarán en las columnas de color de los segmentos de color también en el sector de ejecución.

La disposición de los colores de ejecución corresponde a una secuencia de tisaje de intarsia.

Cada color será entrado en una pasada separada de la columna de color del correspondiente color de búsqueda.

Sector de ejecución:

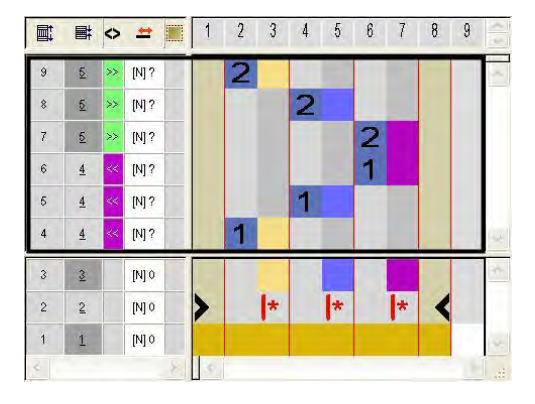

- El número en la columna de referencia indica la correspondiente pasada en la muestra de origen (muestra de diseño).
  - El número (1) se corresponde con la pasada de referencia 1 de la selección
  - El número (2) se corresponde con la pasada de referencia 2 de la selección

|       | Función             | Significado                                         |  |  |  |  |  |  |
|-------|---------------------|-----------------------------------------------------|--|--|--|--|--|--|
|       | Número azul         | Marca para pasada de referencia (Pasada fuente)     |  |  |  |  |  |  |
| 1     | Número 1 azul       | Marcación de la <b>primera</b> pasada de referencia |  |  |  |  |  |  |
| 2     | Número 2 azul       | Marcación de la <b>segunda</b> pasada de referencia |  |  |  |  |  |  |
| n 🗓 🗘 | Para entrar los núm | Para entrar los números de 5 a 999                  |  |  |  |  |  |  |

- 3. Cerrar el editor.
- ⇒ Una marcación de color es entrada automáticamente en la columna de control 
   la muestra básica. En estas pasadas marcadas se aplicarán los datos del CA.

| II. C | Contenido y | comportamiento | de las | pasadas | de re | eferencia | 1: |
|-------|-------------|----------------|--------|---------|-------|-----------|----|
|-------|-------------|----------------|--------|---------|-------|-----------|----|

| Contenido de pasa referencia                           | idas de                                            | Propiedades y comportamiento                                                                                                    |  |  |  |  |  |  |  |  |  |
|--------------------------------------------------------|----------------------------------------------------|----------------------------------------------------------------------------------------------------|--|--|--|--|--|--|--|--|--|
| Con color del hilo /<br>color de guiahilos             | Sólo colores                                       | Las acciones de la aguja y los módulos<br>se leerán de la pasada de referencia<br>de la muestra básica.                                                                         |  |  |  |  |  |  |  |  |  |
|                                                        | Colores y<br>acciones de la<br>aguja (tejer)       | Las acciones de la aguja y los módulos<br>de la pasada de referencia de la<br>muestra básica son sobrescritos con<br>las acciones de la aguja dibujadas.                        |  |  |  |  |  |  |  |  |  |
|                                                        | Otro color                                         | Las acciones de la aguja y los módulos<br>se leerán de la pasada de referencia<br>de la muestra básica y se procesarán<br>con el color dibujado.                                |  |  |  |  |  |  |  |  |  |
|                                                        | Otros colores y<br>acciones de la<br>aguja (tejer) | Las acciones de la aguja y los módulos<br>de la pasada de referencia de la<br>muestra básica son sobrescritos con el<br>color dibujado y las acciones de la<br>aguja dibujadas. |  |  |  |  |  |  |  |  |  |
| Sin color del hilo /<br>color de guiahilos             | No está permitido                                  |                                                                                                    |  |  |  |  |  |  |  |  |  |
| Comportamiento:<br>◆ Si una pasada<br>Tisaje, se leera | de referencia no<br>án los datos (acció            | contiene <b>ninguna</b> acción de la aguja<br>ón de la aguja y módulos) de la                                                                                                   |  |  |  |  |  |  |  |  |  |

correspondiente pasada de referencia de la muestra básica.

- Si una pasada de referencia contiene una acción de la aguja Tisaje, se aplican los parámetros de muestra de las columnas de control de la correspondiente pasada de referencia de la muestra básica.
- En las pasadas de referencia con color del hilo / color de guiahilos y la acción de la aguja Tisaje se entrará un Ligamento de mallas cargadas automático al campo de color adyacente.

#### 4 5 8 9 2 3 6 7 B 0 -Ē M? 9 5 [N] ? 2 8 7 £ [N]? ß [N] 7 4 [N] ? 5 4 3 4 4 [N] ? Color Arrangement [N] 0 3 2 [N] 0 2 [N] 0 Basismuster **Basic Pattern** 雕回 20 1 10 10 000000000 2 CT. 4 1 3A 1/ 7 I 38 6 5 5 1 4 4 2 ς H OE C ż 1 3D 1 1D) 00000

#### III. Comportamiento de un Color Arrangement al expandir.

STOLL

Muster expandieren Expand pattern

#### Software de Muestras M1plus

Comportamiento de un Color Arrangement

|            | Pasos de procesamiento                                                                                                    |
|------------|----------------------------------------------------------------------------------------------------|
| (S)        | Activar el CA correspondiente y seleccionar el primer color de búsqueda.                                                                                                    |
| (1)        | Primer segmento de color en el CA con los ajustes<br>predeterminados para el procesamiento del primer color                                                                                                    |
| (1A)       | Transferir los ajustes predeterminados del CA a la muestra básica.                                                                                                    |
| (1B)       | En la primera pasada de referencia de la muestra básica, buscar<br>el color dentro del primer segmento de color (1) y reconocer la<br>anchura del campo de color y las acciones de la aguja y módulos.<br>El símbolo rellena toda la anchura del campo de color con los<br>datos de CA |
| (1C)       | Copiar los datos al paso de procesamiento "Expandir muestra".                                                                                                    |
| (1D)       | Colocar los datos copiados a la primera pasada técnica.                                                                                                    |
| (2)        | Segundo segmento de color en el CA con los ajustes<br>predeterminados para el procesamiento del segundo color                                                                                                    |
| (2A)       | Transferir los ajustes predeterminados del CA a la muestra básica                                                                                                    |
| (2B)       | En la primera pasada de referencia de la muestra básica buscar el color del segundo segmento de color (2) y reconocer la anchura del campo de color y las acciones de la aguja / módulos.<br>El símbolo Imagenta la completa anchura de campo de color con datos de CA                 |
| (2C)       | Copiar los datos al paso de procesamiento "Expandir muestra".                                                                                                    |
| (2D)       | Colocar los datos copiados a la primera pasada técnica.                                                                                                    |
| (3) - (3D) | La misma secuencia (n - nD) para el tercer color.                                                                                                    |
| (E)        | Todos los ajustes predeterminados del CA se ejecutaron para el procesamiento de la muestra básica.                                                                                                    |

STOLL

La secuencia (1) a (1D) se repite de acuerdo con el número de colores en la muestra básica.

# 21.1 Comportamiento de un Color Arrangement con estructura

Muestra con estructura 2x2 acanalado

|              | _            | 0    | <u> </u>        | _     | 0        | <u>o</u>        |    | 0        | 0              |          | 0        | Ο               |     | 00         |          |
|--------------|--------------|------|-----------------|-------|----------|-----------------|----|----------|----------------|----------|----------|-----------------|-----|------------|----------|
| Ω.           | Φ.           |      | 0               | 0     |          | 0               | 0  |          | 0              | 0        |          | – <del>0</del>  | σ.  |            | 00       |
| ~~~          | ~~           | 0    | <u> </u>        |       | <u> </u> | <u> </u>        | _  | <u>0</u> | <u> </u>       |          | <u> </u> | <u> </u>        |     | 00         |          |
| 0            | 0            | _    | _ 0             | 0     | _        | _ 0             | 0  | _        | _ 0            | 0        |          | _ 0             | 0   |            | 00       |
| ~            | ~            | 0    | <u> </u>        | ~~    | 0        | 0 ~             | ~  | 0        | <u> </u>       |          | 0        | <u> </u>        | ~   | 0.0        | he he    |
| Υ.           | Υ.           | ~    | ~ ~             | · •   | ~        | ~ ~             | Υ. | ~        | ~ ~            | . V      | -        | ~ ~             | Ч.  | ~ ~        | 0.0      |
| 75           | $\mathbf{r}$ | - 12 | <del>~</del> ~~ |       | - 12     | <del>~</del> ~~ | ~  | - 02     | <u>~</u> ~~    |          | - 02     | <del>~~</del> ~ |     | 0.0        | <b>`</b> |
| Ч.           | Υ.           | ~    | ~~~             | ~ ~ I | ~        | $\sim$          | Υ. | ~        | ~~~            | ×.       | ~        | ~~              | × . | 0.0        | . ~ ~ I  |
| $\mathbf{r}$ | 8            | ~    | <del>~ 0</del>  | 8     | ~        | <del>~ v</del>  | 70 | <u> </u> | <del>~ v</del> | 6        | ~        | ¥в              | 8   | <u></u>    | 80       |
| -            |              | 0    | 0 Ť             |       | 0        | 0 Ť             |    | 0        | 0 Ť            |          | 0        | 0               |     | 0.0        |          |
| σ            | ਲ            |      | - 6             | 0     |          | . 0             | ᢐ  |          | . 6            | 6        |          | . 0             | v   |            | 88       |
|              |              | 0    | 0               |       | 0        | 0               |    | 0        | 0              |          | 0        | 0               |     | 0.0        |          |
| Δ.           | Δ.           |      | - 0             | 0     |          | – <del>0</del>  | Φ. |          | – <del>0</del> | 0        |          | <b>Q</b>        | σ.  |            | 00       |
| ~            | ~            | 0    | <u> </u>        |       | 0        | <u> </u>        | ~~ | <u>0</u> | <u> </u>       |          | 0        | <u> </u>        | ~~  | 00         | <u> </u> |
| 0            | 0            | _    | _ 0             | 0     |          | _ 0             | 0  | _        | _ 0            | 0        |          | _ Q             | 0   |            | 0.0      |
| $\mathbf{r}$ | $\mathbf{r}$ | 0    | <u> </u>        | ~~    | 0        | 0 70            | ~  | 0        | <u> </u>       | ~~       | 0        | <u> </u>        |     | 0.0        | here     |
| Υ.           | Υ.           | ~    | ~ ~             | · •   | ~        | ~ ~             | Υ. | ~        | ~ ~            | <u>v</u> | ~        | ~ ~             | Ч.  | ~ ~        | 0.0      |
| 75           | 75           | - 42 | <del>~ 1</del>  | 75    | - 02     | <del>4</del> 15 | 75 | - 22     | <del>~ 7</del> | 77       | - 02     | <del>7 15</del> | 75  | <u>u</u> u | 75 75    |
| ~            | ×            | 0    | o ~             | ~     | 0        | o Č             | -  | 0        | 0              |          | 0        | <u>ہ</u>        | ×   | 0.0        |          |
| σ            | σ            | ~    | <u> </u>        | v     | ~        | <u> </u>        | σ  |          | - U            | 5        |          | ÷σ              | σ   |            | 00       |

Muestra con estructura 2x2 acanalado y corrección del borde

|              |          | 0 | 0 |          |          | 0      | 0      |          |          |            |    |          |          | <u> </u> | <ul> <li>O</li> </ul> |              |    | 0   | 0        |            | _      |
|--------------|----------|---|---|----------|----------|--------|--------|----------|----------|------------|----|----------|----------|----------|-----------------------|--------------|----|-----|----------|------------|--------|
| σ            | σ        | ~ | ~ | Q,       | σ        | ~      | ~      | σ        | σ        | Q          | σ  | σ        | σ        | ~        | ~                     | σ            | σ  | ~   |          | 3          | Q,     |
| σ            | σ        | ~ | - | σ        | σ        | ~      |        | σ        | σ        | σ          | Q, | σ        | σ        |          |                       | σ            | σ  |     | <u> </u> | 5          | ٣      |
| σ            | σ        | 0 | 0 | σ        | σ        | 0      | 0      | σ        | σ        |            | 0  | σ        | σ        | 0        | 0                     | σ            | σ  | 0   | <u> </u> | σī         | 6      |
| σ            | σ        | 0 | 0 | σ        | σ        | 0      | σ      | σ        | σ        | <u>_</u> 0 | 0  | σ        | σ        | σ        | 0                     | σ            | σ  | 0   | ۹,       | σ          | 6      |
| $\mathbf{r}$ | 8        | 0 | 0 | 8        | 8        | 8      | 8      | σ        | 8        | 0          | 0  | σ        | 8        | 8        | 8                     | 8            | 8  | 0   | ٩,       | <b>6</b> 1 | 6      |
| ř            | Ť        | 0 | 0 | ř        | Ť.       | ~<br>~ | õ      | ř        | Ť        | 0          | 0  | ř        | Ť        | ŏ        | ř                     | $\mathbf{r}$ | Ť. | 0   | ۰,       |            | -<br>- |
| <u> </u>     | <u> </u> | 0 | 0 | <u> </u> | <u> </u> | Ľ.,    |        | <u> </u> | <u> </u> | 0          | 0  | <u> </u> | <u> </u> |          | <u> </u>              |              |    | 0   | 0        | <u> </u>   | Ľ.,    |
| o            | Q.       | 0 | 0 | Ö,       | o,       | 8      | ο.     | o,       | 0        | 0          | 0  | 0        | 0        | Ο.       | 8                     | o,           | o, | 0   | 6        | <b>D</b> 1 | 0      |
| σ            | Q        | ~ | ~ | σ        | σ        | ~      | ъ<br>М | ъ        | σ        | ~          | 0  | σ        | σ        | Ъ,       | ~                     | σ            | 9  | ~   | ~        | 3          | ٦,     |
| σ            | σ        | ~ | ~ | σ        | σ        | ~      | ž      | σ        | σ        |            |    | σ        | σ        | ž        | ~                     | σ            | σ  | ž   | <u> </u> | 5          | ٣      |
| σ            | σ        |   | ~ | σ        | σ        | -0     | -0     | σ        | σ        | σ          | σ  | σ        | σ        | -0       | -0                    | σ            | σ  | -0- | <u> </u> | 57         | σ      |
| σ            | σ        | 0 | 0 | σ        | σ        | 0      | 0      | σ        | σ        | σ          | σ  | σ        | σ        | 0        | 0                     | σ            | σ  | 0   | <u> </u> | σī         | ٣      |

### I. Aplicar Color Arrangement:

1. En la muestra básica seleccionar como ejemplo las pasadas de muestra 5+6.

| Ē  | ∎ <b>‡</b> | 2 |          |                                                         |                    | 0                                                      |                      | 20                                      |
|----|------------|---|----------|---------------------------------------------------------|--------------------|--------------------------------------------------------|----------------------|-----------------------------------------|
|    |            |   |          |                                                         |                    |                                                        |                      |                                         |
| 11 | <u>11</u>  |   | 00       | <del>ه ه ه ۹</del>                                      | <del>- ° ° ,</del> | 7 <del>0 0 0</del>                                     | r - r + r            | <del>, ^ ^ v</del> v v                  |
| 10 | <u>10</u>  |   | 88       | <del>0 0 0 0</del>                                      | 000                | <del>,                                    </del>       | <del>, , , , ,</del> | <del>, ° ° ° v</del> v                  |
| 9  | 9          |   | 88       | <del>0 0 0 0</del>                                      | 000                | <u>,                                    </u>           | <del>,</del>         | <del>, ° ° ° °</del>                    |
| 8  | 8          |   | 00       | <del></del>                                             | 0000               | <u>,</u>                                               |                      | <del>,</del>                            |
| 7  | 7          |   | 88       | <del>0 0 0 0</del>                                      | 0000               | <u>,</u>                                               |                      | <u>,</u> .                              |
| 6  | 6          |   | 15 15    |                                                         | 00,                | ,00,                                                   |                      | <u>, 00, 7</u>                          |
| 5  | 5          |   | here-    | <u>۰۰ ۲</u>                                             | <u> </u>           | <u>í o o</u> ř                                         | <u>čoo</u> či        | <del>, o o , ,</del>                    |
| 4  | 4          |   | 14 14 14 | 00,0                                                    | 0 0                |                                                        |                      | <u>,</u>                                |
| 3  | 3          |   | ňř       | <u>م م</u> ہ ہ                                          | 00                 | $ \begin{bmatrix}                                    $ | <u> </u>             | ိုဂ်င်္နို                              |
| 2  | 2          |   | ~~~      | $\circ \circ \overset{\vee}{\sim} \overset{\vee}{\sim}$ | <u> </u>           | <u>́                                     </u>          | <u>۾ م</u> م         | <u>í a aí í</u>                         |
| 1  | _ <u>←</u> |   | ~~~      | ممک                                                     | <u> </u>           |                                                        | <u>í a aí</u>        | $\frac{1}{2}$                           |
|    | <u>1</u>   |   | 00       | 0.0                                                     | 0.0                | /                                                      | 0 0 0                | , ,,,,,,,,,,,,,,,,,,,,,,,,,,,,,,,,,,,,, |

- 2. Presionar el símbolo 🔁.
- ⇒ Aparece el "Editor de Color Arrangements".
- El M1plus busca colores presentes en las pasadas de muestra seleccionadas de izquierda a derecha.

Estos colores se entrarán en el "Editor de Color Arrangements" como **colores de búsqueda** en el **sector de búsqueda**.

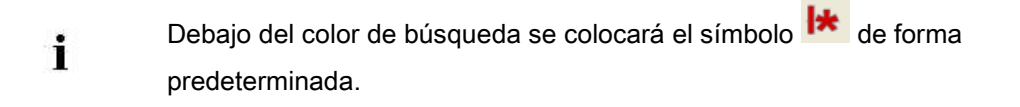

3. Seleccionar la columna de color con el color de rombo y presionar la tecla "Ins".

STOLL

- ⇒ Aparecerá el diálogo "Insertar columnas".
- 4. Seleccionar la función 🧿 "Selección" deseada, establecer cantidad y dirección.

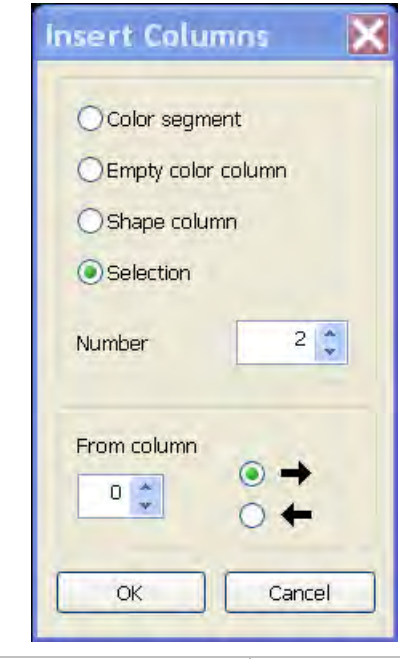

| Denominación           | Función                                                                                                    |
|------------------------|----------------------------------------------------------------------------------------------------|
| Segmento de color      | Insertar otro segmento de color entre segmentos existentes.                                                                                                    |
| Columna de color vacía | Insertar columna de color vacía dentro de un segmento.                                                                                                    |
| Columna de forma       | Insertar otra columna de forma en un segmento de color. (En Fully Fashion y k&w)                                                                                          |
| Selección              | Insertar el contenido de una columna seleccionada para el ensanchamiento de un segmento.                                                                                  |
| Cantidad               | Definir el número de las columnas a insertar.                                                                                                    |
| A partir de columna    | Establecer la columna a partir de la cual se debe<br>insertar una selección.<br>Este campo de entrada sólo está disponible si se ha<br>seleccionado una columna de color. |
| $\bullet \rightarrow$  | Insertar columnas a la derecha de la columna seleccionada.                                                                                                    |
|                        | Insertar columnas a la izquierda de la columna seleccionada.                                                                                                    |

- 5. Dibujar la acción de la aguja "Malla delantera con transferencia" en las columnas insertadas.
- 6. Borrar el símbolo 😫 en las columnas insertadas.

### STOLL

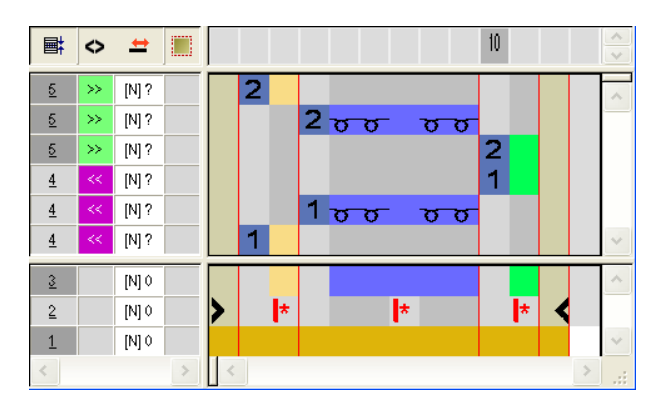

|   | Barra de<br>herramientas  | Función                       | Significado                                                                                       |  |  |  |  |  |  |
|---|---------------------------|-------------------------------|---------------------------------------------------------------------------------------------------|--|--|--|--|--|--|
| × | " Co-<br>lor Arrangement" | Eliminar                      | Borrar los símbolos en el <b>sector de<br/>búsqueda</b> .<br>1: Color de hilo, símbolos y números |  |  |  |  |  |  |
| × | "Acciones de la<br>aguja" | Ninguna acción de<br>la aguja | Borrar acciones de la aguja en el CA.<br>i: La entrada de color permanece<br>incambiada           |  |  |  |  |  |  |

- 7. Cerrar el editor con 🔀.
- ⇒ Una marcación de color es entrada automáticamente en la columna de control 
   la muestra básica. En estas pasadas marcadas se aplicarán los datos del CA.

### II. Comportamiento de un Color Arrangement en el paso de

#### procesamiento Expandir:

Muestra básica antes de expandir:

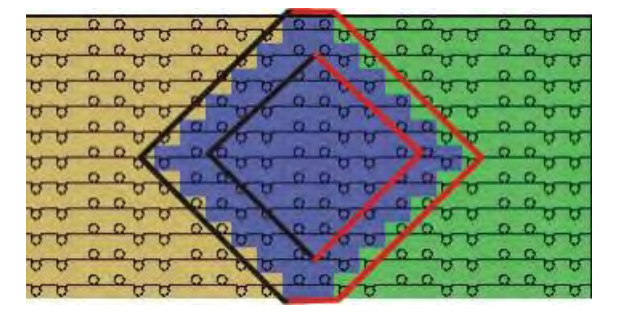

Muestra después de expandir:

|    | 0 | 0   | 00    | 2    | Sugar State |            | 0 0   |    | 0 0   |    |
|----|---|-----|-------|------|-------------|------------|-------|----|-------|----|
| 00 | 0 | 000 | 00    | 00   | or or       | 00         | 00    | 00 | 00    | 00 |
| 22 |   | 20  | 5     | 00   | 99          | 99         |       | 99 |       | 22 |
| 80 | 0 | 200 |       | 3 13 | -           | 6 6        | 00    | 88 | 00    | 88 |
| 22 | 0 | 200 | 10    | 9 9  | 0.0         | 99         | 0 02  | 99 | 0 0   | 29 |
| 99 | 0 | 200 | 0 0 2 | 00   | 0.0         | 99         | 50    | 99 | 0 0   | 99 |
| 22 | 0 | 00  | 101   | 44   | 0.0         | 99         | - U   | 69 | 0 0   | 99 |
| 22 | 0 | 200 | 100   | 44   | 0.0         | 00         | 50    | 99 | 0 0   | 99 |
| 22 | 0 | 200 |       | 10   | 0.0         | 99         | 10    | 99 | 0 0   | 99 |
| 22 | 0 | 200 | ,     | d R  | 10 10       | 9.9        | 0.0   | 99 | 0 0   | 89 |
| 80 | 0 | 200 | , 0 0 | 0 m  | n d         | <u>n</u> a | 0 0   | 88 | 0 0   | 88 |
| 00 | 0 | 000 | 500   | 00   | 15 15       | 00         | 02 02 | 80 | 12 12 | 80 |

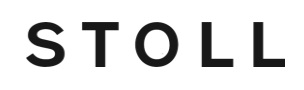

i

Con los ajustes predeterminados del CA, el borde del rombo fue cambiado a "Malla delante" en el canto izquierdo y derecho. La estructura 2x2 acanalado se conserva.

#### III. Repercusión del Color Arrangement

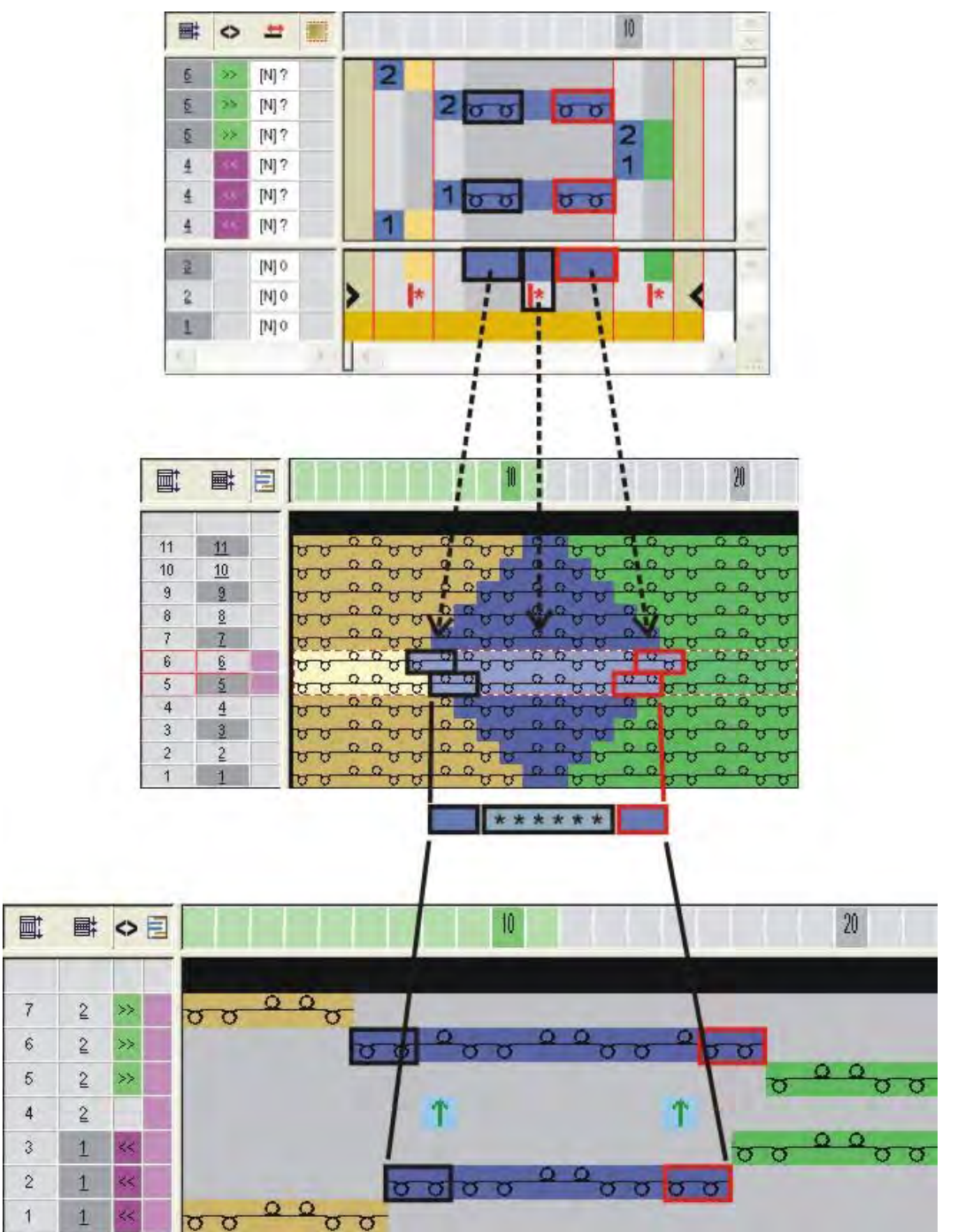

Herramientas en el Editor de Color Arrangements

### STOLL

### 22 Herramientas en el Editor de Color Arrangements

Significado de los símbolos en la barra de herramientas Color Arrangement:

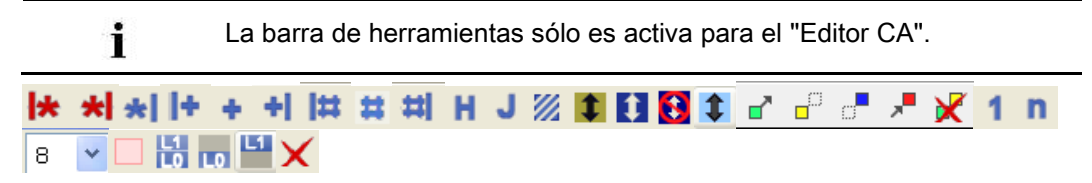

#### Herramientas en el Editor de Color Arrangements

|            | Función                                                                                              | Destino                                                                                                    |                                                                                                    |  |  |  |
|------------|----------------------------------------------------------------------------------------------------|----------------------------------------------------------------------------------------------------|----------------------------------------------------------------------------------------------------|--|--|--|
| <b> </b> * | Repetición a partir del borde de<br>muestra izquierdo                                                | Repetir el sector de columna<br>marcado dentro del color relativo<br>a la primera columna de<br>muestra.                | Definir ciclos de repetición en la<br>pasada de ciclo por sector de<br>color                                                              |  |  |  |
| *          | Repetición a partir del borde de<br>color izquierdo                                                  | Repetir el sector de columna<br>marcado a partir del límite de<br>color izquierdo                                       |                                                                                                    |  |  |  |
| *          | Repetición a partir del borde de<br>color derecho                                                    | Repetir el sector de columna marcado a partir del límite de color derecho.                                              |                                                                                                    |  |  |  |
| *          | Repetición a partir del borde de<br>muestra derecho                                                  | Repetir el sector de columna<br>marcado dentro del color relativo<br>a la última columna de muestra.                    |                                                                                                    |  |  |  |
| 1+         | Anchura excesiva alineamiento en el<br>borde de muestra izquierdo                                    | Entrar una columna adicional a<br>la izquierda en relación a la<br>primera columna de muestra de<br>un sector de color. | Entrar columnas adicionales<br>desde un sector de color.<br><b>Repercusión:</b><br>El sector de color es ensanchado                       |  |  |  |
| +          | Anchura excesiva                                                                                     | Entrar una columna adicional a<br>la izquierda y a la derecha de un<br>sector de color.                                 | como máximo hasta el borde de<br>la forma.<br><b>Ejemplo:</b> Ligamento de intarsia                                                       |  |  |  |
| +          | Anchura excesiva alineamiento en el<br>borde de muestra derecho                                      | Entrar una columna adicional a<br>la derecha en relación a la<br>última columna de muestra de<br>un sector de color.    |                                                                                                    |  |  |  |
| <b> </b> # | Anchura excesiva también en el<br>borde de la forma alineamiento en el<br>borde de muestra izquierdo | Entrar una columna adicional a<br>la izquierda en relación a la<br>primera columna de muestra de<br>un sector de color  | Entrar columnas adicionales<br>desde un sector de color.<br><b>Repercusión:</b><br>El sector de color es ensanchado                       |  |  |  |
| #          | Anchura excesiva también en el<br>borde de la forma                                                  | Entrar una columna adicional a<br>la izquierda y a la derecha de un<br>sector de color en el borde de la<br>forma.      | con dentro de la forma y más allá<br>del borde de la forma en el<br>número de columnas indicado.<br>Entonces <b>Dentro de la forma</b> es |  |  |  |
| #1         | Anchura excesiva también en el                                                                       | Entrar una columna adicional a                                                                                          | i: Los bordes de forma no son                                                                                                    |  |  |  |
|            | el borde de muestra derecho                                                                          | última columna de muestra de<br>un sector de color                                                                      | desplazados, los atributos son<br>ensanchados.                                                                                            |  |  |  |
| H          | Procesamiento de bordes                                                                              | Símbolo de procesamiento de bor<br>anchura del motivo referido a la a<br>color. <b>Ejemplo</b> : Intarsia               | des para la adaptación de la<br>nterior o la próxima pasada de                                                                            |  |  |  |
| J          | Jacquard                                                                                             | Marca en el CA para generadores                                                                                         | de jacquard Stoll utilizados                                                                                                    |  |  |  |
| <i></i>    | Sector indefinido                                                                                    | La columna CA aplica automática                                                                                         | mente el color del muestra básica                                                                                                    |  |  |  |
| 1          | Ajustes predeterminados para<br>transferencia de forma                                               | Establecer la pasada de muestra aumento                                                                                 | para transferencia de menguado y                                                                                                    |  |  |  |
| 1          | Ajustes predeterminados para transferencia de estructura                                             | Establecer la pasada de muestra<br>estructura.<br>Adelantado o retrasado                                                | para la transferencia de                                                                                                    |  |  |  |
|            | Transferencia de estructura no<br>permitida                                                          | Determinar la pasada de muestra<br>transferencia de estructura                                                          | en la cual no se debe efectuar la                                                                                                    |  |  |  |
|            | Ajustes predeterminados para                                                                         | Establecer la pasada de muestra                                                                                         | para la transferencia automática                                                                                                    |  |  |  |

#### Software de Muestras M1plus

Herramientas en el Editor de Color Arrangements

|          | Función                                  | Destino                                                                                |  |  |  |  |  |  |  |  |  |
|----------|------------------------------------------|----------------------------------------------------------------------------------------|--|--|--|--|--|--|--|--|--|
|          | transferencia automática                 |                                                                                        |  |  |  |  |  |  |  |  |  |
| 8        | Borrar símbolos de alineamiento          | Suprimir los símbolos de alineamiento 🔿 y 🍋 en el sector <b>fuera</b>                  |  |  |  |  |  |  |  |  |  |
|          |                                          | de la forma.                                                                           |  |  |  |  |  |  |  |  |  |
|          |                                          | (sólo para k&w)                                                                        |  |  |  |  |  |  |  |  |  |
|          |                                          | Ejemplo:CA's para conexión manga-cuerpo                                                |  |  |  |  |  |  |  |  |  |
|          | Sector: Iniciar                          | Seleccionar y definir sectores para remallar en CA.                                    |  |  |  |  |  |  |  |  |  |
| -C       | Sector: Primera repetición               |                                                                                        |  |  |  |  |  |  |  |  |  |
| <b>_</b> | Sector: Siguiente repetición             |                                                                                        |  |  |  |  |  |  |  |  |  |
| *        | Sector: Final                            |                                                                                        |  |  |  |  |  |  |  |  |  |
| ×        | Sector: Eliminar                         |                                                                                        |  |  |  |  |  |  |  |  |  |
| 1        | Número de pasada de referencia (1-<br>4) | Selección de los números de referencia 1-4 para numerar las pasadas de referencia      |  |  |  |  |  |  |  |  |  |
| n        | Número de pasada de referencia (n)       | Para la selección de los números de referencia 5-999 a través de la lista de selección |  |  |  |  |  |  |  |  |  |
| 8 🗸      | Lista de selección                       |                                                                                        |  |  |  |  |  |  |  |  |  |
|          | Pasada adicional                         | Definir pasadas como pasada adicional                                                  |  |  |  |  |  |  |  |  |  |
| L1<br>L0 | Capa de tisaje L0 y L1                   | Asignar las entradas a una o a ambas capas de tisaje.                                  |  |  |  |  |  |  |  |  |  |
| LO       | Capa de tisaje L0                        | L: Sólo k&w                                                                            |  |  |  |  |  |  |  |  |  |
| L1       | Capa de tisaje L1                        |                                                                                        |  |  |  |  |  |  |  |  |  |
| ×        | Eliminar                                 | Borrar la entrada haciéndole clic con este símbolo                                     |  |  |  |  |  |  |  |  |  |

STOLL

Estructura con variantes de jacquard

### STOLL

| Nombre de la muestra      | 02_Muster_P<br>02A_Muster_<br>02B_Muster | 'attern.mdv<br>Pattern.mdv<br>Pattern.mdv            |  |  |  |  |  |
|---------------------------|------------------------------------------|------------------------------------------------------|--|--|--|--|--|
| Tomoño do la musetro      |                                          | 100                                                  |  |  |  |  |  |
|                           | Alture:                                  | 100                                                  |  |  |  |  |  |
| The de set suise          | Altura:                                  | 180                                                  |  |  |  |  |  |
|                           |                                          |                                                      |  |  |  |  |  |
| Tipo de Setup             | Setup2                                   |                                                      |  |  |  |  |  |
| Galga                     | 8                                        |                                                      |  |  |  |  |  |
| Comienzo                  | 1x1                                      |                                                      |  |  |  |  |  |
| Diseño básico             | Malla delante                            | era con transferencia                                |  |  |  |  |  |
| Técnica de tisaje         | Muestra estru<br>de colores              | ucturada con trenza y Aran y con bordura de jacquard |  |  |  |  |  |
| Descripción de la muestra | Color Arrang                             | ement para el revés de la bordura de jacquard        |  |  |  |  |  |

### 23 Estructura con variantes de jacquard

### 23.1 Color Arrangement para reveses de jacquard

Con un Color Arrangement en sectores de jacquard Ud. define:

- el revés
- la secuencia de color

#### Ejemplos para Color Arrangements para reveses de jacquard:

Jacquard con hilo flotante:

Tejer malla atrás y desprender

 Jacquard con hilo flotante: Tejer mallas atrás y transferir hacia delante

## I. Generar un Color Arrangement para jacquard con hilo flotante y desprendimiento:

- ▷ En el motivo jacquard no hay ningún generador de jacquard Stoll insertado.
- Copiar la muestra 01\_Muster\_Pattern.mdv y cambiarle el nombre a 02\_Muster\_Pattern.mdv.
- 2. Generar selección de pasadas a través del motivo jacquard.

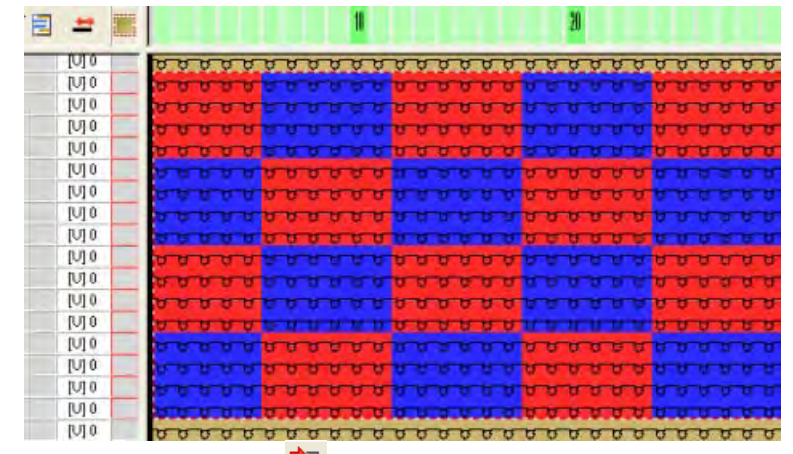

- 3. Hacer clic en el icono ឳ de la barra de herramientas "Estándar".
  - 0 -
- → Ejecutar la función "Generar a partir de selección" / "Color Arrangement" del menú "Módulo".

⇒ La secuencia de colores de la selección es representada en el "Editor de Color Arrangements".

STOLL

|    | A #1 | "( | Co | lor | ••• | . [ |   | ×   |
|----|------|----|----|-----|-----|-----|---|-----|
| E. | <    |    |    |     |     | Ĩ   |   |     |
| 5  | >>   |    | 2  |     |     |     |   |     |
| 5  | >>   |    |    |     | 2   |     |   |     |
| 4  | <<   |    |    |     | 1   |     |   |     |
| 4  | <<   |    | 1  |     |     |     |   |     |
| 3  |      |    |    |     |     |     |   |     |
| 2  |      | >  |    | ŧ   |     | *   | < |     |
| 1  |      |    |    |     |     |     |   |     |
|    | 14   |    |    |     |     |     | - | -ar |

4. Modificar la secuencia de colores en el "Editor de Color Arrangements" para que el color de fondo y el color complementario sean tejidos homogéneamente.

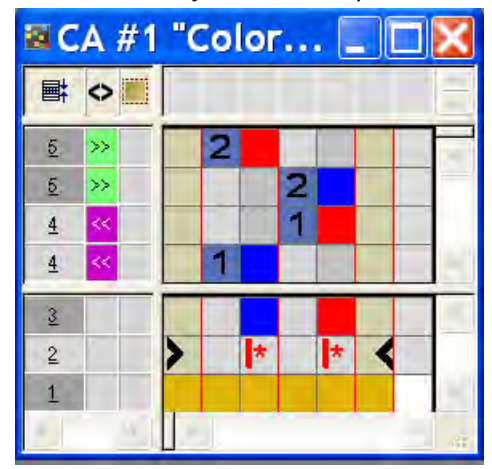

- 5. Seleccionar columnas en el "Editor de Color Arrangements" y presionar la tecla "Ins".
- ⇒ Aparecerá el diálogo "Insertar columnas".
- 6. Seleccionar la opción"Selección" y determinar el número de columnas a insertar a través del menú de selección.

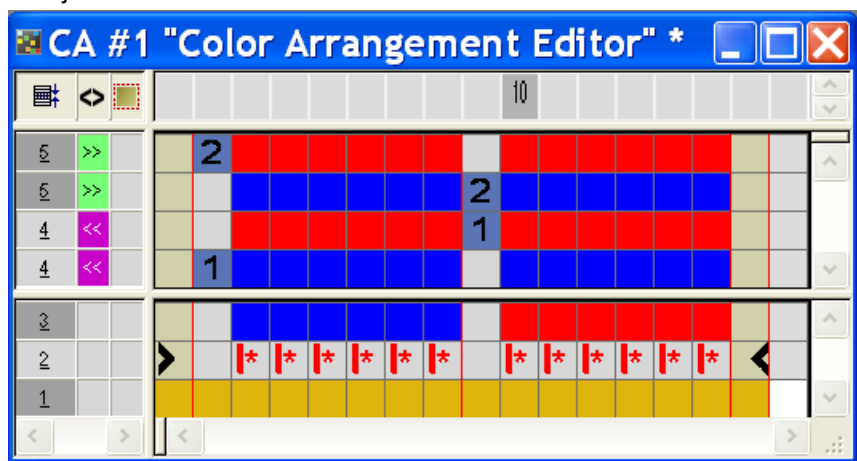

7. Dibujar los colores en las columnas insertadas.

- Estructura con variantes de jacquard
- 8. Seleccionar la pasada e insertar las pasadas deseadas con la tecla "Ins".
- 9. Dibujar la secuencia de tisaje con desprendimiento y la identificación de pasadas de referencia en la pasada adicional.

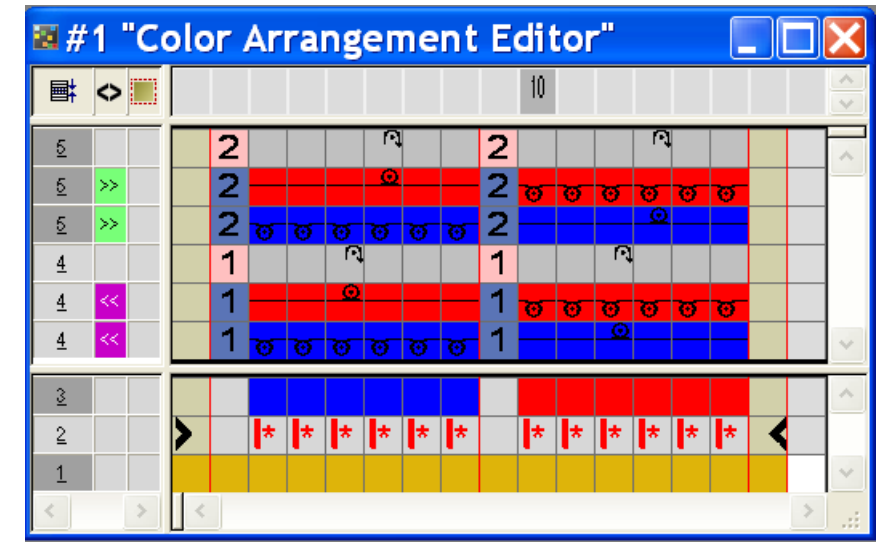

|         | Función     | Significado                                                         |
|---------|-------------|---------------------------------------------------------------------|
|         | rojo claro  | Para la marcación de pasada(s)<br>adicional(es)                     |
| 1 + 🗆   | 1           | Pasada(s) adicional(es) a la <b>primera</b> pasada de referencia    |
| 2 +     | 2           | Pasada(s) adicional(es) a la <b>segunda</b><br>pasada de referencia |
| n 💷 + 🗖 | Entrar núme | ros de 5 a 999                                                      |

#### Resultado:

- Pasadas con Color Arrangement que solo contienen color reciben las acciones de la aguja de la pasada fuente de la muestra básica.
- Las pasadas en el Color Arrangement que contienen color y acciones de la aguja sobrescriben las acciones de la aguja en la pasada fuente de la muestra básica.
- 10. Cerrar el "Editor de CA".
- 11. Confirmar la consulta "¿Desea guardar el módulo modificado?" con "Sí".

Estructura con variantes de jacquard

⇒ La marca del Color Arrangement será entrada automáticamente en la columna de control del sector de la muestra seleccionado.

| +     |                                                   |
|-------|---------------------------------------------------|
| [U] 0 | 00000                                             |
| [U] 0 | 88888                                             |
| [U] 0 | 88888                                             |
| [V] 0 | 88888                                             |
| [U] 0 | 00000                                             |
| [U] 0 | 00000                                             |
| [U] 0 | 00000                                             |
| [U] 0 | 00000                                             |
| [U] 0 | 00000                                             |
| [U] 0 | <del>00000</del>                                  |
| [U] 0 | <del>00000</del>                                  |
| [V] 0 | <del>00000</del>                                  |
| [U] 0 | <del>, , , , , , , , , , , , , , , , , , , </del> |
| [V] 0 | 88888                                             |
| [V] 0 | 00000                                             |
| [U] 0 | 88888                                             |
| [U] 0 | <del>00000</del>                                  |
| [V] 0 | 00000                                             |

El Color Arrangement se guardará con la muestra y puede ser seleccionado en la ficha "Color Arrangements locales" de la barra de

- i 🥫 😫 🛃 Struktur-Jac- ModArrang 😒
- herramientas "Módulos".

|                                            | ·                                                                                                    |
|--------------------------------------------|----------------------------------------------------------------------------------------------------|
| Contenido de<br>pasadas adicionales        | Propiedades y comportamiento                                                                                                    |
| Con color de hilo /<br>color de guiahilos  | Si inserta pasadas adicionales con color del hilo / color<br>de guiahilos en una columna de color, debe dibujar una<br>acción de la aguja <b>Tisaje</b> .                                                                                                    |
| Sin color del hilo / color<br>de guiahilos | Si inserta pasadas adicionales sin color del hilo / color<br>de guiahilos en una columna de color, debe dibujar una<br>acción de la aguja <b>Transferencia</b> , <b>Desprender</b> o <b>Prensar</b><br>(sin tisaje).                                                                                                    |
| Comportamiento                             | <ul> <li>Las pasadas adicionales deben contener<br/>acciones de la aguja, dado que no se leen<br/>datos de la pasada de referencia de la<br/>muestra básica.</li> <li>En las pasadas adicionales con color del hilo /<br/>color de guiahilos y la acción de la aguja<br/><b>Tisaje</b> no se entrará ningún Ligamento de<br/>mallas cargadas automático al campo de color<br/>adyacente.</li> <li>En las pasadas adicionales con color del hilo /<br/>color de guiahilos y acción de la aguja <b>Tisaje</b><br/>no se aplican parámetros de muestra de la<br/>pasada de referencia de la muestra básica.<br/>Excepción: Datos NP.</li> </ul> |

#### Contenido y comportamiento de las pasadas adicionales:

## II. Generar un Color Arrangement para jacquard con hilo flotante y transferencia:

Proceda como en el ejemplo para jacquard con hilo flotante y desprendimiento.

1. Insertar pasadas adicionales en el "Editor de CA".

Dibujar el transcurso del tisaje con transferencia y la identificación de pasadas de referencia.

Estructura con variantes de jacquard

| 🛿 #2 "Color Arrangement Editor" 📃 🗖 🛛 |      |   |   |   |   |   |   |   |   |   |    |   |   | X |   |   |   |          |
|---------------------------------------|------|---|---|---|---|---|---|---|---|---|----|---|---|---|---|---|---|----------|
| <b>■</b>                              | ⇔    |   |   |   |   |   |   |   |   |   | 10 |   |   |   |   |   |   | ~ ~      |
| 5                                     |      |   | 2 |   |   |   | Ļ |   |   | 2 |    |   |   | Ť |   |   |   | ~        |
| <u>5</u>                              | >>   |   | 2 |   |   |   | 0 |   |   | 2 | ਰ  | ø | ø | ਰ | ø | छ |   | <u> </u> |
| <u>5</u>                              | >>   |   | 2 | ø | Ø | ø | Ø | ø | T | 2 |    |   |   | O |   |   |   |          |
| 4                                     |      |   | 1 |   |   | Ť |   |   |   | 1 |    |   | Ť |   |   |   |   |          |
| 4                                     | <<   |   | 1 |   |   | 0 |   |   |   | 1 | σ  | Ø | Ø | Ø | ø | ø |   |          |
| 4                                     | << . |   | 1 | ত | ø | σ | ø | ø | ø | 1 |    |   | 0 |   |   |   |   | ~        |
| 3                                     |      |   |   |   |   |   |   |   |   |   |    |   |   |   |   |   |   | ~        |
| 2                                     |      | > |   | × | × | * | × | * | * |   | *  | * | * | * | * | * |   |          |
| 1                                     |      |   |   |   |   |   |   |   |   |   |    |   |   |   |   |   |   | $\sim$   |
| <                                     | >    | < |   |   |   |   |   |   |   |   |    |   |   |   |   |   | > |          |

- 2. Cerrar el "Editor de CA" con 🔀.
- 3. Confirmar la consulta "¿Desea guardar el módulo modificado?" con "Sí".
- ⇒ La marca del Color Arrangement será entrada automáticamente en la columna de control del sector de la muestra seleccionado.

#### III. Expandir el sector seleccionado:

- $\triangleright$  Se ha seleccionado un sector.
- Expandir el sector con el Color Arrangement con de la barra de herramientas "Pasos de procesamiento".
- ⇒ El sector seleccionado se representará en la "Vista de símbolos (vista preliminar)".
- 2. Cerrar la vista preliminar con 🖾.

# 23.2 Color Arrangement para jacquard con generadores de jacquard Stoll

Con un **Color Arrangement** en sectores de jacquard con **generadores de jacquard Stoll** Ud define:

- la secuencia de color
- la secuencia de tisaje en intarsia con revés de jacquard

#### Ejemplos para Color Arrangements:

- Modificar la secuencia de colores
- Tejer intarsia con revés de jacquard con guiahilos comunes

#### I. Crear Color Arrangement para modificar la secuencia de colores:

- Copiar la muestra 02\_Muster\_Pattern.mdv y cambiarle el nombre a 02A\_Muster\_Pattern.mdv.
- 2. Crear una selección de pasadas a través del motivo de Jacquard.

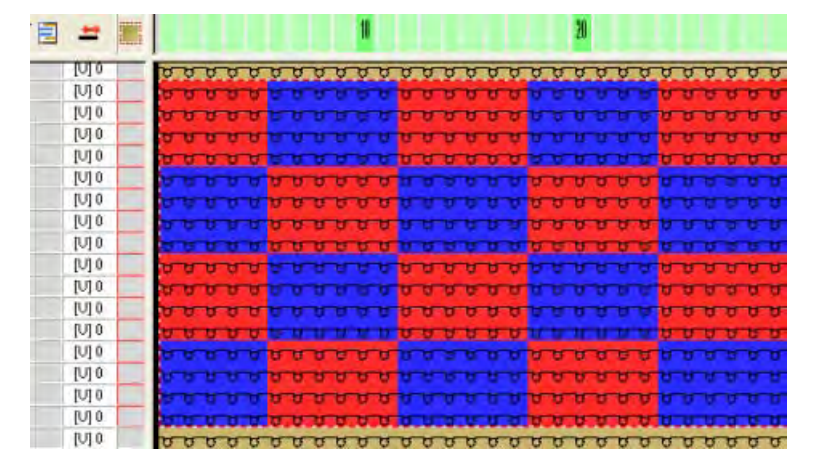

- A través del menú "Edición" / "Generar / editar jacquard..." Ilamar el diálogo "Jacguard".
- 4. Seleccionar el generador de jacquard deseado, p.ej. "Red 1x1".
- 5. Seleccionar el ajuste "Iguales constantemente".
- 6. Confirmar los ajustes con la tecla "Aplicar".
- 7. Cerrar el diálogo "Jacquard".
- Hacer clic en el icono <sup>2</sup> de la barra de herramientas "Estándar".
   o -
  - •
- → Ejecutar la función "Generar a partir de selección" / "Color Arrangement" del menú "Módulo".

Estructura con variantes de jacquard

rangements".

- s M1plus tes de jacquard ⇒ La secuencia de colores de la selección es representada en el "Editor de Color Ar-
- S
   CA #1 "Col...
   Image: Col...
   Image: Col...
   Image: Col...
   Image: Col...
   Image: Col...
   Image: Col...
   Image: Col...
   Image: Col...
   Image: Col...
   Image: Col...
   Image: Col...
   Image: Col...
   Image: Col...
   Image: Col...
   Image: Col...
   Image: Col...
   Image: Col...
   Image: Col...
   Image: Col...
   Image: Col...
   Image: Col...
   Image: Col...
   Image: Col...
   Image: Col...
   Image: Col...
   Image: Col...
   Image: Col...
   Image: Col...
   Image: Col...
   Image: Col...
   Image: Col...
   Image: Col...
   Image: Col...
   Image: Col...
   Image: Col...
   Image: Col...
   Image: Col...
   Image: Col...
   Image: Col...
   Image: Col...
   Image: Col...
   Image: Col...
   Image: Col...
   Image: Col...
   Image: Col...
   Image: Col...
   Image: Col...
   Image: Col...
   Image: Col...
   Image: Col...
   Image: Col...
   Image: Col...
   Image: Col...
   Image: Col...
   Image: Col...
   Image: Col...
   Image: Col...
   Image: Col...
   Image: Col...
   Image: Col...
   Image: Col...
   Image: Col...
   Image: Col...
   Image: Col...
   Image: Col...
   Image: Col...
   Image: Col...
   Image: Col...
   <

|   | Función          | Significado                                                                                                    |
|---|------------------|----------------------------------------------------------------------------------------------------|
| J | Símbolo <b>J</b> | Identificación de los colores de búsqueda con el<br>generador de jacquard Stoll insertado.<br>La secuencia de colores corresponde a la<br>secuencia estándar. |

- Modificar la secuencia de colores en el "Editor de Color Arrangements" con la herramienta
- 10. Marcar el color complementario de Jacquard (rojo) en las pasadas de referencia como pasada adicional.

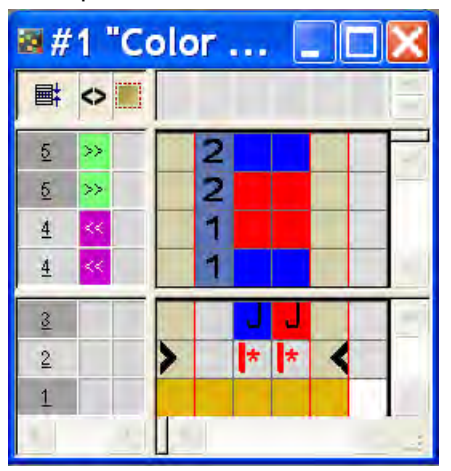

Reglas para columnas de color con el símbolo J:

- No entrar ninguna acción de la aguja
- Mantener el orden de los números de referencia

Estructura con variantes de jacquard

- 11. Cerrar el "Editor de CA".
- 12. Confirmar la consulta "¿Desea guardar el módulo modificado?" con "Sí".

#### II. Generar Color Arrangement para Intarsia con revés de jacquard:

La muestra debe ser tejida con guiahilos común.

|    |                      | •                |        | •                   |   |
|----|----------------------|------------------|--------|---------------------|---|
| 1. | Copiar la muestra 02 | _Muster_Pattern. | .mdv y | cambiarle el nombre | a |

02B\_Muster\_Pattern.mdv.

÷

- 2. Modificar sector jacquard.
- ⇒ A la derecha y a la izquierda del sector jacquard continúa tejiendo respectivamente un guiahilos.

| 194   | 10 10 10 10 | 10-10-10 | -     | -     | 11 10 | -   | 10 0  | 11-12 | -    |     |      | -   | 11-10 | -   |     | 10 10 |      |
|-------|-------------|----------|-------|-------|-------|-----|-------|-------|------|-----|------|-----|-------|-----|-----|-------|------|
| 241   | 10 10 10 10 | 000      | 0 0 1 |       |       |     | 11 8  | 0.0   | - 10 |     |      |     |       |     | 0.0 | 0.0   | 0.0  |
| 1911  | HOOM        | 000      | 1001  | T 1   |       |     | 10 -0 | 11    | 0.0  |     |      |     | 2 10  |     |     | 0.0   |      |
| 24+   | 1000        | 10 10 10 | 1001  | 5 2 2 |       |     | 0 0   | 00    | 00   | 17  |      |     | 0.0   | 00  | 0.0 | 00    | 00   |
| 344   | 9 10 10 10  |          |       | 100   | 0.0   | 0.0 |       |       |      |     |      |     |       |     |     | U U   | 0.0  |
| 14.4  | 0000        |          |       | 00    | 0.0   | 0.0 |       |       |      |     | 0.0  | 2.0 |       |     |     | 0.0   | 0.0  |
| 24+   |             |          |       | 0.0   | 9.0   | 0.0 |       |       |      | 0.0 | 0.0  | 0.0 |       |     |     | 00    | 00   |
| 140   | 11.15.10.10 |          |       | T D D | U II  | 0.0 |       |       |      |     | 10.0 | 3.0 |       |     |     | छ प   | 00   |
| 94+   | 9.9.9.9     | 0.0.0    | 19.94 |       |       |     | 99    | 9.9   | 2.2  |     |      |     | 9.9   | 9.9 |     | 0.0   | 0.0  |
| (A) a |             | 2 2 2    |       | 12 -  |       |     | 0.0   | 00    |      |     |      |     | 8.0   | 0.0 | 0.0 | 0.0   | 0.0  |
| 145   | 10 10 10 10 |          |       |       |       |     |       |       |      |     |      |     |       |     |     |       | 0.11 |
| 141   | A R R R     |          |       |       |       |     |       |       |      |     |      |     |       |     |     | 0.0   | 2.0  |
| 241   | паве        |          |       |       |       |     |       |       |      |     |      | 0.0 |       |     |     | 0.0   | 0.0  |
| 110   | 11-12-12-12 |          |       | 00    |       |     |       |       |      |     |      |     |       |     |     |       |      |
| 3/11  | 0000        |          |       |       |       | 22  |       |       |      | 0.0 |      | 22  |       |     |     | 0.0   | 2.2  |

- 3. Seleccionar un sector jacquard con una herramienta de dibujo
- 4. Invocar el diálogo "Jacquard" a través del menú "Edición" / "Generar / editar jacquard ...".
- 5. Seleccionar el generador de jacquard deseado, p.ej. "Red 1x1".
- 6. Seleccionar el ajuste "Iguales constantemente".
- 7. Confirmar los ajustes con la tecla "Aplicar".

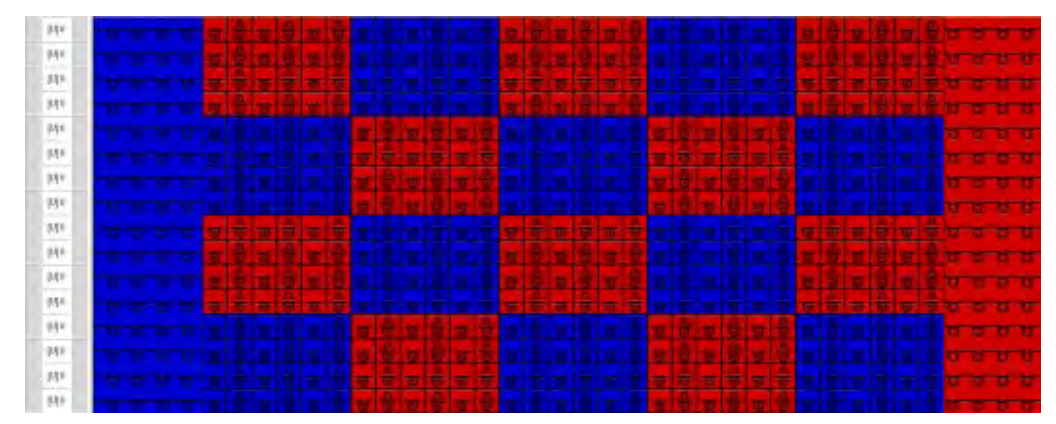

- 8. Cerrar el diálogo "Jacquard".
- 9. Hacer clic en el icono 🔁 de la barra de herramientas "Estándar".

Estructura con variantes de jacquard

- 0 -

- → Ejecutar la función "Generar a partir de selección" / "Color Arrangement" del menú "Módulo".
- ⇒ La secuencia de colores presente en la selección es representada en el "Editor de Color Arrangements".

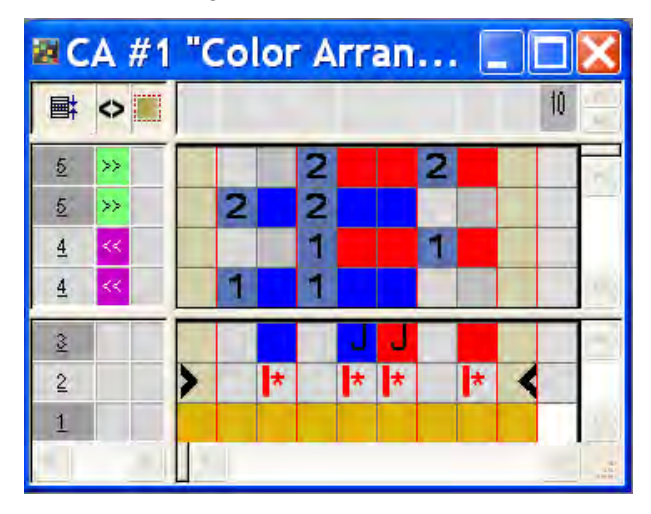

- Modificar la secuencia de colores en el "Editor de Color Arrangements" con la herramienta
- ⇒ Debido a la modificación de la secuencia de colores se pueden utilizar guiahilos comunes.
- 11. Marcar las pasadas de referencia como pasada adicional.

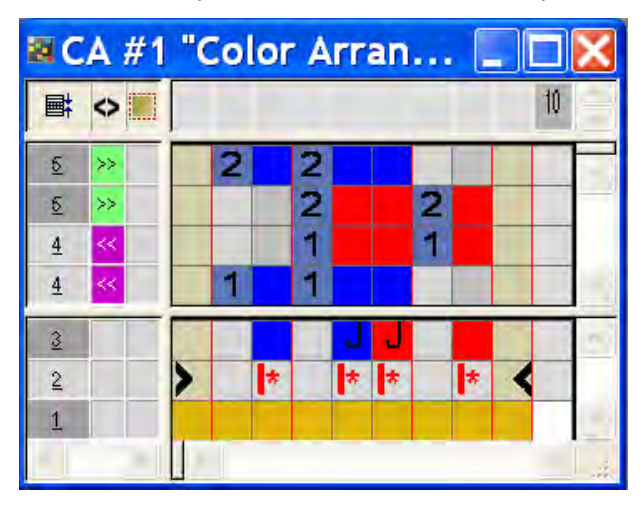

Reglas para columnas de color con el símbolo J:

- No entrar ninguna acción de la aguja
- Mantener el orden de los números de referencia
- 12. Cerrar el "Editor de CA".
- 13. Confirmar la consulta "¿Desea guardar el módulo modificado?" con "Sí".

Estructura con variantes de jacquard

## STOLL

### 23.3 Completar muestra

#### Completar muestra:

- 1. Expandir la muestra con 💶 de la barra de herramientas "Pasos de procesamiento".
- 2. Iniciar el procesamiento técnico con 🧖
- ⇒ Aparece la consulta "Generar programa MC".
- 3. Confirmar la consulta con "OK".
- Llamar "Control Sintral" a través del menú "Programa MC / Realizar Control Sintral...".
  - 0 -
- → Hacer clic en la barra de herramientas Pasos de procesamiento <sup>●</sup>

Color Arrangement: Modificar secuencia de colores y agrupar guiahilos

# 24 Color Arrangement: Modificar secuencia de colores y agrupar guiahilos

| Nombre de la muestra      | 03_Muster-Pattern.mdv                                                                                                    |     |  |
|---------------------------|----------------------------------------------------------------------------------------------------|-----|--|
| Tamaño de la muestra      | Anchura:                                                                                                    | 100 |  |
|                           | Altura:                                                                                                    | 50  |  |
| Tipo de máquina           | CMS 530                                                                                                    |     |  |
| Tipo de Setup             | Setup2                                                                                                    |     |  |
| Galga                     | 8                                                                                                    |     |  |
| Comienzo                  | 1x1                                                                                                    |     |  |
| Diseño básico             | Malla delantera con transferencia                                                                                                    |     |  |
| Técnica de tisaje         | Intarsia                                                                                                    |     |  |
| Descripción de la muestra | <ul> <li>Intarsia con Color Arrangement para:</li> <li>Modificación de la secuencia de colores</li> <li>Agrupamiento de guiahilos</li> </ul> |     |  |

Color Arrangement: Modificar secuencia de colores y agrupar guiahilos

# 24.1 Crear muestra y Color Arrangement para secuencia de colores

#### I. Crear y dibujar nueva muestra:

- 1. Crear nueva muestra con ajuste "Muestra de diseño".
- 2. Dibujar motivo de Intarsia con colores de hilo.

No utilizar el mismo color varias veces en una pasada de muestra.

#### II. Generar Color Arrangement para la secuencia de colores:

- 1. Seleccionar las correspondientes pasadas de muestra de Intarsia a través de la barra de selección de pasadas.
- 2. Hacer clic en el icono 🔁 de la barra de herramientas "Estándar".
- ⇒ Aparece el diálogo "Propiedades de: CA #1".
- 3. Cerrar el diálogo con "Aceptar".
- ⇒ La secuencia de colores presente en la selección es representada en el "Editor de Color Arrangements".

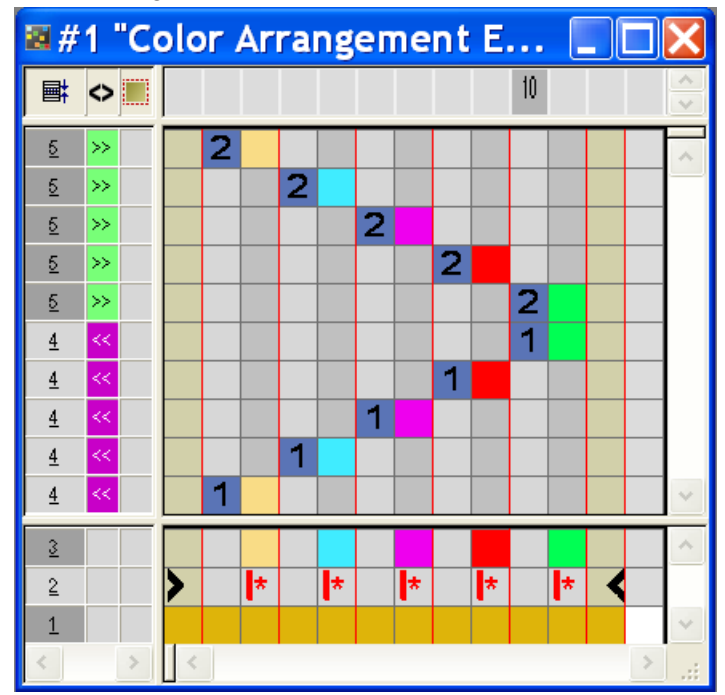

Resultado después de expandir con CA incambiado:

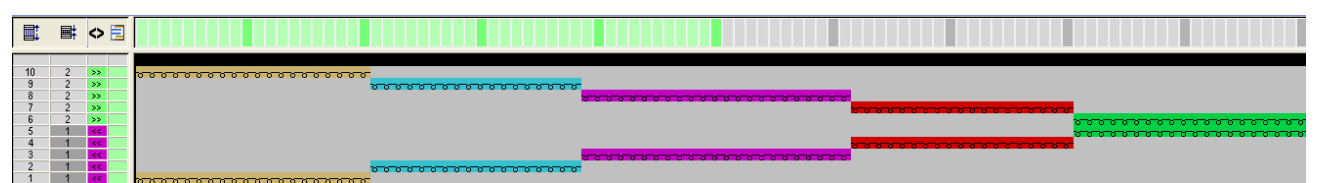

Color Arrangement: Modificar secuencia de colores y agrupar guiahilos

 Modificar la secuencia de colores en el "Editor de Color Arrangements" con la herramienta de dibujo

STOLL

🛿 #2 "Color Arrangement E... 10 **■**  $\diamond$ <u>5</u> >> 2 2 <u>5</u> >> 2 <u>5</u> >> <u>5</u> 2 >> 2 <u>5</u> >> 1 <u>4</u> 4 1 <u>4</u> 1 <u>4</u> 1 <u>4</u> 3 \* \* \* \* \* 2 1

- 5. Cerrar el "Editor de Color Arrangements" con 🖾.
- 6. Confirmar la consulta "¿Desea guardar el módulo modificado?" con "Sí".
- 7. Expandir las pasadas seleccionadas.
- ⇒ Aparece la ventana de vista preliminar.

Resultado después de expandir con CA modificado:

| ∎ <b>∷</b> | ∎ <b>‡</b> | ◇ 📃 |                                        |
|------------|------------|-----|----------------------------------------|
| 40         | 1          |     |                                        |
| 9          | 2          | >>  | 00000000000000000000000000000000000000 |
| 8          | 2          | >>  |                                        |
| 7          | 2          | >>  | ************************************** |
| 6          | 2          | >>  |                                        |
| 5          | 1          | <<  |                                        |
| 4          | 1          | <<  |                                        |
| 3          | 1          | <<  |                                        |
| 2          | 1          | <<  | <u> </u>                               |
| 1          | 1          | <<  |                                        |

- 8. Cerrar la ventana de vista preliminar con 🔀.
- 9. Borrar selección.
- 10. Seguir editando la muestra.

Color Arrangement: Modificar secuencia de colores y agrupar guiahilos

# 24.2 Generar Color Arrangement para agrupar los guiahilos.

#### Generar Color Arrangement para el agrupamiento de los guiahilos:

- Seleccionar las correspondientes pasadas de muestra de Intarsia a través de la barra de selección de pasadas.
- 2. Hacer clic en el icono 🔁 de la barra de herramientas "Estándar".
- ⇒ Aparece el diálogo "Propiedades de: CA #1".
- 3. Cerrar el diálogo con "OK".
- ⇒ La secuencia de colores presente en la selección es representada en el "Editor de Color Arrangements".
- Modificar la secuencia de colores en el "Editor de Color Arrangements" visualizado con la herramienta de dibujo

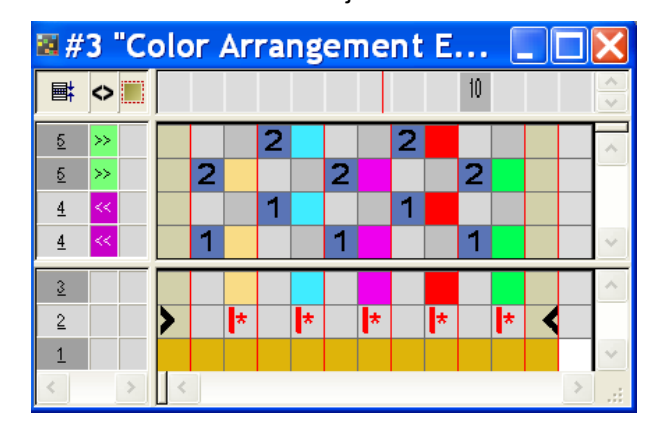

- Prestar atención a las distancias entre los campos de color al agrupar los guiahilos.
- Durante el procesamiento técnico no se realizará ninguna comprobación.
- 5. Seleccionar pasadas vacías en el CA y eliminarlas con "Supr".
- 6. Cerrar el "Editor de Color Arrangements" con 🖾.
- 7. Confirmar la consulta "¿Desea guardar el módulo modificado?" con "Sí".
- 8. Expandir las pasadas seleccionadas.
- ⇒ Aparece la ventana de vista preliminar.

Resultado después de expandir con CA modificado:

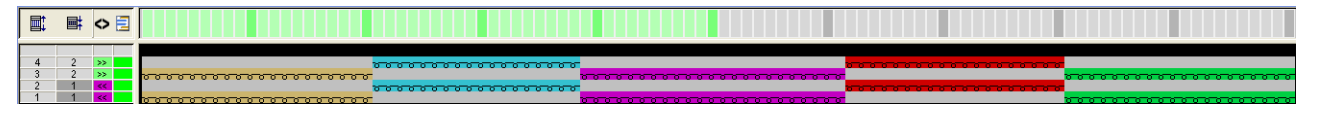

- 9. Cerrar la ventana de vista preliminar con 🖾.
- 10. Borrar selección.

Color Arrangement: Modificar secuencia de colores y agrupar guiahilos

### STOLL

11. Seguir editando la muestra.

Color Arrangement: Modificar secuencia de colores y agrupar guiahilos

### 24.3 Completar muestra

#### Completar muestra:

**1** De ser preciso, podrá realizar otros ajustes en el diálogo "Asignación de campos de hilo".

- Expandir la muestra con la tecla en la barra de herramientas "Pasos de procesamiento".
- 2. Iniciar el procesamiento técnico con la tecla 🧖
- ⇒ Aparece la consulta "Generar programa MC".
- 3. Confirmar la consulta con "OK".
- Llamar "Control Sintral" a través del menú "Programa MC / Realizar Control Sintral...".

- 0 -

→ Hacer clic en la barra de herramientas Pasos de procesamiento <sup>1</sup>/<sub>1</sub>

Color Arrangement: Entrar/salir tejiendo Intarsia

### STOLL

### 25 Color Arrangement: Entrar/salir tejiendo Intarsia

| Nombre de la muestra      | 04_Muster_Pattern. mdv                                                                                        |     |  |
|---------------------------|----------------------------------------------------------------------------------------------------|-----|--|
| Tamaño de la muestra      | Anchura:                                                                                                    | 100 |  |
|                           | Altura:                                                                                                    | 50  |  |
| Tipo de máquina           | CMS 530                                                                                                    |     |  |
| Tipo de Setup             | Setup2                                                                                                    |     |  |
| Galga                     | 8                                                                                                    |     |  |
| Comienzo                  | 1X1                                                                                                    |     |  |
| Diseño básico             | Malla delantera con transferencia                                                                             |     |  |
| Técnica de tisaje         | Intarsia                                                                                                    |     |  |
| Descripción de la muestra | <ul> <li>Intarsia con Color Arrangement para:</li> <li>◆ Entrar y salir tejiendo los<br/>guiahilos</li> </ul> |     |  |

# 25.1 Crear muestra y Color Arrangement para entrar tejiendo

#### I. Crear y dibujar nueva muestra:

STOLL

- 1. Crear nueva muestra con ajuste "Muestra de diseño".
- 2. Dibujar motivo de Intarsia con colores de hilo.

No utilizar el mismo color varias veces en una pasada de muestra.

#### II. Generar Color Arrangement para entrar tejiendo los guiahilos:

- 1. Seleccionar las pasadas de muestra de Intarsia a través de la barra de selección de pasadas.
- 2. Hacer clic en el icono 🔁 de la barra de herramientas "Estándar".
- ⇒ La secuencia de colores presente en la selección es representada en el "Editor de Color Arrangements".

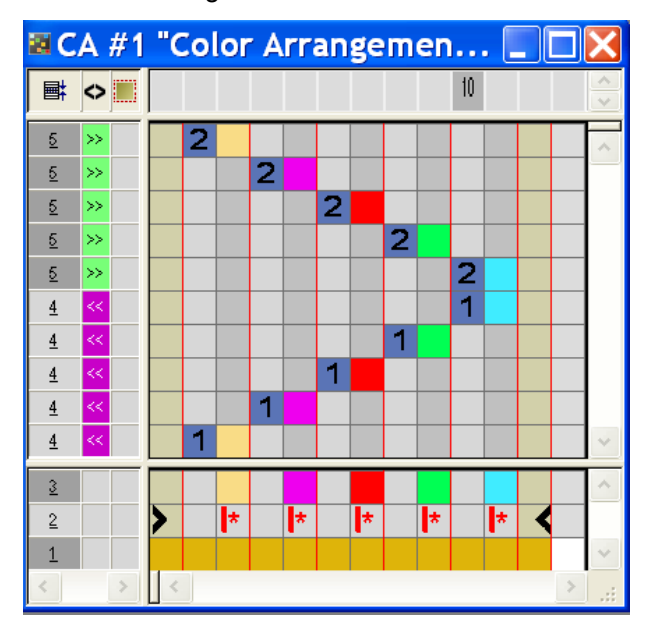

3. Modificar la secuencia de entrar tejiendo en el "Editor de Color Arrangements".
Color Arrangement: Entrar/salir tejiendo Intarsia

• Establecer tipo, número y dirección en el diálogo "Insertar columnas".

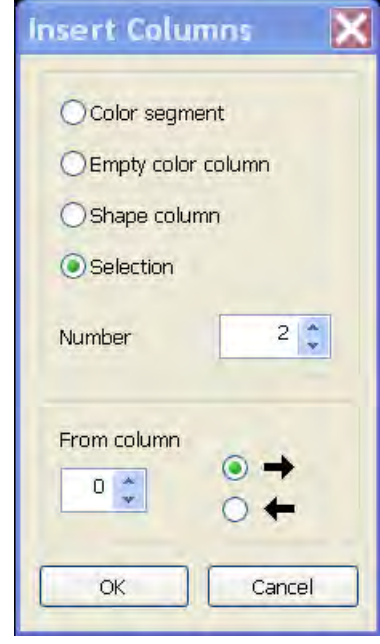

- Seleccionar pasadas e insertar.
- Modificar la entrada al tisaje de los guiahilos.
- El símbolo está insertado debajo de los colores de búsqueda.

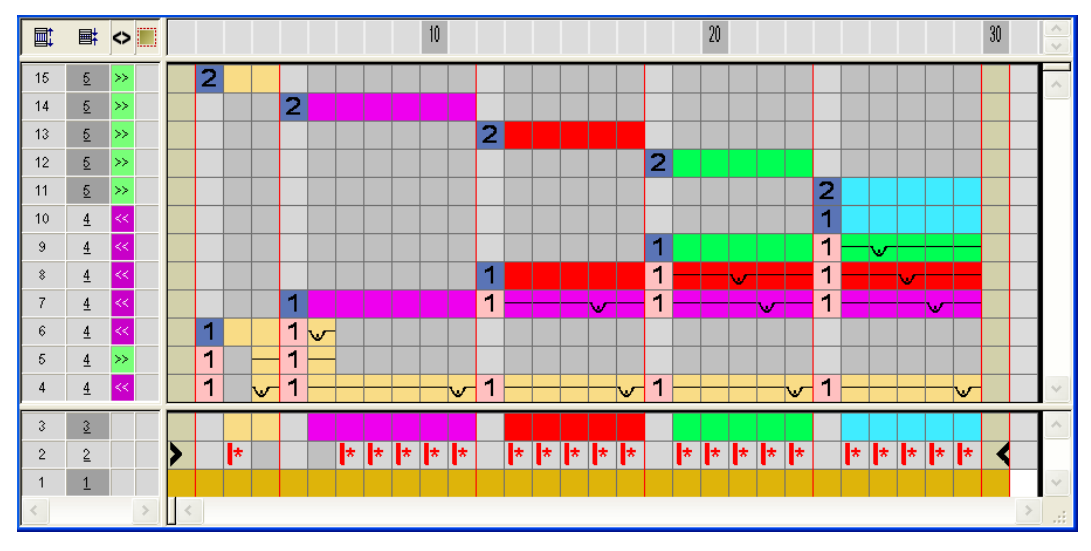

#### Repercusión:

 Con el símbolo
 el ligamento de mallas cargadas es organizado irregularmente, dado que la marca de ciclo es insertada a partir del respectivo límite de color.

Color Arrangement: Entrar/salir tejiendo Intarsia

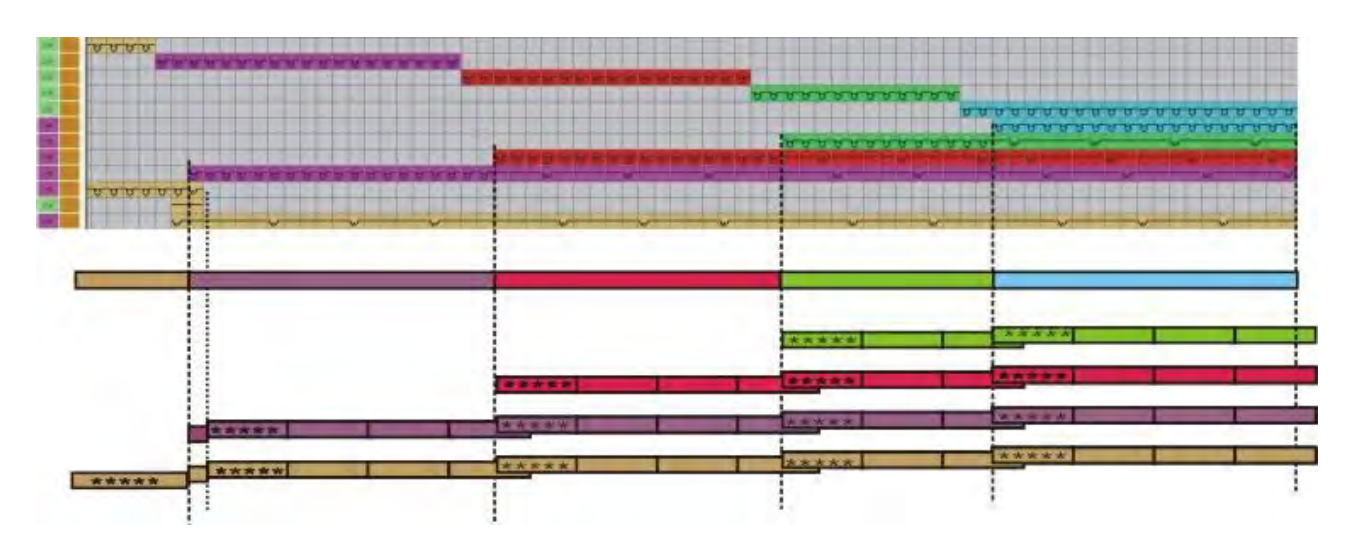

4. Sustituir el símbolo 📂 debajo de los colores de búsqueda con el símbolo 🛤

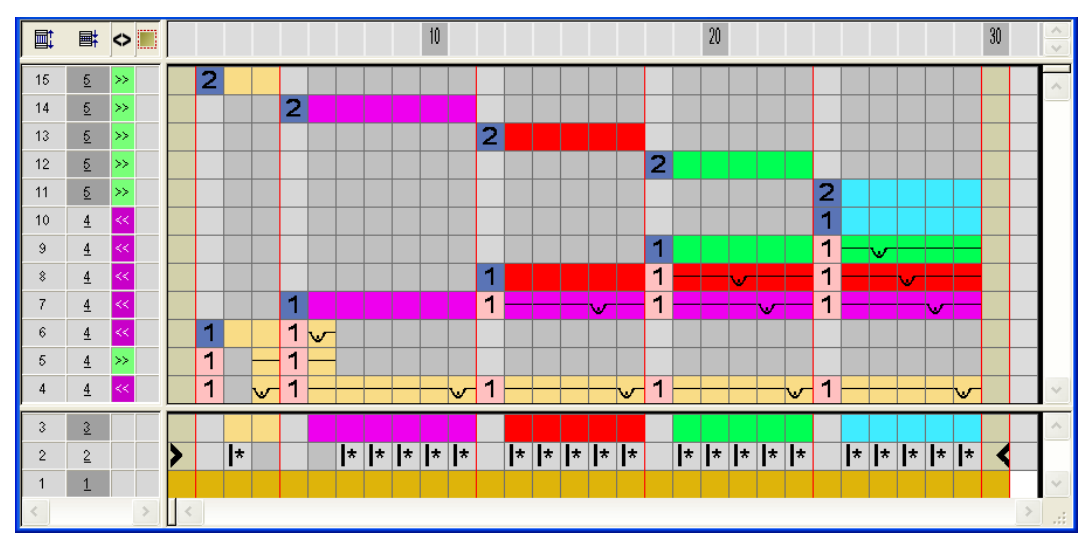

#### Repercusión:

 Con el símbolo
 el ligamento de mallas cargadas es organizado homogéneamente, dado que la marca de ciclo es insertada de forma constante a partir de la primera columna de muestra.

Color Arrangement: Entrar/salir tejiendo Intarsia

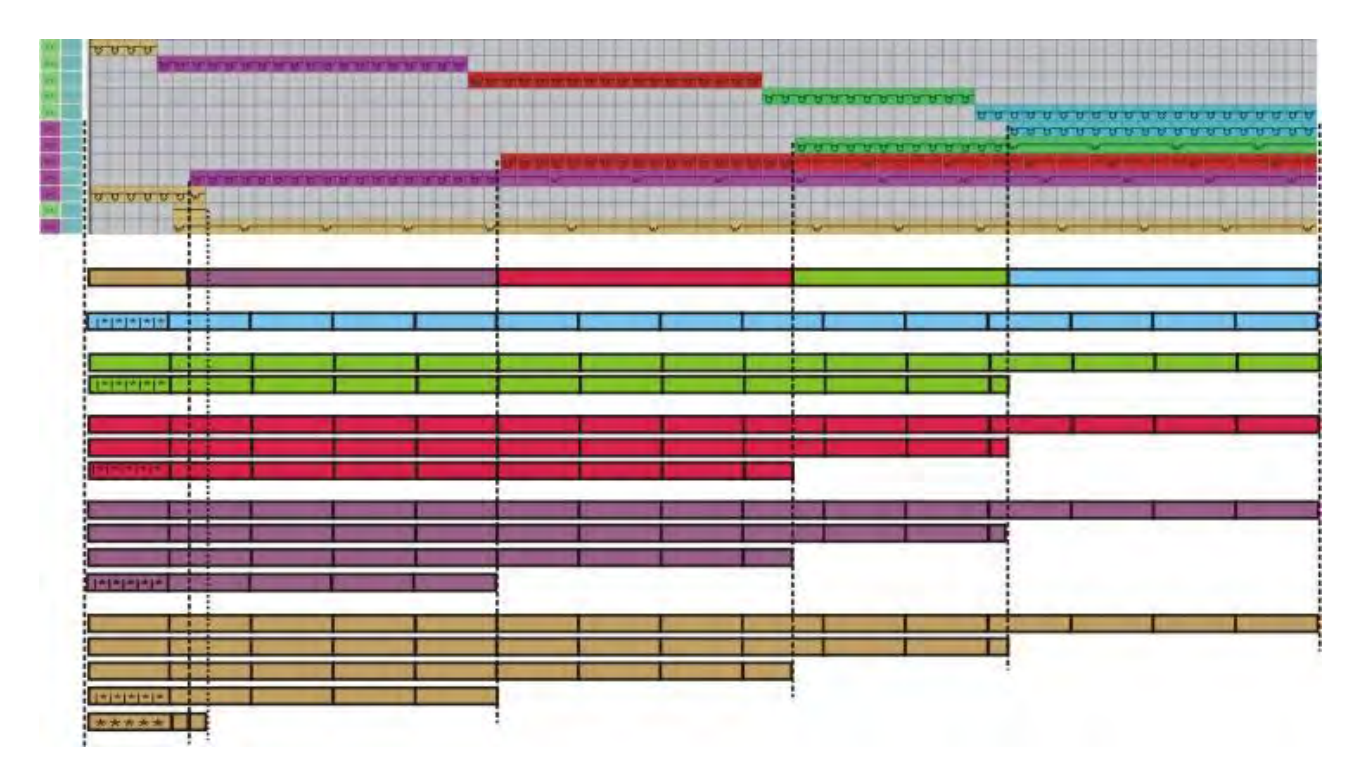

Significado de los símbolos para marcar los ciclos:

|            | Función                                               | Significado                                                                                  |
|------------|-------------------------------------------------------|----------------------------------------------------------------------------------------------|
| *          | Repetición a partir del borde<br>de color izquierdo   | Las marcas de ciclo se insertarán desde el respectivo límite de color de la izquierda.       |
| <b> </b> * | Repetición a partir del borde<br>de muestra izquierdo | Las marcas de ciclo se insertarán a partir de la primera columna de muestra de la izquierda. |
| *          | Repetición a partir del borde<br>de muestra derecho   | Las marcas de ciclo se insertarán a partir de la última columna de muestra de la derecha.    |

5. Cerrar el "Editor de Color Arrangements" con 🔀.

6. Confirmar la consulta "¿Desea guardar el módulo modificado?" con "Sí".

- ⇒ El Color Arrangement automáticamente es entrado en la columna de control del sector de muestra seleccionado y es guardado como Color Arrangement local en la barra de herramientas "Módulos".
  - Para salir tejiendo es posible crear un Color Arrangement con el mismo procedimiento.

Color Arrangement: Entrar/salir tejiendo Intarsia

## STOLL

### 25.2 Completar muestra

### Completar muestra:

- 1. De ser preciso, podrá realizar otros ajustes en el diálogo "Asignación de campos de hilo".
- 2. Expandir la muestra con 💶 de la barra de herramientas "Pasos de procesamiento".
- 3. Iniciar el procesamiento técnico con 🧖.
- ⇒ Aparece la consulta "Generar programa MC".
- 4. Confirmar la consulta con "OK".
- Llamar "Control Sintral" a través del menú "Programa MC / Realizar Control Sintral...".

- 0 -

→ Hacer clic en la barra de herramientas Pasos de procesamiento <sup>1</sup>/<sub>1</sub>

## STOLL

# 26 Color Arrangement: Intarsia Procesamiento de bordes

| Archivos                  | 05_Muster_F<br>06_Muster_F<br>07_Muster_F<br>08_Muster_F | Pattern.mdv<br>Pattern.mdv<br>Pattern.mdv<br>Pattern mdv                                                                  |  |
|---------------------------|----------------------------------------------------------|----------------------------------------------------------------------------------------------------|--|
| Tamaño de la muestra      | Anchura:                                                 | 100                                                                                                    |  |
|                           | Altura:                                                  | 50                                                                                                    |  |
| Tipo de máquina           | CMS 530                                                  |                                                                                                    |  |
| Tipo de Setup             | Setup2                                                   |                                                                                                    |  |
| Galga                     | 8                                                        |                                                                                                    |  |
| Comienzo                  | 1x1                                                      |                                                                                                    |  |
| Diseño básico:            | Malla delante                                            | era con transferencia                                                                                                    |  |
| Técnica de tisaje         | Intarsia                                                 |                                                                                                    |  |
| Descripción de la muestra | Color Arrang<br>intarsia                                 | ement (CA) para el procesamiento de bordes con<br>símbolo +<br>símbolo H<br>símbolo H y color<br>símbolo H y el símbolo + |  |

### 26.1 Muestra y Color Arrangement con símbolo +

Símbolo 👎

STOLL

Con el símbolo 📌 en "Color Arrangement" puede influenciar el ligamento de Intarsia en el borde del campo de color.

#### I. Crear y dibujar nueva muestra:

i

- 1. Crear nueva muestra con ajuste "Muestra de diseño".
- 2. Dibujar motivo de Intarsia con colores de hilo.

#### II. Generar Color Arrangement para ligamento de Intarsia con símbolo + :

- En la muestra de intarsia se dibuja una estructura, p.ej. un acanalado 3x3 que transcurre en forma inclinada.
- Seleccionar las correspondientes pasadas de muestra de Intarsia a través de la barra de selección de pasadas.
- 2. Hacer clic en el icono 🔁 de la barra de herramientas "Estándar".
- ⇒ La secuencia de colores presente en la selección es representada en el "Editor de Color Arrangements".

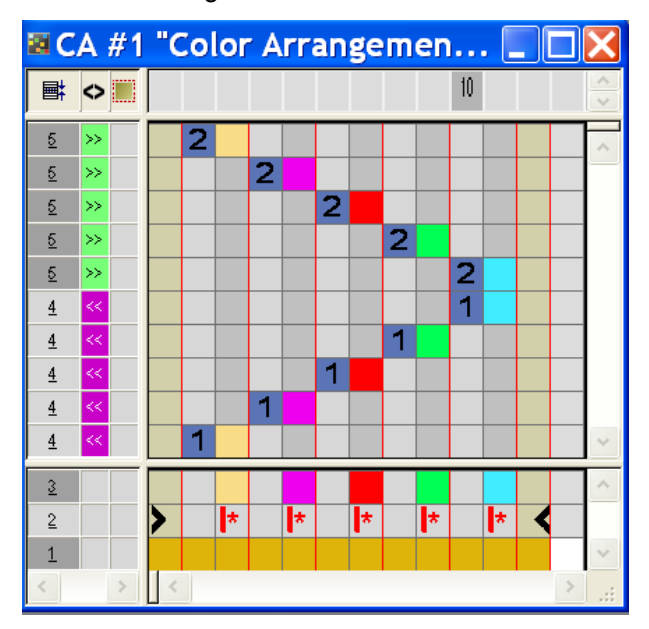

- 3. Insertar columnas:
  - Crear selección.
  - Indicar el número de columnas a insertar.
  - Tipo de columna: Seleccionar "Columna vacía" o "Selección".

 Dibujar el ligamento deseado con "Elementos de unión" en las columnas para el ligamento de Intarsia en el borde del campo de color.

STOLL

En las columnas de **Símbolo** siempre se debe entrar **Color y acciones de la aguja** o **sin entrada**.

- 5. Insertar el símbolo del color de búsqueda en las columnas para el **ligamento de Intarsia**.
- ⇒ Las columnas marcadas con el símbolo \* se insertarán una vez en el borde del campo de color en la anchura definida.

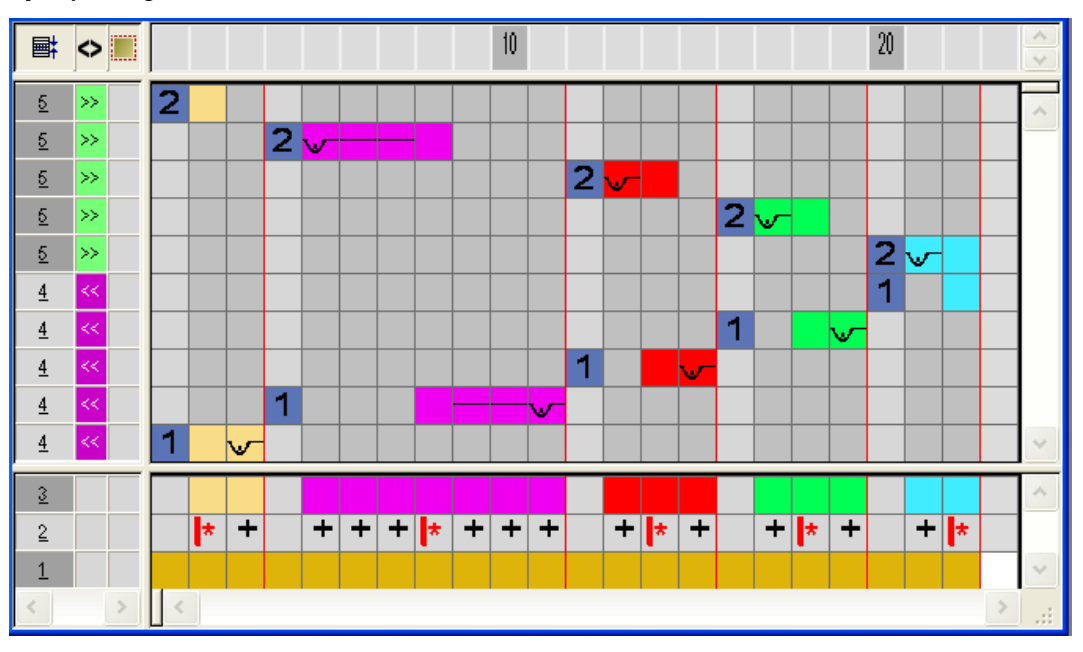

Ejemplo: Ligamento de Intarsia mediante el símbolo +

Significado del símbolo:

#### Color Arrangement: Intarsia Procesamiento de bordes

|   | Función                                                    | Significado                                                                                                    |
|---|------------------------------------------------------------|----------------------------------------------------------------------------------------------------|
| + | Ancho<br>excesivo                                          | Ensanchamiento del campo de color en el número de<br>columnas marcadas con el símbolo + como máximo<br>hasta el canto de la forma.<br>1:<br>El Símbolo + desactiva el ajuste "Ligamento / Tisaje<br>con inserción" en el diálogo "Configuración" o<br>"Asignación de campos de hilo"                                                                                                    |
|   |                                                            |                                                                                                    |
| # | Ancho<br>excesivo<br>también en el<br>canto de la<br>forma | <ul> <li>Ensanchamiento del campo de color en el número de columnas marcadas con el símbolo # también en el canto de la forma.</li> <li>Repercusión: el sector de color es ensanchado dentro de la forma y más allá del canto de la forma en el número de columnas indicado. Entonces Dentro de la forma es ajustado en Fuera de la forma .</li> <li>1:</li> <li>El Símbolo # desactiva el ajuste "Ligamento / Tisaje con inserción" en el diálogo "Configuración" o "Asignación de campos de hilo"</li> </ul> |

- 6. Cerrar el "Editor de Color Arrangements" con 🔀.
- 7. Confirmar la consulta "¿Desea guardar el módulo modificado?" con "Sí".
- ⇒ El Color Arrangement automáticamente es entrado en la columna de control del sector de muestra seleccionado y es guardado como CA local en la "Barra de módulos".
- 8. Expandir las pasadas seleccionadas.
- $\Rightarrow\,$  Se abre la ventana de vista preliminar.

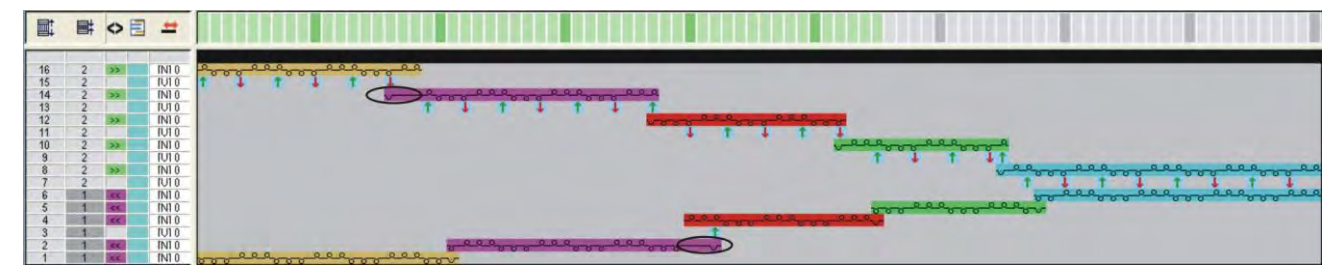

- 9. Cerrar la vista preliminar con 🔀.
- 10. Borrar selección.
- 11. Seguir editando la muestra.

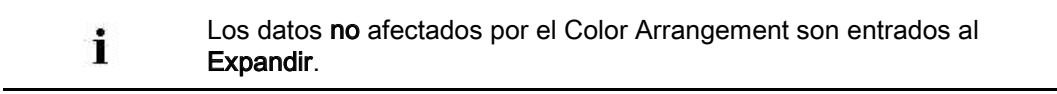

### 26.2 Color Arrangement con símbolo H

|   | Símbolo H                                                                                                    |
|---|----------------------------------------------------------------------------------------------------|
| i | Con el símbolo H en la barra de herramientas "Color Arrangement"<br>puede influenciar el procesamiento de bordes <b>Alimentar</b> que resulta<br>automáticamente. |
|   |                                                                                                    |

STOLL

Generar Color Arrangement para el procesamiento de bordes con el símbolo H y acciones de la aguja:

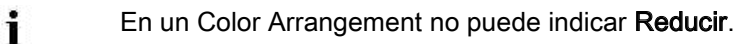

- Seleccionar las correspondientes pasadas de muestra de Intarsia a través de la barra de selección de pasadas.
- 2. Hacer clic en el icono 🔁 de la barra de herramientas "Estándar".
- ⇒ La secuencia de colores de la selección es representada en el "Editor de Color Arrangements".

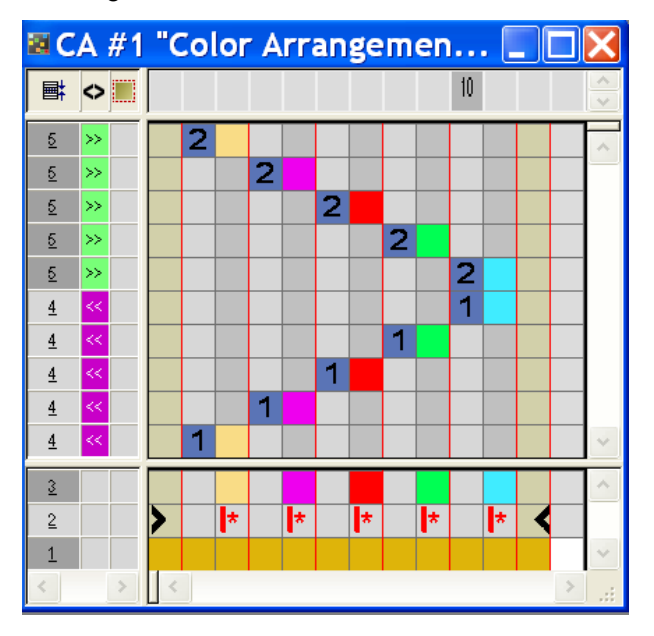

- 3. Insertar columnas:
  - Crear selección.
  - Indicar el número de columnas a insertar.
- Tipo de columna: Seleccionar "Columna vacía" o "Selección".
- 4. Dibujar el ligamento deseado con "Acciones de la aguja" en las columnas para el **ligamento Alimentar**.

Color Arrangement: Intarsia Procesamiento de bordes

- Puede dibujar el ligamento de la alimentación con "Acciones de la aguja" de la forma deseada.
- 5. Insertar el símbolo H debajo del color de búsqueda en las columnas insertadas.

⇒ Las columnas marcadas con el símbolo
 B se insertarán en el borde del campo de color para posicionar el guiahilos para la siguiente pasada de muestra.

Ejemplo: Alimentar con ligamento de malla cargada e hilo flotante

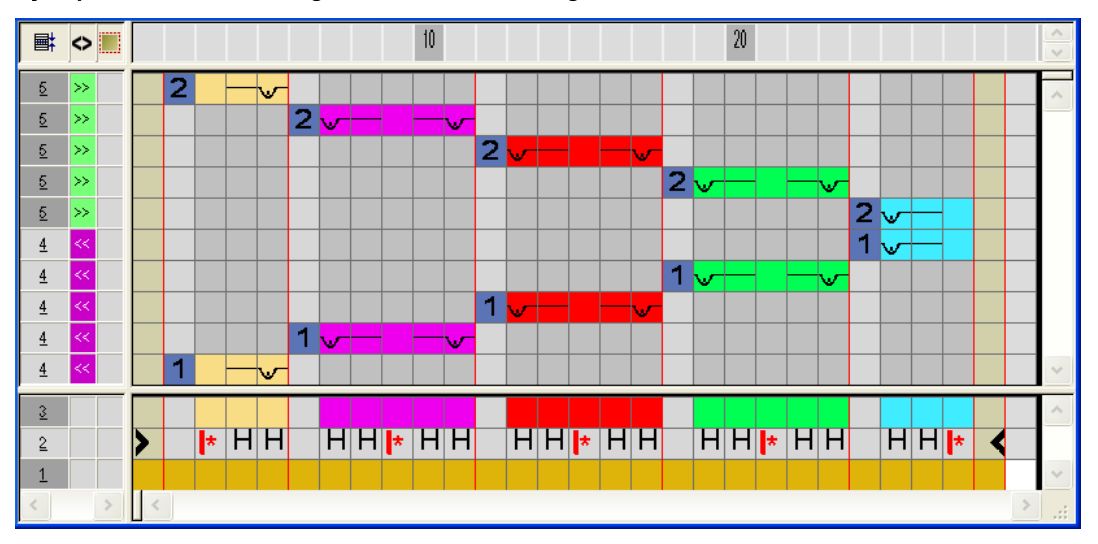

Significado del símbolo:

|   | Función                    | Significado                                                                                        |
|---|----------------------------|----------------------------------------------------------------------------------------------------|
| н | Procesamiento de<br>bordes | El guiahilos se posicionará en el campo de<br>color con el ligamento predefinido (=<br>Alimentar). |

- 6. Cerrar el "Editor de Color Arrangements" con 🖾.
- 7. Confirmar la consulta "¿Desea guardar el módulo modificado?" con "Sí".
- ⇒ El Color Arrangement es entrado automáticamente en la columna de control del sector de muestra seleccionado y es guardado como CA local en la barra de herramientas "Módulos".
- 8. Expandir las pasadas seleccionadas.
- ⇒ Se abre la ventana de vista preliminar.

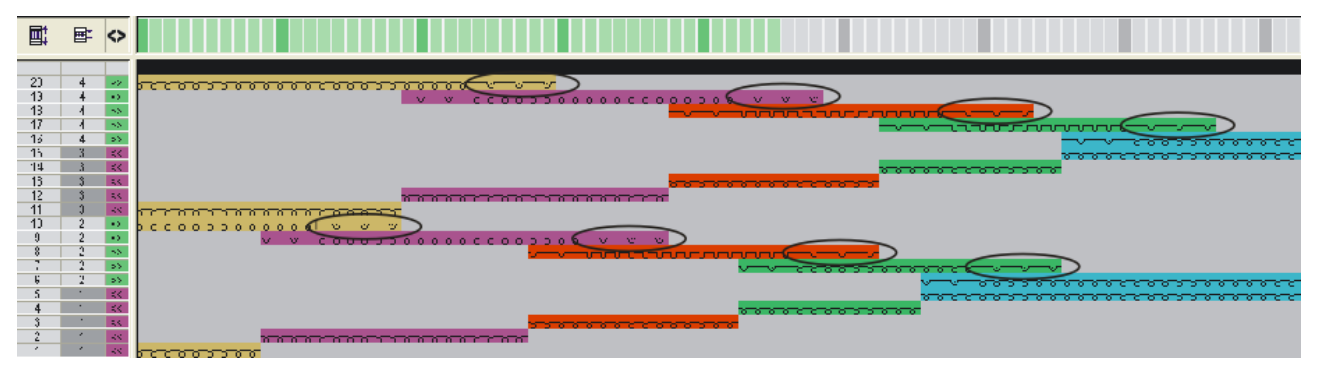

- 9. Cerrar la vista preliminar con 🔀.
- 10. Borrar selección.
- 11. Seguir editando la muestra.

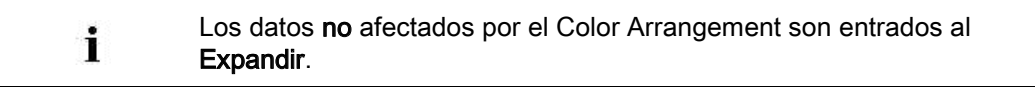

Color Arrangement: Intarsia Procesamiento de bordes

### 26.3 Color Arrangement con el símbolo H y color

Generar Color Arrangement para el procesamiento de bordes con el símbolo H y color:

- En la muestra de intarsia está dibujada una estructura, p.ej. un acanalado 3x3 que transcurre en forma inclinada.
- 1. Seleccionar las correspondientes pasadas de muestra de Intarsia a través de la barra de selección de pasadas.
- 2. Hacer clic en el icono 🔁 de la barra de herramientas "Estándar".
- ⇒ La secuencia de colores presente en la selección es representada en el "Editor de Color Arrangements".

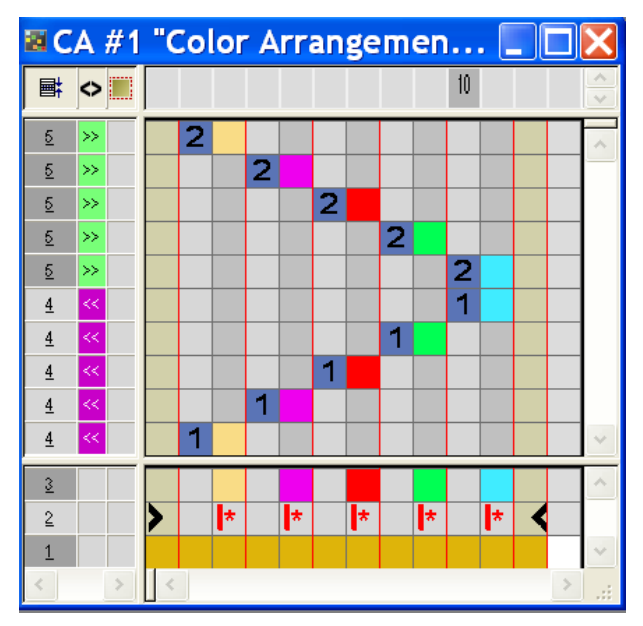

- 3. Insertar columnas:
  - Crear una selección
  - Indicar el número de columnas a insertar
  - Seleccionar el tipo de columnas "Selección".
- 4. Insertar el símbolo H debajo del color de búsqueda en las columnas insertadas.
- ⇒ Estas columnas marcadas con el símbolo
   B se repetirán en el borde del campo de color con la estructura presente en la muestra básica para posicionar el guiahilos para la siguiente pasada de muestra.

Ejemplo: Alimentación de los guiahilos

#### 10 20 **■**‡ $\diamond$ 2 5 >> 2 <u>5</u> » 2 5 >> 2 <u>5</u> >> 2 5 >> 1 <u>4</u> 1 <u>4</u> 1 4 1 <u>4</u> 1 <u>4</u> 3 H \star H H \star H H \star H \* H H \star 2 1

STOLL

- 5. Cerrar el "Editor de Color Arrangements" con 🖾.
- 6. Confirmar la consulta "¿Desea guardar el módulo modificado?" con "Sí".
- El Color Arrangement automáticamente es entrado en la columna de control del sector de muestra seleccionado y es guardado como CA local en la "Barra de módulos".
- 7. Expandir las pasadas seleccionadas.
- ⇒ Se abre la ventana de vista preliminar.

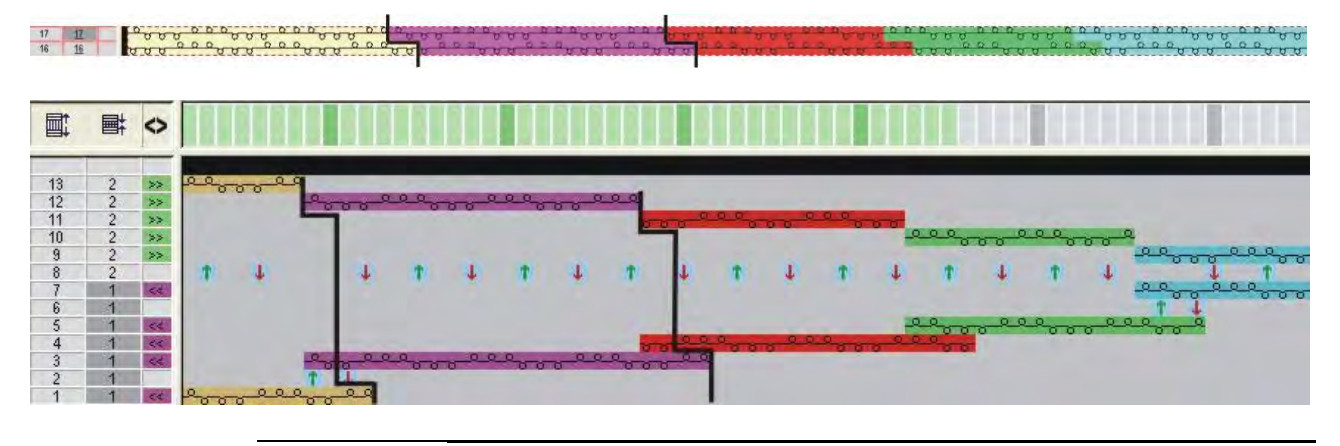

La estructura del campo de color más ancho es colocada en el campo de color más estrecho.

- 8. Cerrar la vista preliminar con 🖾
- 9. Borrar selección.
- 10. Seguir editando la muestra.

Color Arrangement: Intarsia Procesamiento de bordes

### 26.4 Color Arrangement con el símbolo H y +

Generar Color Arrangement para el procesamiento de bordes con el símbolo H y el ligamento de Intarsia con el símbolo + :

- En la muestra de intarsia está dibujada una estructura, p.ej. un acanalado 3x3 que transcurre en forma inclinada.
- 1. Seleccionar las correspondientes pasadas de muestra de Intarsia a través de la barra de selección de pasadas.
- 2. Hacer clic en el icono 🔁 de la barra de herramientas "Estándar".
- ⇒ La secuencia de colores presente en la selección es representada en el "Editor de Color Arrangements".

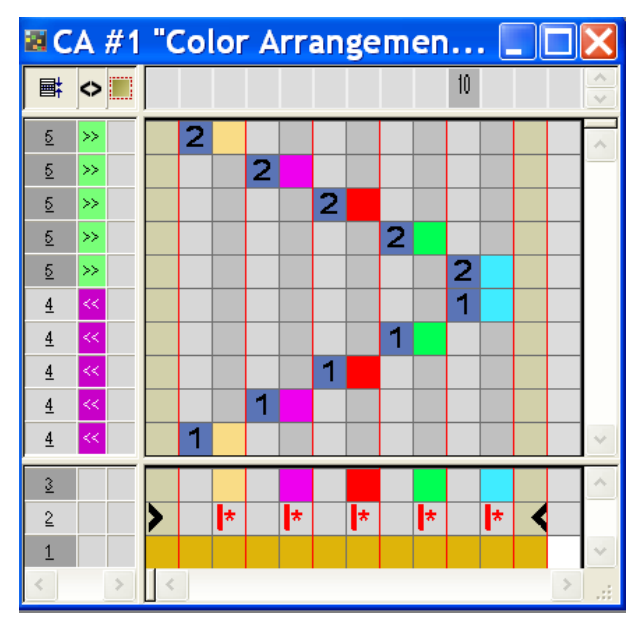

- 3. Insertar columnas.
  - Crear una selección
  - Indicar el número de columnas a insertar
  - Tipo de columna: Seleccionar "Columna vacía" o "Selección".
- 4. Insertar el símbolo H debajo del color de búsqueda para la alimentación.
- ⇒ Las columnas marcadas con el símbolo se repetirán en el borde del campo de color con la estructura presente en la muestra básica para posicionar el guiahilos para la siguiente pasada de muestra.
- 5. Dibujar el ligamento deseado con "Acciones de la aguja" en las columnas para el **ligamento de Intarsia** en el borde del campo de color.

i

En las columnas con símbolo + siempre se debe entrar colores y acciones de la aguja o no se entrará ninguna entrada.

- Debajo del color de búsqueda en las columnas para ligamento intarsia insertar el símbolo
- ⇒ Las columnas marcadas con el símbolo se insertarán una vez en el borde del campo de color en la anchura definida.

Ejemplo: Alimentación con el símbolo H y el ligamento de Intarsia mediante el símbolo +

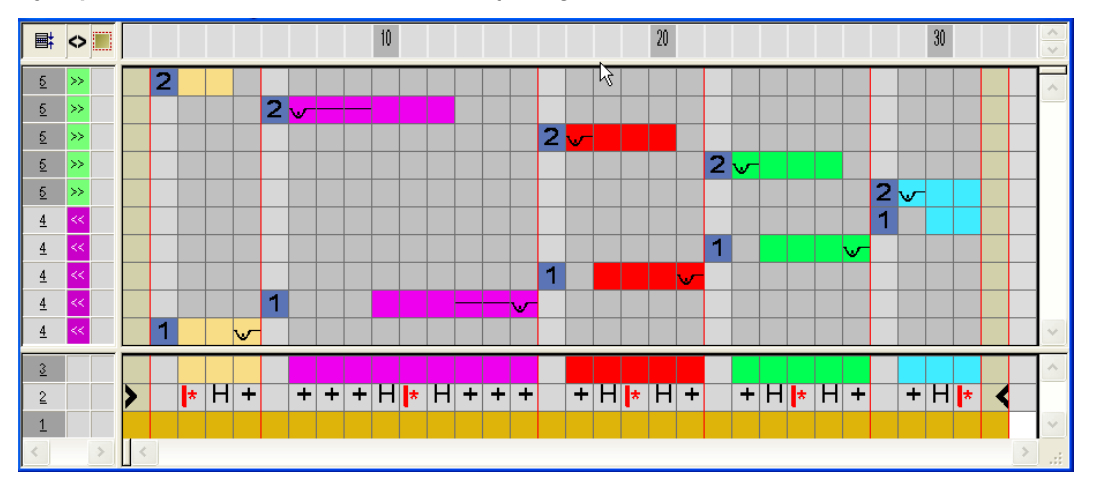

- 7. Cerrar el "Editor de Color Arrangements" con 🔀.
- 8. Confirmar la consulta "¿Desea guardar el módulo modificado?" con "Sí".
- El Color Arrangement automáticamente es entrado en la columna de control del sector de muestra seleccionado y es guardado como CA local en la "Barra de módulos".
- 9. Expandir las pasadas seleccionadas.
- ⇒ Se abre la ventana de vista preliminar.

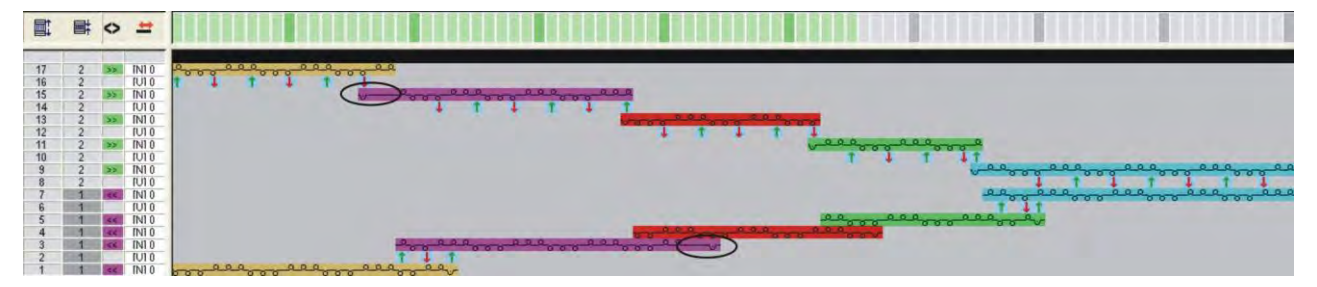

- 10. Cerrar la vista preliminar con 🔀.
- 11. Borrar selección.
- 12. Seguir editando la muestra.

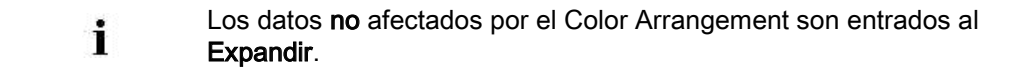

Color Arrangement: Intarsia Procesamiento de bordes

### 26.5 Completar muestra

### Completar muestra:

De ser preciso, podrá realizar otros ajustes en el diálogo "Asignación de campos de hilo".

- Expandir la muestra con la tecla en la barra de herramientas "Pasos de procesamiento".
- 2. Iniciar el procesamiento técnico con la tecla 🧖.
- ⇒ Aparece la consulta "Generar programa MC".
- 3. Confirmar la consulta con "OK".
- Llamar "Control Sintral" a través del menú "Programa MC / Realizar Control Sintral...".
  - 0 -
- → En la barra de herramientas "Pasos de procesamiento" hacer clic en <sup>I</sup>

Color Arrangement: Pasadas adicionales

## STOLL

### 27 Color Arrangement: Pasadas adicionales

| Nombre de la muestra      | 09_Muster_Pattern.mdv        |                                     |  |
|---------------------------|------------------------------|-------------------------------------|--|
| Tamaño de la muestra      | Anchura:                     | 100                                 |  |
|                           | Altura:                      | 50                                  |  |
| Tipo de máquina           | CMS 530                      |                                     |  |
| Tipo de Setup             | Setup2                       |                                     |  |
| Galga                     | 8                            |                                     |  |
| Comienzo                  | 1x1                          |                                     |  |
| Diseño básico:            | Malla delantera              | a con transferencia                 |  |
| Técnica de tisaje         | Intarsia                     |                                     |  |
| Descripción de la muestra | Color Arranger<br>Intarsia c | ment para<br>on pasadas adicionales |  |

# 27.1 Crear muestra y Color Arrangement con pasadas adicionales

### I. Crear y dibujar nueva muestra:

- 1. Crear nueva muestra con ajuste "Muestra de diseño".
- 2. Dibujar un motivo de intarsia.

### II. Generar Color Arrangement con pasadas adicionales:

- 1. Seleccionar las pasadas de muestra de Intarsia a través de la barra de selección de pasadas.
- 2. Hacer clic en el icono 🔁 de la barra de herramientas "Estándar".
- ⇒ La secuencia de colores presente en la selección es representada en el "Editor de Color Arrangements".

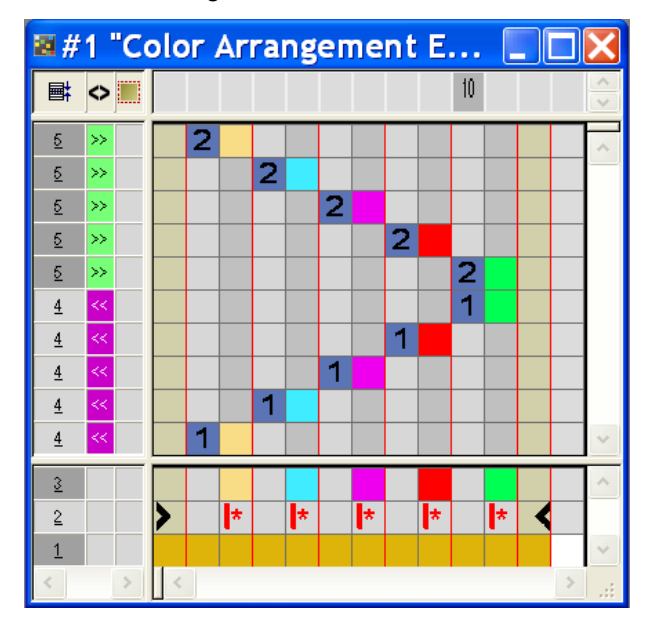

- 3. Seleccionar pasadas y presionar la tecla "Ins".
- ⇒ Aparece el diálogo "Insertar pasadas".
- 4. Establecer tipo, número y dirección en el diálogo.
- 5. Seleccionar columnas y presionar la tecla "Ins".
- ⇒ Aparece el diálogo "Insertar columnas".
- 6. Establecer tipo, número y dirección en el diálogo.
- 7. Dibujar la secuencia de tisaje deseada con colores de hilo y acciones de la aguja.
- Definir pasadas y columnas insertadas con el símbolo y los números como pasadas adicionales.

Color Arrangement: Pasadas adicionales

i

En el caso de pasadas adicionales se trata de pasadas técnicas que no están dibujadas en el diseño básico.

Las pasadas adicionales deben contener informaciones de tisaje o indicaciones para transferencia / desprendimiento.

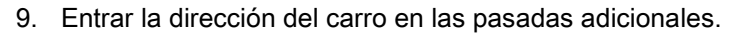

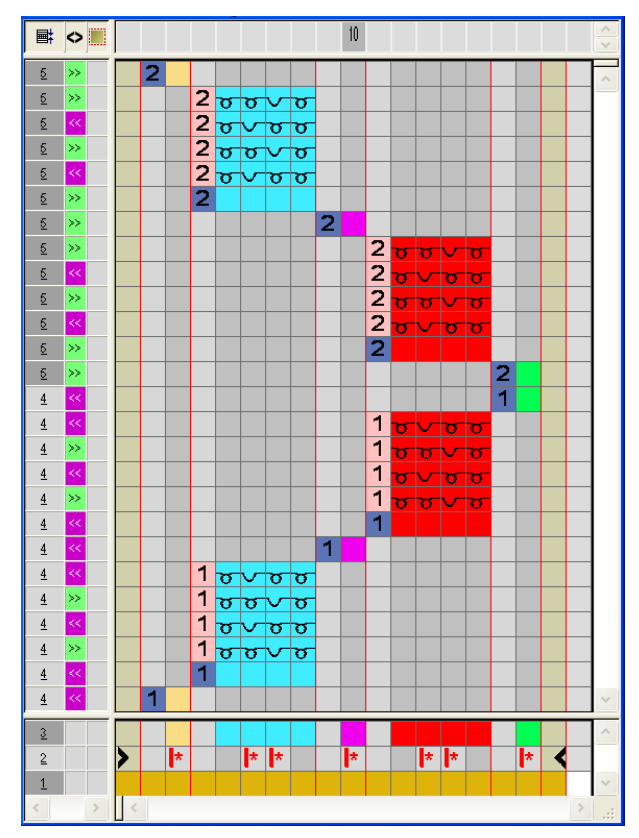

|           | Función                   | Significado                                                         |  |
|-----------|---------------------------|---------------------------------------------------------------------|--|
|           | rojo claro                | Para la marcación de pasada(s)<br>adicional(es)                     |  |
| 1 +       | 1                         | Pasada(s) adicional(es) a la <b>primera</b><br>pasada de referencia |  |
| 2 +       | 2                         | Pasada(s) adicional(es) a la <b>segunda</b><br>pasada de referencia |  |
| n 🔍 🗘 + 🗖 | Entrar números de 5 a 999 |                                                                     |  |

10. Cerrar el "Editor de Color Arrangements" con 🖾

- 11. Confirmar la consulta "¿Desea guardar el módulo modificado?" con "Sí".
- ⇒ El Color Arrangement automáticamente es entrado en la columna de control del sector de muestra seleccionado y es guardado como CA local en la "Barra de módulos".
- 12. Expandir las pasadas seleccionadas.
- ⇒ Se abre la ventana de vista preliminar.

Color Arrangement: Pasadas adicionales

|    | Þ | $\diamond$ | ø 🗐 | 30 40                                                                                                    | <mark>50</mark> 60                                | n                                                | 80                                                |
|----|---|------------|-----|----------------------------------------------------------------------------------------------------|---------------------------------------------------|--------------------------------------------------|---------------------------------------------------|
|    |   |            |     |                                                                                                    |                                                   |                                                  |                                                   |
| 26 | 2 | >>         | 1   | <u>, , , , , , , , , , , , , , , , , , , </u>                                                                                |                                                   |                                                  |                                                   |
| 25 | 2 | >>         | 1   | <u>~~~~~~~~~~~~~~~</u>                                                                                                    |                                                   |                                                  |                                                   |
| 24 | 2 | <<         | 1   | avavavavavavaea                                                                                                    |                                                   |                                                  |                                                   |
| 23 | 2 | >>         | 1   | aavavavavavavava                                                                                                    |                                                   |                                                  |                                                   |
| 22 | 2 | <<         | 1   | avavavavavavaea                                                                                                    |                                                   |                                                  |                                                   |
| 21 | 2 | >>         | 1   | <u>, , , , , , , , , , , , , , , , , , , </u>                                                                                |                                                   |                                                  |                                                   |
| 20 | 2 | >>         | 1   | <mark>ຮູດເປັນ</mark>                                                                                                    | <del>, , , , , , , , , , , , , , , , , , , </del> |                                                  |                                                   |
| 19 | 2 | >>         | 1   |                                                                                                    |                                                   | ᢐᠣᡳᡆᡳᠣᡳᠣᡳᠣᡳᠥᡳᠥᡳᠥ                                 | <b>7</b>                                          |
| 18 | 2 | <<         | 1   |                                                                                                    |                                                   | ᢐᢦ᠊ᡆᢦ᠊ᢐᢦ᠊ᢐᢦ᠊ᢐᢦ᠊ᢐᢦᢐᢦᢐᢦᢐᢦ                          | <b>7</b>                                          |
| 17 | 2 | >>         | 1   |                                                                                                    |                                                   | ᢐᠣᡳᠣᡳᠣᡳᠣᡳᠣᡳᠥᡳᠥᡞᠥ                                 | <b>7</b>                                          |
| 16 | 2 | <<         | 1   |                                                                                                    |                                                   | ᠣ᠋᠂ᠣ᠋᠈᠊ᠣ᠈᠊ᠣ᠈᠊ᠣ᠈᠊ᠣ᠈᠊ᠣ᠈᠊ᠣ᠈                         | <b>7</b>                                          |
| 15 | 2 | >>         | 1   |                                                                                                    |                                                   | <del>νουνουνουνουσουν</del>                      | <b>7</b>                                          |
| 14 | 2 | >>         | 1   |                                                                                                    |                                                   |                                                  | <del>, , , , , , , , , , , , , , , , , , , </del> |
| 13 | 1 | <<         | 1   |                                                                                                    |                                                   |                                                  | <del>,,,,,,,,,,,,,,,,,,,,,,,,,,,,,,,,,,,,,</del>  |
| 12 | 1 | <<         | 1   |                                                                                                    |                                                   | ᠣᡳᠣᡳᠣᡳᠣᡳᠣᡳᠣᡳᠥᡳᠥᡞ                                 | 5                                                 |
| 11 | 1 | >>         | 1   |                                                                                                    |                                                   | ᢐᠣᡳᠣᡳᠣᡳᠣᡳᠣᡳᠥᡳᠥᡳᠥ                                 | 5                                                 |
| 10 | 1 | <<         | 1   |                                                                                                    |                                                   | ᠣᡳᠣᡳᠣᡳᠣᡳᠣᡳᠣᡳᠥᡳᠥᡞ                                 | <mark>5</mark>                                    |
| 9  | 1 | >>         | 1   |                                                                                                    |                                                   | ᠣᠣᡳᠣᡳᠣᡳᠣᡳᠣᡳᠥᡳᠥᡞᠥ                                 | <mark>5</mark>                                    |
| 8  | 1 | <<         | 1   |                                                                                                    |                                                   | <del>,,,,,,,,,,,,,,,,,,,,,,,,,,,,,,,,,,,,,</del> | <b>7</b>                                          |
| 7  | 1 | <<         | 1   | <mark>ຮູ້ຮູ້ 1 ເຊີ້</mark> 2 ເຊີ້ 2 ເຊີ້ 2 ເຊີ້ 2 ເຊີ້ 2 ເຊີ້ 2 ເຊີ້ 2 ເຊີ້ 2 ເຊີ້ 2 ເຊີ້ 2 ເຊີ້ 2 ເຊີ້ 2 ເຊີ້ 2 ເຊີ້ 2 ເຊີ້ | <del>, , , , , , , , , , , , , , , , , , , </del> |                                                  |                                                   |
| 6  | 1 | <<         | 1   | αναναναναναναναα                                                                                                    |                                                   |                                                  |                                                   |
| 5  | 1 | >>         | 1   | aavavavavavavava                                                                                                    |                                                   |                                                  |                                                   |
| 4  | 1 | <<         | 1   | <u>ananananananana</u>                                                                                                    |                                                   |                                                  |                                                   |
| 3  | 1 | >>         | 1   | aavavavavavavava                                                                                                    |                                                   |                                                  |                                                   |
| 2  | 1 | <<         | 1   | <u>, , , , , , , , , , , , , , , , , , , </u>                                                                                |                                                   |                                                  |                                                   |
| 1  | 1 | <<         | 1   | ਸੂਰ ਸੂਰ ਸ                                                                                                    |                                                   |                                                  |                                                   |

- 13. Cerrar la ventana de vista preliminar con 🔀.
- 14. Borrar selección.
- 15. Seguir editando la muestra.

### III. Contenido y comportamiento de las pasadas adicionales:

| Contenido de<br>pasadas adicionales        | Propiedades y comportamiento                                                                                                    |  |  |  |
|--------------------------------------------|----------------------------------------------------------------------------------------------------|--|--|--|
| Con color del hilo /<br>color de guiahilos | Si inserta pasadas adicionales con color del hilo / color<br>de guiahilos en una columna de color, debe dibujar una<br>acción de la aguja "Tisaje" en esta columna de color.                                                    |  |  |  |
| Sin color del hilo / color<br>de guiahilos | Si inserta pasadas adicionales sin color del hilo / color de<br>guiahilos en una columna de color, debe dibujar una<br>acción de la aguja sin tisaje ("Transferencia",<br>"Desprender" o "Prensar") en estas columnas de color. |  |  |  |
| Comportamiento                             | 1. Las pasadas adicionales deben contener                                                                                                    |  |  |  |
|                                            | acciones de la aguja, dado que no se leen                                                                                                    |  |  |  |
|                                            | datos de la pasada de referencia de la muestra                                                                                                    |  |  |  |
|                                            | básica.                                                                                                    |  |  |  |
|                                            | 2. En las pasadas adicionales con color del hilo /                                                                                                    |  |  |  |
|                                            | color de guiahilos y la acción de la aguja                                                                                                    |  |  |  |
|                                            | "Tisaje" no se entrará <b>ningún ligamento de</b>                                                                                                    |  |  |  |
|                                            | mallas cargadas automático al campo de color                                                                                                    |  |  |  |
|                                            | adyacente.                                                                                                    |  |  |  |
|                                            | 3. En las pasadas adicionales con color del hilo /                                                                                                    |  |  |  |
|                                            | color de guiahilos y acción de la aguja "Tisaje"                                                                                                    |  |  |  |
|                                            | no se aplican parámetros de muestra de la                                                                                                    |  |  |  |
|                                            | pasada de referencia de la muestra básica.                                                                                                    |  |  |  |
|                                            | Excepción: Datos NP.                                                                                                    |  |  |  |

Color Arrangement: Pasadas adicionales

## STOLL

### 27.2 Completar muestra

### Completar muestra:

De ser preciso, podrá realizar otros ajustes en el diálogo "Asignación de campos de hilo".

- 1. Expandir la muestra con 💶 de la barra de herramientas "Pasos de procesamiento".
- 2. Iniciar el procesamiento técnico con la tecla
- ⇒ Aparece la consulta "Generar programa MC".
- 3. Confirmar la consulta con "OK".
- Llamar "Control Sintral" a través del menú "Programa MC / Realizar Control Sintral...".
  - 0 -
- → En la barra de herramientas "Pasos de procesamiento" hacer clic en 🥙

## STOLL

### 28 Color Arrangement: Guiahilos adicionales

| Nombre de la muestra      | 10_Muster-Pattern.md                                                | v   |  |
|---------------------------|---------------------------------------------------------------------|-----|--|
| Tamaño de la muestra      | Anchura:                                                            | 154 |  |
|                           | Altura:                                                             | 132 |  |
| Tipo de máquina           | CMS 530                                                             |     |  |
| Tipo de Setup             | Setup2                                                              |     |  |
| Galga                     | 8                                                                   |     |  |
| Comienzo                  | 1x1                                                                 |     |  |
| Diseño básico             | Malla delantera con transferencia                                   |     |  |
| Técnica de tisaje         | Intarsia                                                            |     |  |
| Descripción de la muestra | Color Arrangement para guiahilos adicional en el sector de intarsia |     |  |

## STOLL

# 28.1 Crear muestra y Color Arrangement para guiahilos adicional

### I. Crear y dibujar nueva muestra:

- 1. Crear nueva muestra con ajuste "Muestra de diseño".
- 2. Dibujar motivo de Intarsia con colores de hilo.

### II. Generar Color Arrangement con guiahilos adicional:

- 1. Seleccionar las correspondientes pasadas de muestra a través de la barra de selección de pasadas.
- 2. Hacer clic en el icono 🔁 de la barra de herramientas "Estándar".
- ⇒ La secuencia de colores de la selección es representada en el "Editor de Color Arrangements".

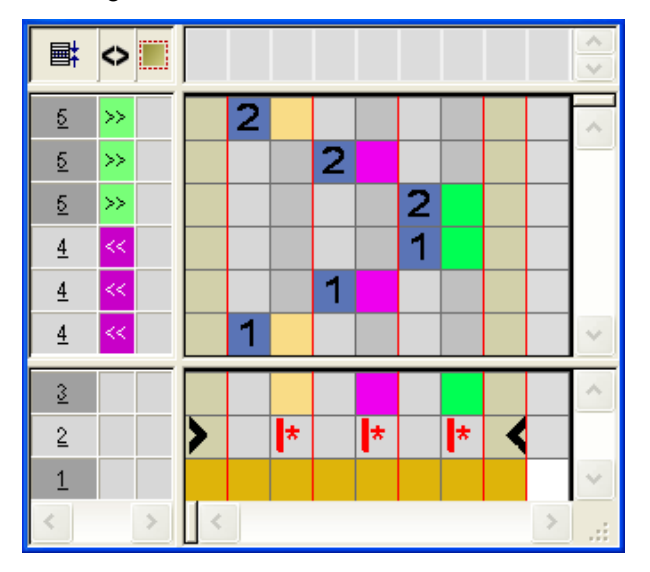

 Para el ciclo de anchura (estructura) insertar el correspondiente número de columnas dentro de un segmento de color (color de hilo).

Ejemplo: Inserción de 5 columnas como selección

- 4. Para el **guiahilos adicional** insertar 3 pasadas después de la primera y después de la segunda pasada de referencia respectivamente.
- 5. Marcar las pasadas insertadas como pasadas adicionales.

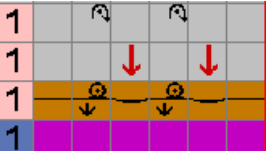

 Para el guiahilos adicional dibujar un nuevo color de hilo y las correspondientes acciones de la aguja.

Para el guiahilos adicional dibujar la transferencia y el desprendimiento

correspondientes.

• Utilizar acciones de la aguja con transferencia automática al dibujar la estructura.

STOLL

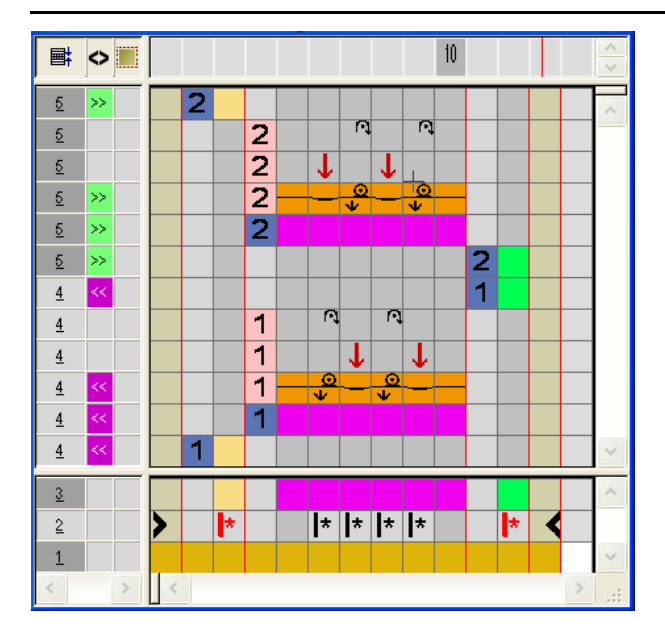

- 6. Sustituir el símbolo impor el símbolo importente en las columnas insertadas debajo del color de búsqueda
- 7. Borrar el símbolo 🛤 en las dos columnas de color externas para el borde.
- 8. Expandir las pasadas seleccionadas.
- $\Rightarrow$  Se abre la ventana de vista preliminar

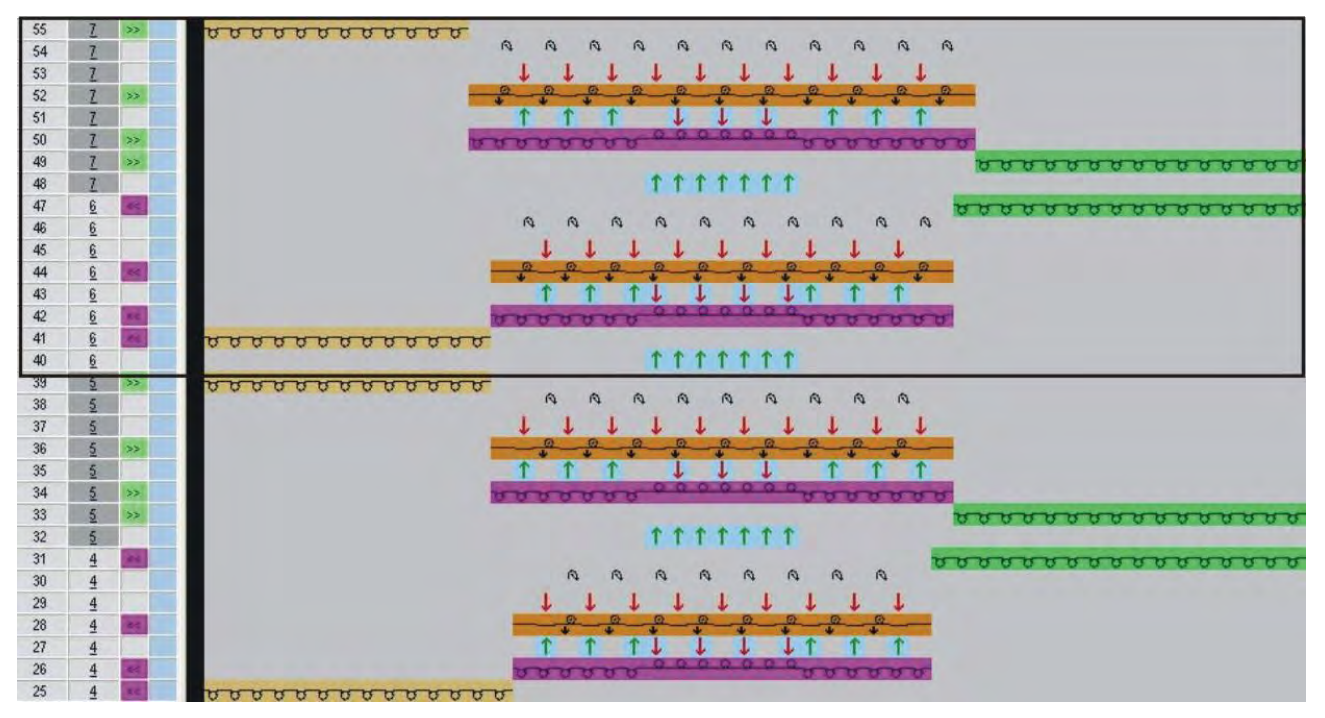

## STOLL

- 9. Cerrar la ventana de vista preliminar con 🔀.
- 10. Cerrar el "Editor de Color Arrangements" con 🔀.
- 11. Confirmar la consulta "¿Desea guardar el módulo modificado?" con "Sí".
- 12. Seguir editando la muestra.

## STOLL

### 28.2 Completar muestra

### Completar muestra:

- 1. Expandir la muestra con 💶 de la barra de herramientas "Pasos de procesamiento".
- 2. Iniciar el procesamiento técnico con la tecla
- ⇒ Aparece la consulta "Generar programa MC".
- 3. Confirmar la consulta con "OK".
- Llamar "Control Sintral" a través del menú "Programa MC / Realizar Control Sintral...".
  - 0 -
- → En la barra de herramientas "Pasos de procesamiento" hacer clic en 🕙:

Color Arrangement y Module Arrangement: Influenciar la transferencia

### STOLL

### 29 Color Arrangement y Module Arrangement: Influenciar la transferencia

|                           | -              | -                                                                                                    | -                                 |              |              |  |  |
|---------------------------|----------------|----------------------------------------------------------------------------------------------------|-----------------------------------|--------------|--------------|--|--|
| -                         | -              | •                                                                                                    | -                                 | ÷            |              |  |  |
| -                         | 10 C 10 C 10 C |                                                                                                    | -                                 | ÷            |              |  |  |
| -                         | -              | •                                                                                                    | -                                 | ÷            |              |  |  |
|                           | _              |                                                                                                    |                                   |              |              |  |  |
|                           |                |                                                                                                    |                                   |              |              |  |  |
| Nombre d                  | e la muest     | ra                                                                                                    | 11_Mus                            | ster_        | Pattern. mdv |  |  |
| Tamaño d                  | e la mues      | tra                                                                                                    | Anchur                            | Anchura: 100 |              |  |  |
|                           |                |                                                                                                    | Altura:                           | Altura: 50   |              |  |  |
| Tipo de máquina           |                |                                                                                                    | CMS 53                            | 30           |              |  |  |
| Tipo de Setup             |                |                                                                                                    | Setup2                            |              |              |  |  |
| Galga                     |                |                                                                                                    | 8                                 |              |              |  |  |
| Comienzo                  |                |                                                                                                    | 1x1                               |              |              |  |  |
| Diseño bá                 | sico           |                                                                                                    | Malla delantera con transferencia |              |              |  |  |
| Técnica de tisaje         |                |                                                                                                    | Muestra de Intarsia con trenza    |              |              |  |  |
| Descripción de la muestra |                | <ul> <li>Color Arrangement para</li> <li>Transferencia automática</li> </ul>                                                               |                                   |              |              |  |  |
|                           |                | <ul> <li>Transferencia de estructura (Diseño básico)</li> </ul>                                                                            |                                   |              |              |  |  |
|                           |                | <ul> <li>Module Arrangement para</li> <li>Transferencia de la estructura de los módulos utilizados<br/>en una pasada de muestra</li> </ul> |                                   |              |              |  |  |

# 29.1 Muestra con Color Arrangement para transferencia automática y de estructura

 Con "Color Arrangements" puede influenciar la secuencia para transferencia automática y de estructura.

#### I. Crear y dibujar nueva muestra:

- 1. Crear nueva muestra con ajuste "Muestra de diseño".
- 2. Dibujar el motivo de Intarsia con colores de hilo y con el módulo "Trenza 3x2".

Los módulos utilizados deben estar posicionados en la misma pasada de muestra.

#### II. Generar Color Arrangement:

 Seleccionar pasadas de muestra con los módulos de trenza a través de la barra de selección de pasadas.

- 2. Hacer clic en el icono 🔁 de la barra de herramientas "Estándar".
- ⇒ La selección es representada en el "Editor de Color Arrangements".

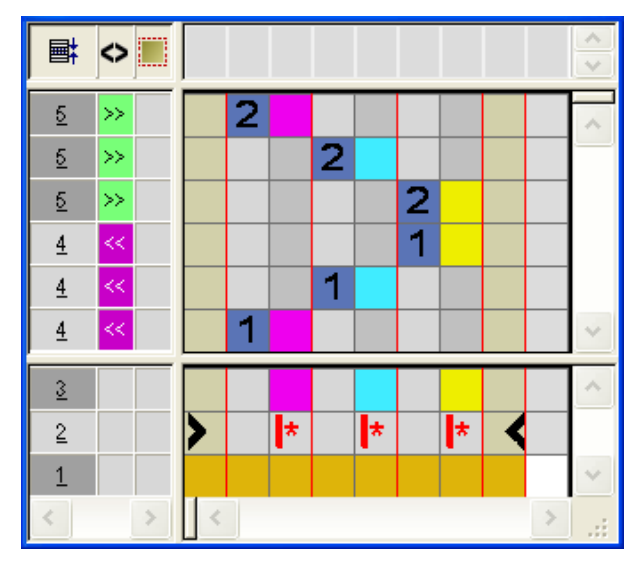

Muestra después de expandir

Color Arrangement y Module Arrangement: Influenciar la transferencia

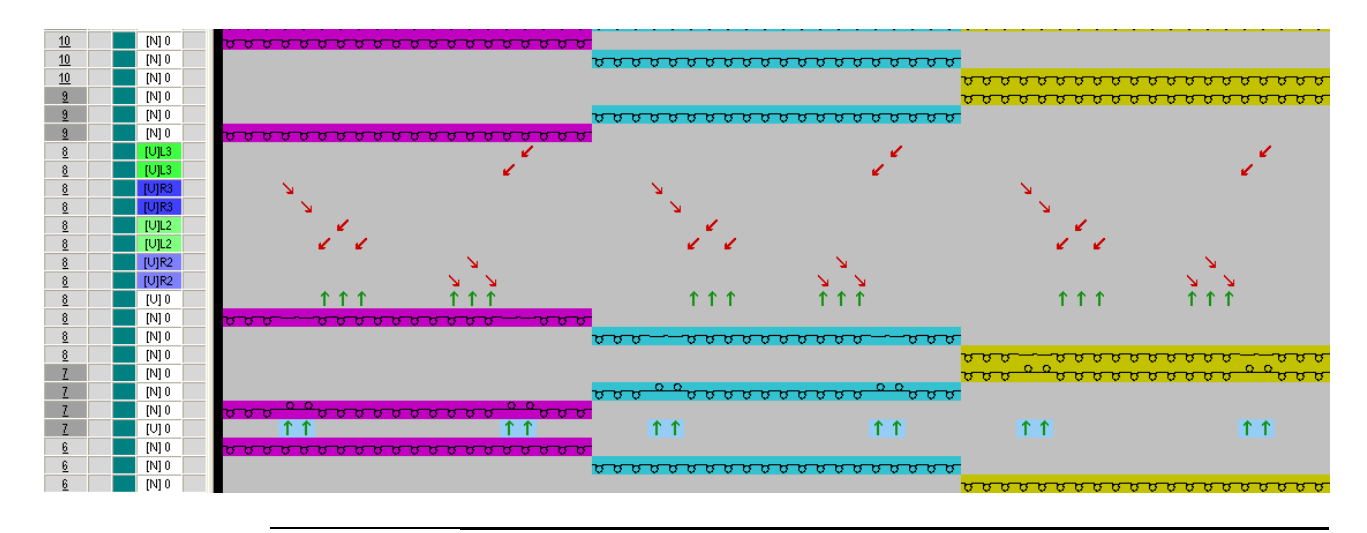

En una muestra con técnica intarsia se tejen primero todos los colores de una pasada de muestra, a continuación se procesan conjuntamente todas las transferencias de estructura (módulos) existentes en una pasada o transferencias automáticas (estructura del diseño básico).

STOLL

#### III. Generar Color Arrangement para transferencia de estructura:

1. Abrir el Color Arrangement generado e insertar pasadas en el sector de ejecución.

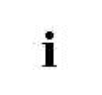

i

Para influenciar la **transferencia de estructura** a continuación se necesitará una pasada adicional para cada color de hilo (segmento de color) existente en la muestra.

- 2. Definir las pasadas insertadas con 🛄 + número como pasadas adicionales.
- 3. En las pasadas insertadas entrar el símbolo transferencia de estructura 🚺

Color Arrangement y Module Arrangement: Influenciar la transferencia

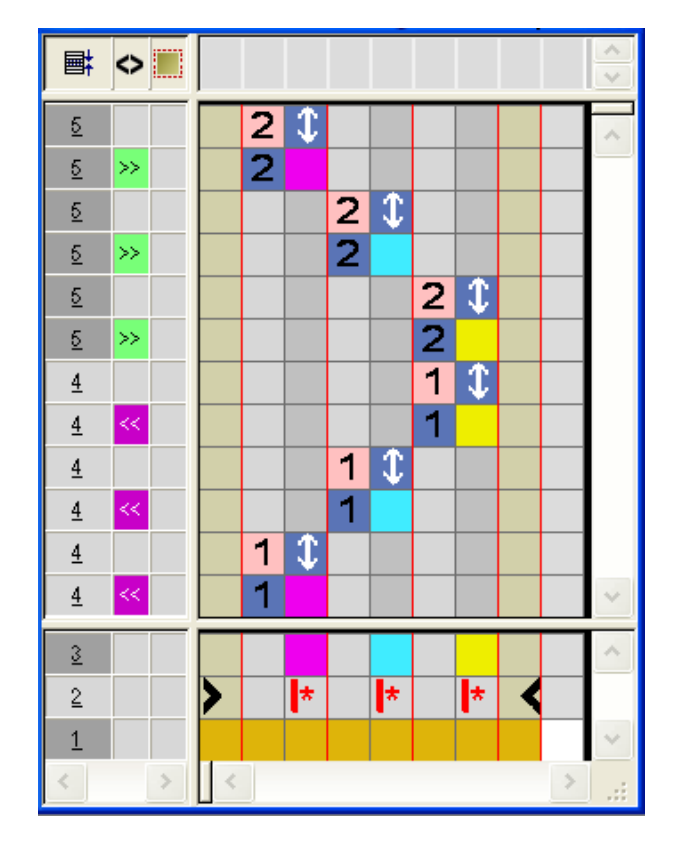

|   | Función                                                           | Significado                                                                                 |
|---|-------------------------------------------------------------------|---------------------------------------------------------------------------------------------|
| 1 | Ajustes<br>predeterminados<br>para transferencia de<br>estructura | La transferencia de la estructura (módulos) se realiza en esta posición (pasada adicional). |

- 4. Cerrar el "Editor de Color Arrangements" con 🖾.
- 5. Confirmar la consulta "¿Desea guardar el módulo modificado?" con "Sí".
- ⇒ El Color Arrangement automáticamente es entrado en la columna de control del sector de muestra seleccionado y es guardado como CA local en la "Barra de módulos".
- 6. Expandir las pasadas seleccionadas.
- ⇒ Se abre la ventana de vista preliminar.

#### Color Arrangement y Module Arrangement: Influenciar la transferencia

### 

STOLL

#### **Resultado:**

La transferencia de la estructura (módulos) se realiza **después del tisaje** del correspondiente color de hilo.

- Cerrar la ventana de vista preliminar con
- 8. Borrar selección.
- 9. Seguir editando la muestra.

#### IV. Generar el Color Arrangement para transferencia automática:

- 1. Generar un nuevo Color Arrangement.
  - 0 -
- → Abrir el Color Arrangement existente.
- 2. Insertar pasadas en el sector de ejecución del Color Arrangement.

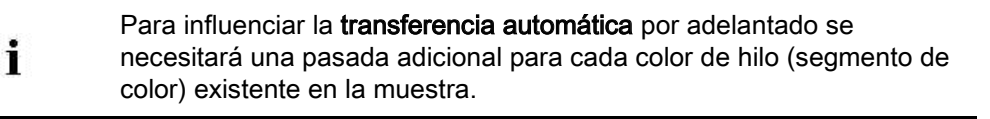

- 3. Definir las pasadas insertadas con 🛄 + número como pasadas adicionales.
- 4. Entrar el símbolo **Transferencia automática** <sup>1</sup> en las columnas de color.

Color Arrangement y Module Arrangement: Influenciar la transferencia

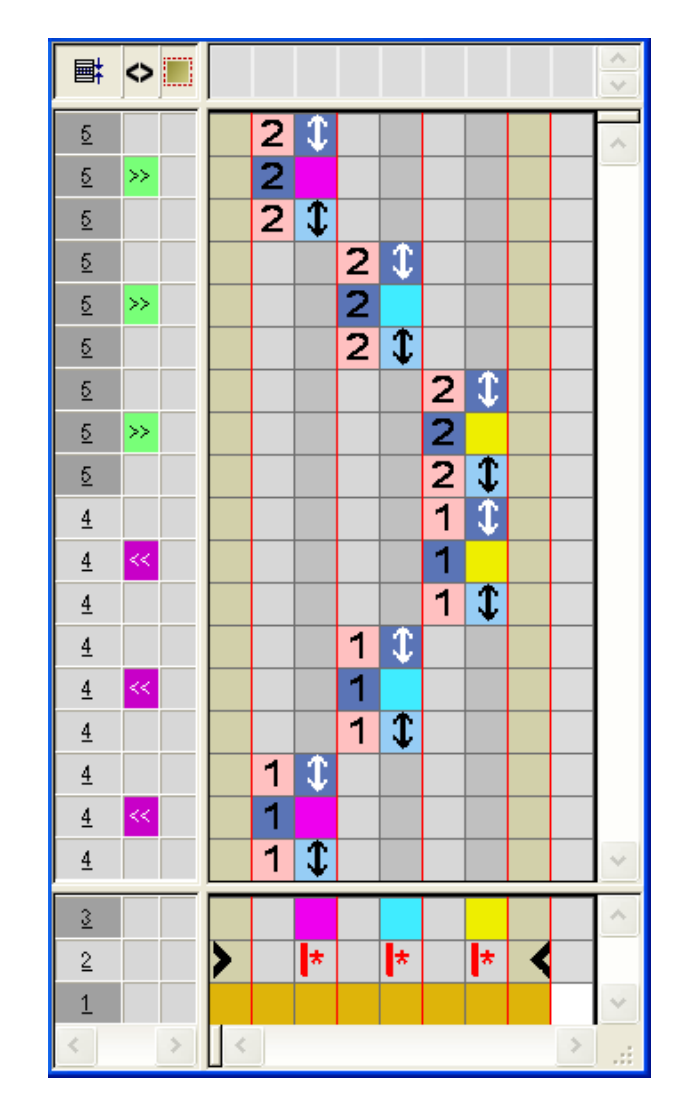

STOLL

| Función                                                    | Significado                                                                                                    |
|------------------------------------------------------------|----------------------------------------------------------------------------------------------------|
| \$<br>Especificaciones<br>para transferencia<br>automática | La transferencia automática de la estructura del diseño básico se realiza en esta posición (pasada adicional). |

- 5. Cerrar el "Editor de Color Arrangements" con 🖾.
- 6. Confirmar la consulta "¿Desea guardar el módulo modificado?" con "Sí".
- El Color Arrangement automáticamente es entrado en la columna de control del sector de muestra seleccionado y es guardado como CA local en la "Barra de módulos".
- 7. Expandir las pasadas seleccionadas.
- ⇒ Se abre la ventana de vista preliminar.

Color Arrangement y Module Arrangement: Influenciar la transferencia

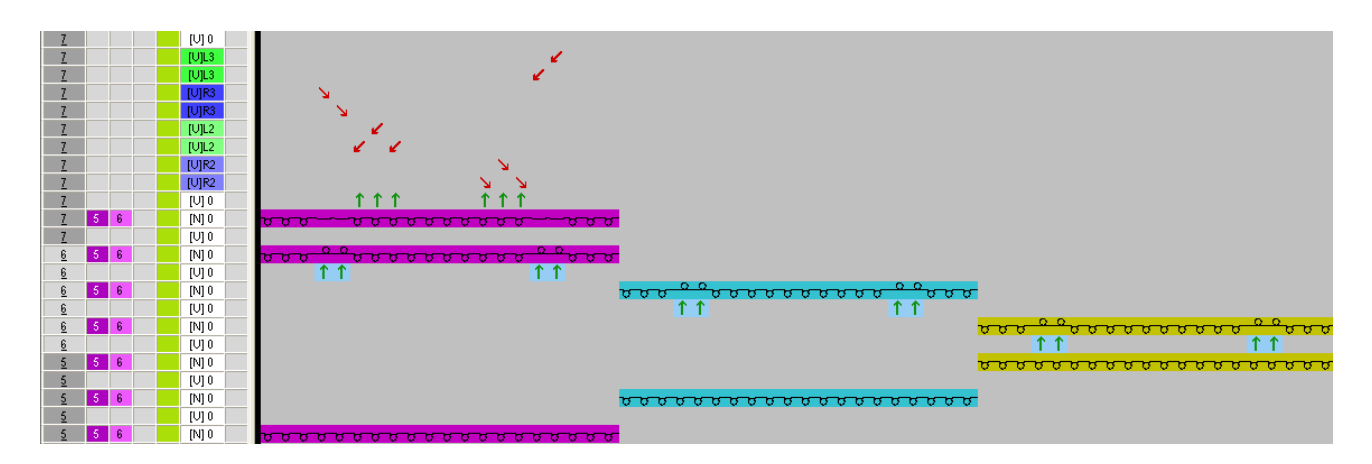

#### **Resultado:**

La transferencia automática de la estructura (estructura del diseño básico) se realiza **antes del tisaje** del correspondiente color de hilo.

STOLL

Color Arrangement y Module Arrangement: Influenciar la transferencia

# 29.2 Module Arrangement para la transferencia en el módulo

Con la ayuda de un "Module Arrangement" puede influenciar la secuencia de los **procesos de transferencia en el módulo**.

#### I. Procesamiento de muestra sin Module Arrangement:

- El paso de procesamiento muestra básica está cargado.
- 1. Expandir la muestra con la tecla

#### Resultado con procesamiento estándar de los módulos:

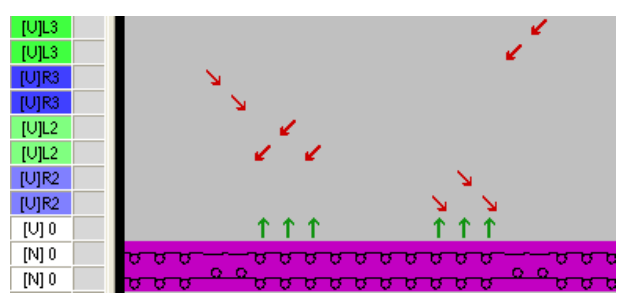

#### II. Generar Module Arrangement y modificar la secuencia de

#### transferencias:

- El paso de procesamiento muestra básica sitá cargado.
- 1. Seleccionar las pasadas de muestra para las que se debe generar un Module Arrangement a través de la barra de selección de pasadas.

> Hacer clic en el símbolo <sup>2</sup> "Generar Module Arrangement a partir de la selección" en la barra de herramientas "Estándar".

- 0 -

Ejecutar la función "Generar a partir de selección" / "Module Arrangement" del menú

"Módulo".

⇒ La selección es representada en el "Editor de Module Arrangements".
Color Arrangement y Module Arrangement: Influenciar la transferencia

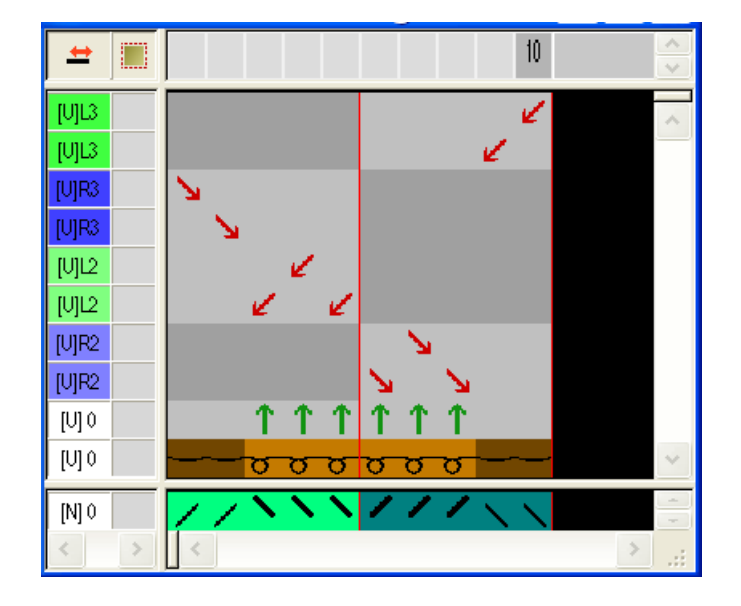

- 3. Seleccionar **Mover** 🛟 en la barra de herramientas "Herramientas de dibujo".
- 4. En el diálogo "Propiedades de herramientas" activar la opción 🧿 "Pasada".

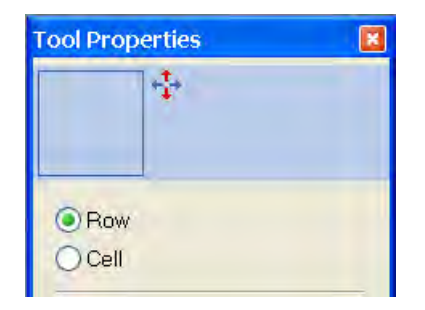

- 5. Posicionar el cursor en la pasada deseada, mantener el "botón izquierdo del ratón" presionado y mover a la nueva posición.
  - Marco amarillo: La entrada es insertada en la pasada existente
  - Barra amarilla: La entrada es insertada en una nueva pasada.
  - Marco amarillo con cruz roja: La entrada **no** puede ser insertada en esta pasada.

Color Arrangement y Module Arrangement: Influenciar la transferencia

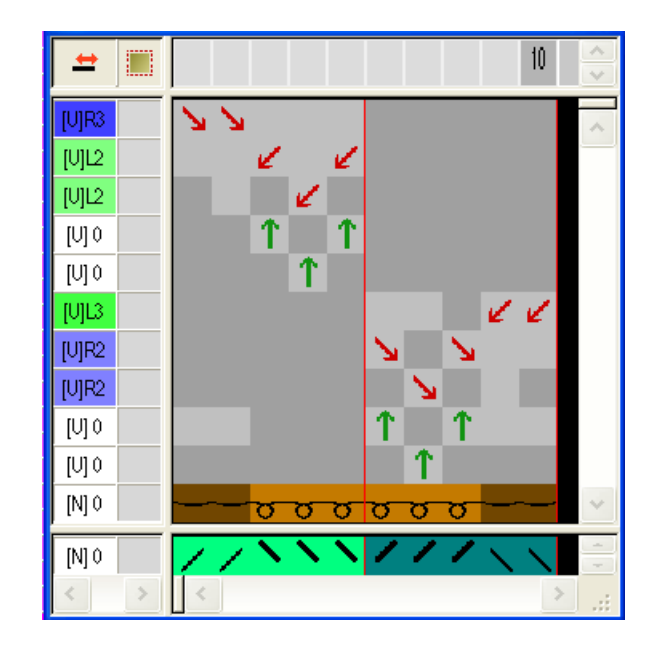

- 6. Seleccionar pasadas en vacío y borrarlas con la tecla "Supr".
- 7. Cerrar el "Editor de Module Arrangements" con 🔀.
- 8. Confirmar la consulta "¿Desea guardar el módulo modificado?" con "Sí".
- El Module Arrangement automáticamente es entrado en la columna de control del sector de muestra seleccionado y es guardado como Module Arrangement local en la barra de herramientas "Módulos".
- 9. Expandir la muestra con 깉 de la barra de herramientas "Pasos de procesamiento".
  - Si en la muestra existe una selección de pasadas, el sector seleccionado será representado de forma expandida en la "Vista preliminar de la Vista de símbolos".
- Si en la muestra no existe ninguna selección, se expandirá toda la muestra.

10. Cerrar la vista preliminar con 🖾.

#### **Resultado:**

i

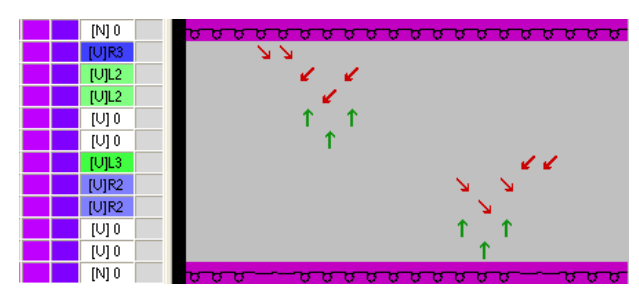

Si en un sector de muestra se utiliza un Color Arrangement y un Module Arrangement, entonces se procesará primero el CA y a continuación el MA al expandir. Color Arrangement y Module Arrangement: Influenciar la transferencia

### 29.3 Completar muestra

#### Completar muestra:

i

De ser preciso, se podrán realizar otros ajustes en el diálogo "Asignación de campos de hilo".

STOLL

- 1. Expandir la muestra con 🚅 de la barra de herramientas "Pasos de procesamiento".
- Iniciar el procesamiento técnico con la tecla <sup>20</sup>
- ⇒ Aparece la consulta "Generar programa MC".
- 3. Confirmar la consulta con "OK".
- Llamar "Control Sintral" a través del menú "Programa MC / Realizar Control Sintral...".
  - 0 -
- → En la barra de herramientas "Pasos de procesamiento" hacer clic en <sup>I</sup>

Color Arrangement: Desplazar transferencia

# STOLL

### 30 Color Arrangement: Desplazar transferencia

| _                         |                              |                                                                                                    |
|---------------------------|------------------------------|----------------------------------------------------------------------------------------------------|
|                           |                              | the second second second second second second second second second second second second second second second se |
|                           |                              |                                                                                                    |
|                           |                              |                                                                                                    |
|                           |                              |                                                                                                    |
|                           |                              |                                                                                                    |
|                           |                              |                                                                                                    |
|                           |                              |                                                                                                    |
|                           |                              |                                                                                                    |
| Nombre de la muestra      | 12_Muster_Pa                 | ttern.mdv                                                                                                    |
| Tamaño de la muestra      | Anchura:                     | 100                                                                                                    |
|                           | Altura:                      | 80                                                                                                    |
| Tipo de máquina           | CMS 530                      |                                                                                                    |
| Tipo de Setup             | Setup2                       |                                                                                                    |
| Galga                     | 8                            |                                                                                                    |
| Comienzo                  | 1x1                          |                                                                                                    |
| Diseño básico             | Malla delantera              | a con transferencia                                                                                             |
| Técnica de tisaje         | Escalonamient                | tos de tisaje con inserción con transferencia (petinet)                                                         |
| Descripción de la muestra | Color Arranger               | ment para                                                                                                    |
|                           | <ul> <li>Desplaza</li> </ul> | ir transferencia                                                                                                |

# 30.1 Crear muestra con Color Arrangement para desplazar transferencia

#### I. Crear y dibujar nueva muestra:

- 1. Crear nueva muestra con ajuste "Muestra de diseño".
- Dibujar motivos de tisaje con inserción con color del hilo # 31 y sin acción de la aguja
   X
- 3. A continuación dibujar el módulo deseado "Petinet" en los pasos del elemento de tisaje con inserción.
- Dibujar otro color del hilo, p. ej. # 7 como color de búsqueda adicional al final del tisaje con inserción.

#### Resultado:

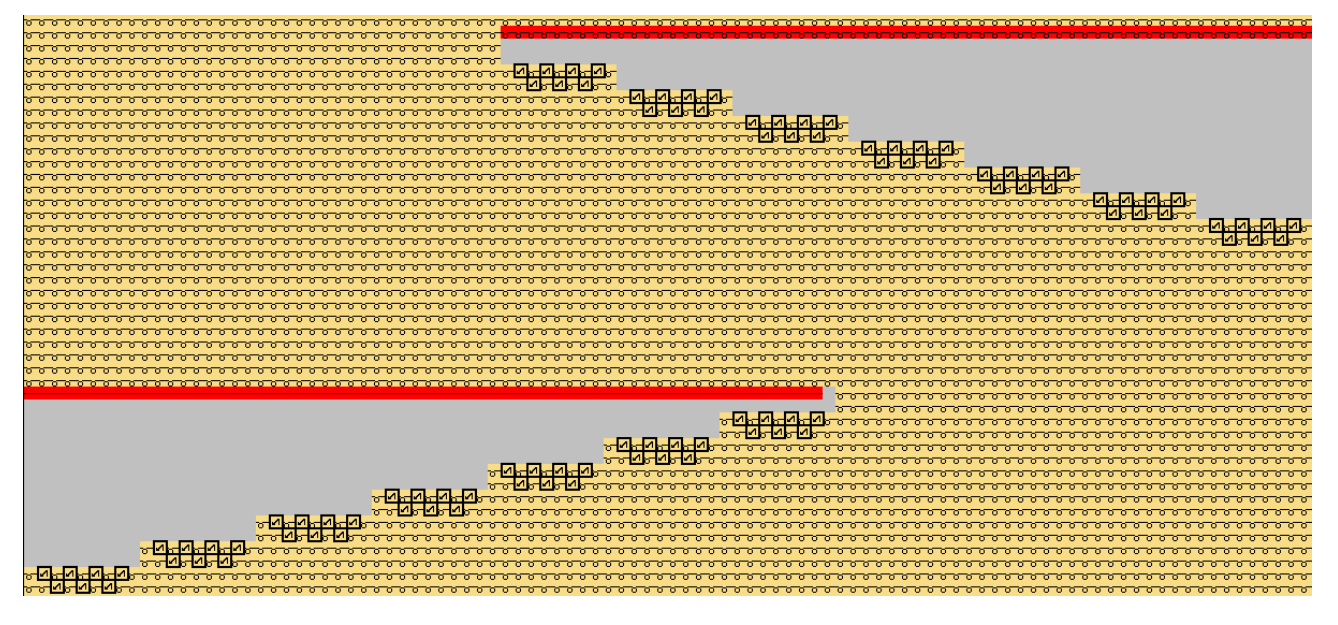

#### II. Procesamiento de muestra sin Color Arrangement:

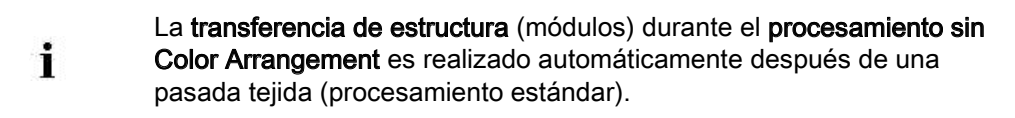

Muestra antes de expandir:

Color Arrangement: Desplazar transferencia

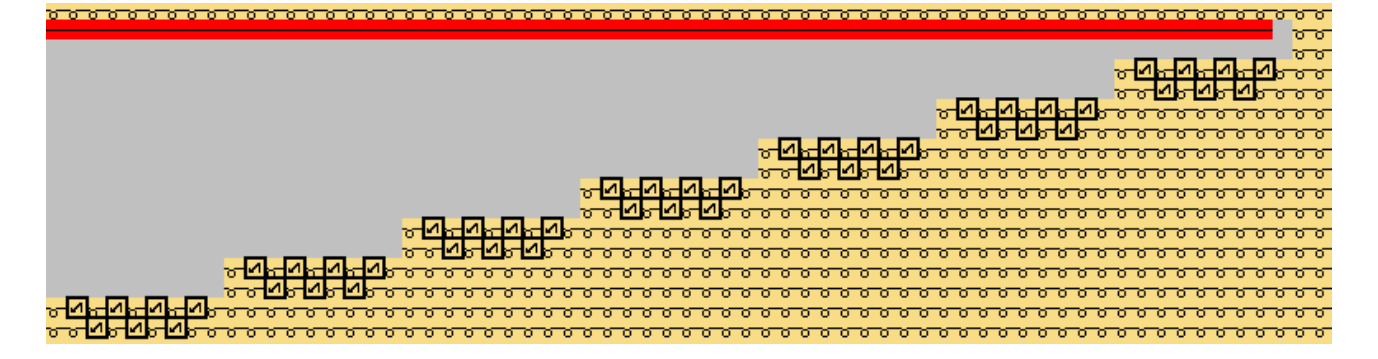

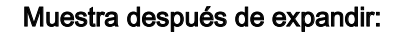

i

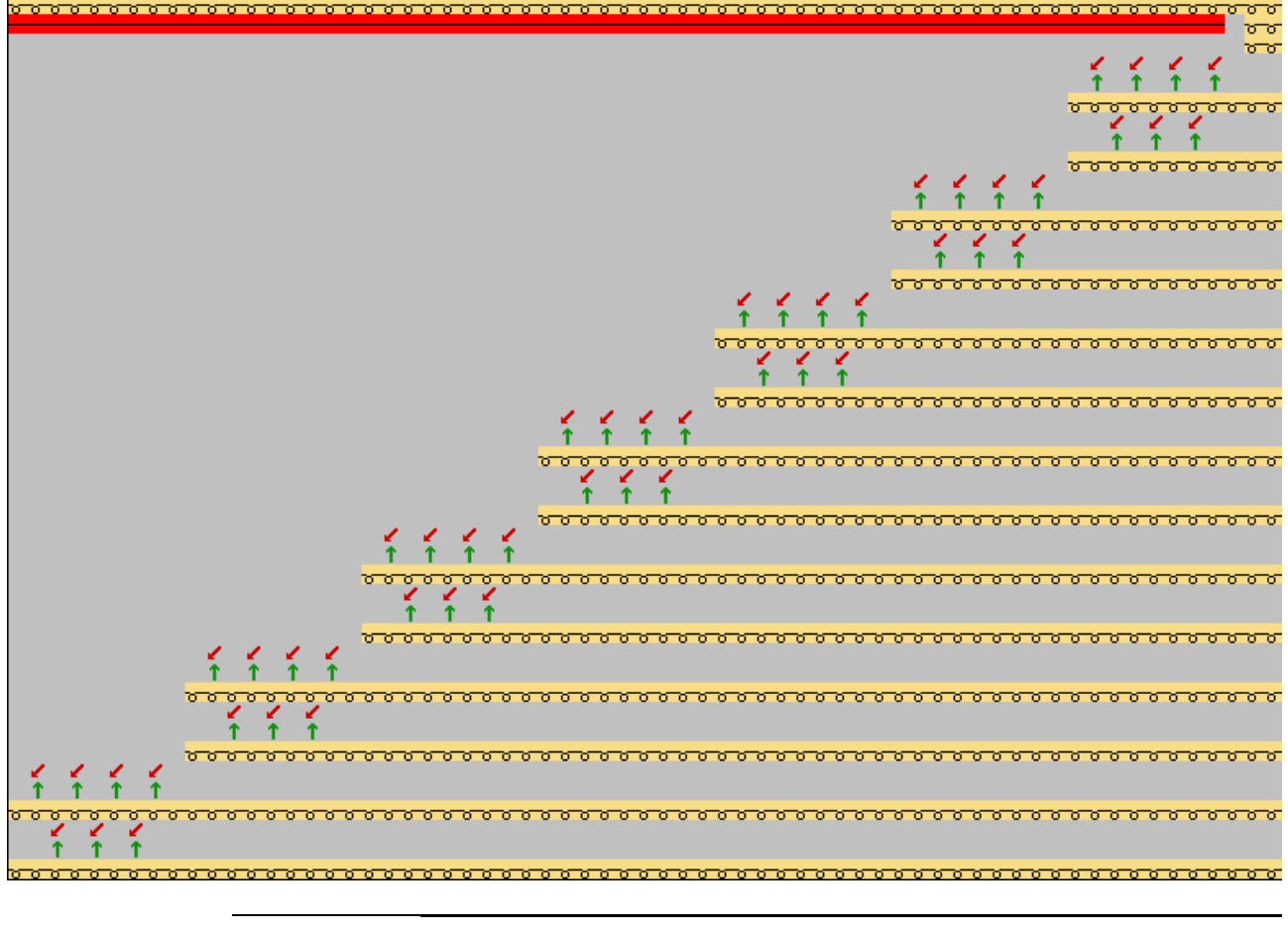

Con el procesamiento **con** un **Color Arrangement sin especificaciones para transferencia de estructura** logra el mismo resultado.

### III. Ejemplo 1: Generar Color Arrangement para desplazar transferencia:

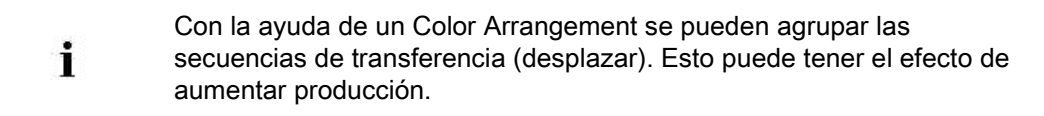

 Seleccionar las pasadas de muestra deseadas a través de la barra de selección de pasadas.

Color Arrangement: Desplazar transferencia

α α<mark>ηρηγηγηγηρο αυαρασο αρασα αρασο αρασο αρασ Αρασο αρασο αρασο αρασο αρασο αρασο αρασο αρασο αρασο αρασο αρασο αρασο αρασο αρασο αρασο αρασο αρασο αρασο αρασ</mark>

2. Hacer clic en el icono 🔁 de la barra de herramientas "Estándar".

- 0 -

- → Ejecutar la función "Generar a partir de selección" / "Color Arrangement" del menú "Módulo".
- ⇒ La selección es representada en el "Editor de Color Arrangements".

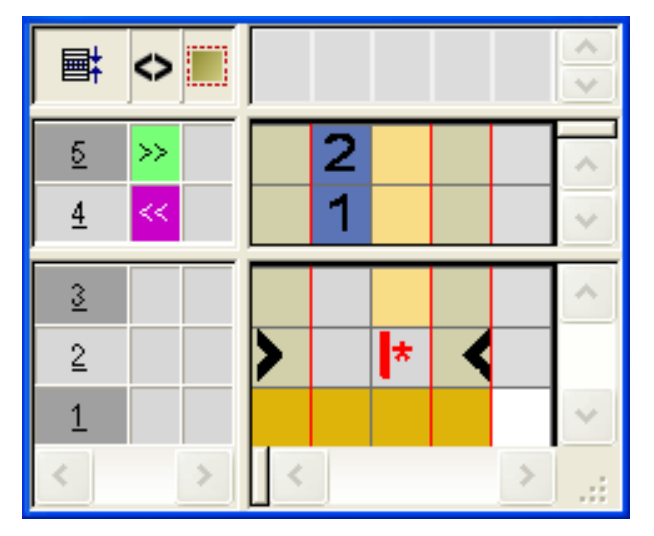

- 3. Seleccionar la columna de color e insertar un segmento de color.
- Dibujar en el sector de búsqueda el color de búsqueda p.ej. # 7 y el símbolo seleccionados adicionalmente en el diseño básico.
- 5. Seleccionar la última pasada en el CA e insertar una pasada.
- Definir la pasada insertada en la columna de referencia como pasada adicional y asignarle el correspondiente número.
- En la pasada adicional del segmento de color con el color de búsqueda # 7 entrar el símbolo "Ajustes para transferencia de estructura"

Color Arrangement: Desplazar transferencia

# STOLL

| ⊠ # | 1 "C | ole | or . | A٢ | r., | •  | . [ |   | ×  |
|-----|------|-----|------|----|-----|----|-----|---|----|
| E.  | <>   |     |      |    |     |    |     |   |    |
| 5   |      |     |      |    | 2   | \$ |     |   |    |
| 5   | >>   |     | 2    |    |     |    |     |   |    |
| 4   | <<   |     | 1    |    |     |    |     |   |    |
| 3   |      |     |      |    |     |    |     | 1 |    |
| 2   |      | >   |      | *  |     | *  | <   |   |    |
| 1   |      |     |      |    |     |    |     |   | -  |
|     | a.   |     |      |    |     |    |     |   | 3ř |

|   | Función                                                           | Significado                                                                                       |
|---|-------------------------------------------------------------------|---------------------------------------------------------------------------------------------------|
| 1 | Ajustes<br>predeterminados para<br>transferencia de<br>estructura | La transferencia de la estructura<br>(módulos) se realiza en esta posición<br>(pasada adicional). |

- 8. Cerrar el "Editor de Color Arrangements" con 🖾.
- 9. Confirmar la consulta "¿Desea guardar el módulo modificado?" con "Sí".
- El Color Arrangement automáticamente es entrado en la columna de control del sector de muestra seleccionado y es guardado como CA local en la "Barra de módulos".
- 10. En la columna de control en la altura completa del tisaje con inserción.

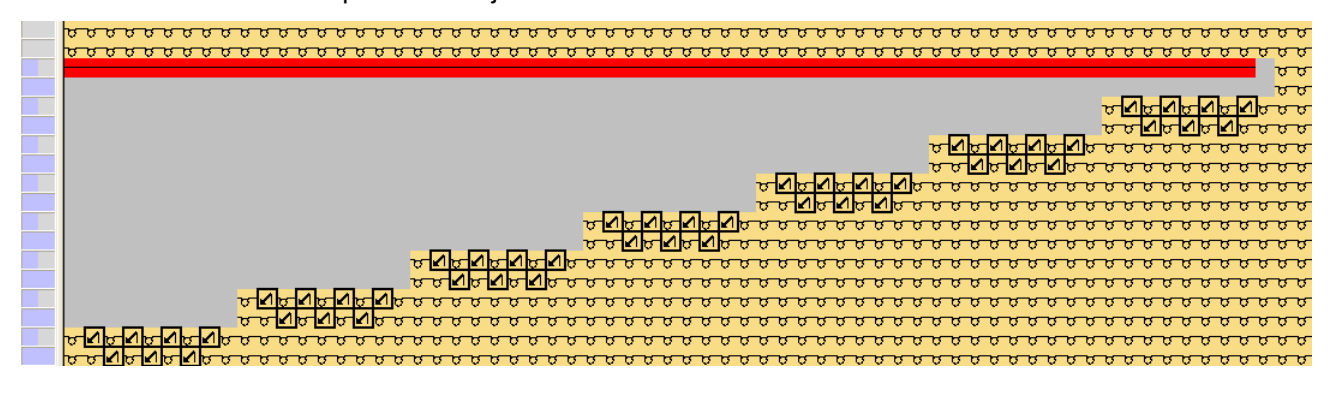

i

Si el color de búsqueda # 7 y es dibujado directamente en el color de fondo entonces se entrará automáticamente un ligamento de malla cargada (ligamento de intarsia).

- 11. Seleccionar todas las pasadas y expandir la selección.
- $\Rightarrow$  Se abre la ventana de vista preliminar.

### STOLI

#### Color Arrangement: Desplazar transferencia

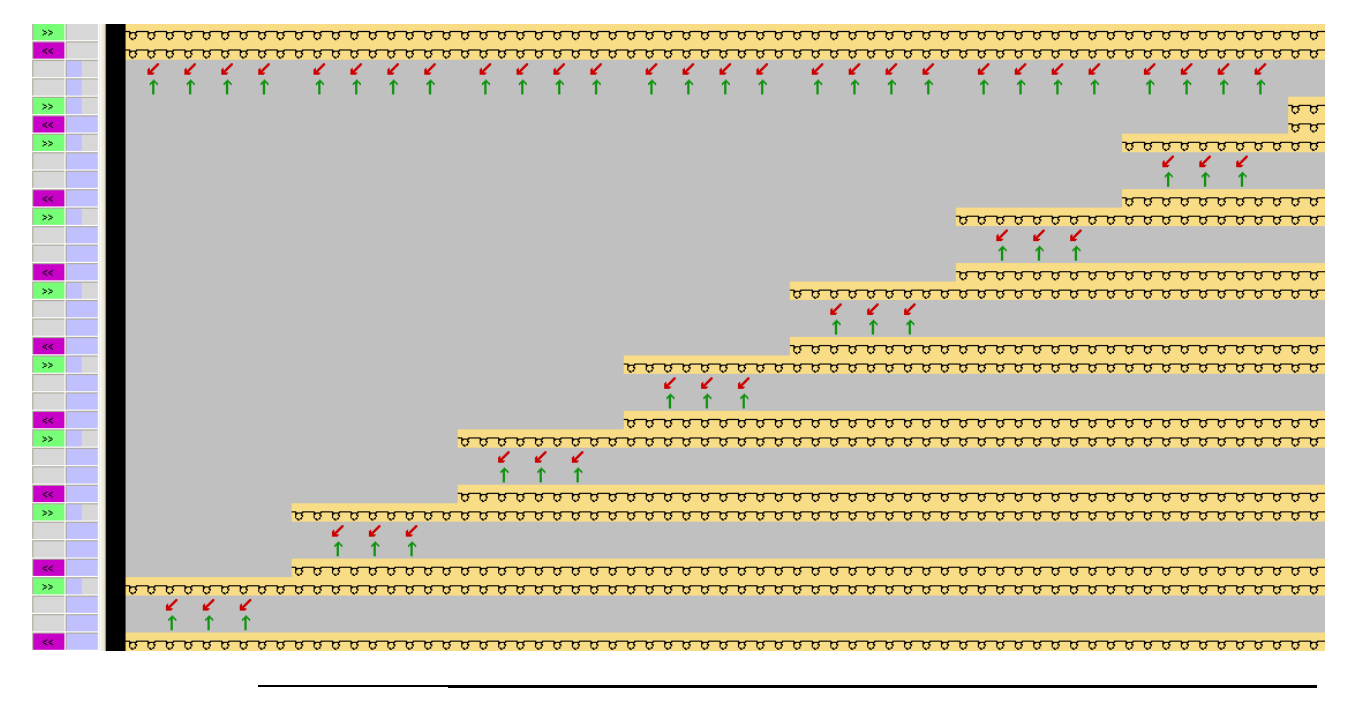

Si entre dos pasadas de tisaje se encuentra una transferencia de estructura (módulo) el mismo será desplazado hasta que se realice un ajuste para transferencia de estructura en el Color Arrangement.

- 12. Cerrar la ventana de vista preliminar con 🔀
- 13. Borrar selección.

i

#### IV. Ejemplo 2: Generar Color Arrangement para desplazar transferencia:

- Seleccionar las primeras dos pasadas de muestra en el tisaje con inserción a través de la barra de selección de pasadas.
- Hacer clic en el icono 🔁 de la barra de herramientas "Estándar".

- 0 -

- → Ejecutar la función "Generar a partir de selección" / "Color Arrangement" del menú "Módulo".
- ⇒ La selección es representada en el "Editor de Color Arrangements".
- 3. Seleccionar la columna de color e insertar un segmento de color.
- Dibujar en el sector de búsqueda el color de búsqueda p.ej. # 7 y el símbolo seleccionados adicionalmente en el diseño básico.
- 5. Seleccionar la primera pasada de referencia en el CA e insertar una pasada.
- En esta pasada adicional en el segmento de color con el color de búsqueda #7 entrar:
  - en la columna de referencia: Identificación como pasada adicional 🛄 + número
- en la columna de color: Símbolo Ajuste para transferencia de estructura
- 7. Seleccionar la segunda pasada de referencia en el CA e insertar una pasada.

Color Arrangement: Desplazar transferencia

 En esta pasada adicional en el segmento de color con el color de búsqueda #31 entrar:

STOLL

- en la columna de referencia: Identificación como pasada adicional + número
- en la columna de color: Símbolo Transferencia de estructura no permitida

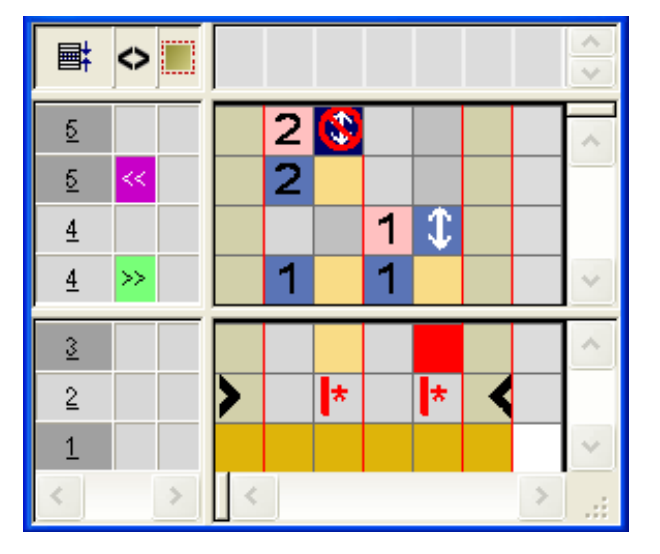

|   | Función                                     | Significado                                                                                                    |
|---|---------------------------------------------|----------------------------------------------------------------------------------------------------|
| đ | Transferencia de<br>estructura no permitida | La transferencia de la estructura<br>(módulos) <b>no</b> se realiza en esta posición<br>(pasada adicional) ( <b>bloquear</b> ). |

Si una transferencia de estructura (módulo) debe ser desplazada sobre una pasada de tisaje siguiente entonces en la posición original se debe haber entrado **ajuste para transferencia de estructura no permitida** (bloquear) en el Color Arrangement.

Este 'bloqueo' sin embargo, requiere un **ajuste para transferencia de** estructura en una posición deseada (permitir).

9. Cerrar el "Editor de Color Arrangements" con 🖾.

i

- 10. Confirmar la consulta "¿Desea guardar el módulo modificado?" con "Sí".
- ⇒ El Color Arrangement automáticamente es entrado en la columna de control del sector de muestra seleccionado y es guardado como CA local en la "Barra de módulos".
- 11. En la columna de control en la altura completa del tisaje con inserción.

Color Arrangement: Desplazar transferencia

| <u>~~~~~~~~~~~~~~~~~~~~~~~~~~~~~~~~~~~~~</u>                                                                   |
|----------------------------------------------------------------------------------------------------|
| <mark>0 0</mark> 0 0 0 0 0 0 0 0 0 0 0 0 0 0 0 0 0                                                             |
|                                                                                                    |
|                                                                                                    |
|                                                                                                    |
|                                                                                                    |
| and a second second second second second second second second second second second second second second second |
|                                                                                                    |
|                                                                                                    |
| <u>a a a a a a a a a a a a a a a a a a a </u>                                                                  |
| <u>۲۰۰۰٬۰۰٬۰۰٬۰۰٬۰۰٬۰٬۰٬۰٬۰٬۰٬۰٬۰٬۰٬۰٬۰٬۰٬</u>                                                                 |
|                                                                                                    |
| <u>, , , , , , , , , , , , , , , , , , , </u>                                                                  |
|                                                                                                    |
| a a a a a a a a a a a a a a a a a a a                                                                          |
|                                                                                                    |
| <u>0 - 0 - 0 - 0 - 0 - 0 - 0 - 0 - 0 - 0 -</u>                                                                 |
| <u>                                     </u>                                                                   |

- 12. Seleccionar todas las pasadas y expandir la selección.
- $\Rightarrow$  Se abre la ventana de vista preliminar.

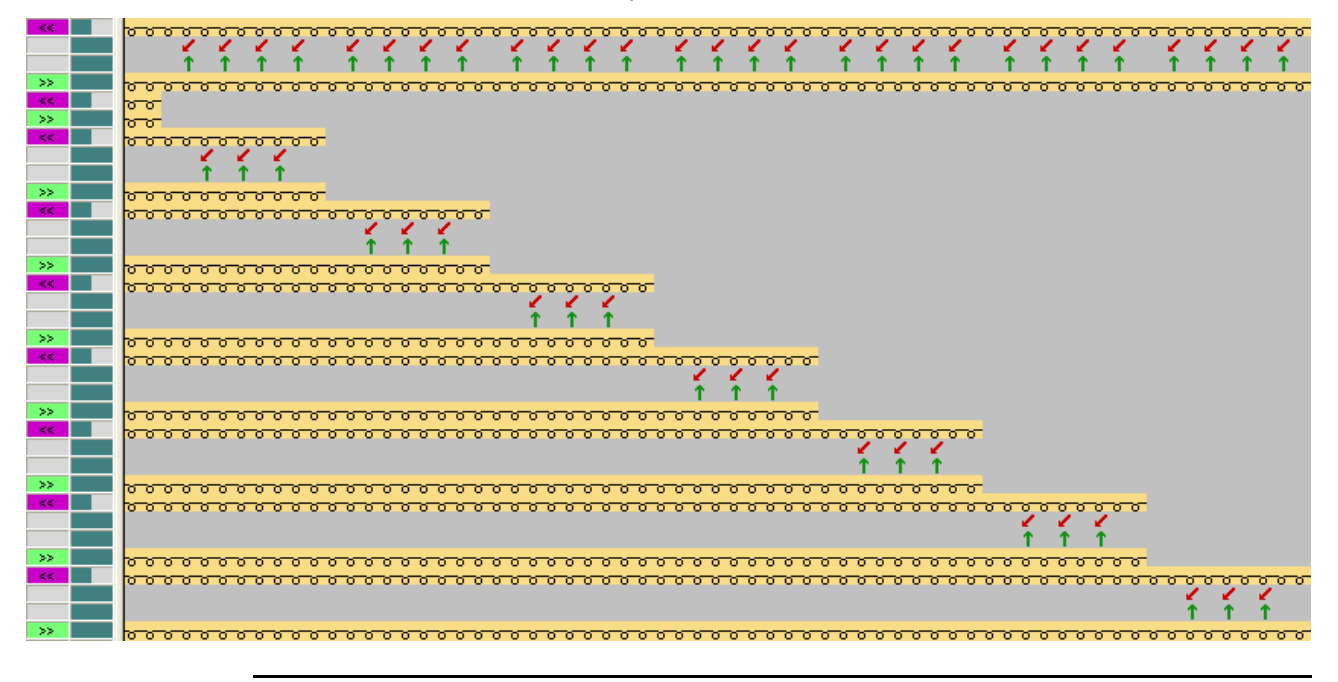

### Comportamiento de 'bloquear'

Si en una posición **transferencia de estructura no permitida** (bloquear) es utilizado y esto no es bloqueado o permitido nuevamente después de la próxima pasada de tisaje, entonces el bloqueo es ignorado. Esto significa que la **transferencia de estructura** es entrada en la muestra después del procesamiento estándar.

- 13. Cerrar la ventana de vista preliminar con 🔀.
- 14. Borrar selección.

i

Color Arrangement: Desplazar transferencia

### 30.2 Completar muestra

#### Completar muestra:

i

De ser preciso, se podrán realizar aún otros ajustes, p. ej. ligamento de malla cargada en el tisaje con inserción, en el diálogo Asignación de campos de hilo.

- 1. Expandir la muestra con 깉 de la barra de herramientas "Pasos de procesamiento".
- Iniciar el procesamiento técnico con la tecla <sup>20</sup>
- ⇒ Aparece la consulta "Generar programa MC".
- 3. Confirmar la consulta con "OK".
- Llamar "Control Sintral" a través del menú "Programa MC / Realizar Control Sintral...".

- 0 -

→ En la barra de herramientas "Pasos de procesamiento" hacer clic en <sup>I</sup>

Color Arrangement: Técnica de hilo de trama

### STOLL

# 31 Color Arrangement: Técnica de hilo de trama

| Nombre de la muestra      | 13_Muster_I                               | Pattern.mdv                                                                  |
|---------------------------|-------------------------------------------|------------------------------------------------------------------------------|
| Tamaño de la muestra      | Anchura:                                  | 91                                                                           |
|                           | Altura:                                   | 149                                                                          |
| Tipo de máquina           | CMS 530                                   |                                                                              |
| Tipo de Setup             | Setup2                                    |                                                                              |
| Galga                     | 8                                         |                                                                              |
| Comienzo                  | 2x1                                       |                                                                              |
| Muestra básica            | <ul><li>Malla d</li><li>Estruct</li></ul> | lelante con transferencia<br>ura de acanalado 3x1 (sector de intarsia azul). |
| Técnica de tisaje         | Intarsia con                              | guiahilos común                                                              |
| Descripción de la muestra | Color Arrang <ul> <li>Insercio</li> </ul> | gement para<br>ón de un hilo de trama                                        |

# 31.1 Crear muestra y Color Arrangement para hilo de trama

#### I. Crear y dibujar nueva muestra:

- 1. Crear nueva muestra con ajuste "Muestra de diseño".
- 2. Dibujar motivo de intarsia con colores de hilo.
- Dibujar la estructura de acanalado 1x3 con una malla delante en el borde del campo de color en el sector de intarsia azul.
- ⇒ La estructura fija el hilo de trama.

#### II. Generar Color Arrangement con hilo de trama:

- 1. A través de la barra de selección de pasadas seleccionar dos pasadas de muestra en el inicio del sector con hilo de trama.
- 2. Hacer clic en el icono 🔁 de la barra de herramientas "Estándar".
- ⇒ La secuencia de colores presente en la selección es representada en el "Editor de Color Arrangements".
- Insertar el número de pasadas y columnas deseadas en el Editor de Color Arrangements.
- 4. En las pasadas y columnas insertadas utilizar el color y las acciones de la aguja correspondientes para dibujar la secuencia de tisaje deseada.
- 5. En la columna de referencia de las pasadas adicionales entrar los correspondientes números de pasadas de referencia.

En la muestra se utilizan guiahilos comunes.
 Esto significa:
 → Dibujar desplazamiento de los guiahilos (para hilo de motivo e hilo de trama) en el CA.
 → Tener en cuenta el ligamento de intarsia en el canto del motivo.

6. Insertar el símbolo 📌 en las columnas insertadas debajo del color de búsqueda.

Color Arrangement: Técnica de hilo de trama

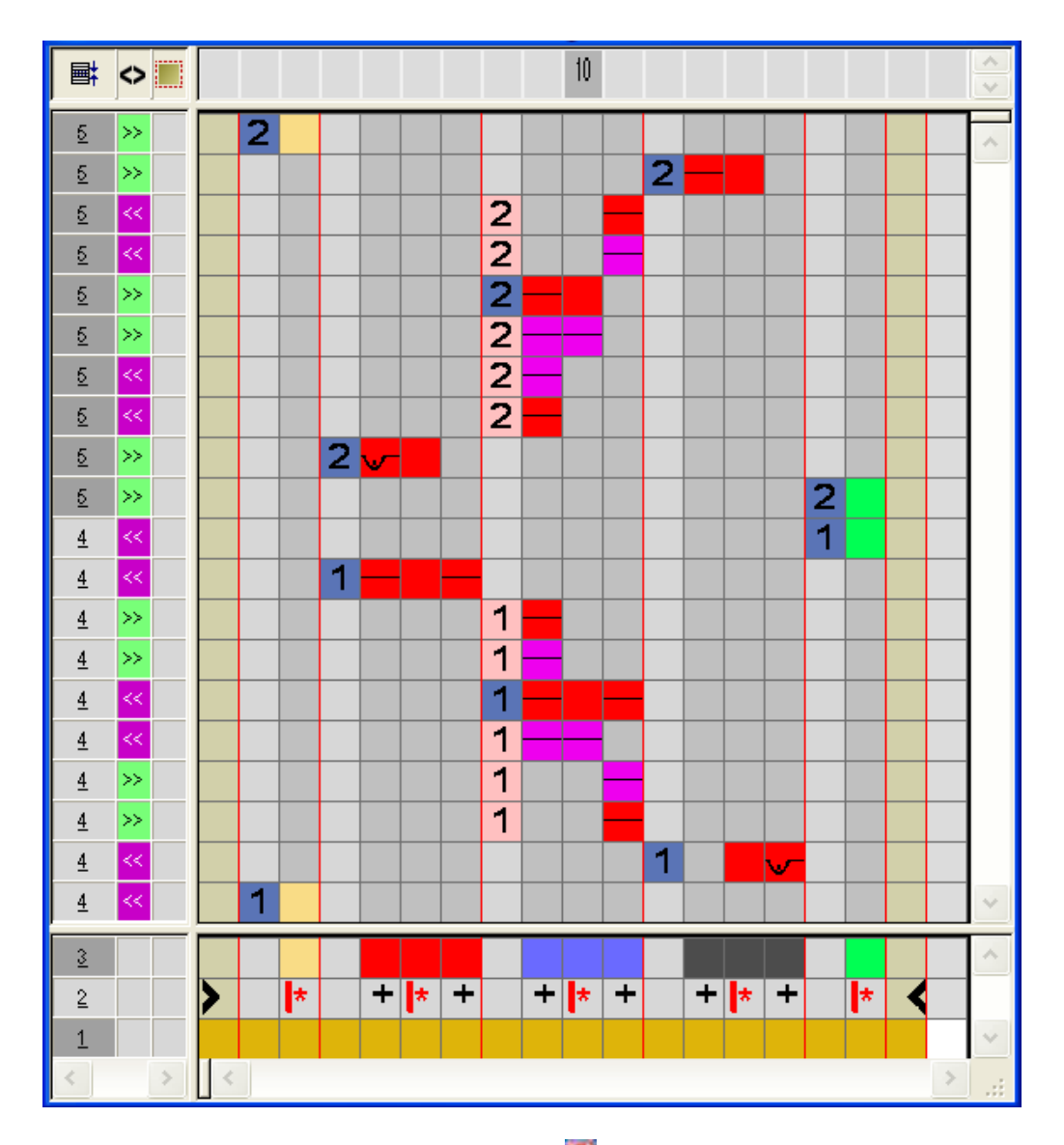

STOLL

- 7. Cerrar el "Editor de Color Arrangements" con 🖾.
- 8. Confirmar la consulta "¿Desea guardar el módulo modificado?" con "Sí".
- 9. Expandir las pasadas seleccionadas.

Ejemplo: Intarsia con hilo de trama tejido con guiahilos común

Pasadas seleccionadas antes de expandir:

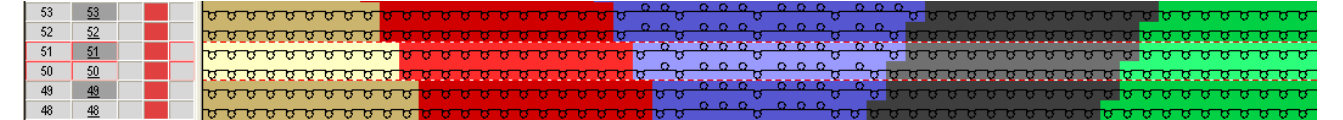

Pasadas seleccionadas después de expandir:

#### Color Arrangement: Técnica de hilo de trama

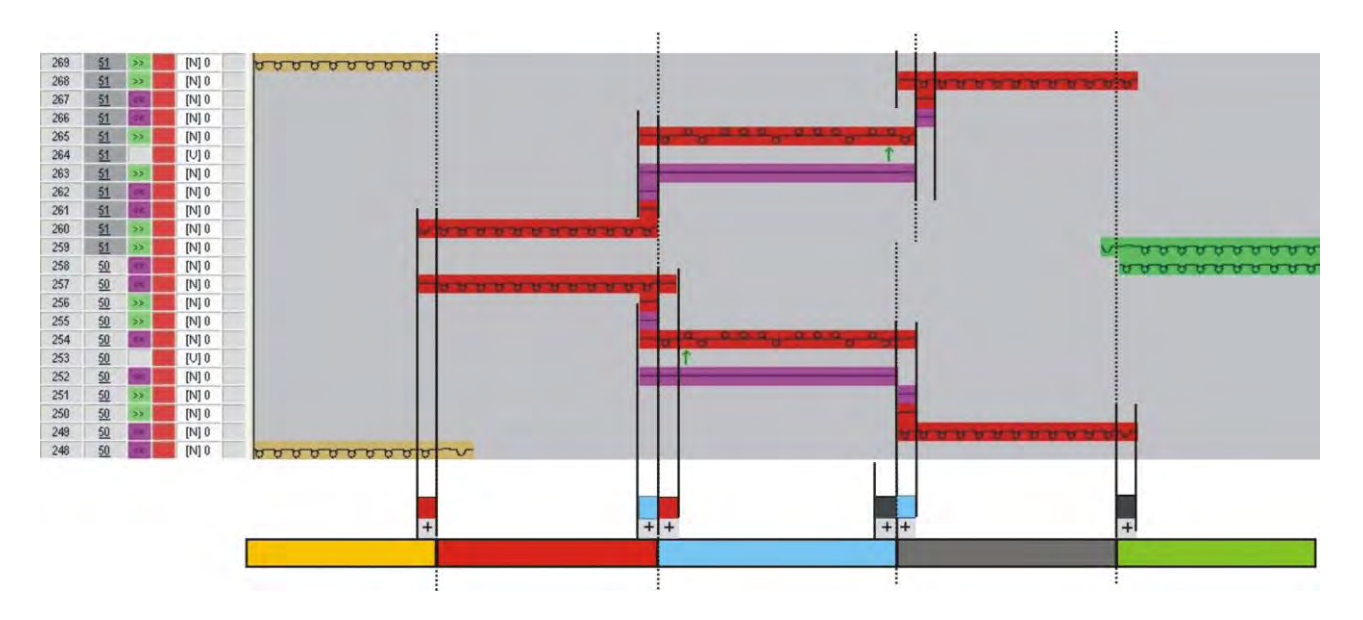

- 10. Cerrar la ventana de vista preliminar con 🔀.
- 11. Borrar selección.
- 12. Continuar procesando la muestra.

Color Arrangement: Técnica de hilo de trama

# STOLL

### 31.2 Completar muestra

#### Completar muestra:

- 1. De ser preciso, se podrán realizar otros ajustes en el diálogo "Asignación de campos de hilo".
- 2. Expandir la muestra con 💶 de la barra de herramientas "Pasos de procesamiento".
- 3. Iniciar el procesamiento técnico con 🚧.
- ⇒ Aparece la consulta "Generar programa MC".
- 4. Confirmar la consulta con "OK".
- Llamar "Control Sintral" a través del menú "Programa MC / Realizar Control Sintral...".

- 0 -

→ En la barra de herramientas "Pasos de procesamiento" hacer clic en <sup>I</sup>

Color Arrangement: Técnica Multi Gauge en la proporción 1:3

## STOLL

### 32 Color Arrangement: Técnica Multi Gauge en la proporción 1:3

| Nombre de la muestra      | 14_Muster_F                | Pattern.mdv                                            |
|---------------------------|----------------------------|--------------------------------------------------------|
| Tamaño de la muestra      | Anchura:                   | 150                                                    |
|                           | Altura:                    | 80                                                     |
| Tipo de máquina           | CMS 530                    |                                                        |
| Galga                     | 8                          |                                                        |
| Tipo de Setup             | Setup2                     |                                                        |
| Comienzo                  | 1x1                        |                                                        |
| Diseño básico             | Malla delante              | era con transferencia                                  |
| Técnica de tisaje         | Muestra mult<br>1:3.       | ti gauge con sectores gruesos y finos en la proporción |
| Descripción de la muestra | Color Arrang<br>◆ Multi ga | ement para<br>luge en la proporción de mallas 1:3      |

Color Arrangement: Técnica Multi Gauge en la proporción 1:3

### 32.1 Color Arrangement: Técnica Multi Gauge 1:3

Sector fino: Tisaje de cada pasada de muestra en todas las agujas con hilo fino.

hilo fino.
 Sector grueso: Tisaje de cada tercera pasada de mallas en cada segunda aguja (1x1) con hilo grueso.

#### I. Crear y dibujar nueva muestra:

- 1. Crear nueva muestra con ajuste "Muestra de diseño".
- 2. Dibujar motivo:
  - Sectores finos con colores de hilo de la tabla Colores de hilo (estándar)
  - Sectores gruesos con colores de hilo de la tabla Colores de hilo (1:2 MGauge)

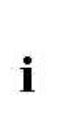

#### Ejemplo de muestra

Los siguientes Color Arrangements solo son apropiados para un motivo con cantos de color que transcurren verticalmente hasta el final del tejido.

#### II. Generar Color Arrangement para inicio multi gauge:

 Seleccionar las primeras dos pasadas de muestra a través de la barra de selección de pasadas.

2. Hacer clic en el icono 🔁 de la barra de herramientas "Estándar".

⇒ La selección es representada en el "Editor de Color Arrangements".

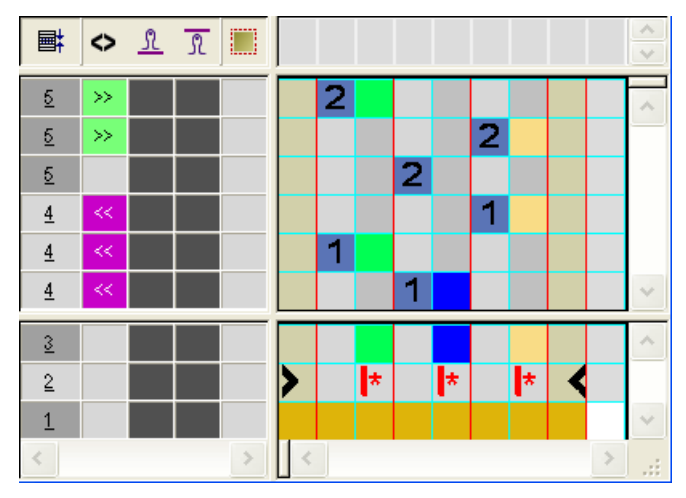

3. Modificar el Color Arrangement para el inicio multi gauge:

- Transición de tisaje en todas las agujas al tisaje en 1x1
- Secuencia de tisaje multi gauge en la proporción 1:3

Color Arrangement: Técnica Multi Gauge en la proporción 1:3

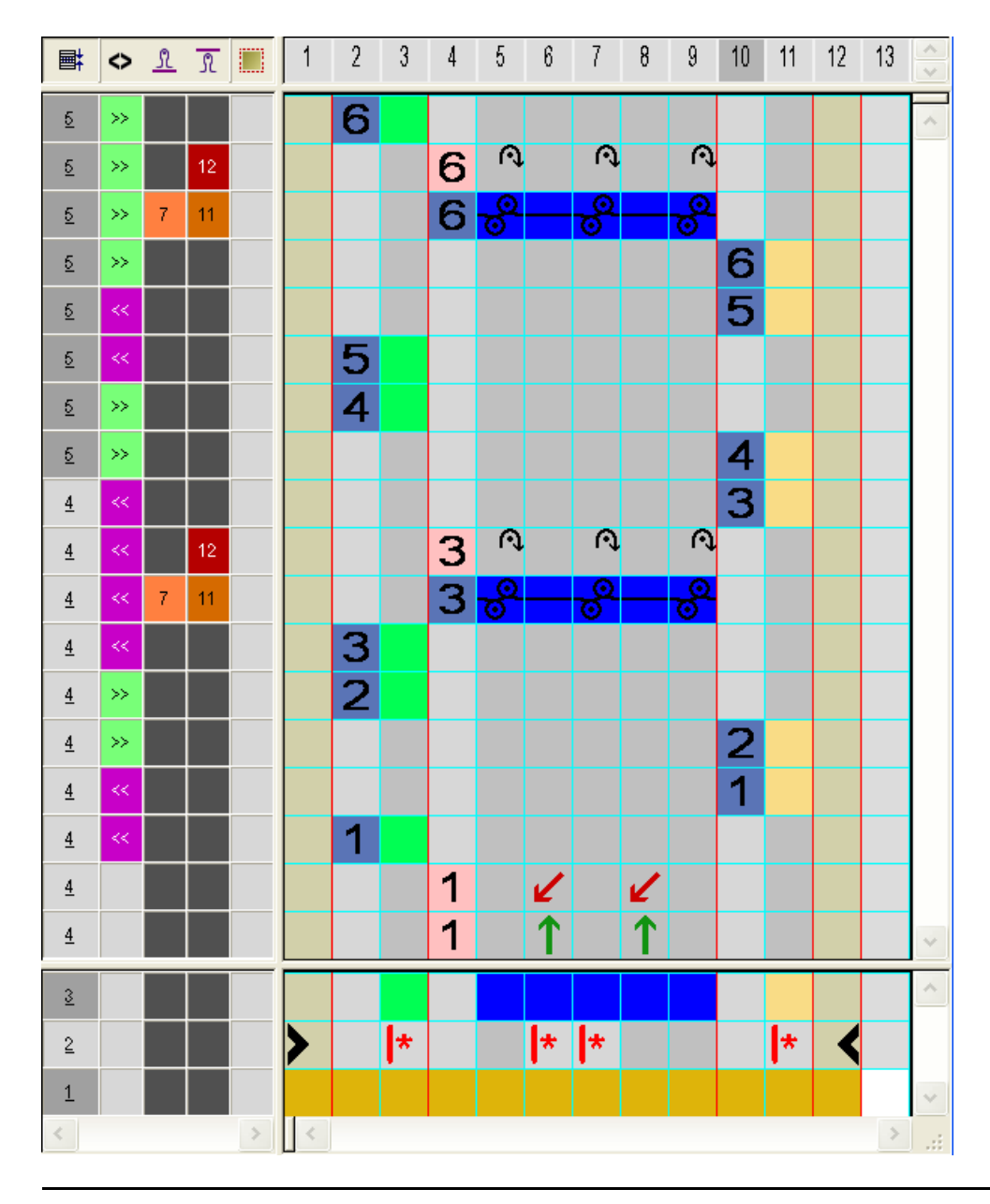

STOLL

En el Color Arrangement se necesitan 6 pasadas de referencia del diseño básico para poder tejer la proporción 3 pasadas en el sector fino y 1 pasada en el sector grueso para ambas direcciones de carro.

- 4. Entrar una longitud de malla separada para el tisaje y el desprendimiento en el sector grueso.
- 5. Cerrar el "Editor de Color Arrangements" con 🖾.
- 6. Confirmar la consulta "¿Desea guardar el módulo modificado?" con "Sí".
- 7. Entrar el Color Arrangement en la columna de control en las primeras 6 pasadas de muestra.
- 8. Seleccionar pasadas y expandirlas con la tecla 🕰.
- ⇒ Se abre la ventana de vista preliminar.

i

Color Arrangement: Técnica Multi Gauge en la proporción 1:3

|    | Ħ | $\diamond$ | <mark>മ</mark> വി | ณ์ 🗄 | 50                                                |                 |     | 60  |     |     |     |     | 70 |     |    |                                         |          |    | 80 |     |     |    |    |     | 90 |     |     |    | 100                                              |
|----|---|------------|-------------------|------|---------------------------------------------------|-----------------|-----|-----|-----|-----|-----|-----|----|-----|----|-----------------------------------------|----------|----|----|-----|-----|----|----|-----|----|-----|-----|----|--------------------------------------------------|
|    |   |            |                   |      |                                                   |                 |     |     |     |     |     |     |    |     |    |                                         |          |    |    |     |     |    |    |     |    |     |     |    |                                                  |
| 18 | 2 | >>         | 1 5               | 6    | <del>, , , , , , , , , , , , , , , , , , , </del> | -               |     |     |     |     |     |     |    |     |    |                                         |          |    |    |     |     |    |    |     |    |     |     |    |                                                  |
| 17 | 2 | >>         |                   | 12   |                                                   | ¢,              | R.  | R,  | R.  | R)  | Ŕ,  | R)  | ¢, | R.  | R  | g -                                     | ſ₹       | R. | ¢, | R.  | R)  | ¢, | f  | ЗĮ. | ¢, | R)  | Ŕ   | ŕ  | ¢                                                |
| 16 | 2 | >>         | 1 7               | 11   |                                                   | rg-             |     |     |     |     |     |     |    |     |    |                                         |          |    |    |     |     |    |    |     |    |     |     |    | 2                                                |
| 15 | 2 | >>         | 1 5               | 6    |                                                   |                 |     |     |     |     |     |     |    |     |    |                                         |          |    |    |     |     |    |    |     |    |     |     |    | <del>,,,,,,,,,,,,,,,,,,,,,,,,,,,,,,,,,,,,,</del> |
| 14 | 2 | <<         | 1 5               | 6    |                                                   |                 |     |     |     |     |     |     |    |     |    |                                         |          |    |    |     |     |    |    |     |    |     |     |    | <del>,,,,,,,,,,,,,,,,,,,,,,,,,,,,,,,,,,,,,</del> |
| 13 | 2 | <<         | 1 5               | 6    | <del>, , , , , , , , , , , , , , , , , , , </del> |                 |     |     |     |     |     |     |    |     |    |                                         |          |    |    |     |     |    |    |     |    |     |     |    |                                                  |
| 12 | 2 | >>         | 1 5               | 6    | 00000000                                          |                 |     |     |     |     |     |     |    |     |    |                                         |          |    |    |     |     |    |    |     |    |     |     |    |                                                  |
| 11 | 2 | >>         | 1 5               | 6    |                                                   |                 |     |     |     |     |     |     |    |     |    |                                         |          |    |    |     |     |    |    |     |    |     |     |    | <del>00000000</del>                              |
| 10 | 1 | <<         | 1 5               | 6    |                                                   |                 |     |     |     |     |     |     |    |     |    |                                         |          |    |    |     |     |    |    |     |    |     |     |    | <mark>, υσσσσσσσ</mark>                          |
| 9  | 1 | <<         |                   | 12   |                                                   | R,              | R.  | R)  | R.  | R)  | ¢,  | R,  | U. | R)  | R  | đ                                       | ¢.       | R. | U) | R)  | ß   | ¢, | f  | đ.  | ¢, | R)  | R)  | f  | ð.                                               |
| 8  | 1 | <<         | 1 7               | 11   |                                                   | re <sup>s</sup> | 8   | -8- | -8- | -8- | -8- | -8- | _6 | -8- | _8 | ~~~~~~~~~~~~~~~~~~~~~~~~~~~~~~~~~~~~~~~ | <u>}</u> | 8  | 8  | -8- | -8- | -8 | -8 | 2   | °  | -8- | -8- | -8 | 2                                                |
| 7  | 1 | <<         | 1 5               | 6    | 00000000                                          |                 |     |     |     |     |     |     |    |     |    |                                         |          |    |    |     |     |    |    |     |    |     |     |    |                                                  |
| 6  | 1 | >>         | 1 5               | 6    | 000000000                                         | -               |     |     |     |     |     |     |    |     |    |                                         |          |    |    |     |     |    |    |     |    |     |     |    |                                                  |
| 5  | 1 | >>         | 1 5               | 6    |                                                   |                 |     |     |     |     |     |     |    |     |    |                                         |          |    |    |     |     |    |    |     |    |     |     |    | <del>00000000</del>                              |
| 4  | 1 | <<         | 1 5               | 6    |                                                   |                 |     |     |     |     |     |     |    |     |    |                                         |          |    |    |     |     |    |    |     |    |     |     |    | <del>00000000</del>                              |
| 3  | 1 | <<         | 1 5               | 6    | 00000000                                          |                 |     |     |     |     |     |     |    |     |    |                                         |          |    |    |     |     |    |    |     |    |     |     |    |                                                  |
| 2  | 1 |            |                   |      |                                                   | 1               | - e | · • | - e | · • | 1 1 | 1   | 6  | 1   | 1  | 1                                       | 1        | 1  | 1  | 1   | · . | 1  | 1  | 1   | 1  |     | 1   | 1  |                                                  |
| 1  | 1 |            |                   |      |                                                   | 1               | 1   | ` 1 | · 1 | · · | 1   | 1   | 1  | 1   | 1  | 1                                       | 1        | 1  | 1  | ` 1 | •   | 1  | 1  | 1   | 1  | 1   | 1   | 1  |                                                  |

- 9. Cerrar la ventana de vista preliminar con 🔀.
- 10. Borrar selección.

#### III. Generar el Color Arrangement para multi gauge:

- 1. Copiar el Color Arrangement existente y cambiar su nombre.
- 2. Abrir el Color Arrangement con doble clic y borrar las pasadas adicionales con la transferencia al 1x1.

Color Arrangement: Técnica Multi Gauge en la proporción 1:3

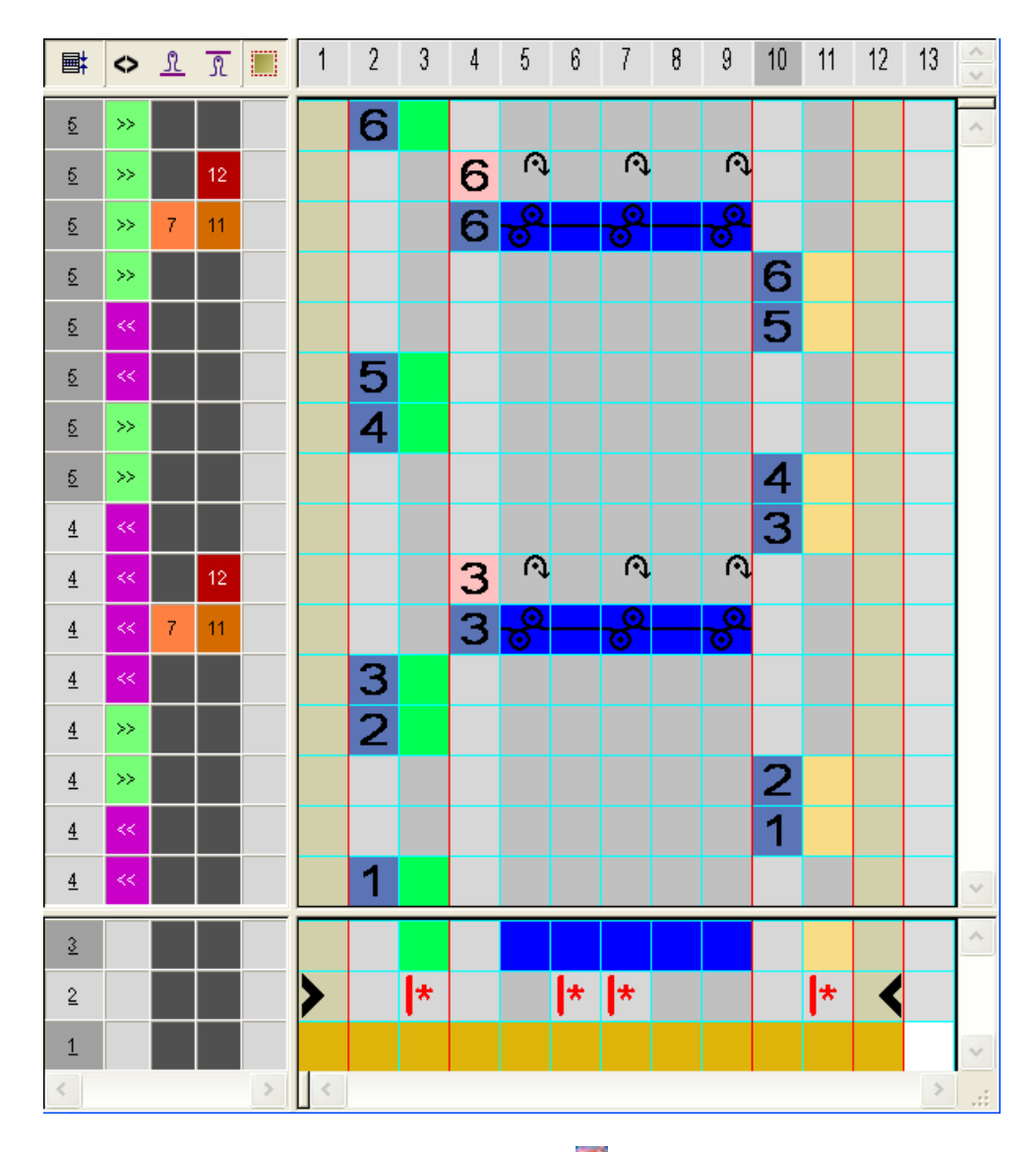

STOLL

- 3. Cerrar el "Editor de Color Arrangements" con 🖾.
- 4. Confirmar la consulta "¿Desea guardar el módulo modificado?" con "Sí".
- ⇒ El Color Arrangement es guardado como CA local en la "Barra de módulos".
- 5. Dibujar el Color Arrangement en la columna de control 📃 hasta el final de la muestra.
- 6. Seleccionar las pasadas deseadas y expandirlas con la tecla 🖾.
- $\Rightarrow$  Se abre la ventana de vista preliminar.

Color Arrangement: Técnica Multi Gauge en la proporción 1:3

| ∎ <b>∷</b> | <b>■</b> ‡ | 6 م | ণ থ্য | പ  | = | 50                  |    |     | 60  |     |      |     |     | 70 |     |     |     |     | 80  |     |     |     |     | 90  |     |     | 100                |     |
|------------|------------|-----|-------|----|---|---------------------|----|-----|-----|-----|------|-----|-----|----|-----|-----|-----|-----|-----|-----|-----|-----|-----|-----|-----|-----|--------------------|-----|
|            |            |     |       |    |   |                     |    |     |     |     |      |     |     |    |     |     |     |     |     |     |     |     |     |     |     |     |                    |     |
| 16         | 2          | >>  | 5     | 6  |   | <del></del>         |    |     |     |     |      |     |     |    |     |     |     |     |     |     |     |     |     |     |     |     |                    |     |
| 15         | 2          | >>  |       | 12 |   |                     | Ŕ  | R   | Ŕ   | R.  | Ŕ    | R,  | R.  | i€ | R.  | Ŕ   | R,  | Ŕ   | Ŕ   | R.  | Ŕ,  | R.  | Ŕ   | Ŕ   | Ŕ   | Ŕ   | r,                 |     |
| 14         | 2          | >>  | 7     | 11 |   |                     | e  |     |     |     |      |     |     |    |     |     |     |     |     |     |     |     |     |     |     |     | <mark>6</mark>     |     |
| 13         | 2          | >>  | 5     | 6  |   |                     |    |     |     |     |      |     |     |    |     |     |     |     |     |     |     |     |     |     |     |     | 88888              | 888 |
| 12         | 2          | <<  | 5     | 6  |   |                     |    |     |     |     |      |     |     |    |     |     |     |     |     |     |     |     |     |     |     |     | 00000              | 888 |
| 11         | 2          | <<  | - 5   | 6  |   | <del>00000000</del> |    |     |     |     |      |     |     |    |     |     |     |     |     |     |     |     |     |     |     |     |                    |     |
| 10         | 2          | >>  | - 5   | 6  |   | <del>00000000</del> |    |     |     |     |      |     |     |    |     |     |     |     |     |     |     |     |     |     |     |     |                    |     |
| 9          | 2          | >>  | 5     | 6  |   |                     |    |     |     |     |      |     |     |    |     |     |     |     |     |     |     |     |     |     |     |     | 88888              | 888 |
| 8          | 1          | <<  | 5     | 6  |   |                     |    |     |     |     |      |     |     |    |     |     |     |     |     |     |     |     |     |     |     |     |                    | 888 |
| 7          | 1          | <<  |       | 12 |   |                     | ¢. | R)  | N,  | R.  | R)   | ¢.  | R.  | Ω. | R.  | R.  | ſ₫. | R)  | Ø   | R.  | ſ₫. | ٩,  | R.  | ¢,  | R.  | Ŕ,  | R                  |     |
| 6          | 1          | <<  | 7     | 11 |   |                     | °, | -6- | -8- | _6_ | _\$_ | - ° | -6- |    | _6_ | - ° | -6- | _6_ | _6_ | -¢- | -8- | -6- | -¢- | -6- | _6_ | _6_ | <mark></mark>      |     |
| 5          | 1          | <<  | - 5   | 6  |   | <del></del>         |    |     |     |     |      |     |     |    |     |     |     |     |     |     |     |     |     |     |     |     |                    |     |
| 4          | 1          | >>  | 5     | 6  |   | 00000000            |    |     |     |     |      |     |     |    |     |     |     |     |     |     |     |     |     |     |     |     |                    |     |
| 3          | 1          | >>  | - 5   | 6  |   |                     |    |     |     |     |      |     |     |    |     |     |     |     |     |     |     |     |     |     |     |     | <u> </u>           | 888 |
| 2          | 1          | <<  | - 5   | 6  |   |                     |    |     |     |     |      |     |     |    |     |     |     |     |     |     |     |     |     |     |     |     | <del>, 10000</del> | 888 |
| 1          | 1          | <<  | - 5   | 6  |   | 00000000            | -  |     |     |     |      |     |     |    |     |     |     |     |     |     |     |     |     |     |     |     |                    |     |

- 7. Cerrar la ventana de vista preliminar con 🔀.
- 8. Borrar selección.

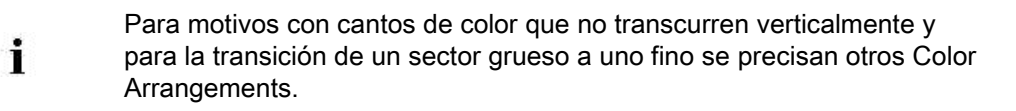

Color Arrangement: Técnica Multi Gauge en la proporción 1:3

## STOLL

### 32.2 Completar muestra

#### Completar muestra:

- 1. De ser preciso, se podrán realizar otros ajustes en el diálogo "Asignación de campos de hilo".
- 2. Expandir la muestra con 💶 de la barra de herramientas "Pasos de procesamiento".
- 3. Iniciar el procesamiento técnico con 🧖.
- ⇒ Aparece la consulta "Generar programa MC".
- 4. Confirmar la consulta con "OK".
- Llamar "Control Sintral" a través del menú "Programa MC / Realizar Control Sintral...".

- 0 -

→ En la barra de herramientas "Pasos de procesamiento" hacer clic en <sup>I</sup>

Color Arrangement: Menguado de Fully Fashion

## STOLL

### 33 Color Arrangement: Menguado de Fully Fashion

| Nombre de la muestra      | 15_Muster_Pattern.m                                   | dv           |  |  |  |  |  |  |
|---------------------------|-------------------------------------------------------|--------------|--|--|--|--|--|--|
| Tamaño de la muestra      | Anchura:                                              | 112          |  |  |  |  |  |  |
|                           | Altura:                                               | 285          |  |  |  |  |  |  |
| Tipo de máquina           | CMS 530                                               |              |  |  |  |  |  |  |
| Tipo de Setup             | Setup2                                                |              |  |  |  |  |  |  |
| Galga                     | 8                                                     |              |  |  |  |  |  |  |
| Comienzo                  | 1x1                                                   |              |  |  |  |  |  |  |
| Diseño básico             | Malla delantera con t                                 | ransferencia |  |  |  |  |  |  |
| Técnica de tisaje         | Intarsia                                              |              |  |  |  |  |  |  |
| Descripción de la muestra | Color Arrangement <ul> <li>Influenciar men</li> </ul> | guado        |  |  |  |  |  |  |

Color Arrangement: Menguado de Fully Fashion

### 33.1 Muestra y Color Arrangement para Fully Fashion

#### I. Crear y dibujar nueva muestra:

- 1. Crear nueva muestra con ajuste "Muestra de diseño".
- 2. Dibujar muestra básica como motivo de Intarsia con colores de hilo.

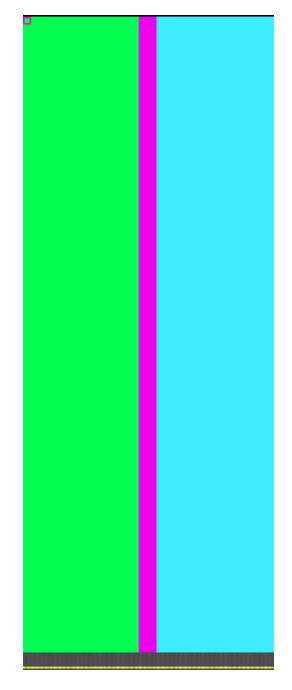

- 3. Invocar menú "Forma" / "Abrir y posicionar corte...".
- 4. Seleccionar la forma Raglan-Sleeve-38.shv.
- $\Rightarrow$  La forma se posicionará en la muestra básica.
- Posicionar la forma en la muestra básica en el diseño básico con la herramienta de dibujo ractiva.

#### II. Generar el Color Arrangement para transferencia de forma:

- Seleccionar las dos pasadas de muestra en el sector de menguado a través de la barra de selección de pasadas.
- 2. Hacer clic en el icono 🔁 de la barra de herramientas "Estándar".

Color Arrangement - Original:

Color Arrangement: Menguado de Fully Fashion

## STOLL

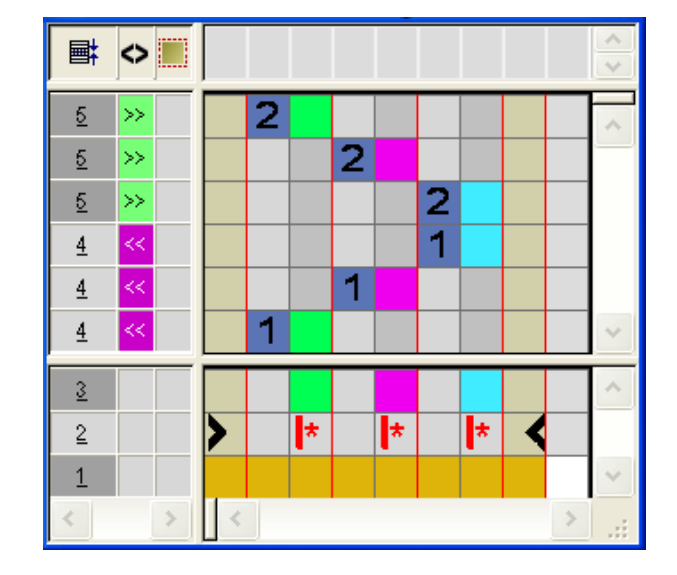

3. Seleccionar pasadas e insertar.

4. Dibujar el icono 🔳 en la **columna de forma** de las pasadas insertadas.

Ejemplo: Transferencia de forma

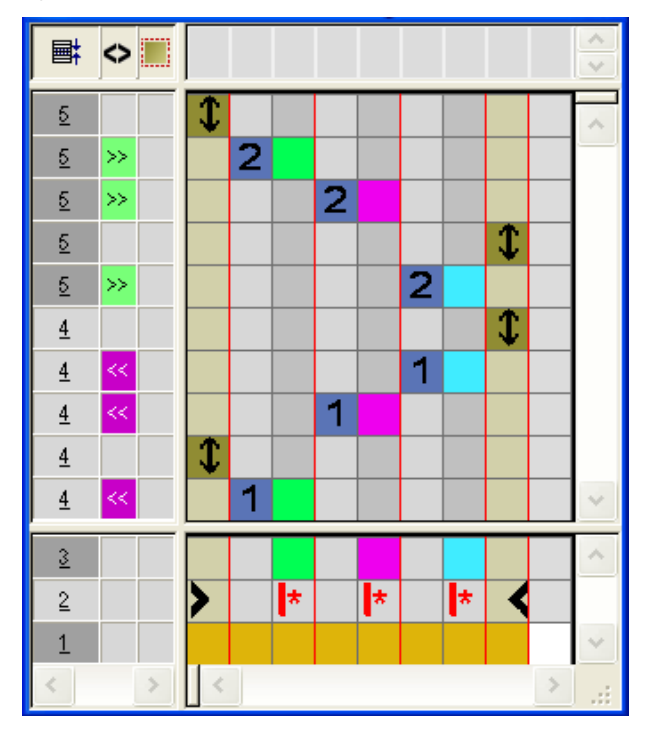

|   | Función                                                         | Significado                                                                                                 |
|---|-----------------------------------------------------------------|----------------------------------------------------------------------------------------------------|
| 1 | Ajustes<br>predeterminados<br>para<br>transferencia de<br>forma | La transferencia del menguado o transferencia del<br>aumento desde la forma se realiza en esta<br>posición. |

- 5. Cerrar el "Editor de Color Arrangements" con 🔀.
- 6. Confirmar la consulta "¿Desea guardar el módulo modificado?" con "Sí".

Color Arrangement: Menguado de Fully Fashion

- 7. Entrar el Color Arrangement en la altura del sector de menguado en la columna de control.
- 8. Recortar la forma con 🛄 en la barra de herramientas "Pasos de procesamiento".
- 9. Expandir la muestra con 💶 de la barra de herramientas "Pasos de procesamiento".

Muestra expandida sin Color Arrangement:

La transferencia de forma se ejecutará de forma predeterminada después de tejer una pasada de muestra completa.

|    | [U]L1 |                        |
|----|-------|------------------------|
|    | [U]R1 | <i>77777</i>           |
|    | [U] 0 |                        |
| >> | [N] 0 | σσσσσσσσσσσσ           |
| >> | [N] 0 | v cccccc               |
| >> | [N] 0 | <u> </u>               |
| << | [N] 0 | <u> </u>               |
| << | [N] 0 | <mark>σσσσσσσσν</mark> |
| << | [N] 0 |                        |

#### Muestra expandida con Color Arrangement:

La transferencia de forma se ejecutará en la posición del símbolo III del CA.

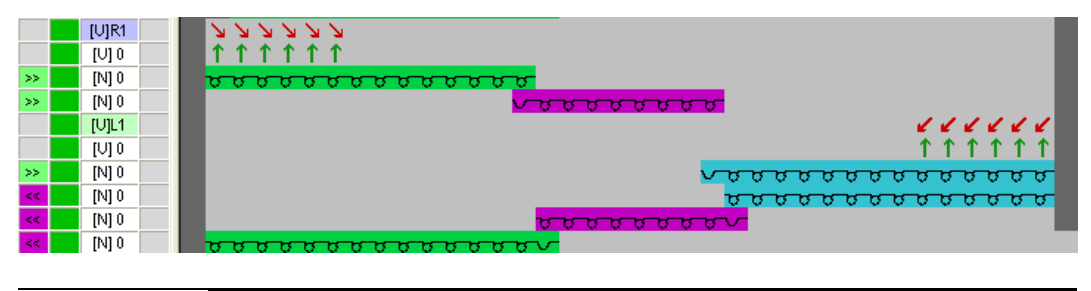

Los ajustes predeterminados de las transferencias de forma en el Color Arrangement no influyen en la forma.

10. Continuar procesando la muestra.

i

Color Arrangement: Menguado de Fully Fashion

## STOLL

### 33.2 Completar muestra

#### Completar muestra:

De ser preciso, se podrán realizar otros ajustes en el diálogo "Asignación de campos de hilo".

- 1. Iniciar el procesamiento técnico con 🧱.
- ⇒ Aparece la consulta "Generar programa MC".
- 2. Confirmar la consulta con "OK".
- Llamar "Control Sintral" a través del menú "Programa MC / Realizar Control Sintral...".
  - 0 -
- ➡ En la barra de herramientas "Pasos de procesamiento" hacer clic en <sup>I</sup>

Color Arrangement: Bolsillo de camisa

## STOLL

### 34 Color Arrangement: Bolsillo de camisa

| Nombre de la muestra      | 16_Muster_Pattern.mdv                                                                                             |     |
|---------------------------|----------------------------------------------------------------------------------------------------|-----|
| Tamaño de la muestra      | Anchura:                                                                                                    | 100 |
|                           | Altura:                                                                                                    | 80  |
| Tipo de máquina           | CMS 530                                                                                                    |     |
| Tipo de Setup             | Setup2                                                                                                    |     |
| Galga                     | 8                                                                                                    |     |
| Comienzo                  | 2x1                                                                                                    |     |
| Muestra básica            | Malla delante con transferencia                                                                                   |     |
| Técnica de tisaje         | Bolsillo de camisa                                                                                                |     |
| Descripción de la muestra | <ul> <li>Color Arrangement para</li> <li>Bolsillo de camisa tejido con dos guiahilos</li> <li>Remallar</li> </ul> |     |

# 34.1 Muestra y Color Arrangement para bolsillo de camisa con 2 guiahilos

#### I. Crear y dibujar nueva muestra:

- 1. Crear nueva muestra con ajuste "Muestra de diseño".
- 2. Dibujar la muestra básica con tres colores de hilo diferentes.
- ⇒ Los colores de hilo todavía no están asignados a ninguna carril del guiahilos

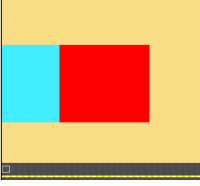

| i | Crear todos los sectores de muestra con una altura con número par.                                                                                                  |
|---|----------------------------------------------------------------------------------------------------|
| Ý | La muestra también puede ser dibujada con colores de guiahilos.<br>En base a los colores de guiahilos seleccionados se posicionarán los<br>guiahilos en las barras. |

#### II. Generar el Color Arrangement para inicio del bolsillo:

- 1. Seleccionar las primeras dos pasadas de muestra para el sector del bolsillo a través de la barra de selección de pasadas.
- 2. Hacer clic en el icono 🔁 de la barra de herramientas "Estándar".

#### Color Arrangement – Original:

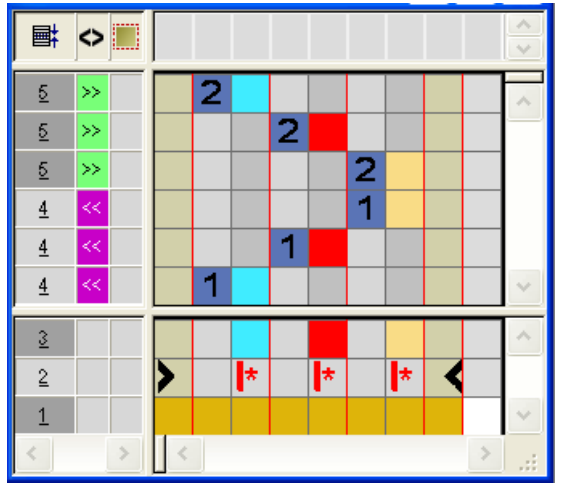

3. Modificar CA: Inicio de bolsillo
## STOLL

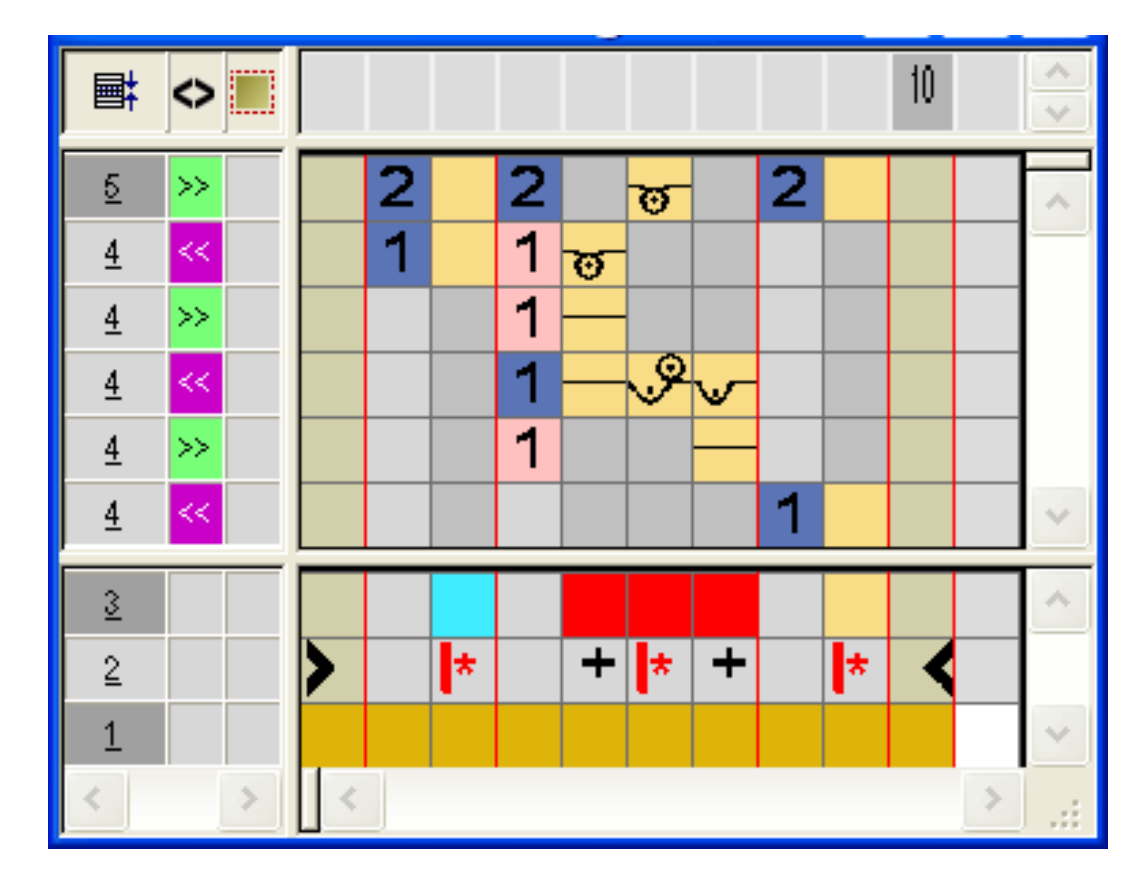

- En el sector de ejecución del color de búsqueda rojo:
  - Insertar pasadas:
     Dibujar la secuencia de tisaje para inicio de bolsillo y pasadas adicionales con número de pasada de referencia.
  - Insertar columnas:

i

Dibujar el desplazamiento del guiahilos y marcar las columnas con 👎.

• Entrar la dirección del carro y el cerraje.

Para el inicio del bolsillo se pueden definir otros cerrajes.

- 4. Cerrar el "Editor de Color Arrangements" con 🖾.
- ⇒ El CA se guardará bajo Color Arrangements locales.
- 5. Entrar el CA en la columna de control de las primeras dos pasadas de muestra del sector del bolsillo.
- ⇒ Muestra expandida para inicio de bolsillo:

|   | 曹 | 🔷 111 🚮 🖏 🖑 🚍 📕 |                                               |
|---|---|-----------------|-----------------------------------------------|
|   |   |                 |                                               |
| 6 | 2 | >> 5 6          |                                               |
| 5 | 1 | < 5 6           | <u>មមមម</u>                                   |
| 4 | 1 | >>              |                                               |
| 3 | 1 | < 7 8           | $\neg$ P. P. P. P. P. P. P. P. P. P. P. P. P. |
| 2 | 1 | >> <            | en en en en en en en en en en en en en e      |
| 1 | 1 | < 5 6           | <del>បបប</del> ប                              |

#### III. Generar el Color Arrangement para bolsillo:

- 1. Seleccionar las pasadas de muestra en el sector del bolsillo a través de la barra de selección de pasadas.
- Hacer clic en el icono <sup>2</sup> de la barra de herramientas "Estándar".
- ⇒ Es mostrado el Color Arrangement original (ver arriba).
- 3. Modificar CA: Bolsillo

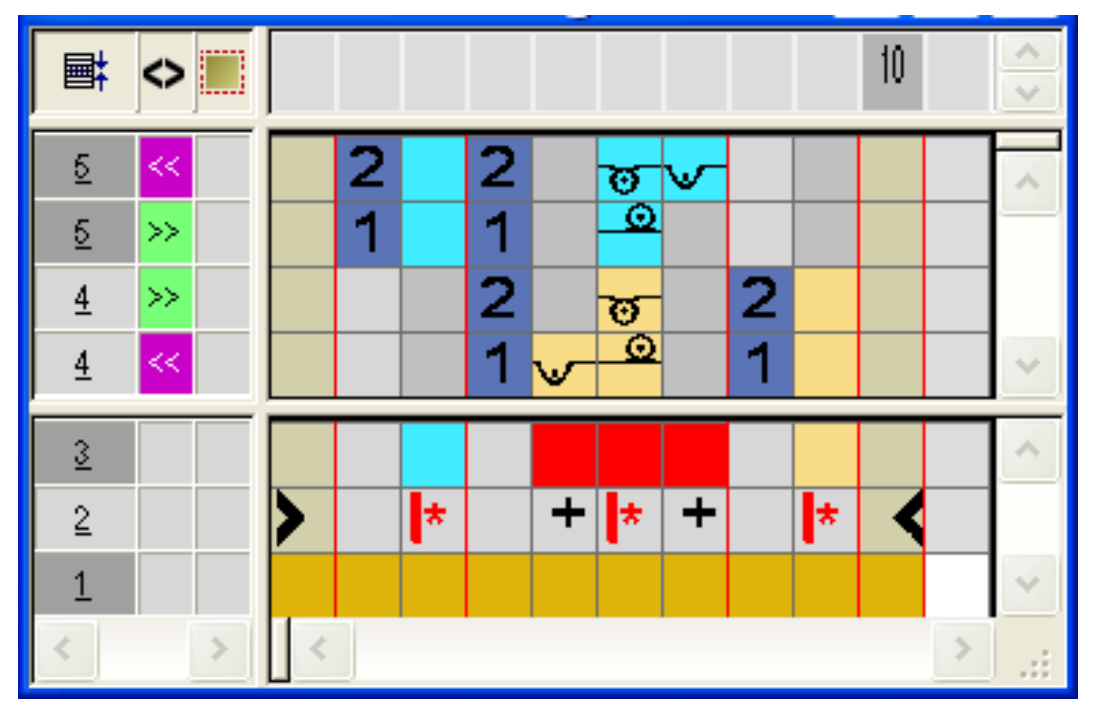

- En el sector de ejecución del color de búsqueda rojo
  - Insertar pasadas: Dibujar la secuencia de tisaje para bolsillo y número de pasada de referencia.
  - Insertar columnas: Dibujar el ligamento en el borde del bolsillo y marcar las columnas con
- Entrar la dirección del carro y el cerraje.
- 4. Cerrar el "Editor de Color Arrangements" con 🖾.
- 5. Entrar el CA en la columna de control de las pasadas de muestra del sector del bolsillo.
- ⇒ Muestra expandida para bolsillo:

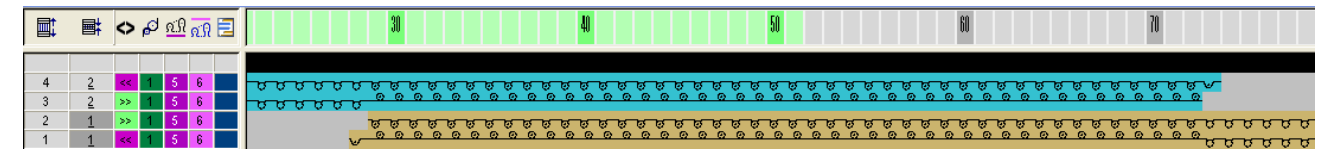

### IV. Generar el Color Arrangement para el final de bolsillo con hilo de

#### separación:

- Seleccionar las últimas dos pasadas de muestra para el sector del bolsillo a través de la barra de selección de pasadas.
- 2. Hacer clic en el icono 🔁 de la barra de herramientas "Estándar".
- ⇒ Es mostrado el Color Arrangement original (ver arriba).
- 3. Modificar CA: Final de bolsillo

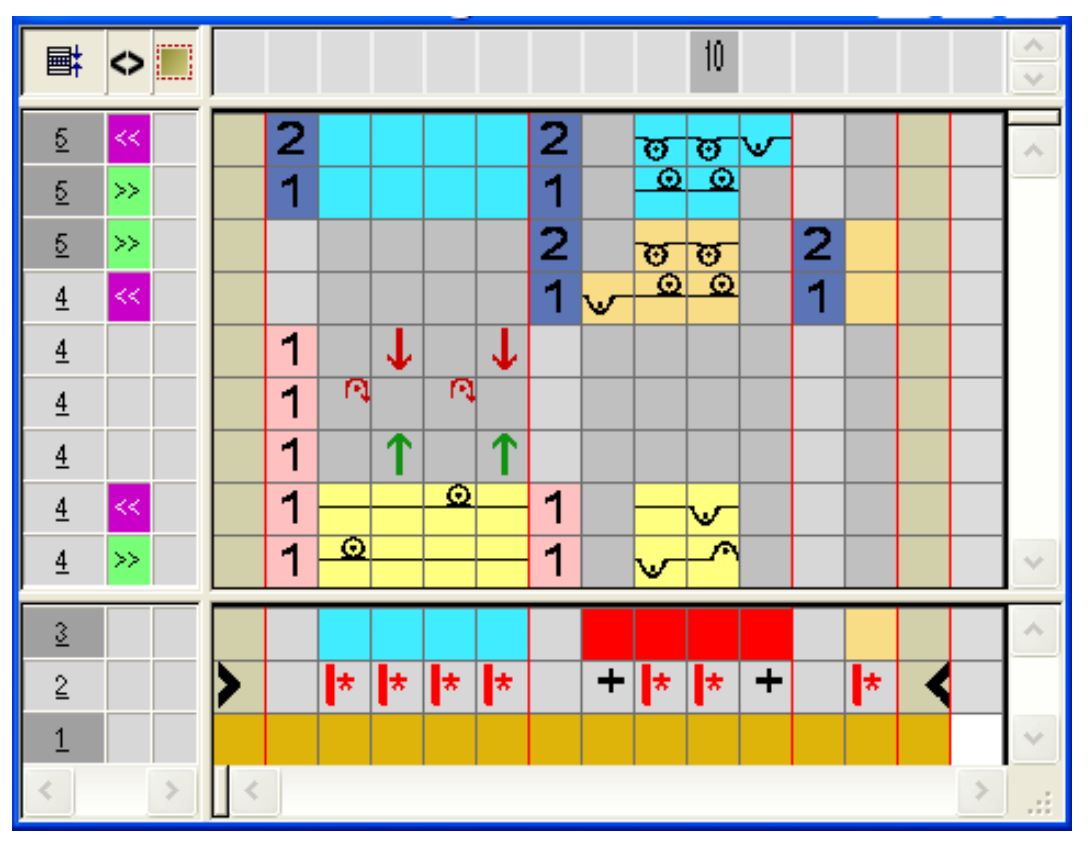

- Insertar pasadas / columnas y dibujar las pasadas de entrada y salida con desprendimiento del hilo de separación con el color técnico #207 y marcarlas como pasadas adicionales.
- En el sector de ejecución del color de búsqueda rojo:
  - Insertar pasadas.
  - Dibujar la secuencia de tisaje para bolsillo y número de pasada de referencia.
  - Insertar columnas.

Dibujar el ligamento en el borde del bolsillo y marcar las columnas con 📌.

- Entrar la dirección del carro y el cerraje.
- Cerrar el "Editor de Color Arrangements" con X.
- Entrar CA en la columna de control de las últimas dos pasadas de muestra del sector del bolsillo.
- ⇒ Muestra expandida para final del bolsillo:

Color Arrangement: Bolsillo de camisa

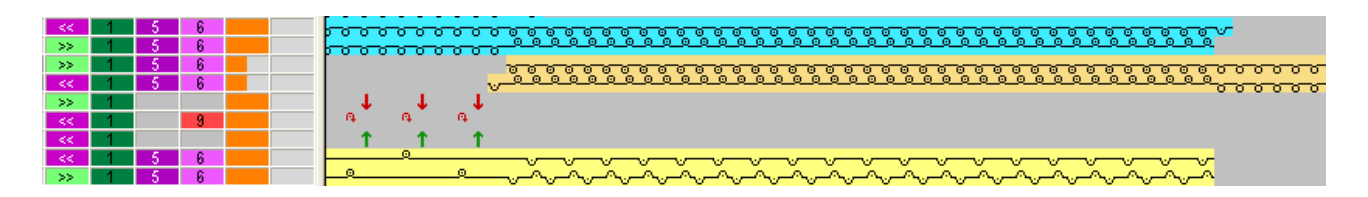

#### V. Muestra expandida del bolsillo de camisa:

| << . | - 5 | 6 |          | 000000000000000000000000000000000000000             |
|------|-----|---|----------|-----------------------------------------------------|
| ->>  | 5   | 6 |          | <del>,,,,,,,,,,,,,,,,,,,,,,,,,,,,,,,,,,,,,</del>    |
| >>   | 5   | 6 |          |                                                     |
| <<   | 5   | 6 |          | <del> </del>                                        |
|      |     |   |          |                                                     |
|      |     |   |          | 1 1 1                                               |
| <<   | - 5 | 6 |          |                                                     |
| >>   | - 5 | 6 |          |                                                     |
| <<   | 5   | 6 |          | 000000000000000000000000000000000000000             |
| >>   | 5   | 6 |          | <u> </u>                                            |
| >>   | 5   | 6 | <u> </u> | <u></u>                                             |
| - 55 | 3   | 0 |          | v                                                   |
| >>   | 5   | 6 |          | 0 0 0 0 0 0 0 0 0 0 0 0 0 0 0 0 0 0 0 0             |
| >>   | 5   | 6 |          |                                                     |
| <<   | - 5 | 6 |          |                                                     |
| <<   | 5   | 6 |          | <u>,,,,,,,,,,,,,,,,,,,,,,,,,,,,,,,,,,,,,</u>        |
| >>   | 5   | 6 |          | <u> </u>                                            |
| >>   | 5   | 6 | -        | <del></del>                                         |
| 22   | 5   | 8 |          | <u>v</u>                                            |
| >>   | 5   | 6 |          |                                                     |
| >>   | 5   | 6 |          |                                                     |
| <<   | - 5 | 6 |          |                                                     |
| << . | 5   | 6 |          | 000000000000000000000000000000000000000             |
| >>   | 5   | 6 |          | <u> </u>                                            |
| >>   | 5   | 6 | -        | <u>~~~~~~~~~~~~~~~~~~~~~~~~~~~~~~~~~~~~~</u>        |
| <    | 5   | 6 |          | · · · · · · · · · · · · · · · · · · ·               |
| >>   | 5   | 6 |          |                                                     |
| >>   | - 5 | 6 |          |                                                     |
| <<   | - 5 | 6 |          |                                                     |
| <<   | 5   | 6 |          | <u>,,,,,,,,,,,,,,,,,,,,,,,,,,,,,,,,,,,,,</u>        |
| >>   | 5   | 6 |          | <u> </u>                                            |
| 22   | - 3 | 6 | -        | <br><u> </u>                                        |
| <<   | 5   | 6 |          |                                                     |
| >>   | 5   | 6 |          |                                                     |
| >>   | - 5 | 6 |          | <u>, , , , , , , , , , , , , , , , , , , </u>       |
| <<   | 5   | 6 |          | v eeeeeeeeeeeeeeeeeeeeeeeeeeeeeeeeeeee              |
| <<   | 5   | 6 |          | 0 0 0 0 0 0 0 0 0 0 0 0 0 0 0 0 0 0 0               |
| 22   | 2   | 6 |          | 00000000                                            |
|      | 5   | 6 | -        |                                                     |
| <<   | 5   | 6 |          |                                                     |
| >>   | - 5 | 6 |          |                                                     |
| >>   | - 5 | 6 |          |                                                     |
| <<   | 5   | 6 |          | V                                                   |
| >>   | 2   | 6 |          | <mark>, , , , , , , , , , , , , , , , , , , </mark> |
| ~<   | -   | 6 |          | <u>pocococo</u>                                     |
| <<   | 11  | 7 |          |                                                     |
| >>   |     |   |          |                                                     |
|      | - 5 | 6 |          |                                                     |
| >>   | - 5 | 6 |          | <u>,,,,,,,,,,,,,,,,,,,,,,,,,,,,,,,,,,,,,</u>        |
| << . | 5   | 6 |          |                                                     |

# 34.2 Color Arrangement: Remallado para bolsillo de camisa

#### I. Modificar muestra:

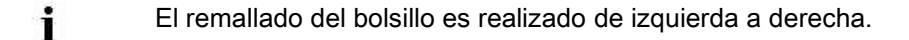

- 1. El color de hilo a la izquierda del bolsillo es utilizado para remallar.
- ⇒ El guiahilos asignado a este color de hilo es utilizado para remallar y a continuación es desplazado a la posición inicial.

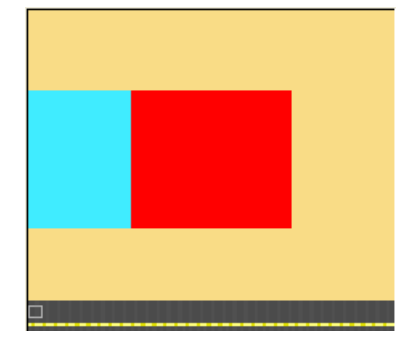

#### II. Generar el Color Arrangement para remallar el bolsillo:

- Seleccionar las dos últimas pasadas de muestra en el sector del bolsillo y pulsar en el símbolo <sup>1</sup>/<sub>2</sub> de la barra de herramientas "Estándar".
   o -
- → En el Modul-Explorer Datenbank bajo
- → "Técnica" / "CA de remallado" / "Estructura de una fontura" seleccionar un Color Arrangement para remallar, crear una copia y editarla.
- 2. Generar secuencia de tisaje para el Color Arrangement:

## STOLL

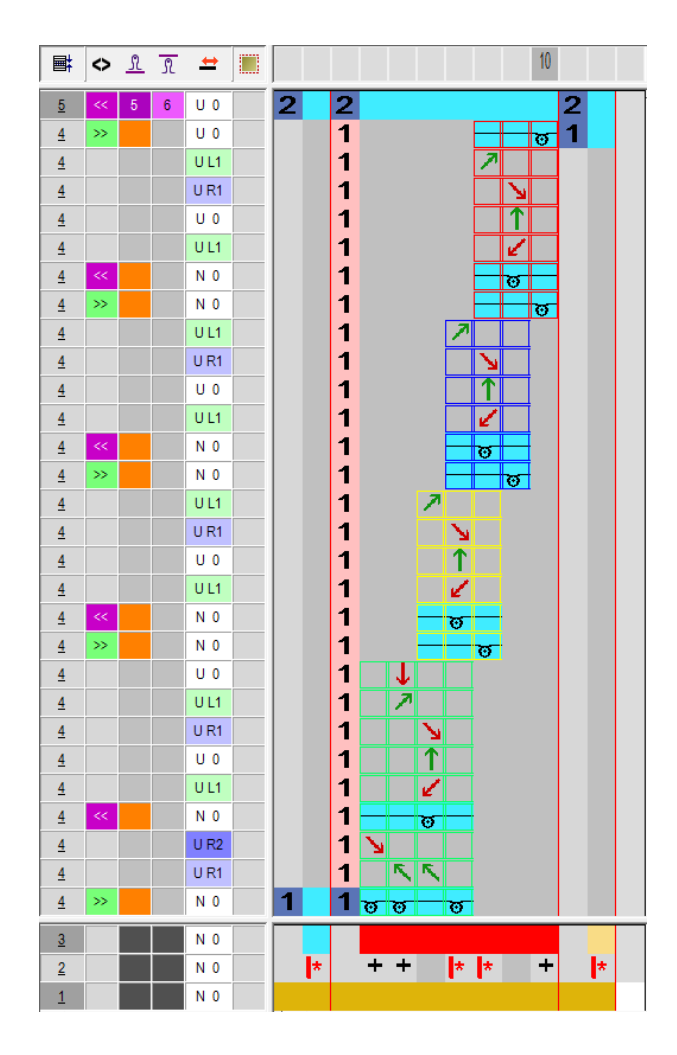

## STOLL

| Sectores de | el Color Arrange                                            | ments para remallar:                                                                             |                                  |                                                                                                    |  |  |  |  |  |
|-------------|-------------------------------------------------------------|--------------------------------------------------------------------------------------------------|----------------------------------|----------------------------------------------------------------------------------------------------|--|--|--|--|--|
| Secuencia d | e tisaje y de trans                                         | ferencia                                                                                         | Denominación                     | Función                                                                                                    |  |  |  |  |  |
| >>>         | U 0 2<br>U 0 1<br>UL1 1<br>U 0 1<br>U 0 1<br>UL1 1<br>N 0 1 | 2<br>1<br>1<br>1<br>1<br>1<br>1<br>1<br>1<br>1<br>1<br>1<br>1<br>1<br>1<br>1<br>1<br>1<br>1<br>1 | 2<br>1<br>Remallar<br>Fin        | El módulo es insertado una<br>vez al final del remallado.<br>Tejer la pasada final hacia la<br>izquierda abarcando toda la<br>anchura de la muestra.                                                                                            |  |  |  |  |  |
|             | UL1<br>UR1<br>U0<br>UL1<br>N0<br>N0                         | 1    ↗      1    ♪      1    ↑      1    ✓      1    छ      1    छ      1    छ                   | Remallado, otras<br>repeticiones | El módulo se inserta<br>repetidamente de acuerdo con<br>el número de mallas que se<br>van a remallar. Desplazado<br>respectivamente en 1 malla<br>hacia la derecha.                                                                             |  |  |  |  |  |
|             | UL1<br>UR1<br>U0<br>UL1<br>N0<br>N0                         | 1                                                                                                | Remallado,<br>primera repetició  | El módulo es insertado<br>desplazado hacia la derecha<br>en la malla que fue remallada<br>previamente.                                                                                                    |  |  |  |  |  |
|             | U 0<br>UL1<br>UR1<br>U 0<br>UL1<br>N 0<br>UR2<br>UR1<br>N 0 |                                                                                                  | Remallado Inicio                 | El módulo es insertado una<br>vez al inicio del remallado.<br>Dirección de remallado hacia<br>la derecha.<br>En el ejemplo es necesario<br>"liberar" una aguja en el inicio<br>del remallado, porque el sector<br>del bolsillo es de dos capas. |  |  |  |  |  |

3. Cerrar el "Editor de Color Arrangements" con 🖾.

⇒ El Color Arrangement automáticamente es entrado en las dos pasadas de muestra seleccionadas y es guardado como módulo local en la barra de módulos.

Color Arrangement: Bolsillo de camisa

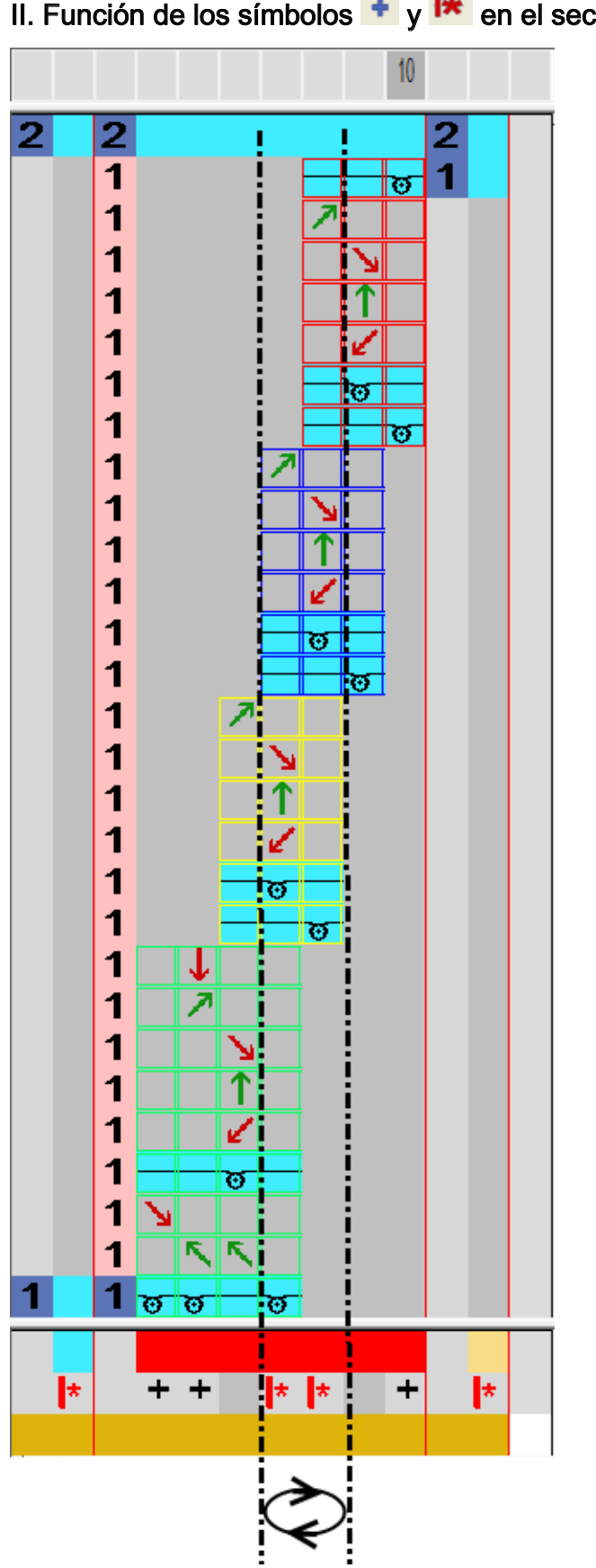

II. Función de los símbolos 🔸 y 📂 en el sector de búsqueda.

| i | Las columnas con símbolo rensanchan el campo de color en el inicio y en el final; de este modo la posición inicial y la final son establecidas al remallar.                                                         |
|---|----------------------------------------------------------------------------------------------------|
|   | La cantidad de columnas con <sup>Les</sup> marcan la anchura de la repetición.<br>La anchura mínima de remallado es de 2 mallas en el ejemplo, dado<br>que los módulos de inicio y de final siempre son insertados. |

## STOLL

### 34.3 Completar muestra

#### Completar muestra:

- 1. Abrir el diálogo "Asignación de campos de hilo" 🤷.
- 2. En las columnas Ligamento de intarsia izquierda y Ligamento de intarsia
  derecha para los campos de hilo en el sector del bolsillo desactivar el ligamento

de malla cargada.

- 3. Expandir la muestra con 🗳 de la barra de herramientas "Pasos de procesamiento".
- 4. Iniciar el procesamiento técnico con 🥯
- ⇒ Aparece la consulta "Generar programa MC".
- 5. Confirmar la consulta con "OK".
- Llamar "Control Sintral" a través del menú "Programa MC / Realizar Control Sintral...".

- 0 -

→ En la barra de herramientas "Pasos de procesamiento" hacer clic en <sup>4</sup>/<sub>2</sub>:

Color Arrangement: Bolsillo tipo canguro

## STOLL

### 35 Color Arrangement: Bolsillo tipo canguro

| Nombre de la muestra      | 17_Muster_Pattern.                                                                            | 7_Muster_Pattern.mdv |  |  |  |
|---------------------------|-----------------------------------------------------------------------------------------------|----------------------|--|--|--|
| Tamaño de la muestra      | Anchura:                                                                                      | 100                  |  |  |  |
|                           | Altura:                                                                                       | 80                   |  |  |  |
| Tipo de máquina           | CMS 530                                                                                       |                      |  |  |  |
| Tipo de Setup             | Setup2                                                                                        |                      |  |  |  |
| Galga                     | 8                                                                                             |                      |  |  |  |
| Comienzo                  | 2x1                                                                                           |                      |  |  |  |
| Diseño básico             | Malla delantera con transferencia                                                             |                      |  |  |  |
| Técnica de tisaje         | Bolsillo con abertura diagonal                                                                |                      |  |  |  |
| Descripción de la muestra | <ul><li>Color Arrangement para</li><li>Bolsillo de canguro tejido con dos guiahilos</li></ul> |                      |  |  |  |

## 35.1 Muestra y Color Arrangement para bolsillo tipo canguro

#### I. Crear y dibujar nueva muestra:

STOLL

- 1. Crear nueva muestra con ajuste "Muestra de diseño".
- 2. Dibujar la muestra básica con diferentes colores de hilo.
- ⇒ Los colores de hilo todavía no están asignados a ninguna carril del guiahilos

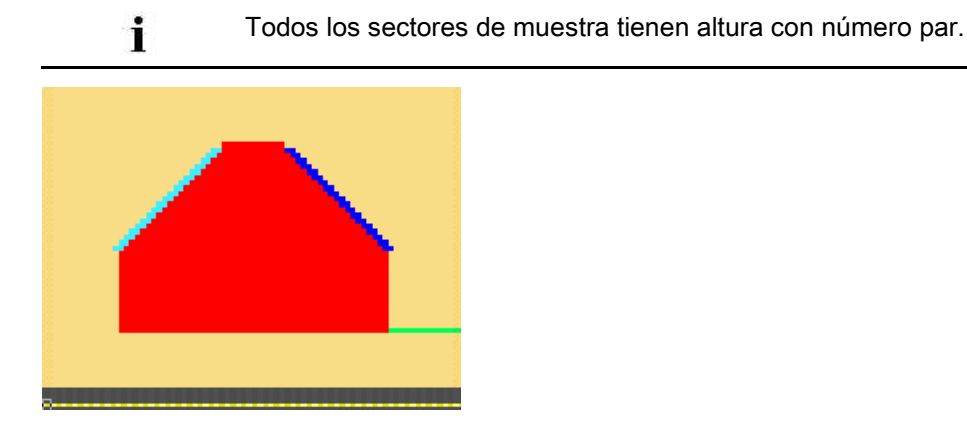

#### II. Generar el Color Arrangement para inicio del bolsillo:

- Seleccionar las primeras dos pasadas de muestra para el sector del bolsillo a través de la barra de selección de pasadas.
- 2. Hacer clic en el icono 🔁 de la barra de herramientas "Estándar".
- ⇒ Es mostrado el Color Arrangement original.
- 3. Modificar el Color Arrangement para el inicio de bolsillo.

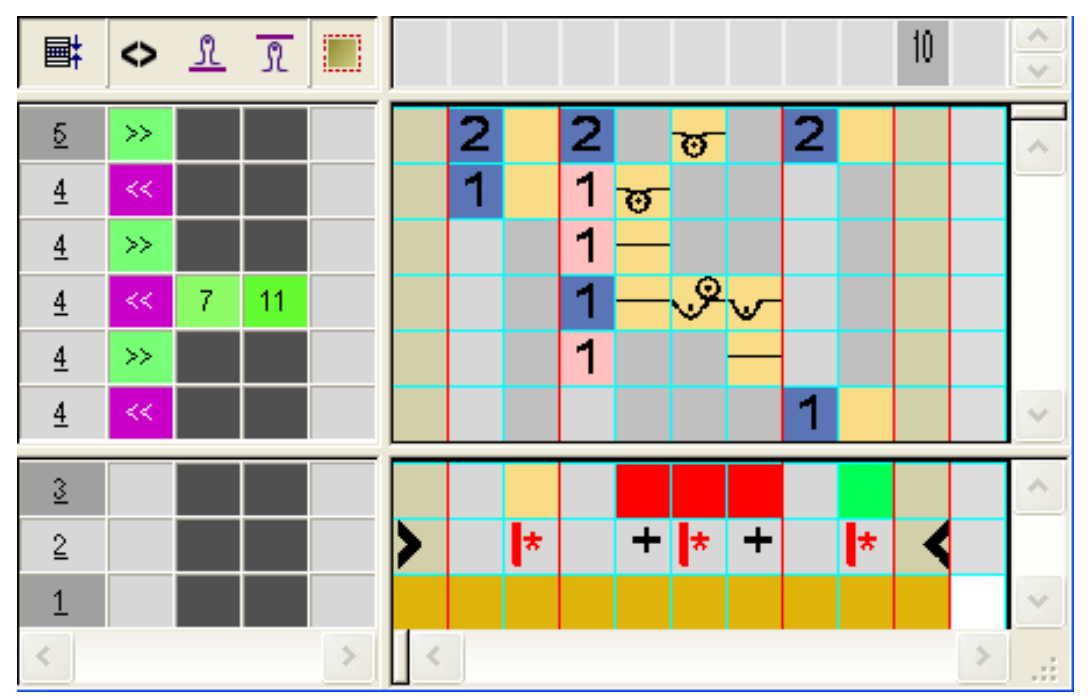

Color Arrangement: Bolsillo tipo canguro

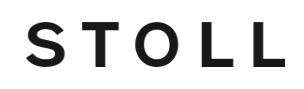

- En el sector de ejecución del color de búsqueda rojo
  - Insertar pasadas: Dibujar la secuencia de tisaje para inicio de bolsillo y pasadas adicionales con número de pasada de referencia.
  - Insertar columnas: Dibujar el desplazamiento del guiahilos y marcar las columnas con .
- Entrar la dirección del carro y el cerraje.

| Para el inicio del bolsillo se pueden definir otros cerrajes. |  |
|---------------------------------------------------------------|--|
|---------------------------------------------------------------|--|

- 4. Cerrar el "Editor de Color Arrangements" con 🖾
- 5. Entrar CA en la columna de control de las primeras dos pasadas de muestra del sector del bolsillo.
- ⇒ Muestra expandida para inicio de bolsillo:

|   | <b>■</b> ‡ | 🔷 ମ୍ରି 📆 🖏 🗳 🔁 🛄 | 30          | 40                                                                                                    | 50       | 60                        | 70                                               |
|---|------------|------------------|-------------|----------------------------------------------------------------------------------------------------|----------|---------------------------|--------------------------------------------------|
|   |            |                  |             |                                                                                                    |          |                           |                                                  |
| 6 | 2          | >> 5 6           |             |                                                                                                    |          |                           | <del>,,,,,,,,,,,,,,,,,,,,,,,,,,,,,,,,,,,,,</del> |
| 5 | 1          | < 5 6            | <u>មបបប</u> |                                                                                                    |          |                           |                                                  |
| 4 | 1          | >>               |             |                                                                                                    |          |                           |                                                  |
| 3 | 1          | < 7 8            |             | $\lambda_{\mathcal{P}} = \mathcal{P}_{\mathcal{P}} = \mathcal{P}_{\mathcal{P}} = P$ | やんぺんぺんぺん | , P. P. P. P. P. P. P. P. | &.&.&.&.&.&.                                     |
| 2 | 1          | >>               |             |                                                                                                    |          |                           |                                                  |
| 1 | 1          | < 5 6            |             |                                                                                                    |          |                           | <del>uuuu</del>                                  |
|   | ÷          |                  |             |                                                                                                    |          |                           | 00000                                            |

#### III. Generar el Color Arrangement para bolsillo:

- Seleccionar las pasadas de muestra en el sector del bolsillo (altura del bolsillo) a través de la barra de selección de pasadas.
- 2. Hacer clic en el icono 🔁 de la barra de herramientas "Estándar".
- ⇒ Es mostrado el Color Arrangement original.
- 3. Modificar el Color Arrangement para el bolsillo.

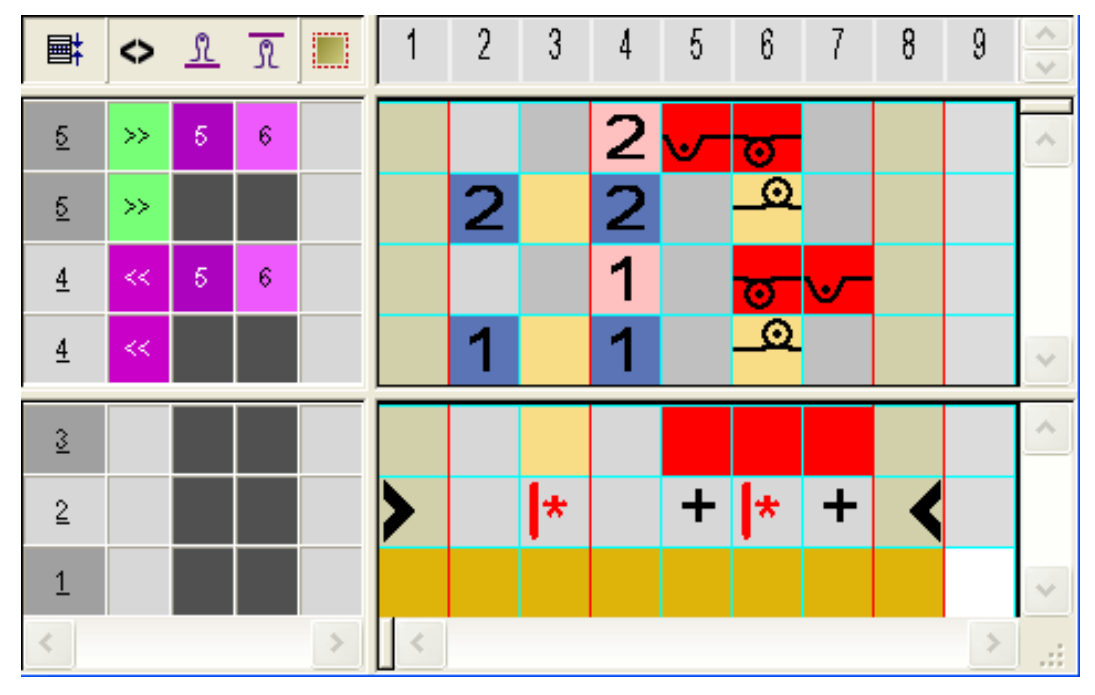

- En el sector de ejecución del color de búsqueda rojo
  - Insertar pasadas: Dibujar la secuencia de tisaje para bolsillo y número de pasada de referencia.
  - Insertar columnas: Dibujar el ligamento en el borde del bolsillo y marcar las columnas con
- Entrar la dirección del carro y el cerraje.

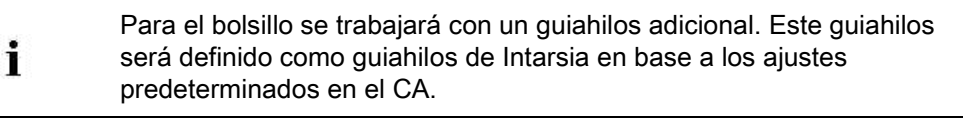

- 4. Cerrar el "Editor de Color Arrangements" con 🖾
- 5. Entrar el CA en la columna de control a la altura del bolsillo.
- ⇒ Muestra expandida para bolsillo interno:

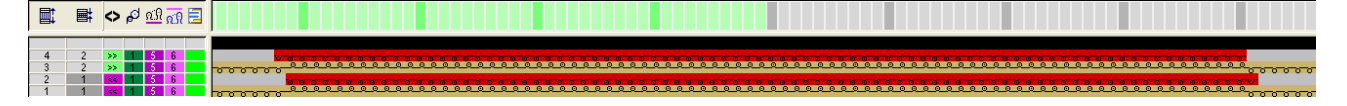

## IV. Generar el Color Arrangement para la abertura de bolsillo con menguado:

- 1. Seleccionar las primeras dos pasadas de muestra en el sector de menguado del bolsillo a través de la barra de selección de pasadas.
- 2. Hacer clic en el icono 🔁 de la barra de herramientas "Estándar".
- ⇒ Es mostrado el Color Arrangement original.

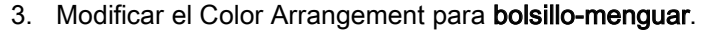

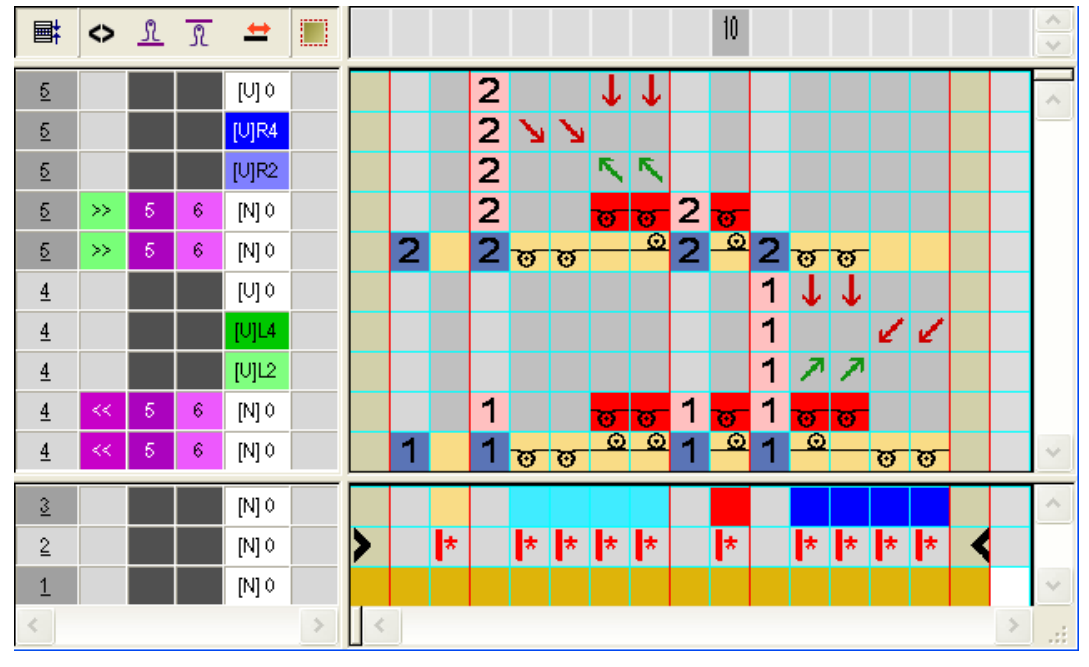

• En el sector de ejecución del correspondiente color de búsqueda (celeste + azul)

Color Arrangement: Bolsillo tipo canguro

 Insertar pasadas: Dibujar la secuencia de tisaje para bolsillo con menguado y número de pasada de referencia.

STOLL

- Entrar la dirección del carro y el cerraje.
- 4. Cerrar el "Editor de Color Arrangements" con 🖾.
- 5. Entrar CA en la columna de control a la altura de la abertura del bolsillo.
- ⇒ Muestra expandida para abertura de bolsillo:

![](_page_266_Picture_7.jpeg)

#### V. Generar Color Arrangement para final de bolsillo:

- 1. Seleccionar las últimas dos pasadas de muestra del bolsillo a través de la barra de selección de pasadas.
- 2. Hacer clic en el icono 🔁 de la barra de herramientas "Estándar".
- ⇒ Es mostrado el Color Arrangement original.
- 3. Modificar el Color Arrangement para el final de bolsillo:

![](_page_266_Picture_13.jpeg)

- Borrar pasadas.
- Definir nuevos cerrajes para cada pasada de tisaje.
- 4. Cerrar el "Editor de Color Arrangements" con 🖾.
- Entrar CA en la columna de control de las últimas dos pasadas de muestra del sector del bolsillo.
- ⇒ Muestra expandida para final de bolsillo:

Color Arrangement: Bolsillo tipo canguro

![](_page_267_Figure_3.jpeg)

La transferencia al final es entrada automáticamente (Transferencia automática).

Color Arrangement: Bolsillo tipo canguro

## STOLL

### 35.2 Completar muestra

#### Completar muestra:

- 1. Visualizar columna de control 7.
- $\Rightarrow\,$  En la columna de control no se encuentra ninguna entrada para YCIn.

La falta de entrada significa que se utilizan los datos de la tabla de YC.

- A través del menú "Parámetros de muestra" / "Datos de Setup ..." abrir el "Editor de Setup2".
- 3. Seleccionar la tecla "Guiahilos" y abrir la ficha YC/YCI.
- Entrar los valores de corrección para el correspondiente guiahilos y confirmar con la tecla "Aplicar".
- 5. Cerrar el Editor de Setup2.
- 6. Expandir la muestra con 💶 de la barra de herramientas "Pasos de procesamiento".
- 7. Iniciar el procesamiento técnico con 🐖
- ⇒ Aparece la consulta "Generar programa MC".
- 8. Confirmar la consulta con "OK".
- Llamar "Control Sintral" a través del menú "Programa MC / Realizar Control Sintral...".

Color Arrangement: Chaleco abierto FF con cinta de adorno y bolsillo

### 36 Color Arrangement: Chaleco abierto FF con cinta de adorno y bolsillo

STOLL

| Nombre de la muestra      | 18_Muster_Pat                                                        | tern.mdv                                                                   |
|---------------------------|----------------------------------------------------------------------|----------------------------------------------------------------------------|
| Tamaño de la muestra      | Anchura:                                                             | 200                                                                        |
|                           | Altura:                                                              | 300                                                                        |
| Tipo de máquina           | CMS 530                                                              |                                                                            |
| Tipo de Setup             | Setup2                                                               |                                                                            |
| Galga                     | 8                                                                    |                                                                            |
| Comienzo                  | Hilo de separac<br>hilo elástico)                                    | ción_final para tubular (con 1 sistema sin                                 |
| Diseño básico             | Malla delantera                                                      | con transferencia                                                          |
| Descripción de la muestra | Color Arrangen<br>abierto izquierd<br>Cintas<br>Ojal<br>bolsillos ir | nents para una parte delantera de chaleco<br>lo + derecho con<br>ntegrados |

Color Arrangement: Chaleco abierto FF con cinta de adorno y bolsillo

### 36.1 Crear forma en el Editor de cortes M1plus

1. Abrir editor de cortes a través del menú "Forma" / "Editor de corte (Generar/editar cortes)...".

| No. | Height<br>mm | Width<br>mm | Height<br>Stitches | Width<br>Stitches | Height<br>Steps | Width<br>Steps | Factor | Height<br>Remainder | Width<br>Remainder | Width<br> | Width | Function  | Group | Comment  |
|-----|--------------|-------------|--------------------|-------------------|-----------------|----------------|--------|---------------------|--------------------|-----------|-------|-----------|-------|----------|
| 1   | 0            | -266        | 0                  | -80               | 0               | -80            | 1      | 0                   | 0                  |           |       | Basis     | 0     |          |
| 2   | 2            | 0           | 1                  | 0                 | 1               | 0              | 1      | 0                   | 0                  |           |       |           | 0     | Draw Thr |
| 3   | 5            | 0           | 2                  | 0                 | 2               | 0              | 1      | 0                   | 0                  |           |       |           | 0     | Start    |
| 4   | 123          | 0           | 48                 | 0                 | 48              | 0              | 1      | 0                   | 0                  |           |       |           | 0     |          |
| 5   | 107          | 0           | 42                 | 0                 | 42              | 0              | 1      | 0                   | 0                  |           |       |           | 0     |          |
| 6   | 143          | 0           | 56                 | 0                 | 56              | 0              | 1      | 0                   | 0                  |           |       |           | 0     |          |
| 7   | 10           | 0           | 4                  | 0                 | 4               | 0              | 1      | 0                   | 0                  |           |       |           | 0     |          |
| 8   | 10           | 13          | 4                  | 4                 | 2               | 2              | 2      | 0                   | 0                  | 6         |       | Narrowing | 0     |          |
| 9   | 20           | 13          | 8                  | 4                 | 4               | 2              | 2      | 0                   | 0                  | 6         |       | Narrowing | 0     |          |
| 10  | 30           | 13          | 12                 | 4                 | 6               | 2              | 2      | 0                   | 0                  | 6         |       | Narrowing | 0     |          |
| 11  | 46           | 30          | 18                 | 9                 | 2               | 1              | 9      | 0                   | 0                  | 30        |       | Narrowing | 0     |          |
| 12  | 123          | 40          | 48                 | 12                | 4               | 1              | 12     | 0                   | 0                  | 30        |       | Narrowing | 0     |          |
| 13  | 46           | 10          | 18                 | 3                 | 6               | 1              | 3      | 0                   | 0                  | 30        |       | Narrowing | 0     |          |
| 14  | 15           | 0           | 6                  | 0                 | 6               | 0              | 1      | 0                   | 0                  |           |       |           | 0     |          |
| 15  | 0            | 146         | 0                  | 44                | 0               | 44             | 1      | 0                   | 0                  |           |       |           | 0     |          |

2. Crear elemento corte básico para pieza delantera.

| No.     |                                                                                                    |
|---------|----------------------------------------------------------------------------------------------------|
| 2       | Altura para hilo de separación con desprendimiento <b>1</b><br><b>i</b> : La primera pasada de la forma contiene <b>dentro de la forma</b> y teje<br>abarcando toda la anchura de las partes delanteras del chaleco<br>abierto. |
| 3       | Altura para comienzo tubular <b>2</b><br><b>Causa:</b> El comienzo es creado por un CA cuya altura es de 2<br>pasadas. El corte básico es posicionado en la primera pasada de<br>comienzo.                                      |
| 11 - 13 | Líneas de canto para menguar la cinta tubular<br><b>1</b> : Debe modificar manualmente en la vista de formas la anchura de<br>menguado definida.                                                                                |

- 3. Crear un nuevo elemento para abertura y seleccionar bajo el tipo Abertura.
- 4. Altura de la abertura: Entrar **266 pasadas** (altura total del elemento básico 1 = altura de la abertura).
- 5. Para el elemento **Abertura** bajo "Distancia y hasta ..." "Línea de base" entrar el valor 1.
- ⇒ El Elemento básico es separado por el elemento Abertura recién a partir de la 2<sup>a</sup> pasada, es decir que es procesado como dos partes delanteras de chaleco abierto.
- Seleccionar el elemento "Corte básico" bajo "Elementos" y establecer la "Distancia entre las mitades de la forma".
   Ejemplo: 10
- ⇒ Entre las mitades de forma resulta un sector para parar los guiahilos (= fuera de la forma).

Color Arrangement: Chaleco abierto FF con cinta de adorno y bolsillo

### 36.2 Crear muestra sin forma y abrir forma

#### Crear la muestra:

- 1. Crear una muestra nueva con los siguientes ajustes:
  - Muestra básica (Muestra sin forma)
  - Muestra de diseño
  - Comienzo:

"Stoll high Performance" / "1System" / "sin hilo elástico" / "Hilo de separación\_End" / "Tubular"

STOLL

2. En "Vista de símbolos [base]" hasta el centro dibujar un segundo color de hilo.

![](_page_272_Picture_10.jpeg)

- 3. Invocar menú "Forma" / "Abrir y posicionar corte...".
- ⇒ La forma se posicionará en la muestra básica.

Color Arrangement: Chaleco abierto FF con cinta de adorno y bolsillo

![](_page_273_Picture_3.jpeg)

- 4. Activar 🐨 "Mover forma".
- 5. Colocar la forma en la muestra básica en la Pasada para hilo de separación.
- 6. Entre las dos piezas en forma en la pasada del hilo de separación dibujar un color de hilo adicional.
- En la pieza en forma dibujar el color de hilo # 201 de la tabla "Colores de hilo (hilos técnicos)" en las primeras dos pasadas después del comienzo "Hilo de separación\_End".
- En la pieza en forma izquierda dibujar el color de hilo # 202 de la misma forma que en la pieza en forma
- 9. Dibujar el sector para la cinta tubular en la pieza en forma izquierda y en la derecha con otros dos colores de hilo.
- 10. Dibujar un color de hilo adicional en la pieza en forma para ojal.

![](_page_273_Picture_11.jpeg)

#### Software de Muestras M1plus

Color Arrangement: Chaleco abierto FF con cinta de adorno y bolsillo

## STOLL

![](_page_274_Picture_3.jpeg)

11. Dibujar los bolsillos con otros colores de hilo en la pieza en forma izquierda y en la derecha.

![](_page_274_Picture_5.jpeg)

Color Arrangement: Chaleco abierto FF con cinta de adorno y bolsillo

# 36.3 Color Arrangements para cinta de adorno, ojal y bolsillo

Generar los siguientes Color Arrangements para chaleco abierto fully fashion con cintas tubulares y bolsillos:

- Color Arrangement #1: Desprender después del hilo de separación
- Color Arrangement #2: Comienzo tubular con ciclo RS1 y pasada floja
- Color Arrangement #3: RL con cintas tubulares
- Color Arrangement #4: Inicio de ojal
- Color Arrangement #5: Altura del ojal
- Color Arrangement #6: Final de ojal
- Color Arrangement #7: Inicio de bolsillo
- Color Arrangement #8: Bolsillo interno
- Color Arrangement #9: Abertura de bolsillo
- Color Arrangement #10: Bolsillo + inicio de ojal
- Color Arrangement #11: Bolsillo + altura de ojal
- Color Arrangement #12: Final de bolsillo + de ojal

Color Arrangement: Chaleco abierto FF con cinta de adorno y bolsillo

![](_page_276_Picture_2.jpeg)

#### Resultado: Color Arrangements # 1-12 insertados en la muestra básica

STOLL

#### Para ello, véase también...

- Color Arrangement #1 [▶ 279]
- Color Arrangement #4 [▶ 284]
- Color Arrangement #5 [> 286]
- B Color Arrangement #6 [▶ 287]
- B Color Arrangement #7 [▶ 288]
- Color Arrangement #8 [▶ 289]
- Color Arrangement #9 [▶ 290]
- Color Arrangement #10 [▶ 291]

Color Arrangement: Chaleco abierto FF con cinta de adorno y bolsillo

- Color Arrangement #11 [> 292]
- Color Arrangement #12 [> 293]

Color Arrangement: Chaleco abierto FF con cinta de adorno y bolsillo

#### 36.3.1 Color Arrangement #1

#### Crear CA para desprendimiento después de hilo de separación:

 Seleccionar la última pasada de muestra del comienzo "Hilo de separación\_End" a través de la barra de selección de pasadas.

STOLL

- 2. Hacer clic en el icono 🔁 de la barra de herramientas "Estándar".
- ⇒ La secuencia de colores presente en la selección es representada en el "Editor de Color Arrangements".
- 3. Modificar el Color Arrangement.

![](_page_278_Figure_8.jpeg)

 Cerrar el "Editor de Color Arrangements" con Representación expandida:

![](_page_278_Picture_10.jpeg)

Color Arrangement: Chaleco abierto FF con cinta de adorno y bolsillo

### 36.3.2 Color Arrangement #2

#### Crear CA para comienzo tubular con ciclo RS1 y pasada floja:

- 1. Seleccionar las dos pasadas de muestra para el comienzo a través de la barra de selección de pasadas.
- 2. Hacer clic en el icono 🔁 de la barra de herramientas "Estándar".
- ⇒ La secuencia de colores presente en la selección es representada en el "Editor de Color Arrangements".
- 3. Modificar el Color Arrangement.

#### Software de Muestras M1plus

Color Arrangement: Chaleco abierto FF con cinta de adorno y bolsillo

![](_page_280_Figure_2.jpeg)

STOLL

4. Cerrar el "Editor de Color Arrangements" con X. Representación expandida:

Color Arrangement: Chaleco abierto FF con cinta de adorno y bolsillo

| 3        | << | 4 | 4 |                |            |
|----------|----|---|---|----------------|------------|
| 3        | >> | 4 | 4 | <u> </u>       |            |
| 3        | >> | 4 | 4 |                | <u>) C</u> |
| 3        | << | 4 | 4 | <u> </u>       | ø          |
| 3        | << | 3 | 3 |                |            |
| <u>3</u> | >> | 3 | 3 | 000000000      |            |
| <u>3</u> | >> | 3 | 3 |                | <u>) C</u> |
| <u>3</u> | << | 3 | 3 | <u>0000000</u> | ø          |
| 2        | << | 3 | 3 |                |            |
| 2        | >> | 2 | 2 | 000000000      |            |
| 2        | >> | 3 | 3 |                | <u>) c</u> |
| 2        | << | 2 | 2 | <u>0000000</u> | Ø          |
| 2        | << | 2 | 2 |                |            |
| 2        | >> | 1 | 1 |                |            |
| 2        | >> | 1 | 1 |                | 20         |
| 2        | << | 1 | 1 |                | 200        |

Color Arrangement: Chaleco abierto FF con cinta de adorno y bolsillo

### 36.3.3 Color Arrangement #3

## Crear CA para RL con cinta tubular en la pieza en forma derecha e izquierda:

 Seleccionar las dos pasadas de muestra después del comienzo a través de la barra de selección de pasadas.

STOLL

- 2. Hacer clic en el icono 🔁 de la barra de herramientas "Estándar".
- ⇒ La secuencia de colores presente en la selección es representada en el "Editor de Color Arrangements".

![](_page_282_Figure_7.jpeg)

3. Modificar el Color Arrangement.

4. Cerrar el "Editor de Color Arrangements" con 🖾

![](_page_282_Picture_11.jpeg)

Color Arrangement: Chaleco abierto FF con cinta de adorno y bolsillo

### 36.3.4 Color Arrangement #4

Generar CA para cinta tubular en la pieza en forma derecha / izquierda e inicio del ojal en la pieza en forma izquierda:

- 1. Seleccionar las siguientes dos pasadas de muestra para inicio del ojal a través de la barra de selección de pasadas.
- 2. Hacer clic en el icono 🔁 de la barra de herramientas "Estándar".
- ⇒ La secuencia de colores presente en la selección es representada en el "Editor de Color Arrangements".

![](_page_283_Figure_8.jpeg)

3. Modificar el Color Arrangement.

Cerrar el "Editor de Color Arrangements" con X.

#### Software de Muestras M1plus

Color Arrangement: Chaleco abierto FF con cinta de adorno y bolsillo

#### 100 90 **■**‡ <> 🖻 ⇔ 80 0000 2 [N] 0 << [N] 0 2 2 >> [N] 0 2 >> [N] 0 0000 2 >> [N] 0 1 [N] 0 vooooooov 0000 << [N] 0 1 [N] 0 1 << <u>0000</u> ٥ [N] 0 <u>1</u> >> <u>1</u> >> [N] 0 1 >> [N] 0 [N] 0 1

STOLL

Color Arrangement: Chaleco abierto FF con cinta de adorno y bolsillo

### 36.3.5 Color Arrangement #5

Generar CA para cinta tubular en la pieza en forma derecha / izquierda y altura del ojal en la pieza en forma izquierda

- 1. Seleccionar las pasadas de muestra para altura del ojal a través de la barra de selección de pasadas
- 2. Hacer clic en el icono 🔁 de la barra de herramientas "Estándar".
- 3. Modificar el Color Arrangement.

![](_page_285_Figure_8.jpeg)

4. Cerrar el "Editor de Color Arrangements" con 🖾.

| Ħ | $\diamond$ | 2 | +     | 80                                            | 90       | 100                                          |
|---|------------|---|-------|-----------------------------------------------|----------|----------------------------------------------|
| 2 | <<         |   | [N] 0 |                                               | <u> </u> | 2                                            |
| 2 | <<         |   | [N] 0 | <u> </u>                                      | 00       |                                              |
| 2 | >>         |   | [N] 0 | <u>0 0</u>                                    | <u> </u> |                                              |
| 2 | >>         |   | [N] 0 |                                               | 0000     |                                              |
| 2 | >>         |   | [N] 0 |                                               |          | <u>0000000000000000000000000000000000000</u> |
| 1 | ~<         |   | [N] 0 |                                               |          | <u>vooooooo</u>                              |
| 1 | ~<         |   | [N] 0 |                                               | 0000     | 2                                            |
| 1 | ~<         |   | [N] 0 | ত্তৃ 🗸                                        | 00       |                                              |
| 1 | >>         |   | [N] 0 | <u>, , , , , , , , , , , , , , , , , , , </u> |          |                                              |
| 1 | >>         |   | [N] 0 |                                               | <u> </u> |                                              |
| 1 | >>         |   | [N] 0 |                                               |          |                                              |
| 1 | ~<         |   | [N] 0 |                                               |          | <u> </u>                                     |

Color Arrangement: Chaleco abierto FF con cinta de adorno y bolsillo

### 36.3.6 Color Arrangement #6

Generar CA para cinta tubular en la pieza en forma derecha / izquierda y final del ojal en la pieza en forma izquierda:

STOLL

- Seleccionar las pasadas de muestra para el final del ojal a través de la barra de selección de pasadas
- 2. Hacer clic en el icono 🔁 de la barra de herramientas "Estándar".
- 3. Modificar el Color Arrangement.

![](_page_286_Figure_7.jpeg)

4. Cerrar el "Editor de Color Arrangements" con 🖾

![](_page_286_Picture_10.jpeg)

Color Arrangement: Chaleco abierto FF con cinta de adorno y bolsillo

### 36.3.7 Color Arrangement #7

## Generar CA para cinta tubular e inicio de los bolsillos en la pieza en forma derecha / izquierda:

- Seleccionar las dos pasadas de muestra para inicio del bolsillo a través de la barra de selección de pasadas.
- 2. Hacer clic en el icono 🔁 de la barra de herramientas "Estándar".
- 3. Modificar el Color Arrangement.

![](_page_287_Figure_8.jpeg)

4. Cerrar el "Editor de Color Arrangements" con 🔀

![](_page_287_Figure_11.jpeg)
### 36.3.8 Color Arrangement #8

# Generar CA para cinta tubular y altura de los bolsillos en la pieza en forma derecha / izquierda:

STOLL

- 1. Seleccionar dos pasadas de muestra para altura del bolsillo a través de la barra de selección de pasadas
- 2. Hacer clic en el icono 🔁 de la barra de herramientas "Estándar".
- 3. Modificar el Color Arrangement.

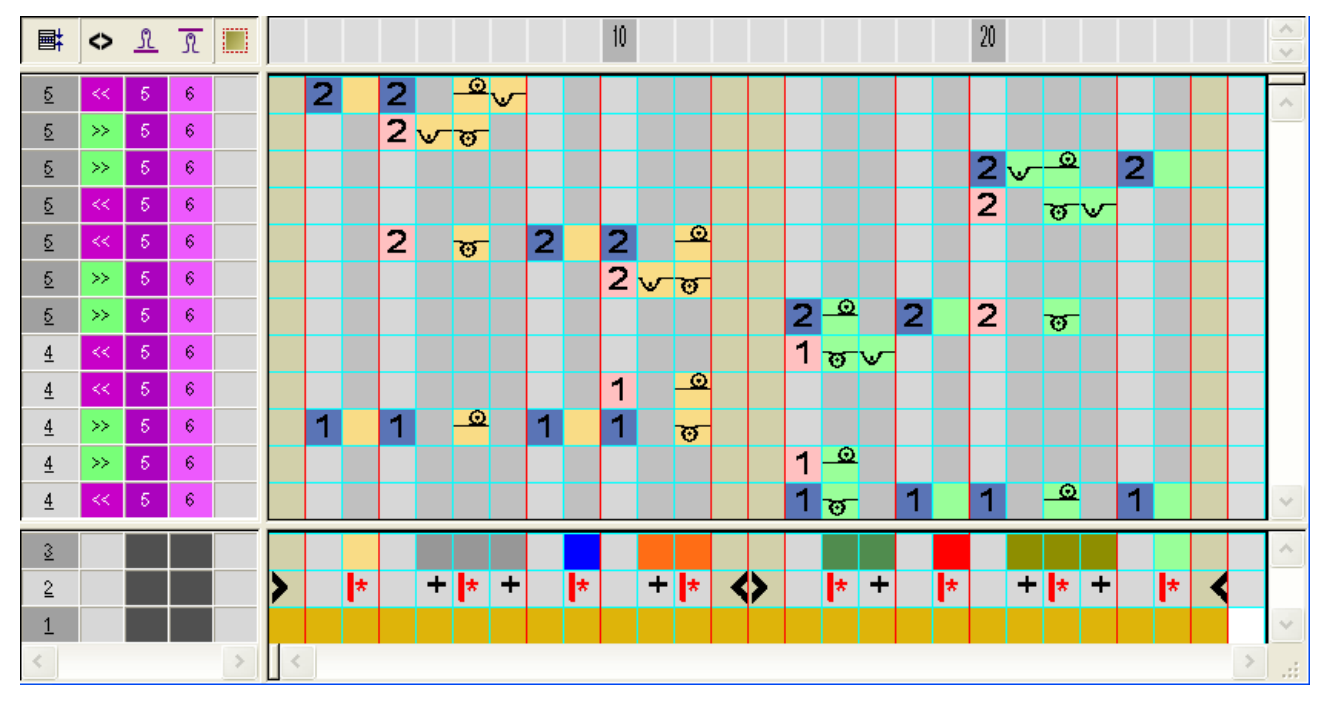

4. Cerrar el "Editor de Color Arrangements" con 🖾

Representación expandida:

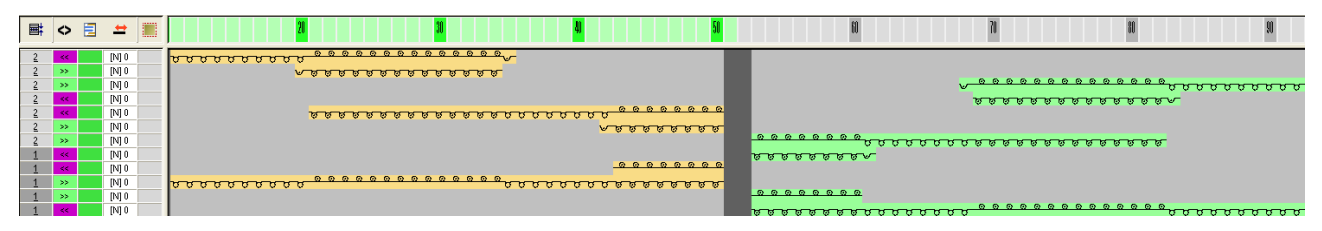

Color Arrangement: Chaleco abierto FF con cinta de adorno y bolsillo

### 36.3.9 Color Arrangement #9

Generar CA para cinta tubular y para menguado del canto del bolsillo en la pieza en forma derecha / izquierda:

- Seleccionar dos pasadas de muestra para menguado del canto del bolsillo a través de la barra de selección de pasadas
- 2. Hacer clic en el icono 🔁 de la barra de herramientas "Estándar".
- 20 **■**‡ A 1 1 <u>5</u> 6 2 2 <del></del> 2 <u>5</u> >> 2 🔨 <u>5</u> 5 >> 6 <u>5</u> >> 6 2 🖌 <u>5</u> 5 2 2 <u>5</u> 6 তত  $\odot$ 6 2 0 0 2 2 <u>5</u> 1 <mark>∿ ত</mark> >> 6 <u>4</u> 2 \_\_\_\_\_ <u>4</u> >> 6 2 2 তত 1 <del>ত</del> v 6 <u>4</u> Θ 1 6 4 1 0 0 <u>4</u> >> 6 1 1 1 ত 1 🔍 6 <u>4</u> >>  $\odot$   $\odot$ <u>4</u> 1 ಹ 6 <u>3</u> + \* + \* \* + \* + \* 2 \* 1
- 3. Modificar el Color Arrangement.

4. Cerrar el "Editor de Color Arrangements" con 🔀

#### Representación expandida:

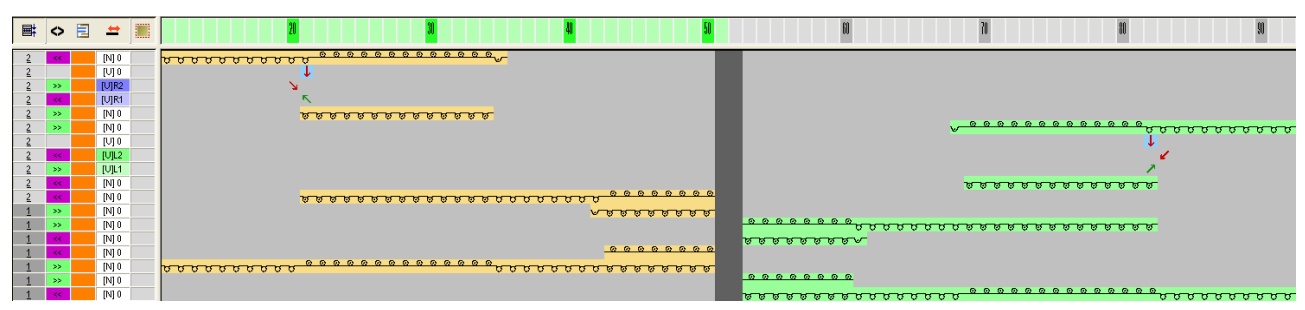

### 36.3.10 Color Arrangement #10

Generar CA para cinta tubular, menguado del canto del bolsillo en la pieza en forma derecha / izquierda e inicio del ojal:

STOLL

- Seleccionar dos pasadas de muestra para menguado del canto del bolsillo e inicio de ojal a través de la barra de selección de pasadas.
- 2. Hacer clic en el icono 🔁 de la barra de herramientas "Estándar".
- 20 30 📑 🗘 <u>1</u> 🗢 🔚 10 2 <del></del> 2 <u>5</u> 6 2 5 2 🔨 5 2 <del>ԾԾ</del>₩ 5 >> 6 6 <u>5</u> >> <mark>ਰ 2</mark> ਰ ਰ 2 2 🖌 5 2 5 >> 2 v ऌ ऌ 5 6 2 🤷 <u>5</u> 6 2 00 2 8 2 5 6 00 00 4 6 1 1 ಹ 4 6 1 😐 1 😈 1 6 4 তত 1 5 6 4 1 -0 4 6 4 6 1 🗸 00 1<u>00</u>1  $\odot$ Θ 1 Ծ 1 4 6  $\odot$   $\odot$ 4 6 1 1 1 1 ಹ ত ত 1 😐 6 4 >> <u>ಂ 0</u>1 ರ ರ 1 <del>ত</del> 4 6 1 3 + \* + \* \* + \* ♦ + 2 1
- 3. Modificar el Color Arrangement.

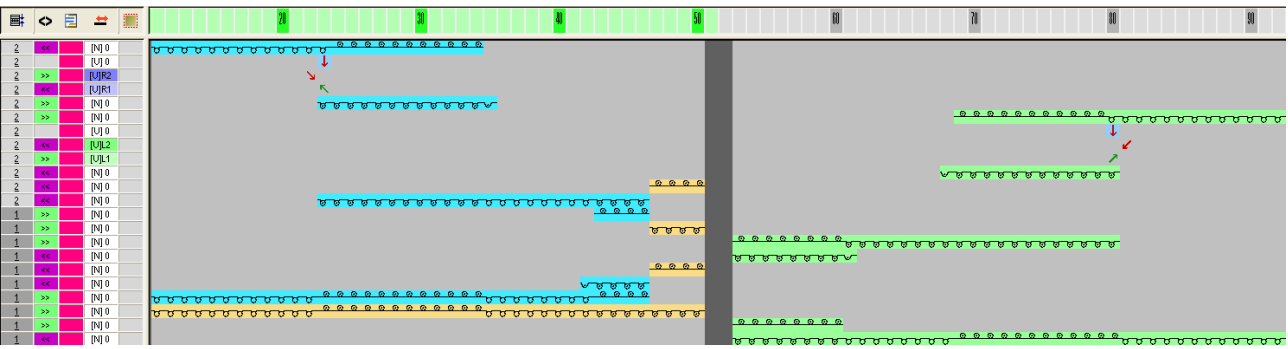

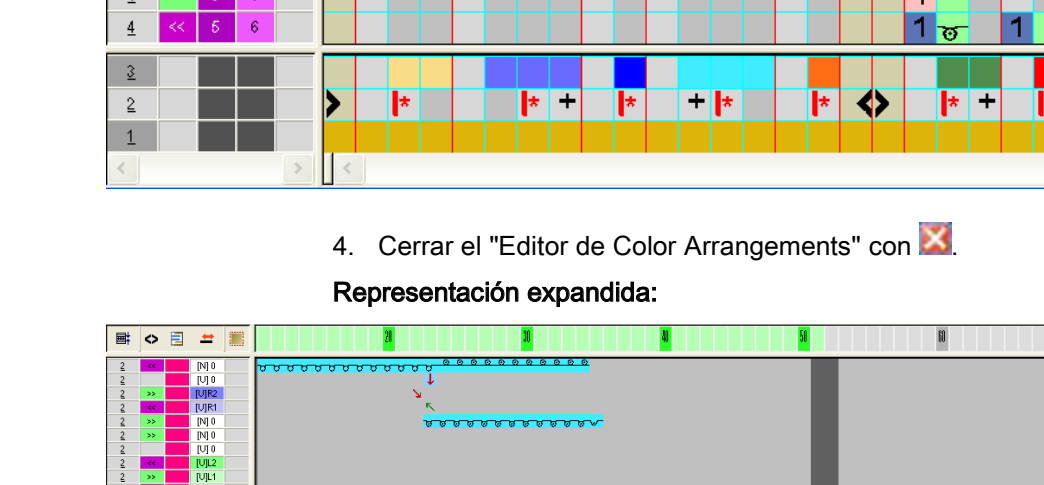

Color Arrangement: Chaleco abierto FF con cinta de adorno y bolsillo

### 36.3.11 Color Arrangement #11

Generar CA para cinta tubular, menguado del canto del bolsillo en la pieza en forma derecha / izquierda y altura del ojal:

- 1. Seleccionar dos pasadas de muestra para menguado del canto del bolsillo y altura de ojal a través de la barra de selección de pasadas.
- 2. Hacer clic en el icono 🔁 de la barra de herramientas "Estándar".
- 3. Modificar el Color Arrangement.

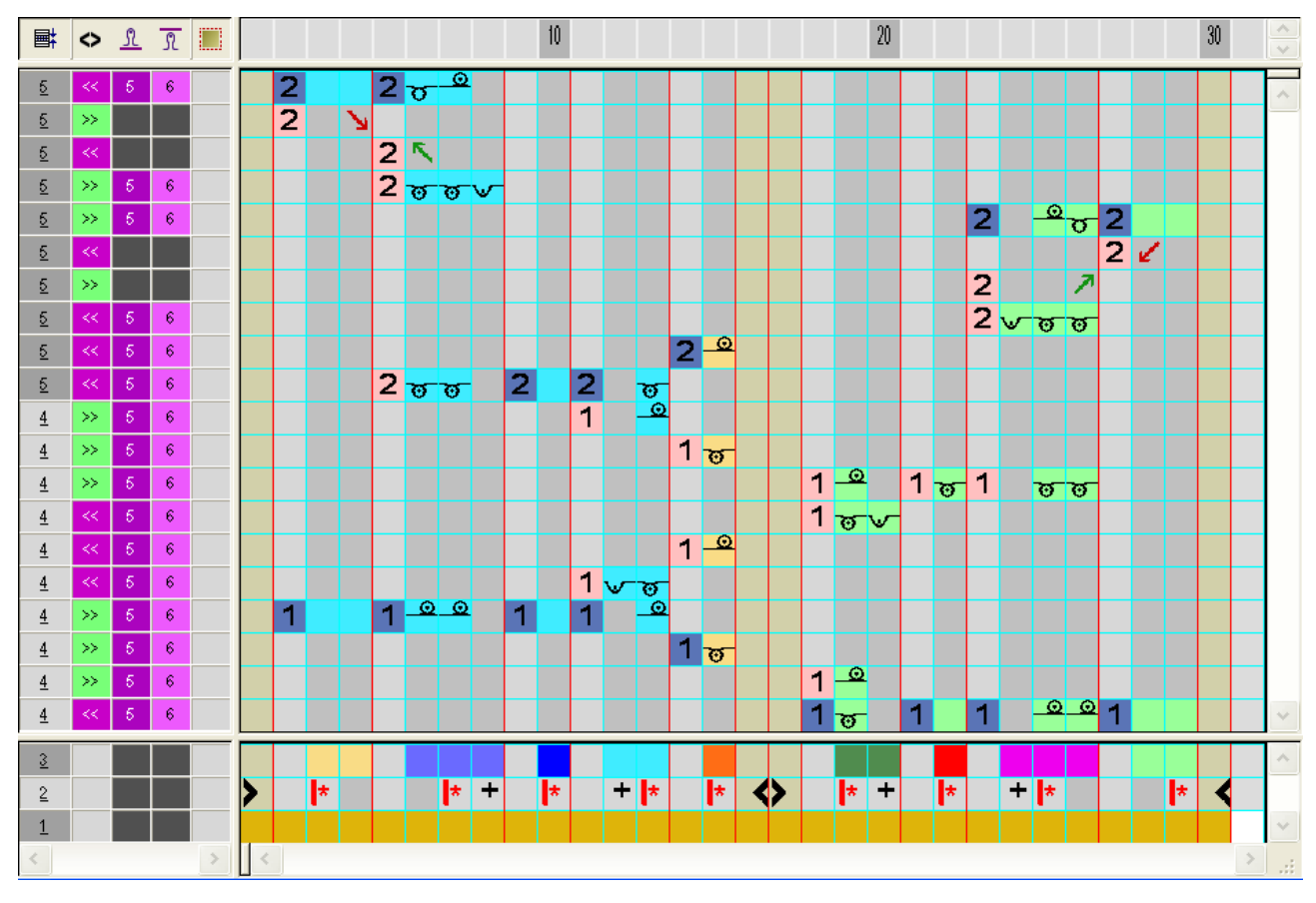

4. Cerrar el "Editor de Color Arrangements" con 🖾

Representación expandida:

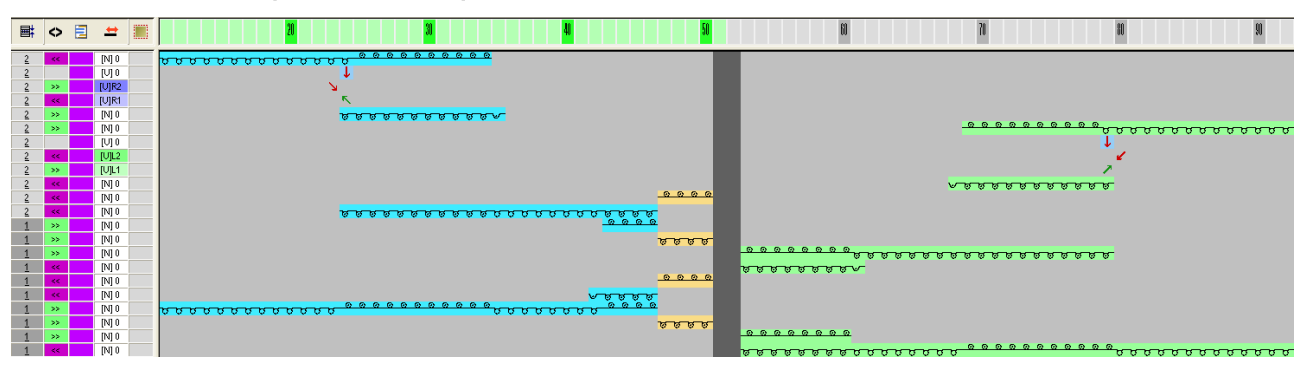

### 36.3.12 Color Arrangement #12

Generar CA para cinta tubular, menguado del canto del bolsillo en la pieza en forma derecha / izquierda y final del ojal:

STOLL

- Seleccionar dos pasadas de muestra para menguado del canto del bolsillo y final de ojal a través de la barra de selección de pasadas.
- 2. Hacer clic en el icono 🔁 de la barra de herramientas "Estándar".
- 20 30 📑 🗘 <u>1</u> 🗢 🔚 10 2 <del>o</del> 2 <u>5</u> 6 2 5 2 🔨 5 2 <del>ԾԾ</del>₩ 5 6 <u>0 0 2 0</u> 2 0 0 2 6 <u>5</u> 2 ಹ <u>5</u> >> 6 <mark>∞</sup>ರ 2</mark> <u>5</u> >> 6 2 2 🖌 5 2 <u>5</u> 55 2 🗸 5 6 তত 2 \_0 <u>5</u> 6 2 😈 2 2002  $\odot$ <u>5</u> 6 00 1 6 4 1 <del>ত</del> 6 4 1 🔍 1 👦 1 4 6 00 1 ಹ 4 6 1 🔍 4 6 1 √ Ծ Ծ 1 \_\_\_\_\_0 4 6  $\odot$   $\odot$ 6 1 1 1 1 4 >> 1 <del>ত</del> >> 6 4 1 🔍 >> 6 4  $\odot$   $\odot$ 1 ऌ 4 6 3 \* + 2 \* + \* + \* + \* 1
- 3. Modificar el Color Arrangement.

Cerrar el "Editor de Color Arrangements" con

Representación expandida:

Color Arrangement: Chaleco abierto FF con cinta de adorno y bolsillo

| <b>■</b> ‡ | $\diamond$ | E | #     |                                                 |
|------------|------------|---|-------|-------------------------------------------------|
| 2          | ¥          |   | [N] 0 |                                                 |
| 2          |            |   | [U] 0 |                                                 |
| 2          |            |   | [U]R2 | <b>V</b>                                        |
| 2          | <<         |   | [U]R1 | κ                                               |
| 2          | >>         |   | [N] 0 |                                                 |
| 2          | <<         |   | [N] 0 | $\frac{29999999}{20000000000000000000000000000$ |
| 2          | >>         |   | [N] 0 |                                                 |
| 2          | >>         |   | [N] 0 |                                                 |
| 2          |            |   | [U] 0 |                                                 |
| 2          | << .       |   | [U]L2 |                                                 |
| 2          |            |   | [U]L1 |                                                 |
| 2          |            |   | [N] 0 |                                                 |
| 2          | <<         |   | [N] 0 |                                                 |
| 2          | <<         |   | [N] 0 | <u> </u>                                        |
| 1          | >>         |   | [N] 0 |                                                 |
| 1          | >>         |   | [N] 0 | <u>a a a a</u>                                  |
| 1          | >>         |   | [N] 0 |                                                 |
| 1          |            |   | [N] 0 |                                                 |
| 1          |            |   | [N] 0 |                                                 |
| 1          |            |   | [N] 0 |                                                 |
| 1          | >>         |   | [N] 0 | <u> </u>                                        |
| 1          | >>         |   | [N] 0 |                                                 |
| 1          | >>         |   | [N] 0 |                                                 |
| 1          | - <<       |   | [N] 0 | აუკიკიკიკიკი კი კი კი კი კი კი კი კი კი კი      |

## 36.4 Otros pasos de procesamiento

#### I. Modificaciones en el diálogo Asignación de campos de hilo:

| • | En el diálogo "Configuración" en la ficha <b>Otros ajustes</b> bajo <b>Agrupar</b><br><b>campos de hilo En distancia de hasta (pasadas)</b> entrar un valor más |
|---|----------------------------------------------------------------------------------------------------|
| I | alto.<br>Ejemplo: 50                                                                                                    |

- 1. Abrir el diálogo "Asignación de campos de hilo" con 🤷.
- Redefinir los guiahilos para puño en la "Vista de campos de hilo" con "Aplicar guiahilos".
- ⇒ El guiahilos debajo del hilo de separación teje en la pieza en forma comienzo y cuerpo de la derecha.
- Posicionar el guiahilos de puño adicional para la pieza en forma izquierda en la "Asignación de campos de hilo" en Guiahilos indefinido en el lado izquierdo.
- 4. Colocar el guiahilos adicional para el ojal también en el lado izquierdo.
- 5. Cerrar el diálogo "Asignación de campos de hilo" con "Aceptar".

#### II. Cortar la forma:

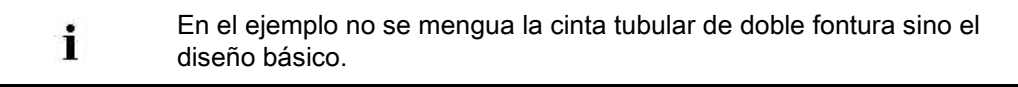

1. Hacer clic en 🔛 "Recortar forma".

Color Arrangement: Chaleco abierto FF con cinta de adorno y bolsillo

⇒ Se insertarán Ocultar y Longitud de mallas en canto de la forma definida.

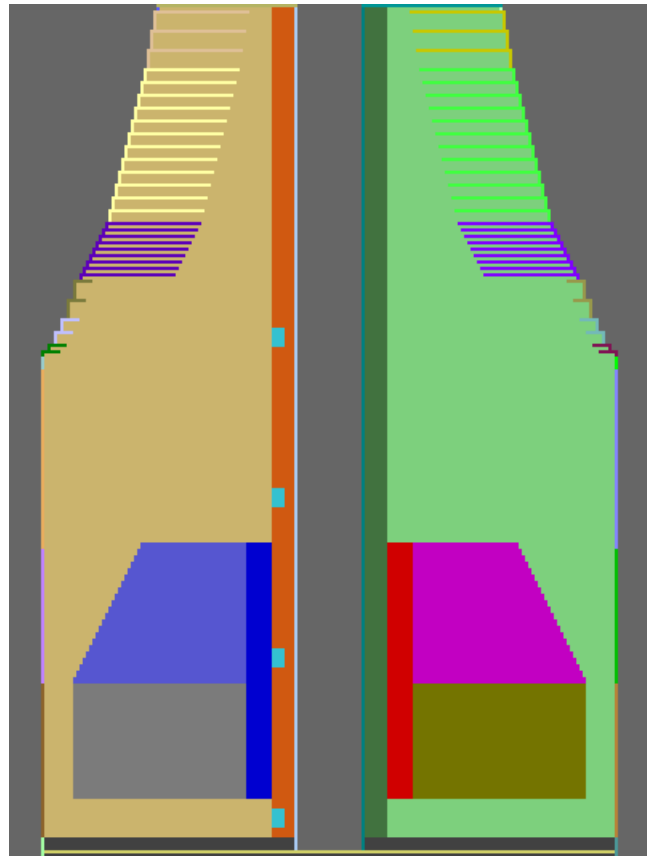

2. Corregir manualmente la anchura de menguado en el sector de la cinta tubular. Anchura de menguado antes de la corrección:

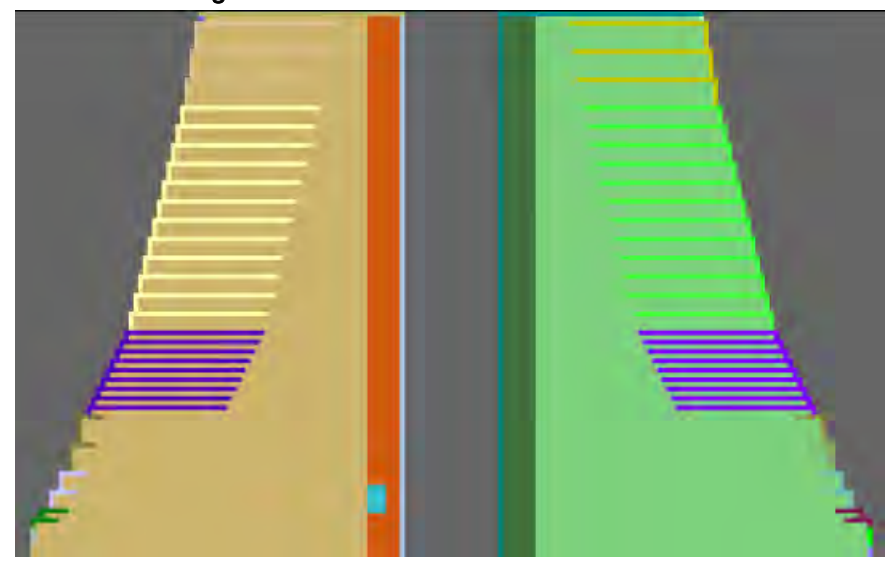

## STOLL

#### Anchura de menguado después de la corrección:

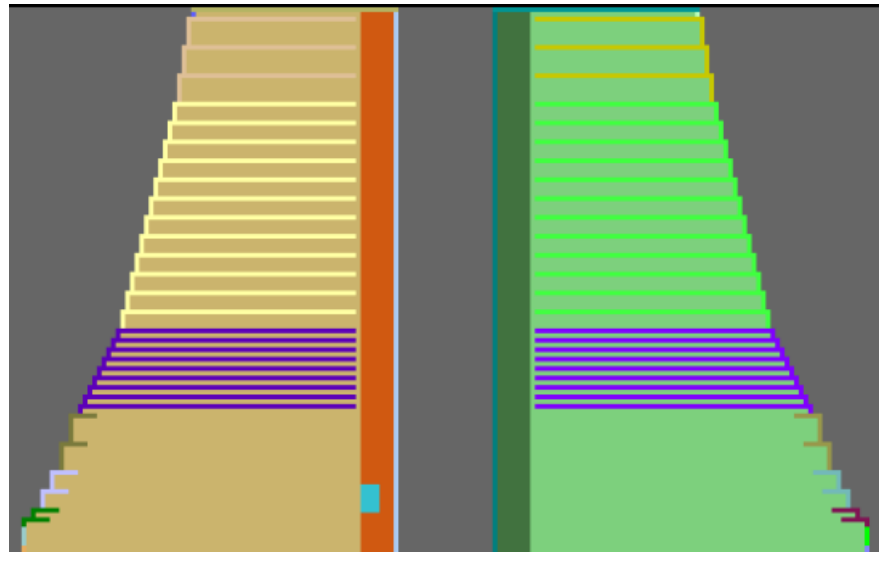

Color Arrangement: Chaleco abierto FF con cinta de adorno y bolsillo

## 36.5 Completar muestra

#### Completar muestra:

- Expandir la muestra con la tecla en la barra de herramientas "Pasos de procesamiento".
- 2. Iniciar el procesamiento técnico con la tecla
- ⇒ Aparece la consulta "Generar programa MC".
- 3. Confirmar la consulta con "OK".
- Llamar "Control Sintral" a través del menú "Programa MC / Realizar Control Sintral...".
  - 0 -
- → En la barra de herramientas "Pasos de procesamiento" hacer clic en <sup>6</sup>/<sub>6</sub>:

# 37 Color Arrangement: Tisaje con inserción en cuello FF con procesamiento por separado

STOLL

| Nombre de la muestra      | 19_Muster_Pattern.mdv                                            |                     |  |  |  |  |
|---------------------------|------------------------------------------------------------------|---------------------|--|--|--|--|
| Tamaño de la muestra      | Anchura:                                                         | 200                 |  |  |  |  |
|                           | Altura:                                                          | 300                 |  |  |  |  |
| Tipo de máquina           | CMS 530                                                          |                     |  |  |  |  |
| Tipo de Setup             | Setup2                                                           |                     |  |  |  |  |
| Galga                     | 8                                                                |                     |  |  |  |  |
| Comienzo                  | Cualquiera                                                       |                     |  |  |  |  |
| Diseño básico             | Malla delantera                                                  | a con transferencia |  |  |  |  |
| Técnica de tisaje         | Tisaje con inserción en cuello FF con procesamiento por separado |                     |  |  |  |  |
| Descripción de la muestra | Color Arranger<br>Ciclos                                         | nent con            |  |  |  |  |

Color Arrangement: Tisaje con inserción en cuello FF con procesamiento por separado

### 37.1 Crear forma en el Editor de cortes M1plus

 Abrir editor de cortes a través del menú "Forma" / "Editor de corte (Generar/editar cortes)...".

| No. | Lines<br>Editor | Height<br>mm | Width<br>mm | Height<br>Stitches | Width<br>Stitches | Height<br>Steps | Width<br>Steps | Factor | Height<br>Remainder | Width<br>Remainder | Width<br> | Width | Function  |
|-----|-----------------|--------------|-------------|--------------------|-------------------|-----------------|----------------|--------|---------------------|--------------------|-----------|-------|-----------|
| 1   |                 | 0            | -286        | 0                  | -86               | 0               | -86            | 1      | 0                   | 0                  |           |       | Basis     |
| 2   |                 | 266          | 26          | 80                 | 8                 | 10              | 1              | 8      | 0                   | 0                  |           |       | Narrowing |
| 3   |                 | 76           | 0           | 23                 | 0                 | 23              | 0              | 1      | 0                   | 0                  |           |       |           |
| 4   |                 | 213          | -26         | 64                 | -8                | 8               | -1             | 8      | 0                   | 0                  |           |       | Widening  |
| 5   |                 | 36           | 0           | 11                 | 0                 | 11              | 0              | 1      | 0                   | 0                  |           |       |           |
| 6   |                 | 0            | 13          | 0                  | 4                 | 0               | 4              | 1      | 0                   | 0                  |           |       | Bind-off  |
| 7   |                 | 253          | 126         | 76                 | 38                | 4               | 2              | 19     | 0                   | 0                  |           |       | Narrowing |
| 8   |                 | 13           | -6          | 4                  | -2                | 2               | -1             | 2      | 0                   | 0                  | 1         | 1     | Widening  |
| 9   |                 | 6            | 0           | 2                  | 0                 | 2               | 0              | 1      | 0                   | 0                  |           | 1     |           |
| 10  |                 | 73           | 0           | 22                 | 0                 | 22              | 0              | 1      | 0                   | 0                  |           | 0     |           |
| 11  |                 | 0            | 153         | 0                  | 46                | 0               | 46             | 1      | 0                   | 0                  |           | 10    | Bind-off  |

2. Crear elemento Corte básico Líneas izquierda.

#### 3. Crear elemento Corte básico Líneas derecha.

| No. | Lines<br>Editor | Height<br>mm | Width<br>mm | Height<br>Stitches | Width<br>Stitches | Height<br>Steps | Width<br>Steps | Factor | Height<br>Remainder | Width<br>Remainder | Width<br> | Width | Function  |
|-----|-----------------|--------------|-------------|--------------------|-------------------|-----------------|----------------|--------|---------------------|--------------------|-----------|-------|-----------|
| 1   |                 | 0            | 286         | 0                  | 86                | 0               | 86             | 1      | 0                   | 0                  |           |       | Basis     |
| 2   |                 | 266          | -26         | 80                 | -8                | 10              | -1             | 8      | 0                   | 0                  |           |       | Narrowing |
| 3   |                 | 73           | 0           | 22                 | 0                 | 22              | 0              | 1      | 0                   | 0                  |           |       |           |
| 4   |                 | 213          | 26          | 64                 | 8                 | 8               | 1              | 8      | 0                   | 0                  |           |       | Widening  |
| 5   |                 | 40           | 0           | 12                 | 0                 | 12              | 0              | 1      | 0                   | 0                  |           |       |           |
| 6   |                 | 0            | -13         | 0                  | -4                | 0               | -4             | 1      | 0                   | 0                  |           |       | Bind-off  |
| 7   |                 | 253          | -126        | 76                 | -38               | 4               | -2             | 19     | 0                   | 0                  |           |       | Narrowing |
| 8   |                 | 13           | 6           | 4                  | 2                 | 2               | 1              | 2      | 0                   | 0                  | 1         | 1     | Widening  |
| 9   |                 | 6            | 0           | 2                  | 0                 | 2               | 0              | 1      | 0                   | 0                  |           | 1     |           |
| 10  |                 | 73           | 0           | 22                 | 0                 | 22              | 0              | 1      | 0                   | 0                  |           | 0     |           |
| 11  |                 | 0            | -153        | 0                  | -46               | 0               | -46            | 1      | 0                   | 0                  |           | 10    | Bind-off  |
|     |                 |              |             |                    |                   |                 |                |        |                     |                    |           |       |           |

Al utilizar el módulo "Tapar con movimiento corto de guiahilos

(estructura de una fontura)" para el **Aumento** es necesario disponer los cantos de forma (líneas 3+5) con altura escalonada.

4. Asignar atributos de la forma a los siguientes cantos:

i

| No. | Aumentar                                                                     | Menguar                                                         | Remallar                       |
|-----|------------------------------------------------------------------------------|-----------------------------------------------------------------|--------------------------------|
| 2   |                                                                              | L-R transferencia<br>separada<br>(Estructura de una<br>fontura) |                                |
| 4   | Tapar con movimiento<br>corto de guiahilos<br>(estructura de una<br>fontura) |                                                                 |                                |
| 6   |                                                                              |                                                                 | Remallar RL con<br>fijación 01 |
| 7   |                                                                              | L-R transferencia<br>separada<br>(Estructura de una<br>fontura) |                                |
| 8   | Estándar<br>(Estructura de una<br>fontura)                                   |                                                                 |                                |
| 11  |                                                                              |                                                                 | Remallar final                 |

STOLL

5. Crear nuevo elemento **Tisaje con inserción**.

6. Desactivar la casilla de control "Invertido"  $\Box$ .

⇒ Los cantos de forma ahora pueden ser creados escalonados en altura.

#### 7. Para el elemento Tisaje con inserción Líneas izquierda entrar:

| No. | Lines<br>Editor                                                                                                    | Height<br>mm | Width<br>mm | Height<br>Stitches | Width<br>Stitches | Height<br>Steps | Width<br>Steps | Factor | Height<br>Remainder | Width<br>Remainder | Width<br> | Width | Function |
|-----|----------------------------------------------------------------------------------------------------|--------------|-------------|--------------------|-------------------|-----------------|----------------|--------|---------------------|--------------------|-----------|-------|----------|
| 1   | <ul> <li>Image: A set of the set of the</li></ul> | 70           | -140        | 21                 | -42               | 0               | 0              | 0      | 0                   | 0                  |           | 0     |          |
| 2   |                                                                                                    | 3            | 0           | 1                  | 0                 | 1               | 0              | 1      | 0                   | 0                  |           | 0     |          |
| 3   |                                                                                                    | 0            | 140         | 0                  | 42                | 0               | 42             | 1      | 0                   | 0                  |           |       |          |

8. En la tabla bajo Editor de líneas para la línea Nº 1 crear el siguiente canto.

| Factor<br>Agrupado | Grupo | Altura<br>Pasos | Anchura<br>Pasos | Factor | Anchura | Anchura<br>\\\ |
|--------------------|-------|-----------------|------------------|--------|---------|----------------|
|                    |       | 21              | -42              |        |         |                |
| 1                  | 0     | 0               | -6               | 1      | 0       | 0              |
| 1                  | 0     | 2               | -5               | 4      | 0       | 0              |
| 1                  | 0     | 2               | -4               | 2      | 0       | 0              |
| 1                  | 0     | 2               | -2               | 4      | 0       | 0              |
| 1                  | 0     | 1               | 0                | 1      | 0       | 0              |

9. Para el elemento Tisaje con inserción Líneas derecha entrar:

| No. | Lines<br>Editor                                                                                                    | Height<br>mm | Width<br>mm | Height<br>Stitches | Width<br>Stitches | Height<br>Steps | Width<br>Steps | Factor | He <sup>ll</sup> ight<br>Remainder | Width<br>Remainder | Width<br> | Width | Function |
|-----|----------------------------------------------------------------------------------------------------|--------------|-------------|--------------------|-------------------|-----------------|----------------|--------|------------------------------------|--------------------|-----------|-------|----------|
| 1   | <ul> <li>Image: A set of the set of the</li></ul> | 70           | 140         | 21                 | 42                | 0               | 0              | 0      | 0                                  | 0                  |           | 0     |          |
| 2   |                                                                                                    | 6            | 0           | 2                  | 0                 | 2               | 0              | 1      | 0                                  | 0                  |           | 0     |          |
| 3   |                                                                                                    | 0            | -140        | 0                  | -42               | 0               | -42            | 1      | 0                                  | 0                  |           |       |          |

10. En la tabla bajo Editor de líneas para la línea Nº 1 crear el siguiente canto.

Color Arrangement: Tisaje con inserción en cuello FF con procesamiento por separado

| Factor<br>Agrupado | Grupo | Altura<br>Pasos | Anchura<br>Pasos | Factor | Anchura | Anchura<br>\\\ |
|--------------------|-------|-----------------|------------------|--------|---------|----------------|
|                    |       | 21              | 42               |        |         |                |
| 1                  | 0     | 1               | 6                | 1      | 0       | 0              |
| 1                  | 0     | 2               | 5                | 4      | 0       | 0              |
| 1                  | 1     | 2               | 4                | 2      | 0       | 0              |
| 1                  | 1     | 2               | 2                | 4      | 0       | 0              |

i

El tisaje con inserción derecho está escalonado en altura en 1 pasada de tisaje y es una pasada más alto al final del tisaje con inserción (línea 2).

- 11. Bajo Distancia y hasta ...línea final entrar el valor 20.
- ⇒ Posicionamiento del elemento tisaje con inserción en el elemento básico.
- 12. Guardar el corte a través del menú "Archivo" / "Guardar" o "Guardar como...".
- 13. Cerrar el "Editor de cortes M1plus" con 🖾.

## 37.2 Crear muestra y abrir forma

#### I. Crear una muestra sin forma:

- 1. Invocar el menú "Archivo" / "Nuevo" y crear una nueva muestra.
- 2. Entrar el Nombre de la muestra.
- 3. Seleccionar el tipo de máquina y el tipo de setup.
- 4. Seleccionar Muestra básica (Muestra sin forma) y "Muestra de diseño".
- Determinar el tamaño de la muestra y seleccionar el tipo de tisaje básico "Malla delante".

STOLL

- 6. Seleccionar el comienzo.
- 7. Confirmar las indicaciones con "Crear muestra de diseño".
- ⇒ La "Vista de símbolos [Base]" se abrirá.

#### II. Abrir forma y posicionar en la muestra:

- 1. Cargar forma con "Forma" / "Abrir y posicionar corte..."..
- $\Rightarrow$  El diálogo "Abrir" es visualizado.
- 2. Indicar ruta y seleccionar la forma deseada en el formato shp.
- 3. Hacer clic en la tecla "Abrir".
- ⇒ La forma es colocada en formato **shp** sobre la primera pasada de muestra.

Color Arrangement: Tisaje con inserción en cuello FF con procesamiento por separado

### 37.3 Dibujar la estructura y generar los Color Arrangements

#### I. Dibujar una estructura 1x1 y onda en el cuello:

- ▷ La forma está colocada.
- 1. En caso necesario dibujar otro color en las dos últimas pasadas.
- $\Rightarrow$  Para el remallado se utiliza un guiahilos separado.
- 2. Antes de **Recortar** dibujar la estructura 1x1 y una onda con los cerrajes necesarios y conmutadores de ciclos en el sector del cuello.

#### Representación de la estructura

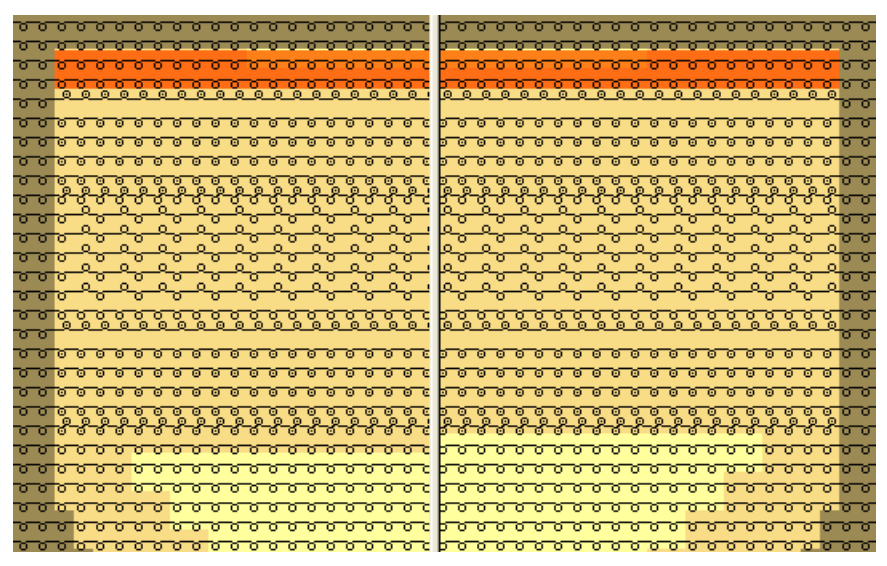

# II. Modificar la muestra para el procesamiento por separado del tisaje con inserción en cuello:

- 1. Con la tecla 2 activar también los símbolos de forma.
- Rellenar el sector del tisaje con inserción en cuello con adicional (p. ej. # 10).

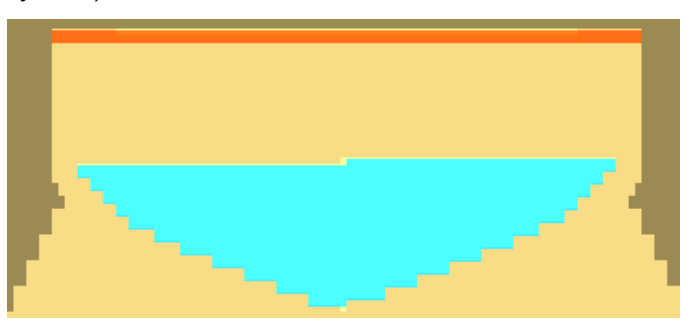

3. En el centro entre los dos sectores de tisaje con inserción (izquierdo / derecho) dibujar el símbolo de forma separación abarcando toda la altura.

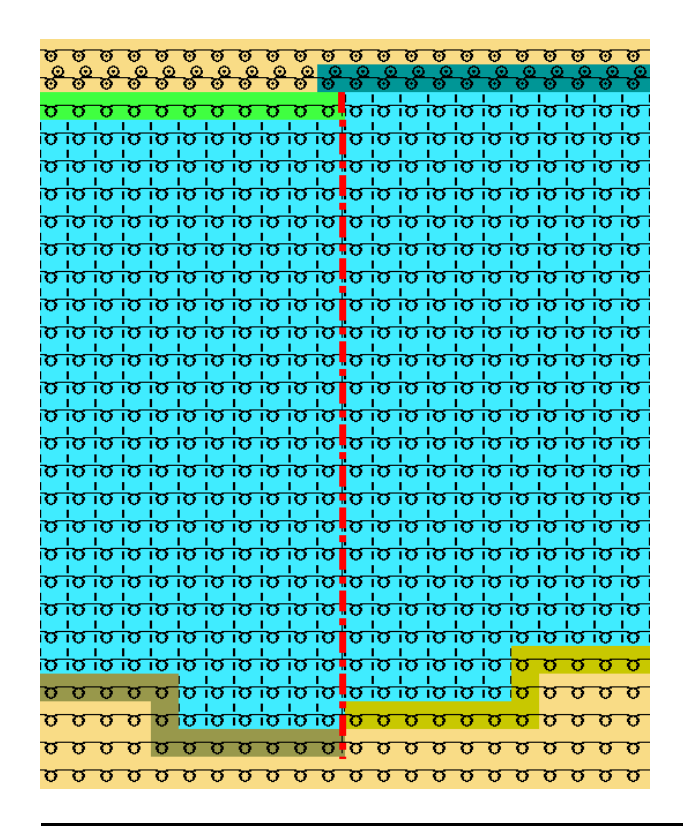

Debido al símbolo de forma en el sector de tisaje con inserción se insertan las dos columnas de forma en el CA y el tisaje con inserción puede ser procesado por separado con la ayuda del CA.

STOLL

#### III. Generar Color Arrangement:

- Crear una selección abarcando toda la altura comenzando con una pasada debajo del elemento de tisaje con inserción.
- 2. Hacer clic en la tecla 🔁.

i

3. Modificar el Color Arrangement original.

#### Software de Muestras M1plus

# STOLL

Color Arrangement: Tisaje con inserción en cuello FF con procesamiento por separado

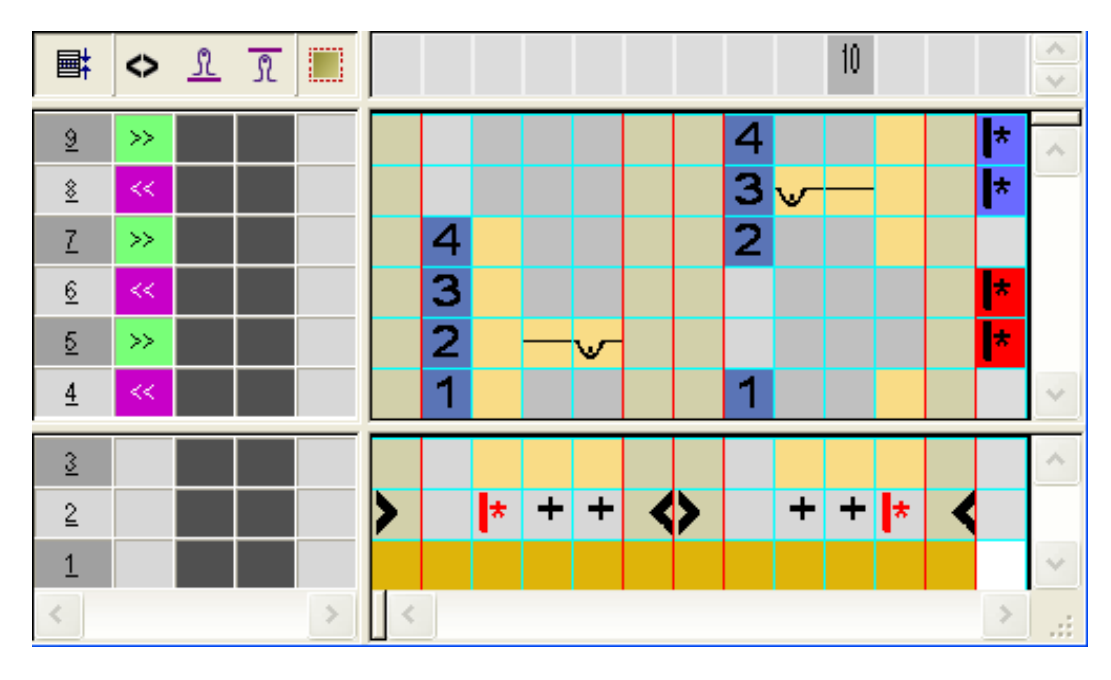

| Símbolo para ciclos | Función                                                                                    |
|---------------------|--------------------------------------------------------------------------------------------|
| + cualquier color   | Entrada en la columna para ciclos<br>i: Entrada en las pasadas que deben ser<br>repetidas. |

- 4. Insertar las marcaciones para los ciclos en la columna del extremo derecho.
- ⇒ Las pasadas con las marcas de ciclos se repiten de acuerdo con las pasadas de muestra existentes en el sector de tisaje con inserción.
- 5. Cerrar el "Editor de Color Arrangements" con 🖾.
- 6. Confirmar la consulta "¿Desea guardar el módulo modificado?" con "Sí".
- Entrar en la columna de control I un CA comenzando una pasada debajo del tisaje con inserción y abarcando la altura total del tisaje con inserción.

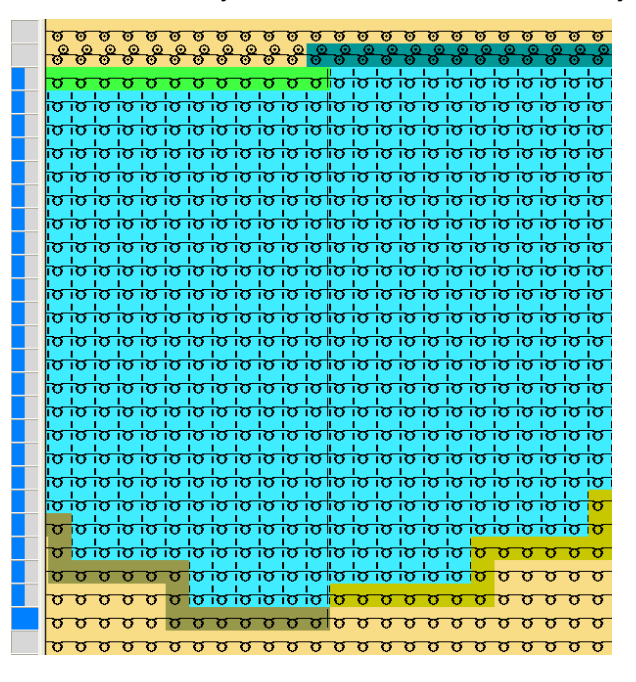

## STOLL

#### Comportamiento de un ciclo definido en el CA:

M1plus calcula el número de repeticiones por ciclo definido en cada pieza en forma en base al CA entrado.

#### Cálculo:

1. Determinar el número de pasadas de muestra en las pasadas del CA entrado.

#### = altura total

- 2. De la altura total restar el número de pasadas en el CA sin repetición.
  - = número de pasadas a repetir
- 3. Dividir el número de pasadas a repetir entre el número de pasadas en el ciclo.
  - = número entero

#### Fórmula:

(Pasadas en la muestra - pasadas en el CA sin repetición) / pasadas en el CA con repetición = número entero

Color Arrangement: Tisaje con inserción en cuello FF con procesamiento por separado

## 37.4 Completar muestra

#### Completar muestra:

- 1. Abrir el diálogo "Asignación de campos de hilo"
- 2. Seleccionar los campos de hilo en el sector del tisaje con inserción y en las columnas
   + entrar el símbolo "ningún módulo"
- ⇒ No se insertan ligamentos adicionales en el sector tisaje con inserción.
- 3. Recortar la forma con 🗰 en la barra de herramientas "Pasos de procesamiento".
- 4. A través de "Parámetros de la muestra" / "Configuración..." abrir el diálogo y seleccionar la ficha "Sectores de tisaje".
- 5. Bajo "Piezas especiales de tisaje" en el cuadro de lista "Pasadas de protección (con peine)" desactivar el módulo asignado para las pasadas de protección.

El módulo asignado en la forma para el remallado ya contiene pasadas de protección.

- 6. Expandir la muestra con 🗳 de la barra de herramientas "Pasos de procesamiento".
- 7. Iniciar el procesamiento técnico con 🐖
- ⇒ Aparece la consulta "Generar programa MC".
- 8. Confirmar la consulta con "OK".
- Llamar "Control Sintral" a través del menú "Programa MC / Realizar Control Sintral...".
  - 0 -

i

→ En la barra de herramientas "Pasos de procesamiento" hacer clic en <sup>1</sup>/<sub>1</sub>/<sub>2</sub>: